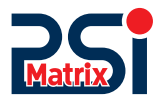

# 

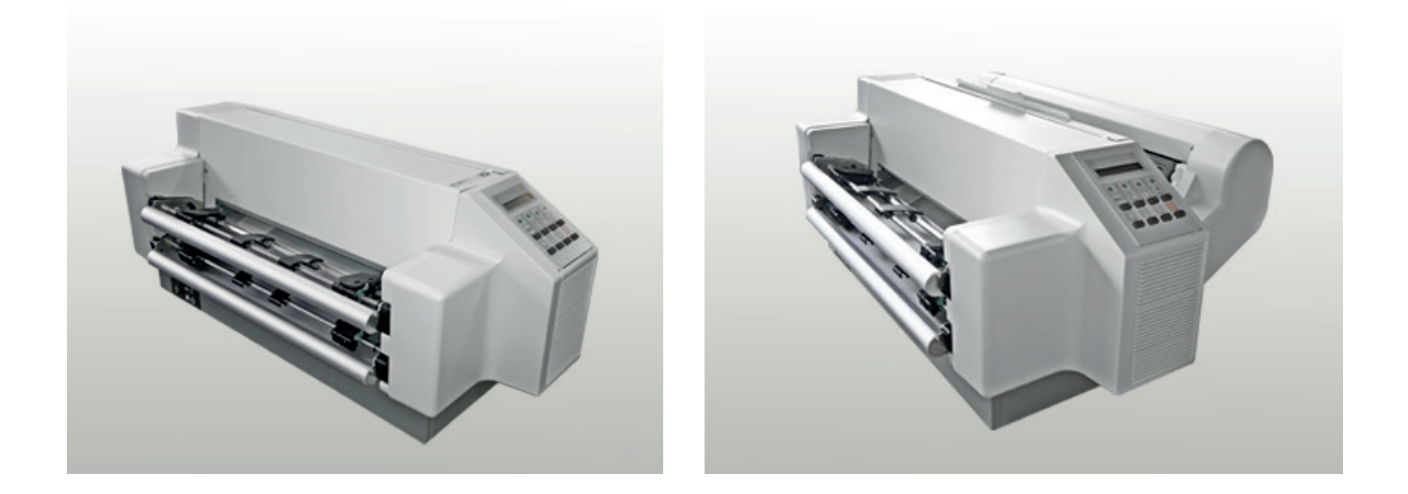

# User Manual PP 407 / PP 408

PSi Matrix GmbH Freudenberg

#### Acknowledgements

EPSON is a Trademark of Seiko Epson Corporation.

IBM is a Trademark of International Business Machines Corporation. ProPrinter is a Trademark of international Business Machines Corporation.

# User Manual PP 407 / PP 408

**Uwe Panthel - PSi Customer Support** 

A Publication of Psi Matrix GmbH

Hommeswiese 116

57258 Freudenberg, Germany http://www.psi-matrix.eu

Copyright © September 2018 by PSi Matrix GmbH

Great care has been taken to ensure that the information in this handbook is accurate and complete. However, should any errors or omissions be discovered or should any user wish to make suggestions for improving this handbook, please feel encouraged to send us the relevant details.

The contents of this manual are subject to change without notice. Copyright © by PSi Matrix GmbH.

All rights strictly reserved. Reproduction or issue to third parties in any form is not permitted without written authorization from the publisher.

#### Safety Regulations

The printers PP 407 (High Speed Fanfold Printer) and the

PP 408 (High Speed Fanfold Printer with Cutter) fulfils the safety regulations according to EN 60950-1, UL 60950-1 and CAN/CSA 22.2/No. 60950-1 for Information Technology Equipment.

The mains cable must be connected to a ground protected wall-socket. The indicated voltage of the printer needs to agree with the local voltage.

The power plug must be easily accessible at any time so that it can be disconnected immediately in case of danger or for maintenance purposes. Comme le câble de secteur sert de dipositif d'arrêturgence, sa connexion à l'imprimante doit être tout le temps accessible.

Before installing the printer, check the surrounding conditions in which the printer will be placed (see next page, Operating Environment and chapter 2).

During a thunderstorm you should never attempt to connect or disconnect any data transfer cables.

The power supply should only be opened and checked by authorized personnel. Repairs and maintenance beyond the descriptions of chapter 7 Maintenance may only be attempted by authorized personnel as well. Repairs deine inappropriately may cause damage and severe danger for the user.

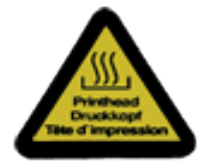

There are warning symbols to draw the user's attention to possible injuries:

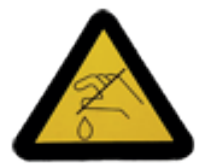

This symbol is visible when the top cover has been opened. It indicates that the print head is extremely hot after leing periods of printing.

#### **Electromagnetic Compatibility**

We certify that the equipment at issue,

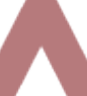

- Printer PP 407 (High Speed Fanfold Printer) and
- Printer PP 408 (High Speed Fanfold Printer with Cutter)

corresponds to the law regulations ruling electromagnetic compatibility of appliances (2004/108/EC) and, therefore, fulfils the requirements for conformity marking with the CE-sign.

To assure the compliance with the limiting values in according to the test standards for interference (EN 55022, class B) and noise immunity (EN 55024), shielded interface cables must be used.

This equipment has been tested and found to comply with the limits for a Class B digital device, pursuant to Part 15 of the FCC rules. These limits are designed to provide reasonable protection against harmful interference in a residential installation. This equipment generates, uses, and can radiate radio frequency energy and, if not installed and used in accordance with the instruction manual, may cause interference to radio communications.

However, there is no guarantee that interference will not occur in a particular installation. If this equipment does cause harmful interference to radio or television reception, it can be determined by turning the equipment off and on. The user is encouraged to try to correct the interference by eine or more of the following measures:

- Reorient or relocate the receiving antenna.
- Increase the separation between the equipment and receiver.
- Connect the equipment to an outlet on a circuit different from the circuit to which the receiver is connected.
- Consult the dealer or an experienced radio/TV technician for help.

Shielded interface cables should be used with this unit to ensure compliance with Class B limits.

Changes and modifications not explicitly allowed by the equipment's manufacturer could void the user's authority to operate the equipment.

Changes et modifications pas expressément approuvés par le producteur peuvent dévaluer l'autorité d'opérer l'équipement.

### **Operating Environment**

Avoid installing the printer where it is exposed to moisture or heat (eg. direct sun light).

- Temperature: + 10°C to + 35°C (+50°F to +95°F)
- Humidity: 20% to 80%

Slots and openings in the printer's housing are provided for ventilation. Always ensure that these openings are not obstructed.

Also ensure that the cables at the rear of the printer do not interfere with the output paper path.

# 1. Preface

#### About this Manual

This manual is covering the two printers

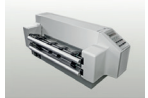

High Speed Fanfold Printer

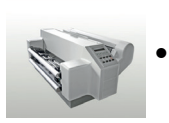

High Speed Fanfold Printer with Cutter

The operation and functionality are nearly the same. In most illustrations, the High Speed Fanfold Printer with Cutter is used. In case there are differences in the handling you will find the note:

- High Speed Fanfold Printer or
- High Speed Fanfold Printer with Cutter

The Interface (Personality Module (PM)) is an integral part of the printer, and the type of PM used, determines the functionality of the printer especially regarding the user and system interface.

The manual is divided into the following chapters:

- 1. Preface About the manual
- 2. Getting Started

This chapter explains how to unpack and set up the printer and how to install the personality module (for the multifunction printer only) and the ribbon cartridge. At the end of this chapter, the printer should be fully functional and tested in its default setting, but not yet specially configured, i. the connection to the computer as well as the setting of the different options has not yet taken place.

3. Operating the Printer

This chapter discusses in detail the operation of the operator panel, all menu functions, and the general operation of the menu.

- Maintenance Shows how to clean the printer and how to replace the platen and the print head.
- 5. Trouble Shooting and Diagnostics Suggests how to identify and correct simple problems.

#### 6. Technical Data All technical details or data about the printer can be found here.

Chapter 1-1

#### Appendix

**A** Interface Description

This chapter gives hints about possibilities to connect the printer to the various computer systems and explains particularities depending on the version of the operating system. Additionally, cable connection is illustrated

#### **B** Print examples of the standard fonts

**C** Character Set Tables

All printer supported character sets are listed in this chapter

#### D / E Control Codes

- IBM ProPrinter and IBM ProPrinter AGM (4207, 4208 XL24) Emulation.
- EPSOM LQ 2550 / ESC/P2 Emulation

#### F Barcode Reference

#### **Conventions Used in this Guide**

The following conventions are used:

| Bold       | Headlines and important information.                              |
|------------|-------------------------------------------------------------------|
| Note:      | Contains special advice to facilitate handling.                   |
| Caution:   | Contains important information to prevent damage of the equipment |
| Attention: | Information that requires special attention                       |

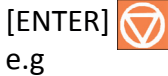

Key functions are always depicted in brackets or you will find the symbol of the key

# **Abbreviations and Acronyms**

| AGC   | A <mark>A</mark> utomatic Gap Control                    |
|-------|----------------------------------------------------------|
| EE    | Eastern European                                         |
| LCD   | Liquid Crystal Display                                   |
| LED   | Light Emitting Diode                                     |
| DK    | PrintHead                                                |
| MACRO | User defined groups (1 - 4) of printer parameters        |
| PM    | Interface (Personality Module), Serial, USB and Parallel |
| LQ    | Letter Quality                                           |
| NLQ   | Near Letter Quality                                      |
| DQ    | Draft Quality                                            |

The operation of both printers is almost identical. Most of the illustrations show the PP 408 printer. Differences in handling have special references to the printer PP 407 or PP 408.

# 2. Getting Started

### 2.1 Unpacking High Speed Fanfold Printer (Content PP407)

Check each item against the check list detailed below. Contact your reseller immediately if any item is missing or damaged.

The printer package should contain the following parts:

- 24-Needle Printer (1)
- Ribbon cassette (2)
- Powercord (3)
- Quick Reference Guide (4)
- Interface PM (must be ordered separatly)
- Produkt CD with documentation, drivers ect. (6)

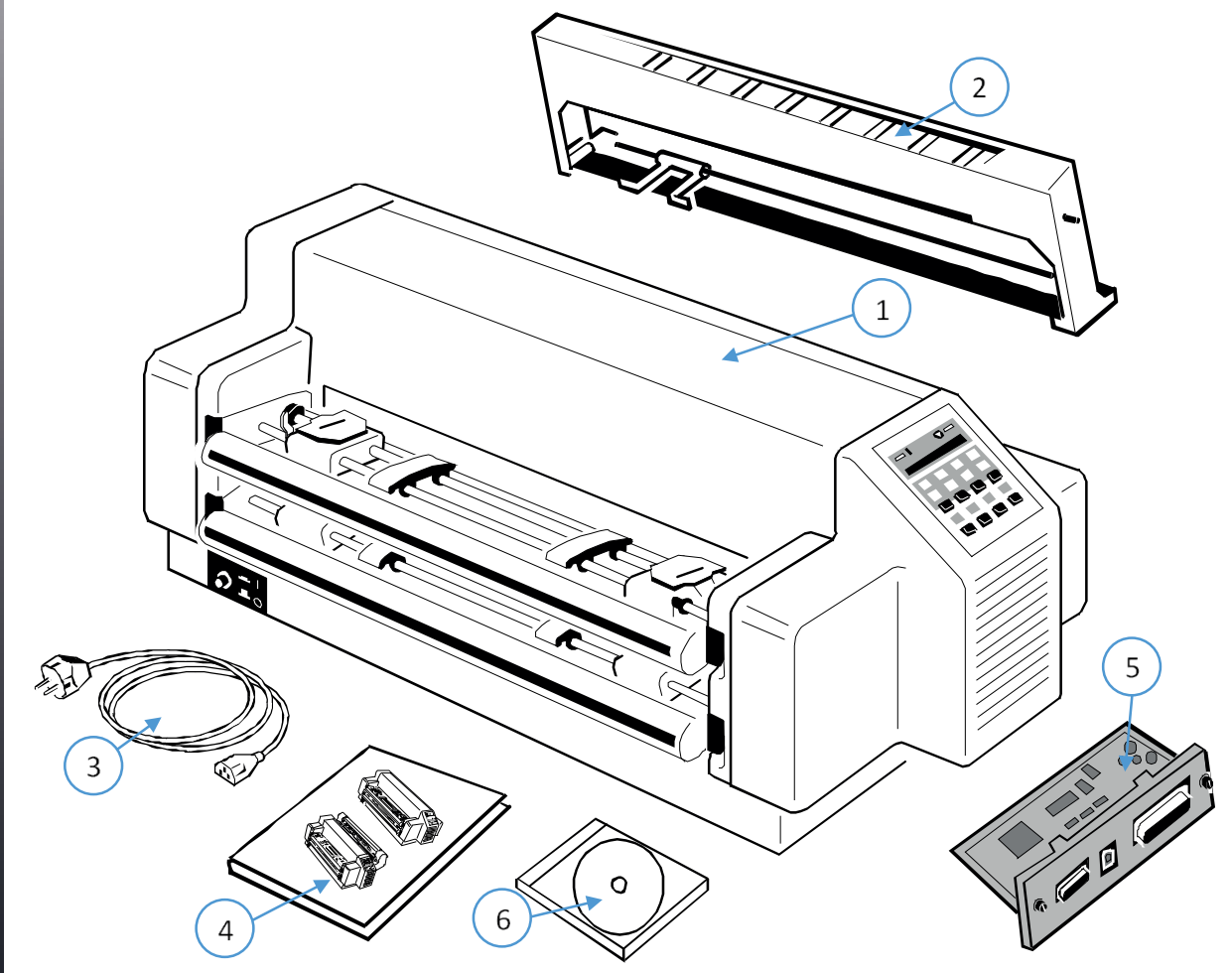

An interface module (5), also called "Personality Module" or briefly "PM", is in a separate packing and must be ordered separatly.

*Note:* All packaging materials should be for future transport of the printer be kept.

- Do not connect to the mains until the main's voltage setting has been checked
- The transport lock has been removed and the PM is installed.
- The printer drivers for Windows <sup>®</sup> are available on the enclosed CD-ROM.

## 2.1.1 A First Look at the High Speed Fanfold Printer

Before installing the printer, spend some time familiarizing yourself with the printer.

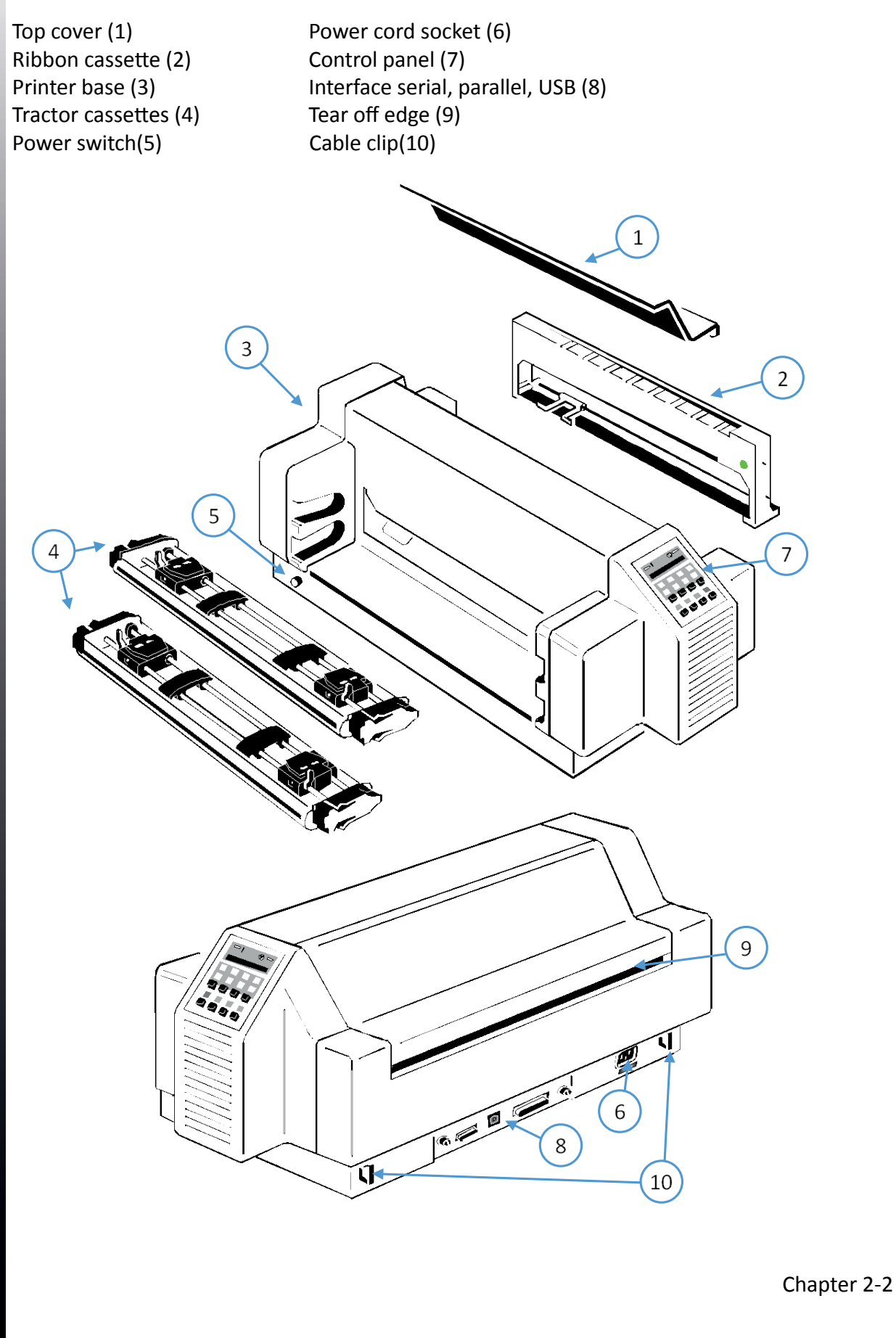

### 2.2 Unpacking High Speed Fanfold Printer with cutter (Content PP408)

Check each item against the check list detailed below. Contact your reseller immediately if any item is missing or damaged.

The printer package should contain the following parts:

- 24-Needle Printer (1)
- Ribbon cassette (2)
- Powercord (3)
- Quick Reference Guide (4)
- Interface PM (must be ordered separatly)
- Produkt CD with documentation, drivers ect. (6)
- Cutting device (7)

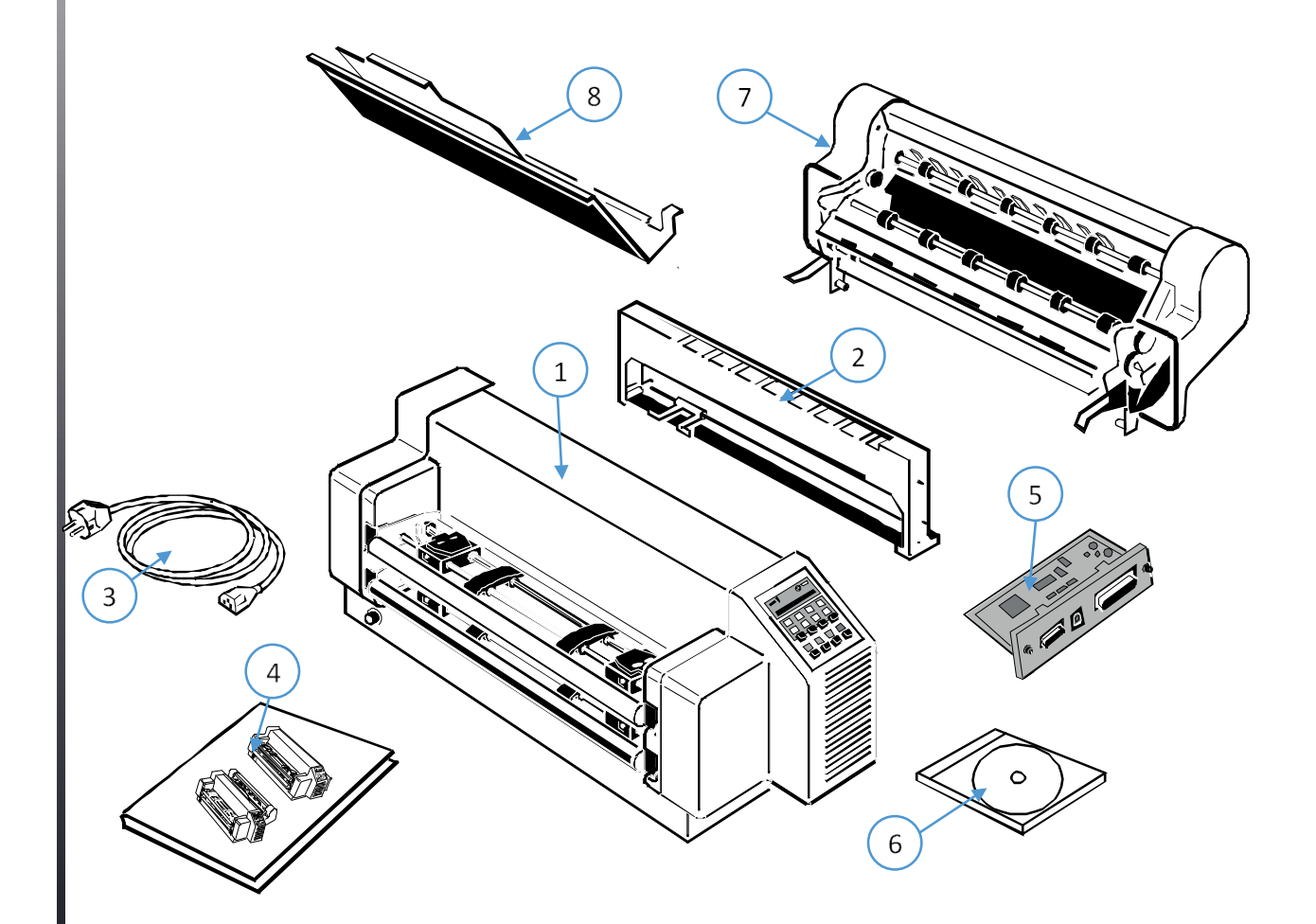

An interface module (5), also called "Personality Module" or briefly "PM", is in a separate packing and must be ordered separatly.

*Note:* All packaging materials should be for future transport of the printer be kept.

- Do not connect to the mains until the main's voltage setting has been checked
- The transport lock has been removed and the PM is installed.
- The printer drivers for Windows <sup>®</sup> are available on the enclosed CD-ROM.

#### 2.2.1 A First Look at the High Speed Fanfold Printer with cutter (PP 408)

Before installing the printer, spend some time familiarizing yourself with the printer.

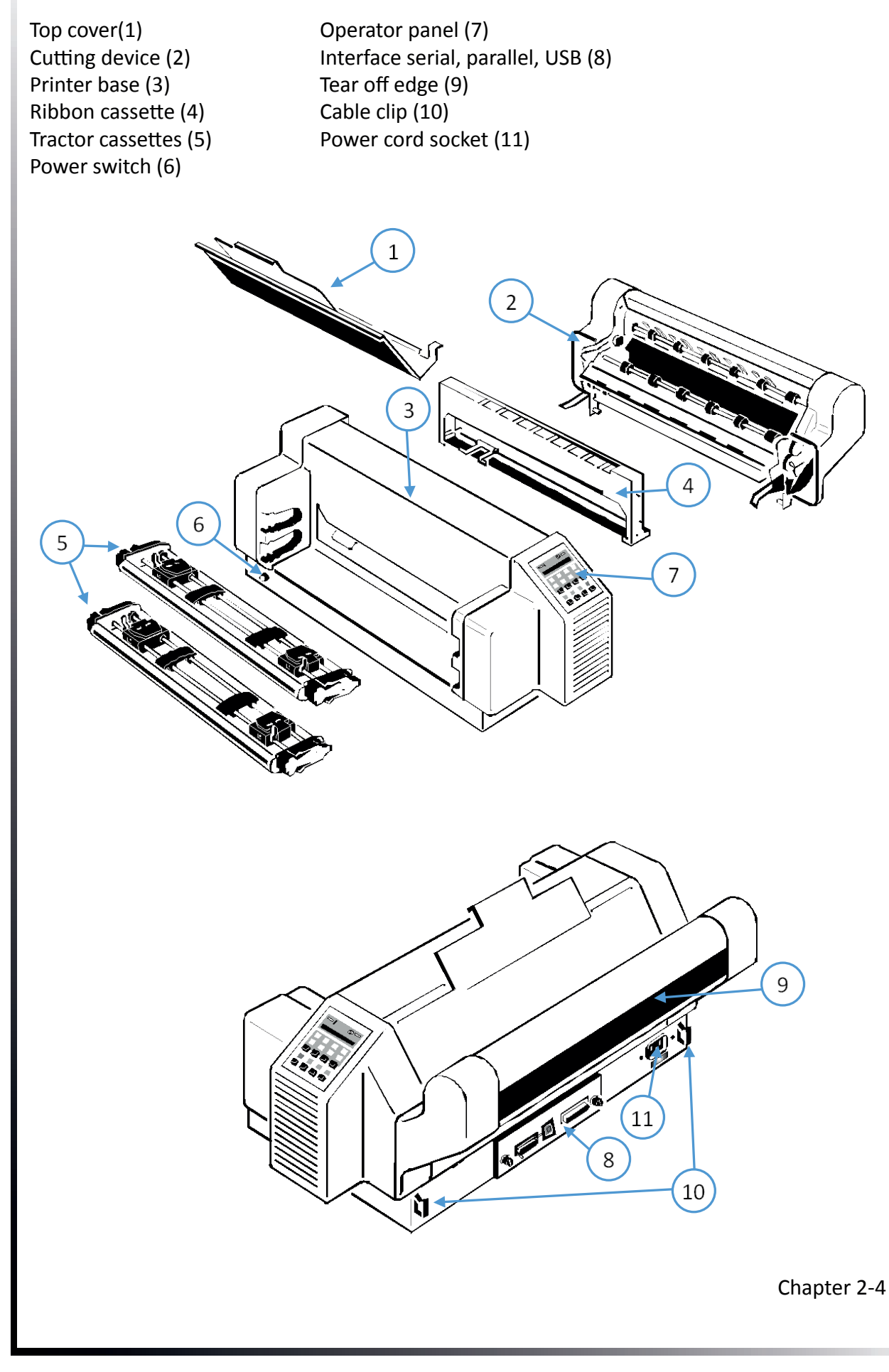

#### 2.3 Site Considerations

#### **Environment Conditions**

- Install the printer in an area away from any heat source, air conditieiner or streing draught.
- Avoid installing the printer in a dusty or humid environment.

#### Work Location

- Place the printer on the stand or a flat, solid level area such as a desk.
- Slots and openings in the printer's housing are provided for ventilation; always ensure that these openings are not obstructed.
- Always place the printer with its front edge slightly off the edge of the table when processing fanfold paper.
- Also ensure that the cables at the rear of the printer do not interfere with the output paper path.

#### Power Requirements

- No special wiring is required. A typical office wall outlet is sufficient.
- Do not plug in other equipment besides the printer such as coffee machines, copy machines or air conditieiners into the same wall outlet.

2.4 Mounting the Cutting Device (only for High Speed Fanfold Printer with Cutter)

• Insert the pins (3) of the Cutting Device (2) into the mounting plate (4).

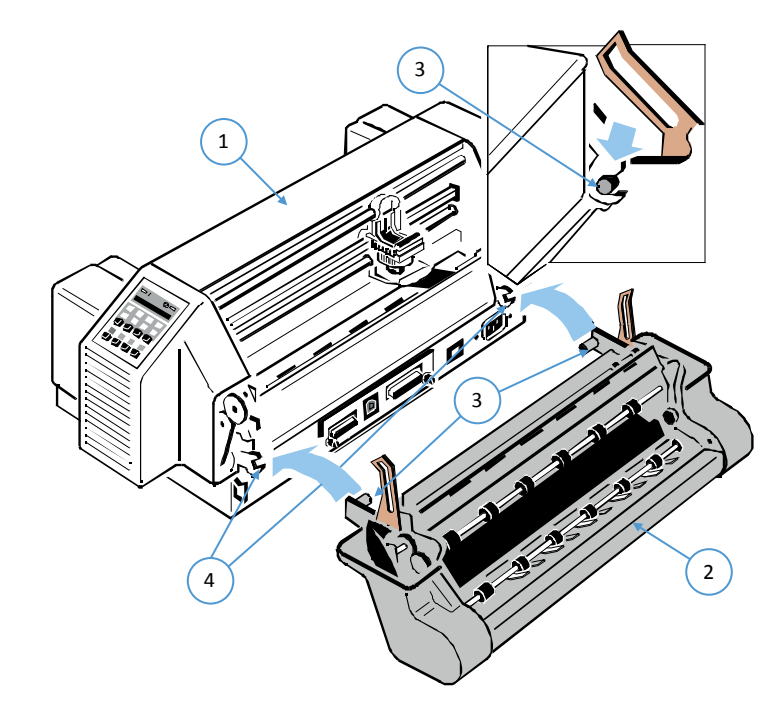

- Swivel the Cutting Device (2) to the Printer (1) and push the support plates (5) onto the pins (6).
- Push in the plug (8) into the socket (9)
- Press the Cutting Device (2) toward to the printer so, that the retainers (7) lock visible and with an audible click.
- Insert the top cover.

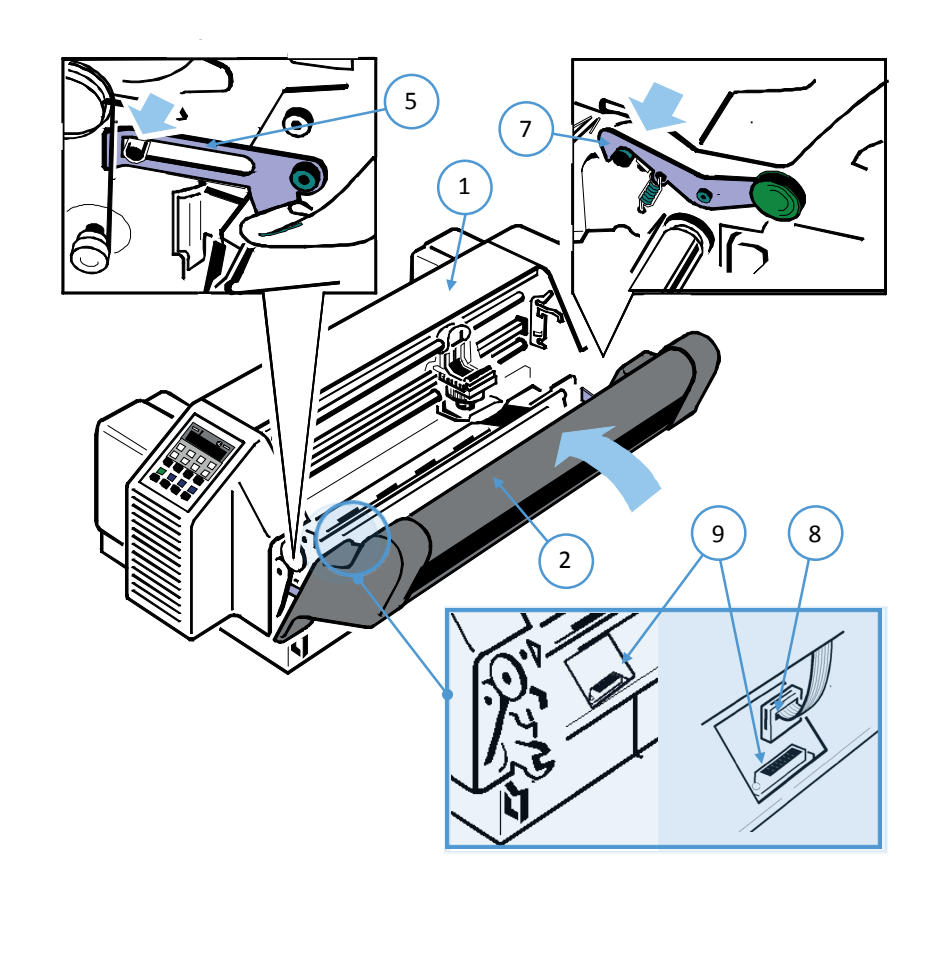

## 2.5 Transport Lock

In delivery condition a red shipping tab is visible under the top cover (1), which is attached with the transport locking clip (2).

Lift up the top cover (1) and remove the transport locking clip (2) from the print head drive belt.

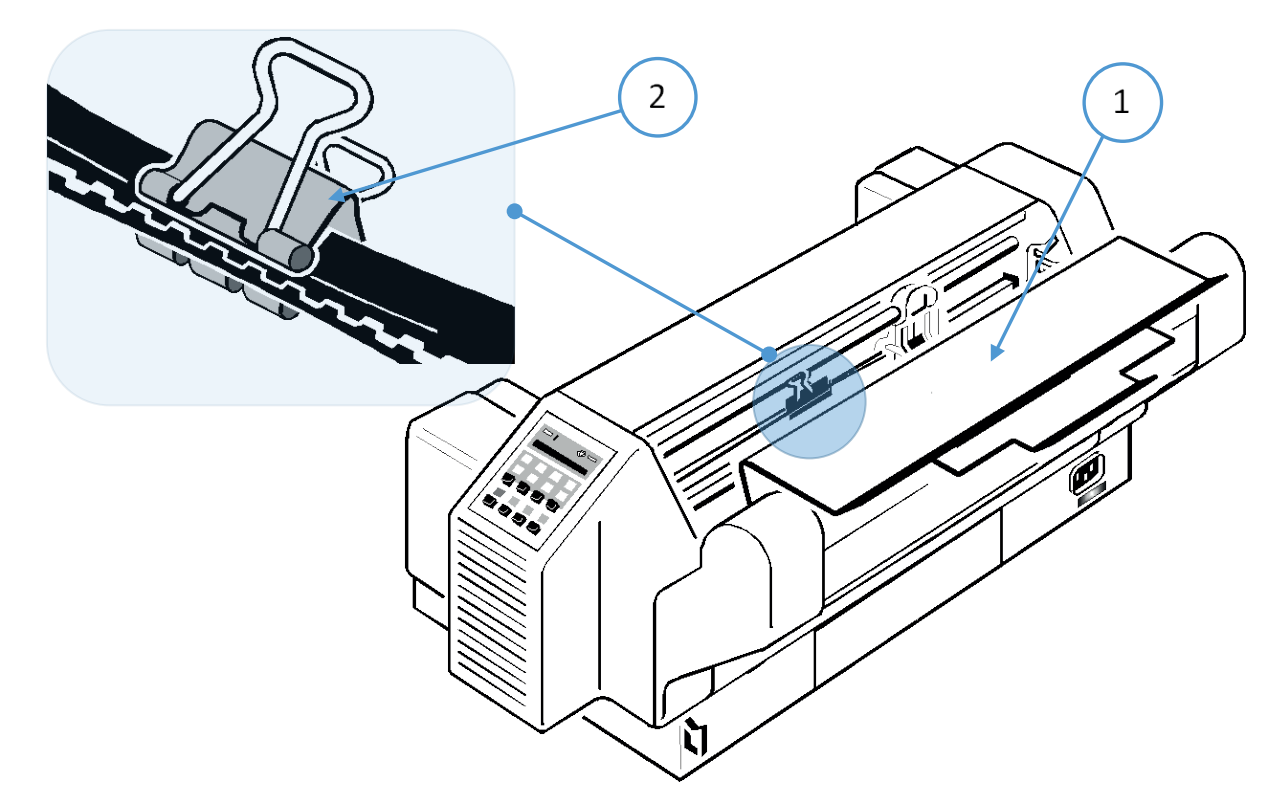

• Carefully remove the red warning strip and the transport securing clip (2) of the print headnen.

#### **Repacking Information**

Save all packing material and boxes for future transportation of the printer. To ensure maximum protection when transporting the printer, please pay attention to the following:

- Push the output stacker into the top cover and pack it separately.
- Remove the power cord.
- Remove the ribbon cassette.
- Reposition the transport locking clip.
- Dismantle the Cutter Unit and pack it separately.
- Pack the complete printer in its original packing box and ship it.

Pay attention to the ,Packing Note'!

#### 2.6 Installation of the interface (PM)

The printer functions only in combination with an installed interface module, called a Personality Module (PM). The illustration below shows the standard PM with a serial, parallel, and USB interface.

*Note:* To avoid damage due to electrostatic discharge, do not touch the pins or compennents of the PM. ) Never attempt to install or remove a PM while the printer is switched ON.

The Printer must be powered off! Remove the PM (1) from its packing material. Insert the Personality Module (1) with the compenent side upwards until the connector fully engages. Hand tighten the two lock screws (2).

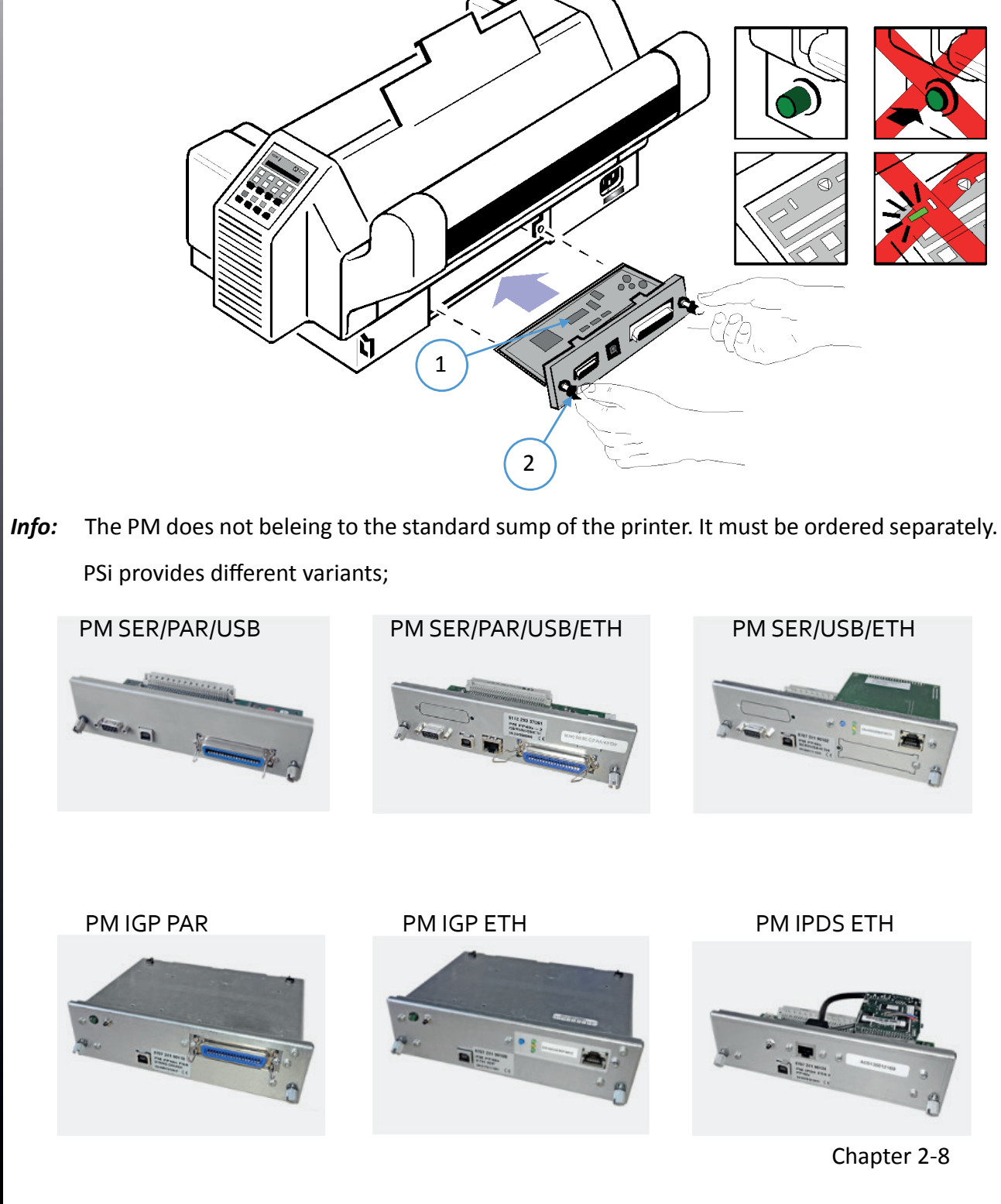

#### 2.7 Power supply and power on printer

#### Mains Voltage

In general, the main's voltage selection is determined at factory sites. Make sure that the specified voltage on the label (1) corresponds to your main's voltage:

The 230 V setting applies to the range of 180 to 264 V alternating current.

*Note:* Since an incorrect voltage selection can seriously damage the printer, please pay special attention to the following.

Connect the printer to the mains using the power cord (2). First connect the cable to the power cord socket and then to the mains. Fasten the Power cord depending upon position of the mains, into the clip (3) or (4).

*Note:* As the power cord serves as a safety cut off, its connection to the printer must be accessible any time.

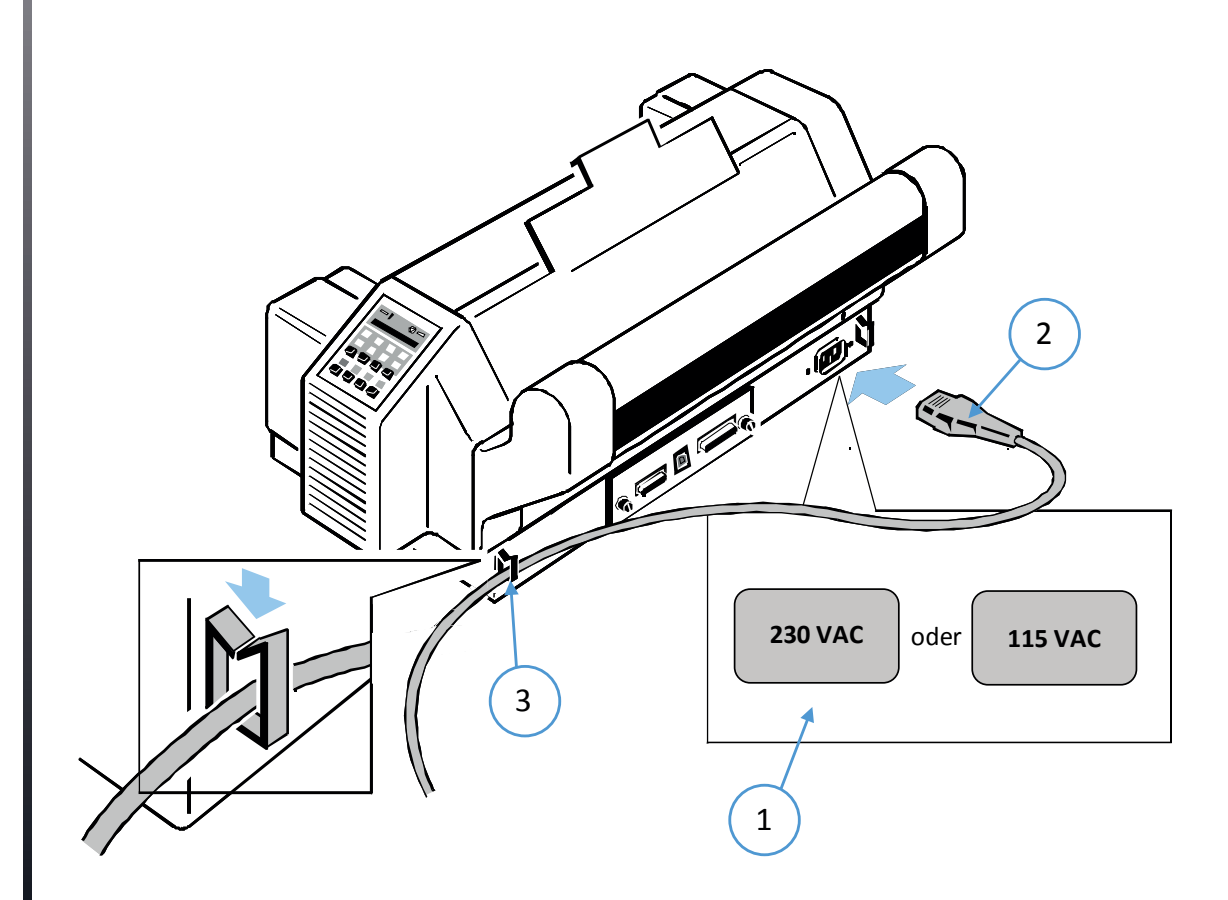

#### Power ON/OFF

The power ON/OFF switch (1) turns the printer's power supply ON or OFF.

After switched ON the printer an internal self-test which checks the electronics, the print head carriage movement and the interface will be performed.

At first the yellow LED on the Operator Panel is lighting up and the display shows TEST.....0.1 (bootstrap). In the next step the yellow LED will be dark, the green LED lights up and the display shows TEST....FW..0101234 (version of the firmware).

If the message INSTALL RIBBON is shown, the ribbon must be inserted as described on the following pages or confirmed if already inserted.

After inserting the ribbon press of dto continue. When the internal test has been completed successfully the display shows **READY 1 ELQ** or in case data has already been transmitted. **BUSY 1 ELQ** 

#### . Natar

*Note:* If the display shows anything different please refer to chapter 4 Troubleshooting and Diagnostics.

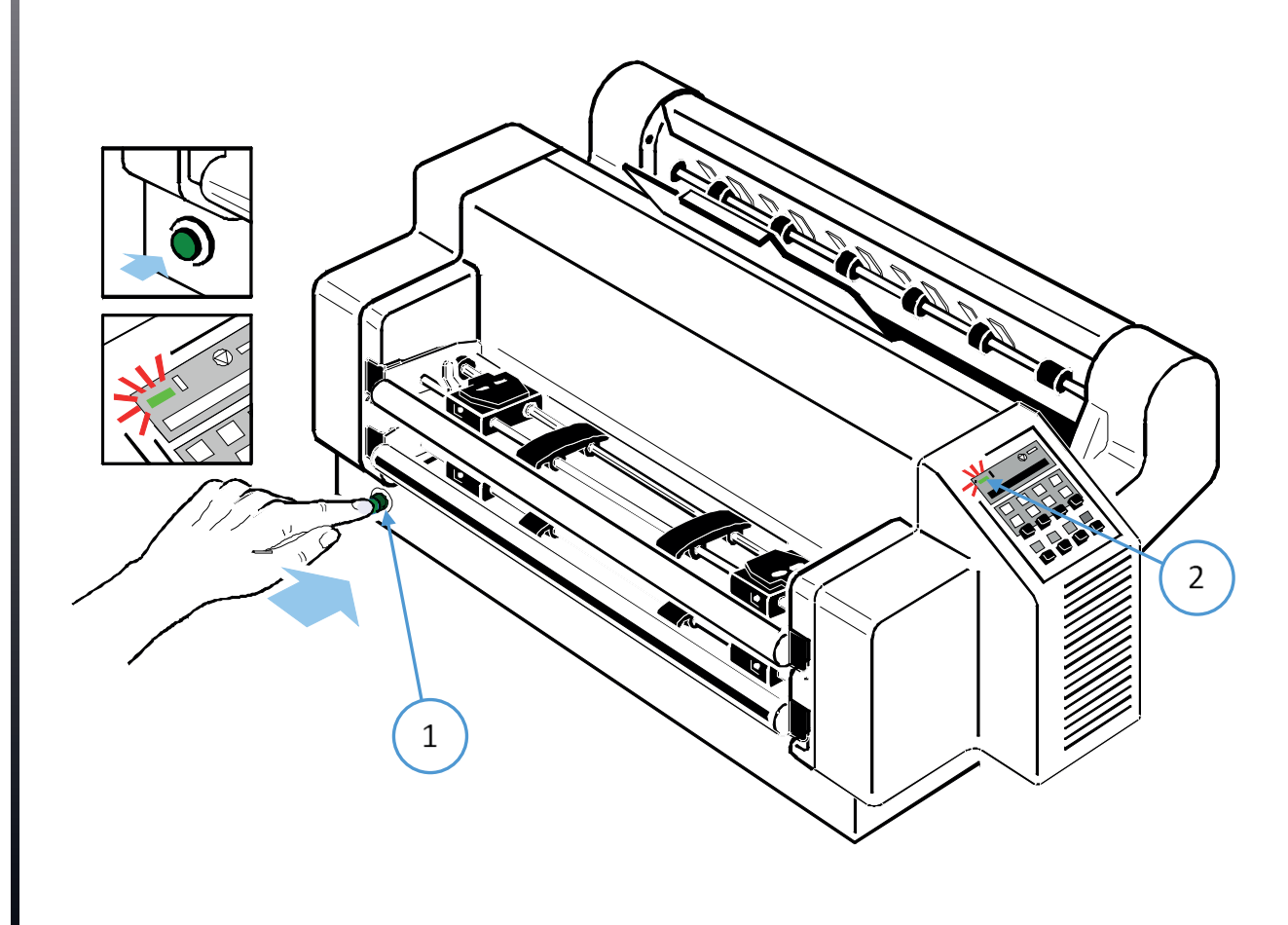

#### 2.8 Installing ribbon cassette

*Hinweis:* It is recommended to use only original ribbon puts out by our company. Using other ribbons will void your warranty.

*Caution:* Never manually move the print head fully to the right-hand stop (you could change the way of the paper output).

- 1. Switch the printer ON at the power switch; Power LED is lit and waits for the message READY 1 ELQ or INSTALL RIBBON.
- 2. If the printer is busy (message BUSY 1 ELQ) press 🚫 .
- 3. Put the ribbon cassette out of the box
- 4. Remove any excess slack by turning the green knob (1) on the ribbon cassette clockwise. Move the ribbon feed guide (2) to the position indicated on the plastic housing of the cassette.

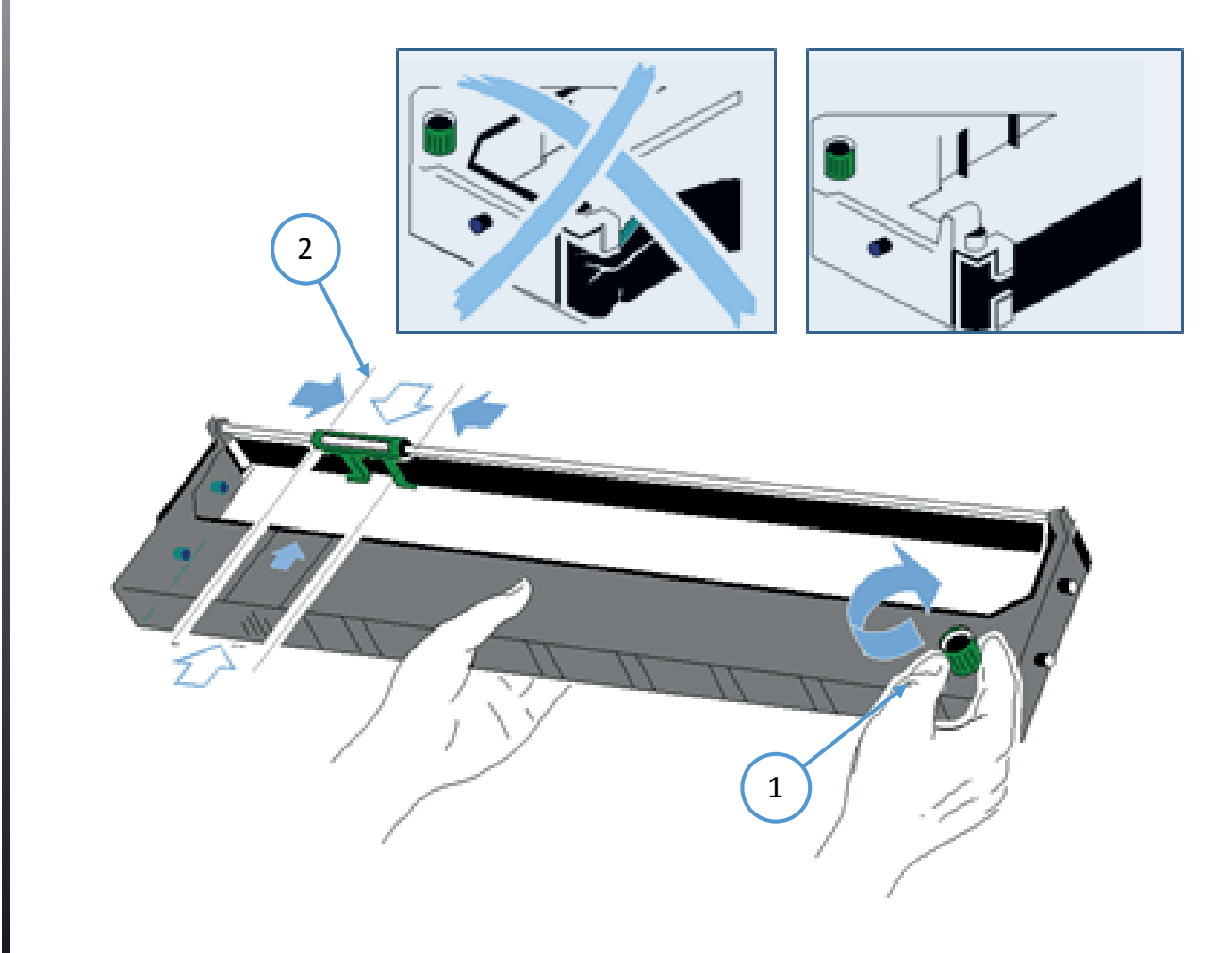

- 5. Lift the top cover (3) to gain access to the ribbon cassette mountings. The print head will move to the correct position, aligned with the cut out in the paper guide plate to facilitate the installation of the ribbon cassette.
- 6. Feed the ribbon cassette down into the printer with the ribbon facing down.
- 7. Then place the upper assembly pins (9) of the cassette on both sides of the upper part of the green ribbon holder. In this position, the ribbon guide (10) contacts the green plastic clip (10)

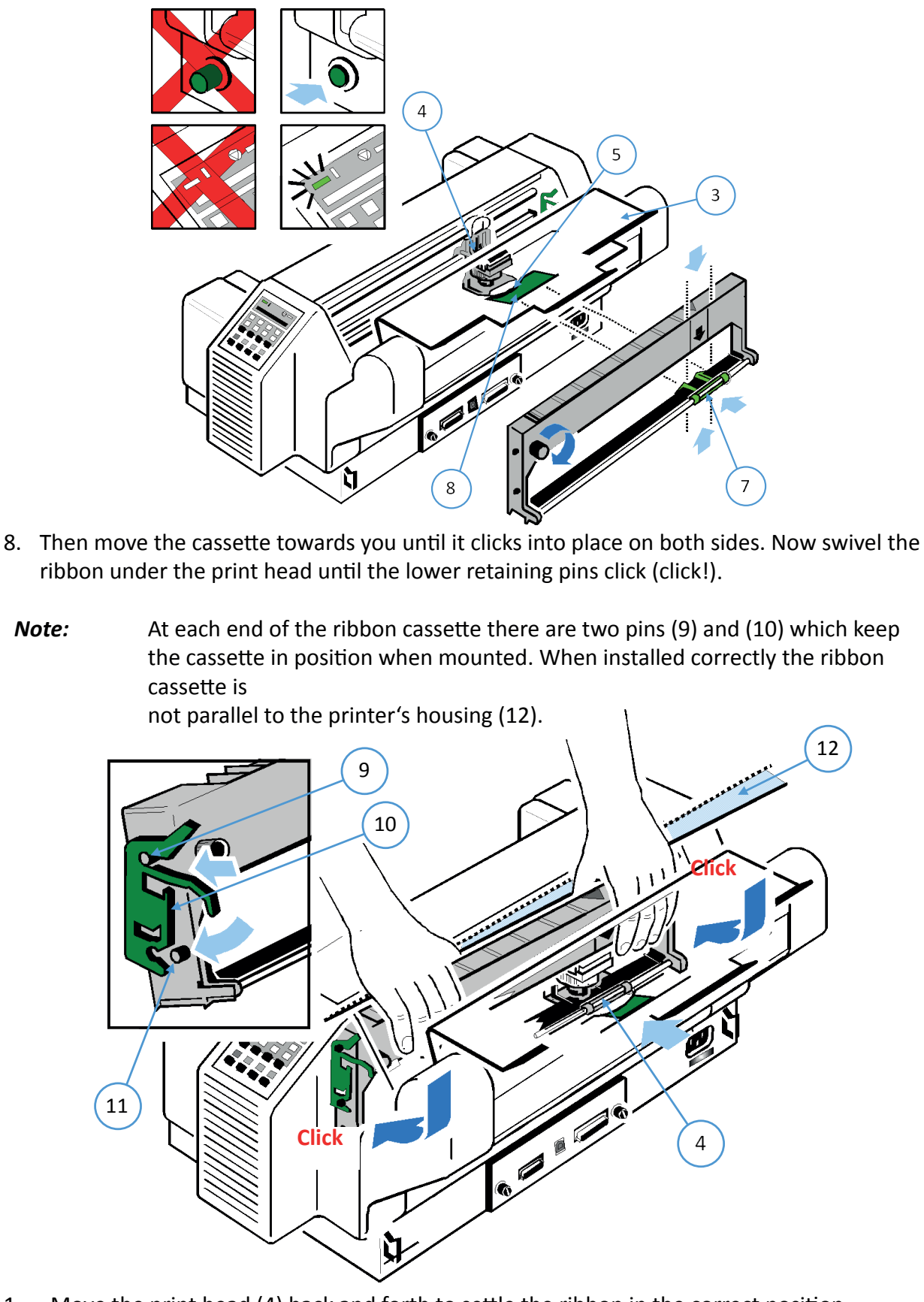

- 1. Move the print head (4) back and forth to settle the ribbon in the correct position.
- 2. If necessary remove excess ribbon slack by turning the green knob (6) clockwise.

3. Close the top cover (3) and press

#### 2.9 Replacing the Ribbon Cassette

*Caution:* The print head may be very hot immediately after printing!

- 1. Close the top cover and power on the Printer. After the display shows READY 1 ELQ, open the top cover. The print head (4) will move to the correct position, aligned with the cut-out in the paper guide plate (5) to facilitate the installation of the ribbon cassette.
- 2. Now swivel the lower part of the ribbon cassette to the rear.
- 3. In this way the mounting pins (11) loosen from the lower position.
- 4. Then press the upper part of the ribbon cassette also to the rear. The upper mounting pins(9) get free and the ribbon cassette can be taken out.

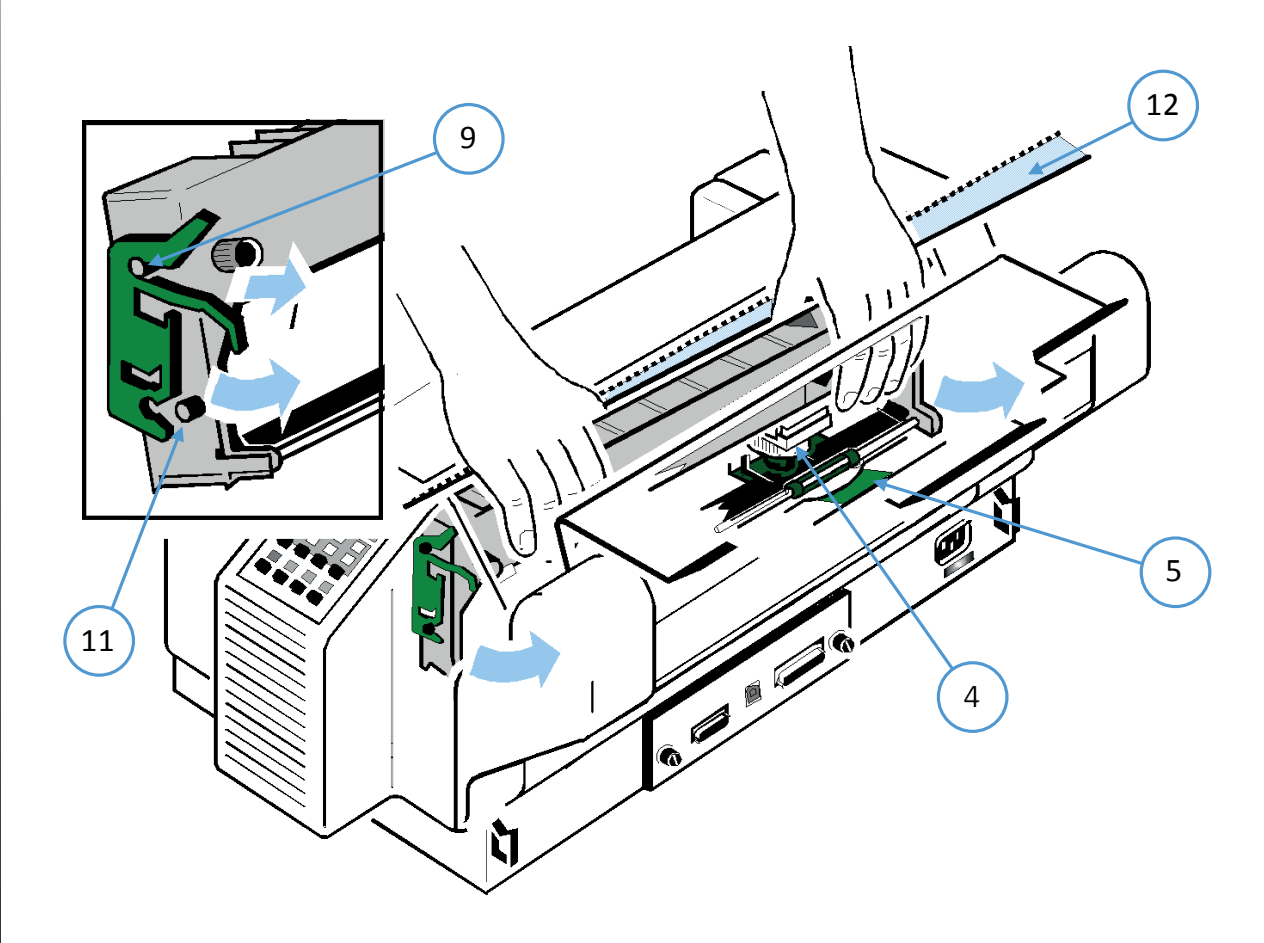

5. To install a new ribbon cassette please see "Installing ribbon cassette".

#### 2.10 Insert paper

The printer has two tractor cassettes (1) for fanfold paper. They are named TRACTOR LOWER and TRACTOR UPPER. The standard setting of the paper source is the TRACTOR LOWER cassette.

Ensure that the printer is placed in the depression on the top of the stand (option). If the printer is used without a stand, align the printer with the front edge of the table. The cables at the back of the printer should be tucked into the cable clips in order not to block the paper path (see section Power Supply).

#### Handling of the Tractor Cassettes

Simply slide the tractor cassettes forward into the respective guides until you hear a click (see illustration). Remove the tractor cassettes by lifting and pulling them toward you. Take out the TRACTOR UPPER before inserting paper into the TRACTOR LOWER. If more than two different fanfold papers are to be processed, it is useful to work with additional tractor cassettes. They can be loaded with paper in advance and just need to be plugged into the printer as required

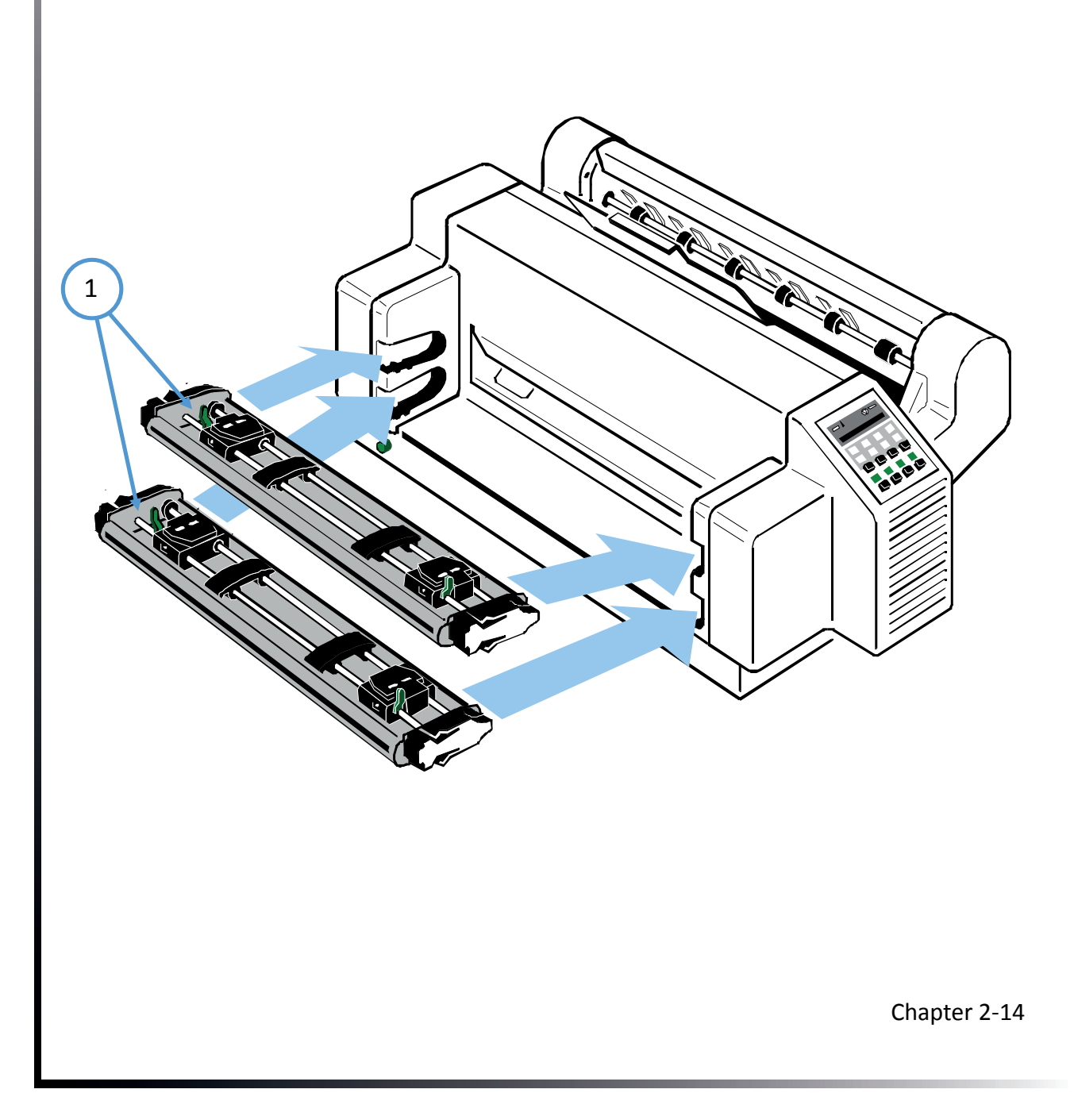

or both printers:

Insert the paper as shown in the illustration; the top edge of the paper must be equal with the top of the tractors or maximum up to two transport holes above the tractors. The left perforation should be aligned with the centre mark (1) on the plastic plate (6).

Paper without vertical perforation should be aligned in such a way that the left holes are positieined to the left of the centre mark (1) on the plastic plate (6).

Inserting paper for the first time or changing to another paper width:

- Push the green tractor lock levers (3) to the rear to release both tractors (2).
- Roughly adjust both tractors (3) to the paper width, and space out the paper supports (5) evenly.
- Open the tractor covers (4) and insert the paper in such a way that the top edge partly covers the plastic plate (6).
- Close the tractor covers (4) and move both tractors with the paper until the left perforation is aligned with the centre mark (1) on the plastic plate (6).
- Both green locking levers (3) put forward, in order to lock the tractors (2).

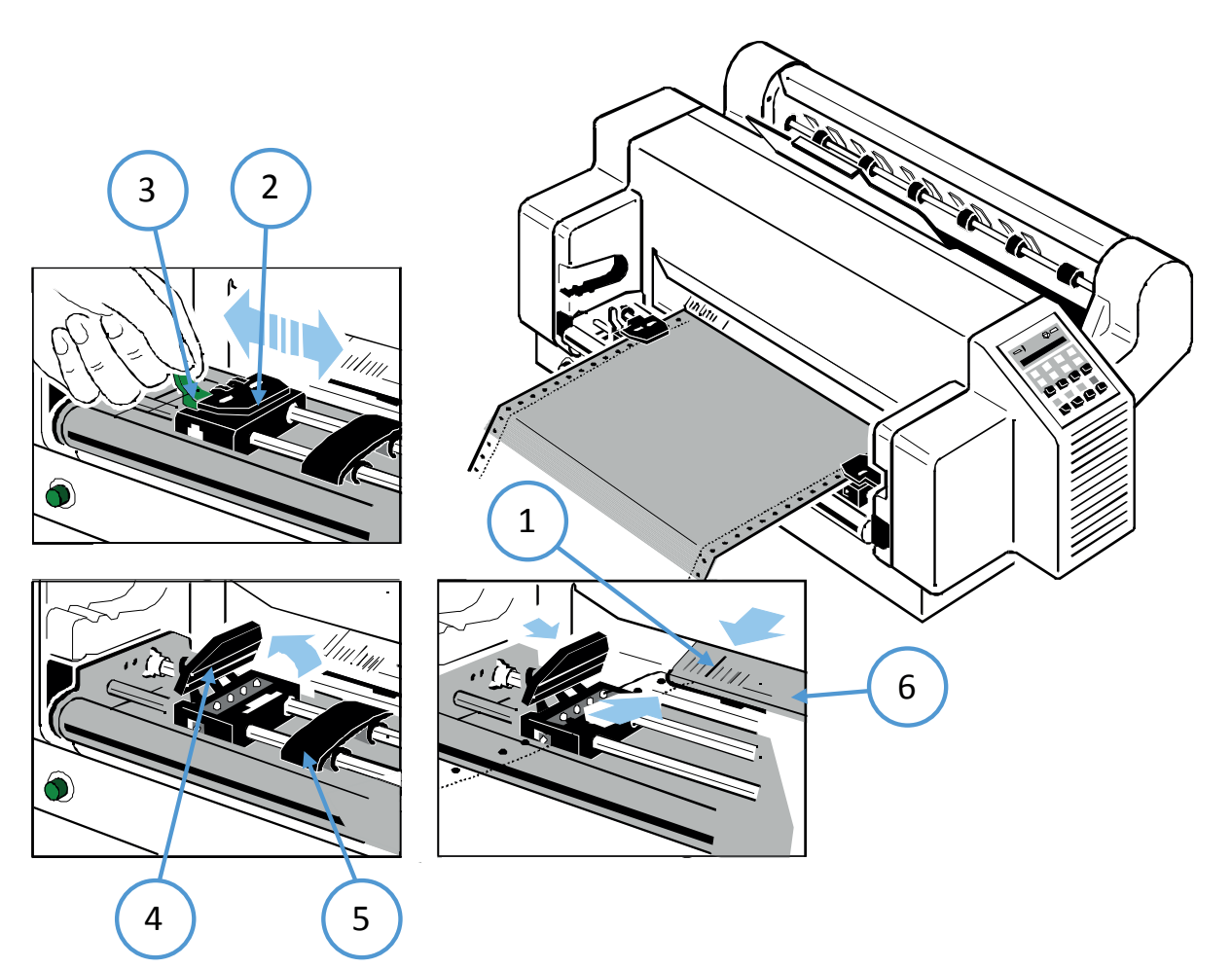

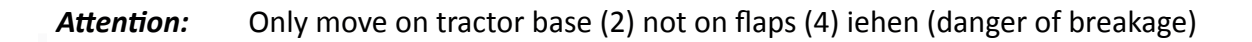

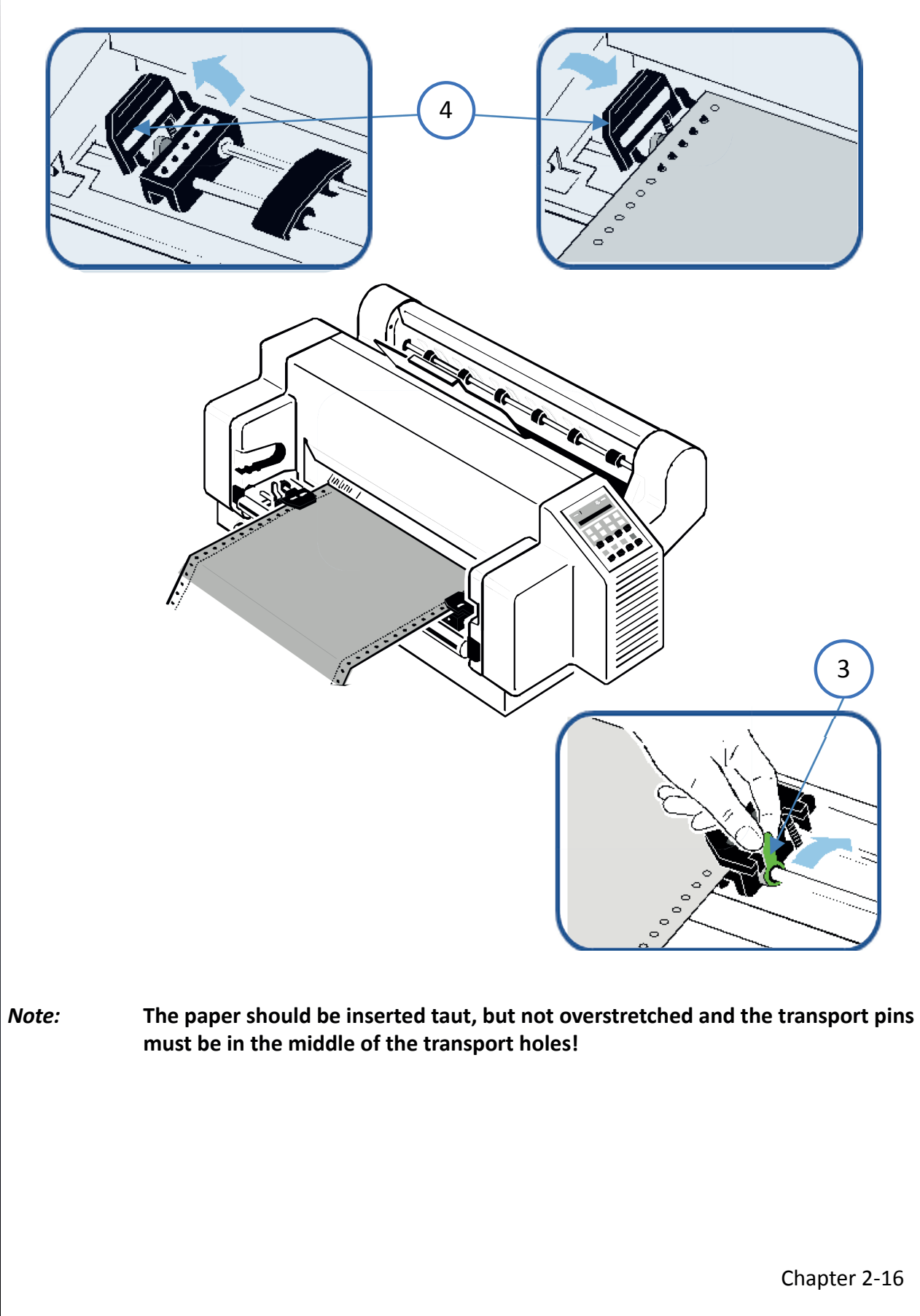

#### 2.11 Selection of Operator Panel Language

The printer control panel and LCD display menu is used for the next steps. It is possible to change the language in the printer menu from English to French or German. The following example shows how to change from English to German:

Attention: The Menu is than displayed in german language. May be for you not more readable

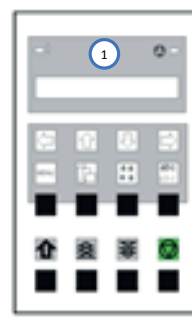

| 1.  | Power on pri | nter   |                              |   |
|-----|--------------|--------|------------------------------|---|
| 2.  | $\bigcirc$   | LOCAL  |                              |   |
| 3.  | MENU         | MACR   | O SELECT                     | ⇔ |
| 4.  | [①] [①]      | INSTAL | LATION                       | ⇔ |
| 5.  | [⇔]          | 4      | INTERFACE                    | ⇔ |
| 6.  | [む] [む]      | 4      | LANGUAGE                     | ⇔ |
| 7.  | [⇔]          | 4      | ENGLISH                      | * |
| 8.  | [ <b>①</b> ] | ¢      | GERMAN                       | ⇔ |
| 9.  | [⇔]          | 4      | GERMAN                       | * |
| 10. | [⇔]          | 4      | SPRACHE                      | ⇔ |
| 11. | [⇔]          | ¢      | INSTALLATION                 | ⇔ |
| 12. | [Ŷ]          | ¢      | MENU SICHERN                 | ⇔ |
| 13. | [⇔]          |        | SICHERT (Azeige blinkt kurz) | * |
| 14. |              |        | MENU SICHERT                 |   |
| 15. | $\bigcirc$   |        | BEREIT 1 ELQ                 |   |

## 2.12 Print Menu

The current status of the printer configuration can be printed out via the menu item "PRINT MENU" by following steps:

| 1.  | Power on pri | nter  |                   |   |
|-----|--------------|-------|-------------------|---|
| 2.  | $\bigcirc$   | LOCAL | 1ELQ              |   |
| 3.  | MENU         | MACRO | O SELECT          | ⇔ |
| 4.  | [₽] [়]      | PRINT | MENU              | ₽ |
| 5.  | [⇔]          | ¢     | PRINT MENU        | Ŷ |
| 6.  | [⇔]          | ¢     | PRINT MENU        | * |
| 7.  |              |       | PRINT MENU *      |   |
| 8.  |              | Ν     | Aenu will printed |   |
| 9.  | [⇔]          | ¢     | PRINT MENU        |   |
| 10. |              |       | STOP              |   |
| 11. | $\bigcirc$   |       | ONLINE 1 ELQ      |   |

#### EXAMPLE OF PRINT MENU

| MENU PRINTOUT                                                        | PM 00-013665-0                                          | VERSION                                                                     | 1                                                                        | 8017556                                        |                                          |
|----------------------------------------------------------------------|---------------------------------------------------------|-----------------------------------------------------------------------------|--------------------------------------------------------------------------|------------------------------------------------|------------------------------------------|
| INTERFACE                                                            |                                                         | Adjustm                                                                     | ent                                                                      |                                                |                                          |
| BUFFER<br>WORD LENGHT<br>I/F TYPE<br>BAUD RATE<br>PARITY<br>PROTOCOL | 8 KBYTE<br>8 BIT<br>SHARED<br>9600 BIT/S<br>EVEN<br>DTR | AGC POS<br>PLATEN<br>PAPER-IN<br>TEAROFF<br>TEAROFF<br>UNI-DIRI<br>TRAKT. F | GITION<br>GAP<br>N JUST.<br>F ADJ.LO<br>F ADJ.LO<br>ECT.CMD<br>F-MODE IC | 24<br>0<br>0 1/60<br>0 1/60<br>YES<br>SNORE FF |                                          |
|                                                                      |                                                         | BELL<br>MENU A                                                              | CCESS ALL FU                                                             | NO<br>JNCTIONS                                 |                                          |
| AKTUELI                                                              | E EinstELLUNGEN                                         | MACRO 1*                                                                    | MACRO 2                                                                  | MACRO 3                                        | MACRO 4                                  |
| FONT<br>LETTER FONT QU                                               | data<br>Lq                                              | data<br>Lq                                                                  | data<br>Lq                                                               | data<br>Lq                                     | data<br>Lq                               |
| DATA FONT QUA.<br>GRAFIK QUAL.<br>BARCODE QUAL                       | STANDARD DRAFT<br>STANDARD                              | STANDARD DRAFT<br>STANDARD                                                  | STANDARD DRAFT<br>STANDARD                                               | STANDARD DRAFT<br>STANDARD                     | STANDARD DRAFT<br>STANDARD               |
| SUB/SUPER FONT<br>PITCH                                              | YES<br>10 CPI                                           | YES<br>10 CPI                                                               | YES<br>10 CPI                                                            | YES<br>10 CPI                                  | YES<br>10 CPI                            |
| LINE<br>PAGE LENGTH                                                  | 6 LPI<br>72 LINES                                       | 6 LPI<br>72 LINES                                                           | 6 LPI<br>72 LINES                                                        | 6 LPI<br>72 LINES 7                            | 6 LPI<br>2 LINES                         |
| TRACT. L. V-POS<br>TRACT. O. V-POS<br>LEFT MARGIN                    | 0<br>0<br>1.COLLUM                                      | 0<br>0<br>1 COLLUM                                                          | 0<br>0<br>1 COLLUM                                                       | 0<br>0<br>1 COLLUM                             | 0<br>0<br>1 COLLUM                       |
| RIGHT MARGIN<br>TOP MARGIN                                           | 136 COLLUM<br>1 LINES                                   | 136 COLLUM<br>1 LINES                                                       | 136 COLLUM<br>1 LINES                                                    | 136 COLLUM<br>1 LINES                          | 136 COLLUM<br>1 LINES                    |
| PERF. SKIP<br>PAPER SOURCE                                           | 1 LINES<br>YES<br>TRACTOR LOWER                         | 1 LINES<br>YES<br>TRACTOR LOWER                                             | 1 LINES<br>YES<br>TRACTOR LOWER                                          | 1 LINES<br>YES<br>TRACTOR LOWER                | 1 LINES<br>YES<br>TRACTOR LOWER          |
| EMULATION<br>CHARACTER SET                                           | EPSON LQ<br>EPSON EXT. GCT<br>3: GERMANY                | EPSON LQ<br>EPSON EXT. GCT<br>3: GERMANY                                    | IBM PROPR.<br>IBM SET 2<br>1: USA                                        | IBM PROPR: AGM<br>IBM SET 2<br>1: USA          | EPSON LQ<br>EPSON EXT. GCT<br>3: GERMANY |
| LINE MODE<br>\$\$-COMMANDS<br>TEAB/OEE / CUT                         | LF=LF. CR=CR<br>NO                                      | LF=LF. CR=CR<br>NO                                                          | LF=LF. CR=CR<br>NO<br>NO                                                 | LF=LF. CR=CR<br>NO<br>NO                       | LF=LF. CR=CR<br>NO<br>NO                 |
| .,,                                                                  | -                                                       | -                                                                           | -                                                                        | -                                              | -                                        |

**Note:** An asterisk (\*) after MACRO 1 indicates the actual macro.

All this standard settings of the firmware will be restored with the menu function RECALL FACTORY.

#### 2.13 Test-Printout

There are three test prints in the printer.

#### PRINT TEST 1

Shows a pattern of all printable characters. Use this to check if the printer operates correctly.

#### PRINT TEST 12

Sroduces a standard letter (ECMA-132) which can be used for measuring the printer's throughput.

#### PRINT TEST 3

Lists all available fonts, contains the page count to identify the actual number of printed pages, and gives information on technical releases which are intended for service purposes.

| 1.  | Power on pri | inter        |                    |   |
|-----|--------------|--------------|--------------------|---|
| 2.  | $\bigcirc$   | STOP         | 1ELQ               |   |
| 3.  | MENU         | MACRO        | O SELECT           | ₽ |
| 4.  | [む] [む]      | INSTAL       | LATION             | ₽ |
| 5.  | [⇔]          | Û            | INTERFACE          | ₽ |
| 6.  | [む] [む]      | Û            | SELF TEST          | ₽ |
| 7.  | [⇔]          | Û            | PRINT TEST 1       | * |
| 7.  | $\bigcirc$   |              | PRINT TEST 1 *     |   |
| 8.  |              |              | Test is startet    |   |
| 9.  |              | $\mathbf{k}$ | will stop the test |   |
| 11. | $\bigcirc$   |              | LOCAL 1 ELQ        |   |
| 12. | $\bigcirc$   |              | ONLINE 1 ELQ       |   |

ABCDEFGHIJKLMNOPQRSTUVWXYZabcdefqhijklmnopqrstuvwxyz0123456789!\$ \$ABCDEFGHIJKLMNOPQRSTUVWXYZabcdefghijklmnopqrstuvwxyz0123456789! !\$ABCDEFGHIJKLMNOPQRSTUVWXYZabcdefghijklmnopqrstuvwxyz0123456789 9!SABCDEFGHIJKLMNOPQRSTUVWXYZabcdefghijklmnopqrstuvwxyz012345678 89! SABCDEFGHIJKLMNOPQRSTUVWXYZabcdefqhijklmnopqrstuvwxyz01234567 789! SABCDEFGHIJKLMNOPQRSTUVWXYZabcdefghijklmnopgrstuvwxyz0123456 6789! SABCDEFGHIJKLMNOPQRSTUVWXYZabcdefghijklmnopgrstuvwxyz012345 56789!§ABCDEFGHIJKLMNOPQRSTUVWXYZabcdefghijklmnopqrstuvwxyz01234 456789! \$ABCDEFGHIJKLMNOPQRSTUVWXYZabcdefghijklmnopqrstuvwxyz0123 3456789! SABCDEFGHIJKLMNOPQRSTUVWXYZabcdefghijklmnopqrstuvwxyz012 23456789! \$ABCDEFGHIJKLMNOPQRSTUVWXYZabcdefghijklmnopqrstuvwxyz01 123456789!\$ABCDEFGHIJKLMNOPQRSTUVWXYZabcdefghijklmnopqrstuvwxyz0 0123456789! \$ABCDEFGHIJKLMNOPQRSTUVWXYZabcdefghijklmnopqrstuvwxyz z0123456789!\$ABCDEFGHIJKLMNOPQRSTUVWXYZabcdefghijklmnopqrstuvwxy yz0123456789!\$ABCDEFGHIJKLMNOPQRSTUVWXYZabcdefghijklmnopqrstuvwx xyz0123456789! SABCDEFGHIJKLMNOPQRSTUVWXYZabcdefghijklmnopgrstuvw wxyz0123456789! SABCDEFGHIJKLMNOPQRSTUVWXYZabcdefqhijklmnopqrstuv vwxyz0123456789! SABCDEFGHIJKLMNOPQRSTUVWXYZabcdefghijklmnopgrstu uvwxyz0123456789!\$ABCDEFGHIJKLMNOPQRSTUVWXYZabcdefghijklmnopqrst tuvwxyz0123456789!\$ABCDEFGHIJKLMNOPQRSTUVWXYZabcdefghijklmnopqrs stuvwxyz0123456789!\$ABCDEFGHIJKLMNOPQRSTUVWXYZabcdefghijklmnopqr rstuvwxyz0123456789! SABCDEFGHIJKLMNOPQRSTUVWXYZabcdefqhijklmnopq qrstuvwxyz0123456789!\$ABCDEFGHIJKLMNOPQRSTUVWXYZabcdefghijklmnop pqrstuvwxyz0123456789!\$ABCDEFGHIJKLMNOPQRSTUVWXYZabcdefghijklmno opgrstuvwxyz0123456789! SABCDEFGHIJKLMNOPQRSTUVWXYZabcdefghijklmn nopqrstuvwxyz0123456789! SABCDEFGHIJKLMNOPQRSTUVWXYZabcdefghijklm mnopqrstuvwxyz0123456789! \$ABCDEFGHIJKLMNOPQRSTUVWXYZabcdefghijkl lmnopqrstuvwxyz0123456789! \$ABCDEFGHIJKLMNOPQRSTUVWXYZabcdefqhijk klmnopgrstuvwxyz0123456789! SABCDEFGHIJKLMNOPQRSTUVWXYZabcdefghij jklmnopqrstuvwxyz0123456789!\$ABCDEFGHIJKLMNOPQRSTUVWXYZabcdefghi ijklmnopqrstuvwxyz0123456789! §ABCDEFGHIJKLMNOPQRSTUVWXYZabcdefgh hijklmnopqrstuvwxyz0123456789!\$ABCDEFGHIJKLMNOPQRSTUVWXYZabcdefg ghijklmnopqrstuvwxyz0123456789! SABCDEFGHIJKLMNOPQRSTUVWXYZabcdef fghijklmnopqrstuvwxyz0123456789!\$ABCDEFGHIJKLMNOPQRSTUVWXYZabcde efghijklmnopqrstuvwxyz0123456789!\$ABCDEFGHIJKLMNOPQRSTUVWXYZabcd defqhijklmnopqrstuvwxyz0123456789! \$ABCDEFGHIJKLMNOPQRSTUVWXYZabc cdefqhijklmnopqrstuvwxyz0123456789!SABCDEFGHIJKLMNOPQRSTUVWXYZab bcdefghijklmnopqrstuvwxyz0123456789! SABCDEFGHIJKLMNOPQRSTUVWXYZa cdefqhijklmnopqrstuvwxyz0123456789! SABCDEFGHIJKLMNOPQRSTUVWXYZab defqhijklmnopqrstuvwxyz0123456789! \$ABCDEFGHIJKLMNOPQRSTUVWXYZabc efghijklmnopqrstuvwxyz0123456789!\$ABCDEFGHIJKLMNOPQRSTUVWXYZabcd fghijklmnopqrstuvwxyz0123456789!\$ABCDEFGHIJKLMNOPQRSTUVWXYZabcde ghijklmnopqrstuvwxyz0123456789! SABCDEFGHIJKLMNOPQRSTUVWXYZabcdef hijklmnopqrstuvwxyz0123456789!\$ABCDEFGHIJKLMNOPQRSTUVWXYZabcdefg ijklmnopqrstuvwxyz0123456789! SABCDEFGHIJKLMNOPQRSTUVWXYZabcdefgh

etc.....

The tests 2 and 3 are activated via the corresponding menu items in same way.

# Example Print Test 2

Note:

| Eilzustellung                                                                                          |                                                               |                                         |                                                                                     |              |
|----------------------------------------------------------------------------------------------------|---------------------------------------------------------------|-----------------------------------------|-------------------------------------------------------------------------------------|--------------|
| Norddeutsche Farbwerke<br>Große Elbstraße 64                                                           | e KG Herrn Dr.                                                | Grauert                                 |                                                                                     |              |
| 2000 Hamburg 4<br>Org. III 5/37<br>17.04.75                                                            | H-A<br>Volkmai                                                | 4 34<br>1n                              | 22.04.75                                                                            |              |
| Vordruckgestaltung für d<br>verkehr, für das Bestell- ı<br>Herr Dr. Grauert,                           | len allgemEine<br>und Rechnungs                               | n Schrift-<br>swesen                    | E i l t Sehr geehr                                                                  | ter          |
| Sie können das Schreiber<br>das Bearbeiten des Schri<br>Unternehmens den folge                         | n der Briefe, Be<br>ftguts rational<br>enden Normen           | estellunge<br>isieren, we<br>entsprech  | n, Rechnungen usw. sowie<br>enn die Vordrucke Ihres<br>een:                         |              |
| DIN 676 Geschäftsb<br>DIN 679 Geschäftsp                                                               | orief; Vordruck<br>oostkarte; Vord                            | e A4 DIN 6<br>Irucke A6                 | 77 -; Vordruck A5                                                                   |              |
| DIN 4991 Vordrucke<br>Bestellung (Auftrag<br>DIN 4993 -; Bestellu<br>LieferschON/Liefera               | e im Lieferante<br>)<br>ungsannahme<br>anzeige                | nverkehr;<br>(Auftragsb                 | Rechnung DIN 4992 -;<br>vestätigung) DIN 4994 -;                                    |              |
| Diese Normen enthalten<br>Aufdruck. Wenn dazu be<br>"Regel für Maschinensch<br>werbewirksame Schriftst | alle ONzelheit<br>i der Beschrift<br>reiben' beacht<br>:Ucke. | en für der<br>ung genori<br>et wird, er | n sinnvollen und zweckmäß<br>mter Vordrucke DIN 5008<br>ntstehen Ubersichtliche und | Sigen<br>d   |
| Die beigefUgten 6 Muste<br>kUnstlerische und werbe                                                     | ervordrucke zei<br>ewirksame Ges                              | gen, dass<br>taltung de                 | das Beachten der Normen<br>er Vor- drucke nicht ausschl                             | die<br>ießt. |
| Da wir uns auf die Herste<br>können wir besonders bi<br>Geschäftsfreunde von de                        | ellung genormi<br>Ilig liefern. Ein<br>en Vorteilen Ut        | er Vordrug<br>e Probeste<br>perzeugen.  | cke spezialisiert haben,<br>ellung wird Sie und Ihre                                |              |
| Mit bester Empfehlung N<br>Druckerei und Verlagsha                                                     | IORAG<br>us KG                                                |                                         |                                                                                     |              |
| Herrmann <u>Anlagen</u><br>6 Mustervordrucke                                                           |                                                               |                                         |                                                                                     |              |
|                                                                                                    |                                                               |                                         |                                                                                     |              |
|                                                                                                    |                                                               |                                         |                                                                                     |              |
| will stop printing back t                                                                              | to online sta                                                 | te with k                               | ey 🚺 and 反.                                                                         |              |

# Example Print Test 3

CONFIGURATION

| FW                                                         | 20815776                      | F-D     | 0.2                                                                | F-X                                | 0     | .3 PI | М                                                        | 00-01                                       | 13665- | -0 |    |    |
|------------------------------------------------------------|-------------------------------|---------|--------------------------------------------------------------------|------------------------------------|-------|-------|----------------------------------------------------------|---------------------------------------------|--------|----|----|----|
| NFQ                                                        | 1500                          | DSF     | 100                                                                | NLSF                               | 10    | 00 LS | SF                                                       |                                             | 10     | 0  |    |    |
| GSF                                                        | 80                            | NFT     | 270                                                                | TNA1                               | 23    | 80 TI | NA2                                                      |                                             | 26     | 0  |    |    |
| TNA3                                                       | 260                           | CAC     | 2.60                                                               | NDLC                               | 2     | .2 P  | GC                                                       |                                             | 4      | 6  |    |    |
| PGCNT                                                      | 143299                        | SBP     | 36                                                                 |                                    |       |       |                                                          |                                             |        |    |    |    |
| C031 ISO 885                                               | 9/1                           |         | CO32 ISO 88                                                        | 59/15                              |       |       | CO34 ISC                                                 | ) 885                                       | 9/5    |    |    |    |
| CO32 ISO 885                                               | 59/9                          |         | CO61 IBM SE                                                        | Г1                                 |       |       | C062 IBN                                                 | Λ SET                                       | 2      |    |    |    |
| C063 IBM CO                                                | DE PAGE                       |         | C071 EPSON                                                         | EXT. GCT                           |       |       | C100 CO                                                  | DE PA                                       | GE E   | E  |    |    |
| C101 CODE P/                                               | AGE EE2                       |         | C912 GREEK                                                         | CHR. SET                           |       |       | C069 ALI                                                 |                                             | TABLE  | E  |    |    |
| C091 BARCOL                                                | DE                            |         |                                                                    |                                    |       |       |                                                          |                                             |        |    |    |    |
| DATA<br>SANS SERIF<br>COURIER<br>SCRIPT<br>OCR A<br>ORATOR | NLQ<br>LQ<br>NLQ<br>LQ<br>NLQ | ON EYT  | ROMAN<br>SANS SERIF<br>PRESTIGE<br>SCRIPT<br>ORATOR-C<br>ORATOR Lu | NLQ<br>LQ<br>NLQ<br>LQ<br>NLQ<br>Q |       |       | ROMAN<br>COURIE<br>PRESTIG<br>OCR B<br>ORATOR<br>DATA LA | LC<br>R NI<br>GE LC<br>LQ<br>R-C LC<br>.RGE |        |    |    |    |
| ZEICHENSAIZ                                                | : EPS                         | ON EXT. | GCI 1: U                                                           | J.S.A <b>.</b>                     |       |       |                                                          |                                             |        |    |    |    |
|                                                            |                               |         |                                                                    |                                    |       |       |                                                          |                                             |        |    |    |    |
|                                                            |                               |         |                                                                    |                                    |       |       |                                                          |                                             |        |    |    |    |
| <b>PRINTHEAD</b> <u>1 2 3</u>                              | <b>NEEDLE</b><br>4 5 6        | 78      | 9 10 11                                                            | 12 13                              | 14 15 | 16 17 | 18 19                                                    | 20                                          | 21     | 22 | 23 | 24 |
|                                                            |                               |         |                                                                    |                                    |       |       |                                                          |                                             |        |    | _  |    |

DATA DRAFT

\$!"#\$%&'()+,-./01234567890:;<=>?@ABCDEF......

usw.

Note: FW- shows the Firmware Revision

#### 2.14 Connection to a Computer

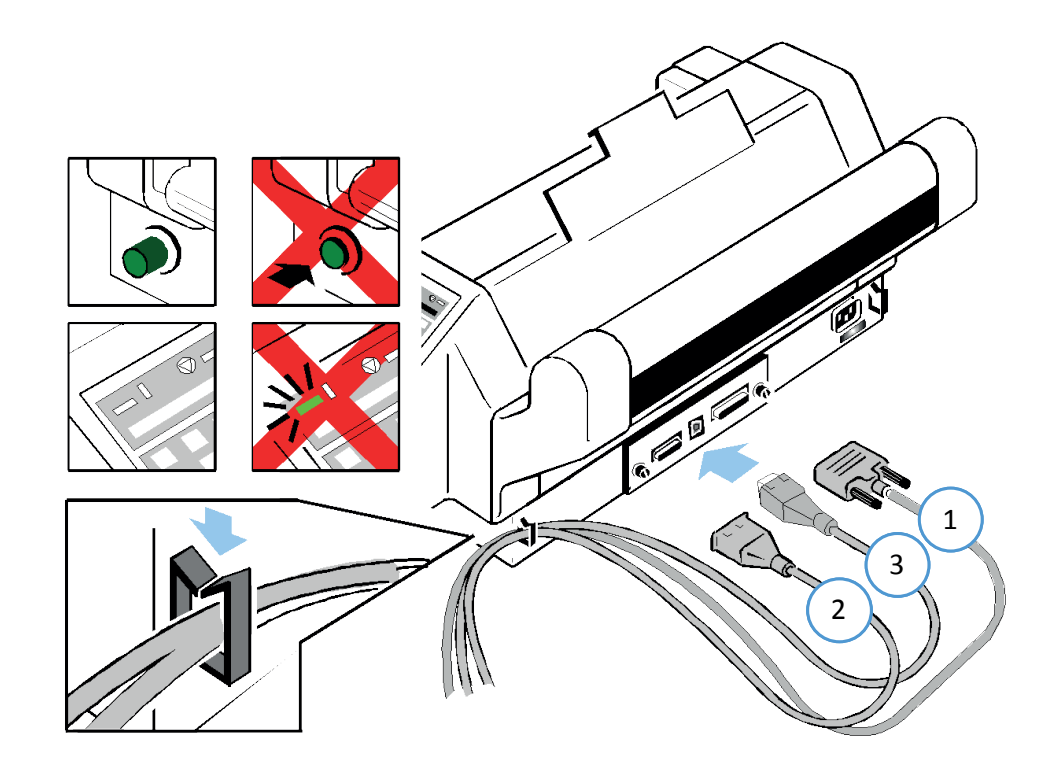

Parallel, Serial, or USB Interface.

Switch the printer and computer OFF.

Connect the interface cable coming from the computer to the printer's parallel (1), serial (2), or USB port (3). The printer is set by default to SHARED (PARALLEL/RS232) interface with the following parameters for serial port:

8 Kbyte buffer 8 bit 9600 baud Parity ignore DTR protocol.

SHARED means that, after Power-ON, all interfaces the USB, serial and the parallel interfaces are available for data transfer. The port to which data is sent becomes active automatically.

If the parallel, serial, or USB parameters need to be changed, see Appendix A Configure the Printer and Appendix B Interface Description.

If the parameters for the parallel or serial interface have to be changed, the information can be found in chapter 3 Configuring the printer and in the appendix A Interface Description. All other adjustments can be found in the interface description on the supplied product CD.

#### 2.15 Printer driver

#### Introduction

This part of the documentation describes the features of the printer driver for the models PP803, but it is likely the same for PP 407 and PP 408.

The printer driver is available for Microsoft Windows NT2000,WIN XP Vista WIN7, WIN8, WIN10,SERVER 2003 and 2008. It allows the PP 80X variants from all Windows applications to print in graphics mode both as text. Here, all printer features such as the video resolution, paper management, printer fonts, macro switch, etc. provided by the driver. It includes the models PP 80X in the languages English and German.

The printer driver is installed under Control Panel -> Printers Microsoft Windows. A detailed description can be found in the respective user manual for Windows.

The driver is delievered with the product CD by the printer or can be download on PSi WEB-Page <u>https://psi-matrix.eu/en/printer-driver/</u>

**General:** The following list describes the features supported by the printer driver. The base is the driver, the Epson LQ emulation and the ISO 8859-15 character table. For additional features, such as the selection of fonts, shaft selection, cutting instructions, page lengths are used PSi own commands. The printer driver is therefore not to use original EPSON printers or compatible printers.

#### 2.11.1 Driver installation

• Open Control Panel -> Hardware and Sound -> Devices and Printers

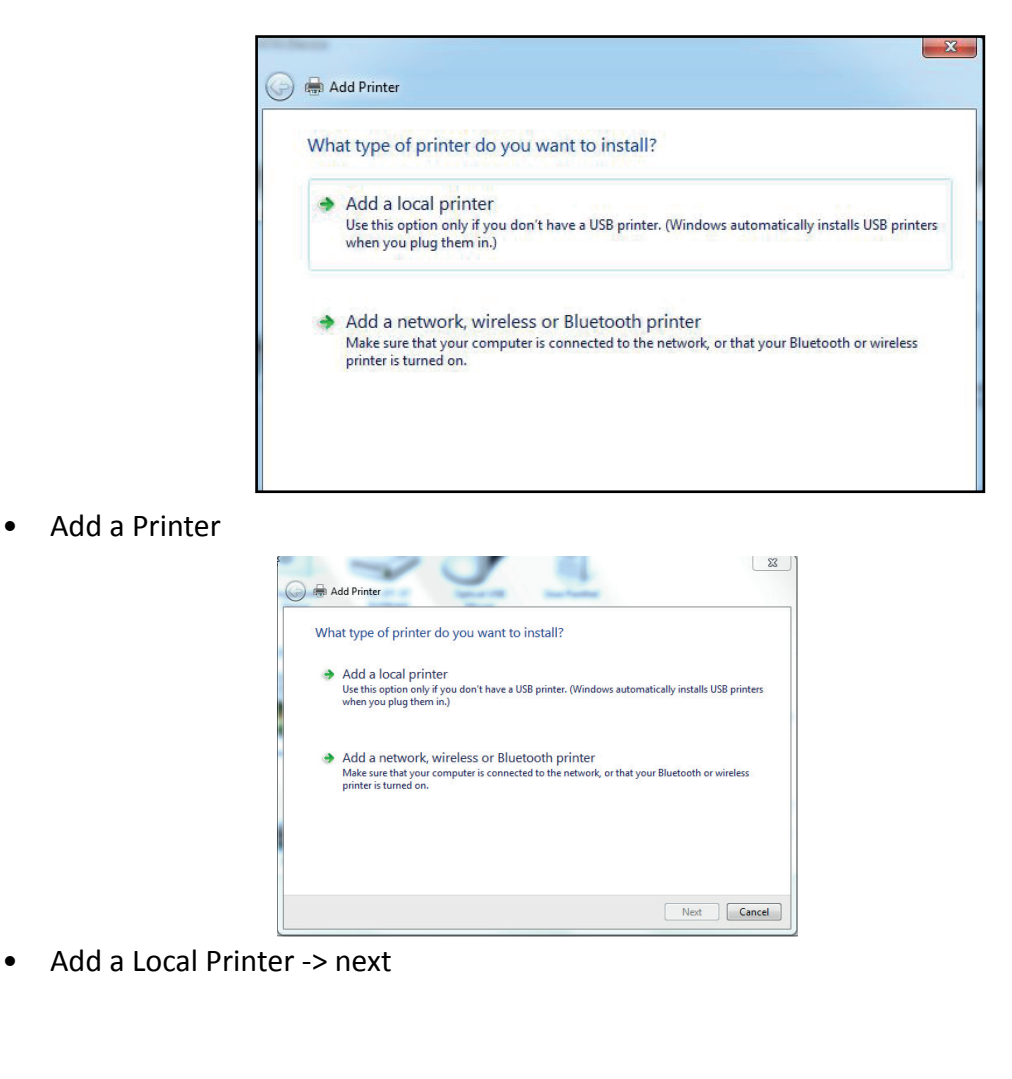

| 🕒 🖶 Add Printer                                                                                                    |                                                                                                    |
|----------------------------------------------------------------------------------------------------|----------------------------------------------------------------------------------------------------|
| Choose a printer                                                                                                    | nort                                                                                                    |
| A printer port is a type                                                                                                    | e of connection that allows your computer to exchange information with a printer.                                                                                                    |
| e u                                                                                                    |                                                                                                    |
| Ose an existing port                                                                                                    | t LP11: (Printer Port)                                                                                                    |
| Type of port                                                                                                    | Adobe PDF Port Monitor                                                                                                    |
|                                                                                                    |                                                                                                    |
|                                                                                                    |                                                                                                    |
|                                                                                                    |                                                                                                    |
|                                                                                                    |                                                                                                    |
|                                                                                                    | Next Cancel                                                                                                    |
| create a n                                                                                                    | new port (example: Standard TCP/IP Port)                                                                                                    |
|                                                                                                    |                                                                                                    |
| inter 🕂 🕀 Add Printer                                                                                                    |                                                                                                    |
| Choose a printer                                                                                                    | port                                                                                                    |
| A printer port is a type                                                                                                    | of connection that allows your computer to exchange information with a printer.                                                                                                    |
| O Use an existing port                                                                                                    | t: LPT1: (Printer Port)                                                                                                    |
| Oreate a new port:                                                                                                    | Adole DDE Part Manifer                                                                                                    |
| Type of port:                                                                                                    | Adobe PDF Port Monitor CuteDP Writer Monitor                                                                                                    |
|                                                                                                    | Local Port<br>LPR Port                                                                                                    |
|                                                                                                    | Standard TCP/IP Port                                                                                                    |
|                                                                                                    |                                                                                                    |
|                                                                                                    |                                                                                                    |
|                                                                                                    | Next Cancel                                                                                                    |
| put in Datr                                                                                                    | a for the port                                                                                                    |
|                                                                                                    |                                                                                                    |
| Type a printer hos                                                                                                    | itname or IP address                                                                                                    |
| D                                                                                                    | TCP/IP Device                                                                                                    |
| Device type:                                                                                                    |                                                                                                    |
| Device type:<br>Hostname or IP address                                                                                                    | s 192.168.210.66                                                                                                    |
| Device type:<br>Hostname or IP address<br>Port name:                                                                                                    | s: 192.168.210.66<br>192.168.210.66                                                                                                    |
| Pevice type:<br>Hostname or IP address<br>Port name:<br>V Query the printer and                                                                                                    | x 192.168.210.66<br>192.168.210.66<br>d automatically select the driver to use                                                                                                    |
| Port name:<br>© Query the printer and<br>-> next the                                                                                                    | s: 192.168.210.66<br>192.168.210.66<br>d automatically select the driver to use<br>e system try to detect the TCP/IP port (printer must switched                                                                                                    |
| Device type:<br>Hostname or IP address<br>Port name:                                                                                                    | a automatically select the driver to use<br>system try to detect the TCP/IP port (printer must switched<br>port                                                                                                    |
| Device type:<br>Hostname or IP address<br>Port name:                                                                                                    | s: 192.168.210.66<br>192.168.210.66<br>d automatically select the driver to use<br>e system try to detect the TCP/IP port (printer must switched<br>' port                                                                                                    |
| Device type:<br>Hostname or IP address<br>Port name:                                                                                                    | s: 192.166.210.66<br>192.168.210.66<br>d automatically select the driver to use<br>e system try to detect the TCP/IP port (printer must switched                                                                                                    |
| Device type:<br>Hostname or IP address<br>Port name:<br>Query the printer and<br>-> next the<br>Detecting TCP/IP<br>Detecting the<br>Windows will a                                                                                                    | s: 192.168.210.66<br>192.168.210.66<br>d automatically select the diver to use<br>2: system try to detect the TCP/IP port (printer must switched<br>2' port<br>ICP/IP port<br>utomatically move to the next page when the detection is done.                                                                                                    |
| Device type:<br>Hostname or IP address<br>Port name:<br>Query the printer an<br>-> next the<br>Detecting TCP/IP<br>Detecting the I<br>Windows will a                                                                                                    | s: 192.168.210.66<br>192.168.210.66<br>d automatically select the driver to use<br>2: system try to detect the TCP/IP port (printer must switched<br>? port<br>rCP/IP port<br>utomatically move to the next page when the detection is done.                                                                                                    |
| Device type:<br>Hostname or IP address<br>Port name:                                                                                                    | s: 192.168.210.66<br>192.168.210.66<br>d automatically select the driver to use<br>2 system try to detect the TCP/IP port (printer must switched<br>7 port<br>TCP/IP port<br>uutomatically move to the next page when the detection is done.                                                                                                    |
| Device type:<br>Hostname or IP address<br>Port name:<br>Query the printer and<br>-> next the<br>Detecting TCP/IP<br>Detecting the I<br>Windows will a                                                                                                    | s: 192.168.210.66<br>192.168.210.66<br>d automatically select the driver to use<br>2: system try to detect the TCP/IP port (printer must switched<br>? port<br>TCP/IP port<br>automatically move to the next page when the detection is done.<br>CP/IP port                                                                                                    |
| Device type:<br>Hostname or IP address<br>Port name:<br>Query the printer an<br>-> next the<br>Detecting TCP/IP<br>Detecting the<br>Windows will a                                                                                                    | s: 192.168.210.66<br>192.168.210.66<br>d automatically select the driver to use<br>2: system try to detect the TCP/IP port (printer must switched<br>2: port<br>TCP/IP port<br>automatically move to the next page when the detection is done.                                                                                                    |
| Device type:<br>Hostname or IP address<br>Port name:<br>Query the printer an<br>-> next the<br>Detecting TCP/IP<br>Detecting the<br>Windows will a<br>Choose Ge                                                                                                    | s: 192168.210.66<br>192168.210.66<br>d automatically select the driver to use<br>e system try to detect the TCP/IP port (printer must switched<br>port<br>rCP/IP port<br>sutomatically move to the next page when the detection is done.<br>neric Network Card -> next                                                                                                    |
| Device type:<br>Hostname or IP address<br>Port name:<br>Query the printer an<br>-> next the<br>Detecting TCP/IP<br>Detecting the<br>Windows will a<br>choose Ge                                                                                                    | s: 192.168.210.66<br>192.168.210.66<br>d automatically select the driver to use<br>e system try to detect the TCP/IP port (printer must switched<br>'port<br>CCP/IP port<br>automatically move to the next page when the detection is done.<br>ice<br>neric Network Card -> next                                                                                                    |
| Device type:<br>Hostname or IP address<br>Port name:<br>Query the printer an<br>-> next the<br>Detecting TCP/IP<br>Detecting the T<br>Windows will a<br>Choose Ge                                                                                                    | s: 192.168.210.66<br>192.168.210.66<br>d automatically select the driver to use<br>e system try to detect the TCP/IP port (printer must switched<br>port<br>TCP/IP port<br>utomatically move to the next page when the detection is done.<br>example to the next page when the detection is done.<br>example to the next page w |
| Device type:<br>Hostname or IP address<br>Port name:<br>♥ Query the printer an<br>-> next the<br>Detecting TCP/IP<br>Detecting the I<br>Windows will a<br>Choose Ge<br>♥ ← Add Printer<br>Additional port                                                                                                    | s: 192.168.210.66<br>d automatically select the driver to use<br>e system try to detect the TCP/IP port (printer must switched<br>port<br>TCP/IP port<br>automatically move to the next page when the detection is done.<br>information required                                                                                                    |
| Device type:<br>Hostname or IP address<br>Port name:<br>Query the printer an<br>-> next the<br>Detecting TCP/IP<br>Detecting the 1<br>Windows will a<br>Choose Gee<br>Choose Gee<br>Add Printer<br>Additional port<br>The device is not                                                                                                    | s 192168.210.66<br>d automatically select the driver to use<br>e system try to detect the TCP/IP port (printer must switched<br>port<br>rCP/IP port<br>automatically move to the next page when the detection is done.                                                                                                    |
| Device type:<br>Hostname or IP address<br>Port name:<br>Query the printer an<br>-> next the<br>Detecting TCP/IP<br>Detecting the I<br>Windows will a<br>Choose Ge<br>Choose Ge<br>Add Printer<br>Additional port<br>The device is net:<br>1. The device is net:<br>1. The device is net:<br>1. The device is net:                                                                                                    | s: 192168.210.66<br>192168.210.66<br>d automatically select the driver to use<br>e system try to detect the TCP/IP port (printer must switched<br>? port<br>ICP/IP port<br>sutomatically move to the next page when the detection is done.<br>where the next page when the detection is done.<br>reprice Network Card -> next<br>information required<br>found on the network, Be sure that:<br>ymmed on.<br>commetted.                                                                                                    |
| Device type:<br>Hostname or IP address<br>Port name:<br>Query the printer an<br>-> next the<br>Detecting TCP/IP<br>Detecting the 1<br>Windows will a<br>Choose Ge<br>Choose Ge<br>Add Printer<br>Additional port<br>The device is not:<br>1. The device is not:<br>2. The device is not:<br>3. The device is not:<br>3. The device is not:<br>4. The device is not:<br>3. The device is not:<br>4. The device is not:<br>3. The device is not:<br>4. The device is not:<br>4. The device is not:<br>4. The device is not:<br>5. The device is not:<br>5. The device is not:        | s 192168-210.66<br>192168-210.66<br>d automatically select the driver to use<br>e system try to detect the TCP/IP port (printer must switched<br>? port<br>TCP/IP port<br>sutomatically move to the next page when the detection is done.                                                                                                    |
| Device type:<br>Hostname or IP address<br>Port name:<br>Query the printer an<br>-> next the<br>Detecting TCP/IF<br>Detecting TCP/IF<br>Detecting the 1<br>Windows will a<br>Choose Ge<br>Choose Ge<br>Add Printer<br>Additional port<br>The device is not<br>1. The device is not<br>2. The device is not<br>3. The device is not<br>4. The device is not<br>4. The device is not<br>4. The device is not<br>4. The device is not<br>4. The device is not<br>5. The device is not<br>5. The device is | s 192168-20.66<br>192168-20.66<br>d automatically select the driver to use<br>e system try to detect the TCP/IP port (printer must switched<br>port<br>rCP/IP port<br>rutomatically move to the next page when the detection is done.                                                                                                    |
| Device type:<br>Hostname or IP address<br>Port name:<br>Query the printer an<br>-> next the<br>Detecting TCP/IF<br>Detecting TCP/IF<br>Detecting the I<br>Windows will a<br>Choose Gee<br>Choose Gee<br>Add Printer<br>Additional port<br>The device is net:<br>1. The device is net:<br>2. The network is<br>3. The address on<br>Hypu think the ac<br>address on Period                                                                                                    | s: 192.168.210.66<br>192.168.210.66<br>d automatically select the driver to use<br>e system try to detect the TCP/IP port (printer must switched<br>port<br>TCP/IP port<br>automatically move to the next page when the detection is done.                                                                                                    |
| Device type:<br>Hostname or IP address<br>Port name:<br>Query the printer an<br>-> next the<br>Detecting TCP/IF<br>Detecting TCP/IF<br>Detecting the<br>Windows will a<br>Choose Gee<br>Choose Gee<br>Add Printer<br>Additional port<br>1. The device is not<br>1. The device is not<br>2. The notwork is<br>3. The address on<br>Bevice type below<br>Device Type -<br>© Standard                                                                                                    | s: 192168-210.66<br>192168-210.66<br>d automatically select the driver to use<br>e system try to detect the TCP/IP port (printer must switched<br>P port<br>TCP/IP port<br>automatically move to the next page when the detection is done.                                                                                                    |
| Device type:<br>Hostname or IP address<br>Port name:<br>Query the printer an<br>-> next the<br>Detecting TCP/IF<br>Detecting TCP/IF<br>Detecting the I<br>Windows will a<br>Choose Gee<br>Choose Gee<br>Add Printer<br>Additional port<br>1. The device is net:<br>1. The device is net:<br>2. The device is net:<br>3. The device is net:<br>3. The device is net:<br>4. The device is net:<br>3. The device is net:<br>4. The device is net:<br>5. The device is net:<br>5. The device is net:        | s 192168-210.66<br>d automatically select the driver to use<br>e system try to detect the TCP/IP port (printer must switched<br>P port<br>TCP/IP port<br>automatically move to the next page when the detection is done.<br>CP/IP port<br>automatically move to the next page when the detection is done.<br>CP/IP port<br>automatically move to the next page when the detection is done.<br>CP/IP port<br>automatically move to the next page when the detection is done.<br>CP/IP port<br>automatically move to the next page when the detection is done.                                                                                                    |
| Device type:<br>Hostname or IP address<br>Port name:<br>Query the printer an<br>-> next the<br>Detecting TCP/IF<br>Detecting TCP/IF<br>Detecting the 1<br>Windows will a<br>Windows will a<br>Additional port<br>The device is net:<br>1. The device is net:<br>1. The device is net:           | s: 192168-210.66<br>d automatically select the driver to use<br>e system try to detect the TCP/IP port (printer must switched<br>P port<br>TCP/IP port<br>automatically move to the next page when the detection is done.                                                                                                    |

|                           | river           |                                                  |
|---------------------------|-----------------|--------------------------------------------------|
| Choose your p             | rinter from the | e list. Click Windows Update to see more models. |
| To install the d          | river from an i | installation CD, click Have Disk.                |
|                           |                 |                                                  |
|                           |                 |                                                  |
| Manufacturer              | *               | Printers                                         |
| Wandlacturer              |                 |                                                  |
| Adobe                     |                 | Adobe PDF Converter                              |
| Adobe<br>Brother          |                 | Adobe PDF Converter                              |
| Adobe<br>Brother<br>Canon |                 | Adobe PDF Converter                              |

• choose the folder where the driver is placed by "Have a disk"

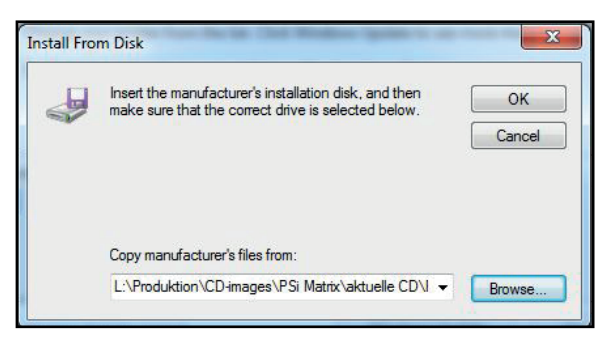

• Select the \* .INF of the unpacked printer driver and open.

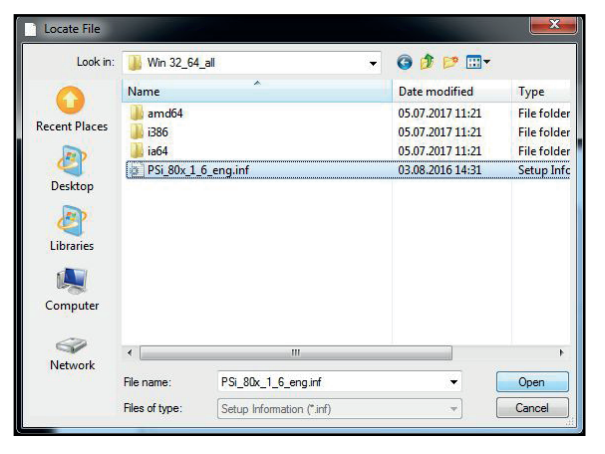

open -> OK ->

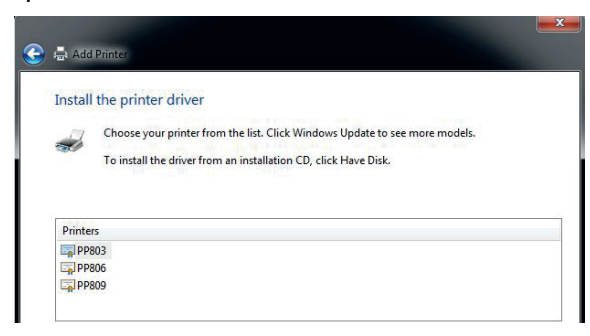

select the signed printer modell

| Ġ 🖶 Add Printer                                                                                                    |                                                                                                    |                                                                                                    |
|----------------------------------------------------------------------------------------------------|----------------------------------------------------------------------------------------------------|----------------------------------------------------------------------------------------------------|
| Type a printer                                                                                                    | name                                                                                                    |                                                                                                    |
| Printer name:                                                                                                    | PP809                                                                                                    |                                                                                                    |
| This printer will be                                                                                                    | nstalled with the PP809 driver.                                                                                                    |                                                                                                    |
|                                                                                                    |                                                                                                    |                                                                                                    |
|                                                                                                    |                                                                                                    | Next Cance                                                                                                    |
| Windows-Sicherheit                                                                                                    |                                                                                                    | X                                                                                                    |
| öchten Sie diese                                                                                                    | Gerätesoftware installiere                                                                                                    | n?                                                                                                    |
| Name: PSi D                                                                                                    | rucker                                                                                                    |                                                                                                    |
| Herausgeber                                                                                                    | : PSI Matrix GmbH                                                                                                    |                                                                                                    |
|                                                                                                    | nativ on or inner veraduen                                                                                                    | Installieren Nicht installieren                                                                                                    |
| Sie sollten nur Treit<br>festgestellt werden                                                                                                    | persoftware von vertrauenswürdige<br>welche Gerätesoftware bedenken                                                                                                    | Installieren Nicht installieren<br>en Herausgebern installieren. <u>Wie kar</u><br>los installiert werden kann?                                                                                   |
| Sie sollten nur Treit<br>festgestellt werden<br>Installing printer.                                                                                                    | versoftware von vertrauenswürdige<br>welche Gerätesoftware bedenken                                                                                                    | Installieren <u>Nicht installieren</u><br>en Herausgebern installieren. <u>Wie kan</u><br>los installiert werden kann?                                                                            |
| Sie sollten nur Treit<br>festgestellt werden<br>Installing printer.                                                                                                    | versoftware von vertrauenswürdige<br>welche Gerätesoftware bedenken                                                                                                    | Installieren <u>Nicht installieren</u><br>en Herausgebern installieren. <u>Wie kan</u><br>los installiert werden kann?                                                                            |
| Sie sollten nur Treit<br>festgestellt werden<br>Installing printer.                                                                                                    | versoftware von vertrauenswürdige<br>welche Gerätesoftware bedenken                                                                                                    | Installieren <u>Nicht installieren</u><br>en Herausgebern installieren. <u>Wie kan</u><br>los installiert werden kann?                                                                            |
| Sie sollten nur Treit<br>festgestellt werden<br>Installing printer.                                                                                                    | versoftware von vertrauenswürdige<br>welche Gerätesoftware bedenken                                                                                                    | Installieren <u>Nicht installieren</u><br>en Herausgebern installieren. <u>Wie kan</u><br>los installiert werden kann?                                                                            |
| Sie sollten nur Treit<br>festgestellt werden<br>Installing printer.                                                                                                    | versoftware von vertrauenswürdige<br>welche Gerätesoftware bedenken                                                                                                    | Installieren <u>Nicht installieren</u><br>en Herausgebern installieren. <u>Wie kan</u><br>los installiert werden kann?                                                                            |
| Sie sollten nur Treit<br>festgestellt werden<br>Installing printer.                                                                                                    | versoftware von vertrauenswürdige<br>welche Gerätesoftware bedenken                                                                                                    | Installieren <u>Nicht installieren</u><br>m Herausgebern installieren. <u>Wie kan</u><br>los installiert werden kann?                                                                             |
| Sie sollten nur Treit<br>festgestellt werden<br>Installing printer.                                                                                                    | heus onner minte retroach<br>persoftware von vertrauenswürdige<br>welche Gerätesoftware bedenken                                                                                                | Installieren <u>Nicht installieren</u><br>in Herausgebern installieren. <u>Wie kan</u><br>los installiert werden kann?                                                                            |
| Sie sollten nur Treil<br>festgestellt werden<br>Installing printer.                                                                                                    | this printer, you must provide a share na<br>share name will be visible to other network                                                                                                    | me. You can use the suggested name or ork users.                                                                                                    |
| Sie sollten nur Treit<br>festgestellt werden<br>Installing printer.                                                                                                    | hiers offware von vertrauenswürdige<br>welche Gerätesoftware bedenken<br>this printer, you must provide a share na<br>share name will be visible to other netw                                  | Installieren <u>Nicht installieren</u><br>en Herausgebern installieren. <u>Wie kan</u><br>los installiert werden kann?<br>me. You can use the suggested name or<br>ork users.                     |
| Sie sollten nur Treit<br>festgestellt werden<br>Installing printer.                                                                                                    | chip printer, you must provide a share na<br>share name will be visible to other netw<br>printer<br>so that others on your network can find                                                     | Installieren <u>Nicht installieren</u><br>en Herausgebern installieren. <u>Wie ka</u><br><u>los installiert werden kann?</u><br>me. You can use the suggested name or<br>ork users.<br>and use it |
| Sie sollten nur Treit<br>festgestellt werden<br>Installing printer.                                                                                                    | this printer, you must provide a share na<br>share name will be visible to other network can find<br>presoft that others on your network can find<br>preso<br>Production                        | Installieren <u>Nicht installieren</u><br>en Herausgebern installieren. <u>Wie kan</u><br>los installiert werden kann?<br>me. You can use the suggested name or<br>ork users.                     |
| Sie sollten nur Treil<br>festgestellt werden<br>Installing printer.<br>Add Printer<br>Printer Sharing<br>If you want to share<br>type a new one. The<br>O no not share this<br>Share this printer<br>Share name:<br>Location:<br>Comment: | his printer, you must provide a share na<br>share name will be visible to other network<br>printer<br>so that others on your network can find<br>PR09<br>Production<br>Incoming Inspection      | Installieren <u>Nicht installieren</u><br>in Herausgebern installieren. <u>Wie kan</u><br>los installiert werden kann?<br>me. You can use the suggested name or<br>ok users.                      |
| Sie sollten nur Treit<br>festgestellt werden<br>Installing printer.                                                                                                    | this printer, you must provide a share na<br>share name will be visible to other network can find<br>presoft that others on your network can find<br>preso<br>Production<br>Incoming Inspection | Installieren Nicht installieren<br>in Herausgebern installieren. <u>Wie kar</u><br>los installiert werden kann?<br>me. You can use the suggested name or<br>ork users.                            |
| Sie sollten nur Treit<br>festgestellt werden<br>Installing printer.                                                                                                    | this printer, you must provide a share na<br>share name will be visible to other network<br>printer<br>so that others on your network can find<br>PP809<br>Production<br>Incoming Inspection    | Installieren Nicht installieren<br>in Herausgebern installieren. <u>Wie kan</u><br>los installiert werden kann?<br>me. You can use the suggested name or<br>ork users.                            |

and install it.

you will receive a request that you want to trust in the

- the default printer. and finish. You can also print t is configured correctly.
- Define printer name, location and/or give comment. •
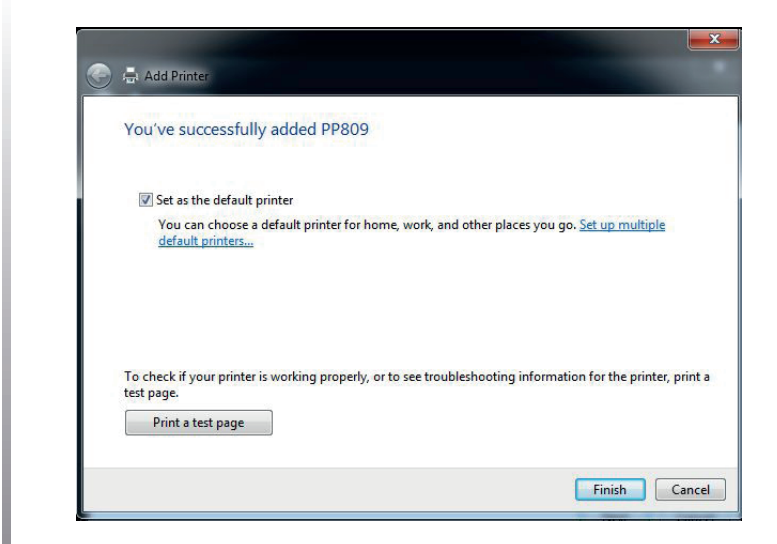

Next ->

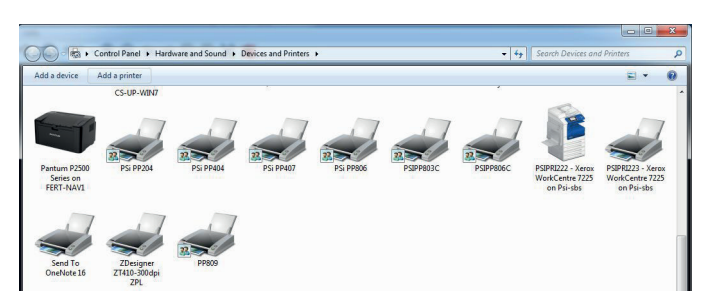

• The printer is now installed

# 2.17 Change Macro

The following emulations are pre defined in the Macros

- EPSON LQ / ESC/P2 in Macro 1
- IBM Proprinter XL 24 in Macro 2
- IBM Proprinter XL 24 AGM in Macro 3
- EPSON LQ / ESC/P2 in Macro 4

The factory setting is the EPSON LQ/ESC/P2 emulation in Macro 1.

To change from eine emulation to another, follow the procedure below. The example shows the keys to press aleing with the display information for a change from EPSON LQ in macro 1 to IBM PROPR. in macro 2

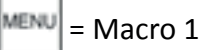

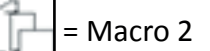

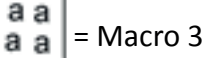

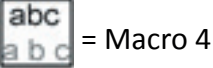

**Exsample:** "Change from EPSON LQ / ESC/P2 in Macro 1 to IBM PROPR. in Macro 2".

| 1. | Power on printer |      |  |
|----|------------------|------|--|
| 2. | READY 1ELQ       |      |  |
| 3. | MACRO 2          |      |  |
| 4. | ★ МАКСО 2        |      |  |
| 5. | READY            | 2IPP |  |

The information "READY 2 IPP" indicates the selected macro and the emulation of this macro, for example:

**Note:** A number of parameter settings (Print Quality, Page Length, Margin, or Paper Source) is summarized in a "Macro". It is possible to have a total of four macros, each with a different summary of parameter settings.

The green Power ON indicator (3) is lit when the printer is supplied with power by setting the p

Chapter 2-30

# 3. Operation

Most of the printer's settings can be changed from the control panel or software commands from the host computer. Some functions can only be set via the control panel, eg. B. the locking of the menu access.

# 3.1 Control Panel

The control panel

- controls the set-up for communication with the host computer
- controls various parameter settings
- allows manual control of the paper handling
- gives information about the printer's status.

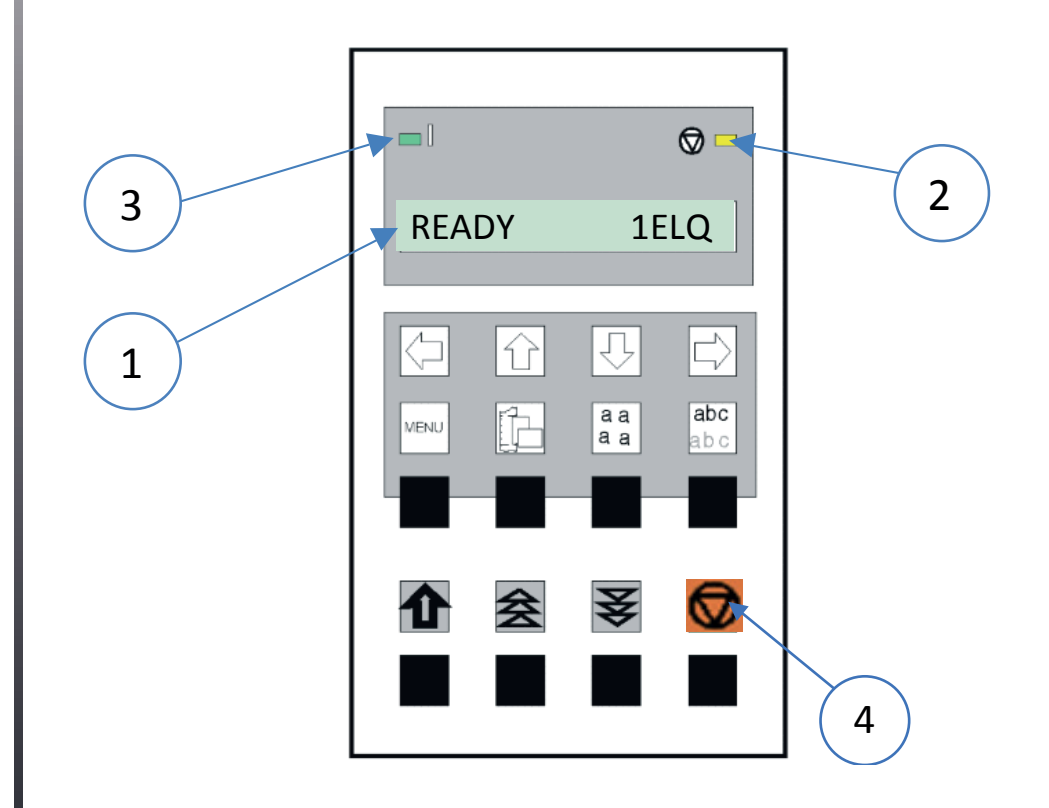

The 16-character Liquid Crystal Display (LCD) (1) indicates the current status of the printer. If an error occurs (e.g. COVER OPEN), the resulting error message overrides any other displayed message. When the error condition not leinger exists, the original status information appears on the display.

- The green Power ON indicator (3) is lit when the printer is supplied with power by setting the power ON/OFF switch to ON.
- The yellow STOP indicator (2) is lit when the printer is in the STOP mode. The printer enters the STOP mode either when (4) is pressed or when an error condition occurs such as NO PAPER, COVER OPEN, etc.

# 3.2 Paper Source Selection

The TRACTOR LOWER is the default paper source. Using the control panel to change to the TRACTOR UPPER is explained below:

The printer should be in the "Stop" Mode (LOCAL)

= Paper Source

## Example:

## Change from "TRACTOR LOWER" to "TRACTOR UPPER".

| 1. | Power on printer |                       |  |  |
|----|------------------|-----------------------|--|--|
| 2. | READY            | 1ELQ                  |  |  |
| 3. | $\bigcirc$       | LOCAL 1ELQ            |  |  |
| 4. | ĨĿ               | TRACTOR LOWER         |  |  |
| 5. | [む] [む]          | TRACTOR UPPER         |  |  |
| 6. | *                | TRACTOR UPPER         |  |  |
| 7. | $\bigcirc$       | Paperpath will change |  |  |
| 8. | READY            | 1ELQ                  |  |  |

*Hinweis:* If fanfold paper is already bEing printed while changing the paper source it will be depending on the printer type offered for tear off ore moved forward, cut, and moved to the park position. In this case are four transport holes above the tractors are visible..

# 3.3 Function Keys

The function keys of the operator panel are grouped into two rows. The function of a key depends on the printer operation state. Following operation states are possible:

- READY or BUSY
- LOCAL

# 3.3.1 Function Keys in the printer operation state **READY** or **BUSY**

| TASTEN SYMBOL                       |                          | FUNCTION                                                                                          |  |
|-------------------------------------|--------------------------|---------------------------------------------------------------------------------------------------|--|
|                                     | [FORM FEED]              | VERT.POS.JUST.<br>Quick adjustment to compensate for the<br>top of the page.                      |  |
|                                     | [MIKRO STEPS<br>VORWARD] | Continuous JUST. <sup>1</sup> )<br>Adjustment of an expression forward (+) on<br>continuous paper |  |
| ¥                                   | [MIKRO STEPS<br>REVERS]  | Continuous JUST. <sup>1</sup> )<br>Adjustment of an expression forward (-)<br>on continuous paper |  |
| [START/STOP                         |                          | START/STOP Key<br>Switches between Ready and Offline<br>mode                                      |  |
| MENU <b>a a</b> abc<br><b>a</b> b c |                          | MACRO SELEKTION.<br>Quick Marco change                                                            |  |

<sup>1</sup>) Function only when paper is nserted. The settings are only valid as leing as the printer remains switched on and the paper does not pass over the paper sensor (new insert). This function is similar to a handwheel function and can not be saved.

Note:

These quick settings in the READY or BUSY modes described above can be selected with the menu item MENU ACCESS by QUICK ON. OFF (see Appendix A). In this case, after pressing eine of these buttons, the printer briefly displays the message LOCKED.

# 3.3.2 Function Keys in the printer operation state **OFFLINE**

| TASTEN SYMBOL                                  |                                                       | FUNCTION                                                                                                    |
|------------------------------------------------|-------------------------------------------------------|----------------------------------------------------------------------------------------------------|
|                                                | [FORM FEED]                                           | Insert or edject paper, Form Feed                                                                                   |
| ₹ ₹                                            | [MICRO STEPS]                                         | Paper feed, paper return by micro steps                                                                             |
|                                                | [START/STOP]                                          | START/STOP Key<br>Switches between Ready and Offline<br>mode                                                        |
| MENU                                           | [MENU]                                                | MENU Key<br>to enter the first level of the menu mode.                                                              |
|                                                | [PAPER SOURCE]                                        | PAPER SOURCE Key for quick adjustment of the paper path.                                                            |
| a a<br>a                                       | [FONT]                                                | FONT Key<br>zur schnellen Einstellung des Fonts (FONT).                                                             |
| abc<br>a b c                                   | [РІТСН]                                               | PITCH Key for fast adjustment of the character spacing.                                                             |
| <i>Note:</i> After pre<br>Now the<br>to the ar | ssing eine of the keys Keys of the upper row can rows | U a a a abc abc abc the Menu-Mode is activated only be used to move the cursor (according eft, up, down and right). |
|                                                |                                                       | Chapter 3-4                                                                                                    |

# 3.3.3 Detailed description Function keys in ready mode

• Quick Setup (Only active if the MENU ACCESS function has not been locked by QUICK OFF - see Appendix A Configuring the Printer).

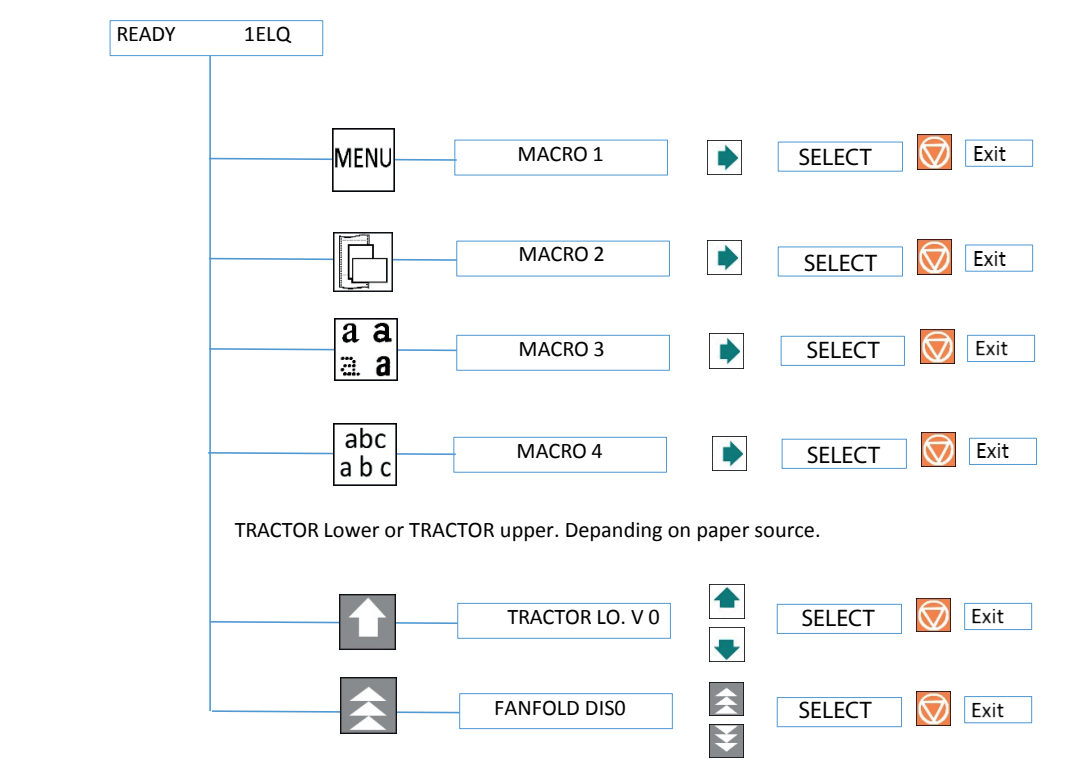

# Meaning of Upper Keys on ONLINE (READY or BUSY) state

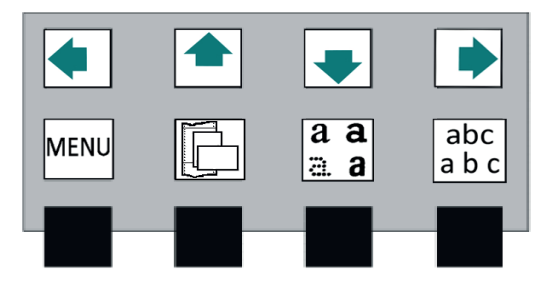

The buttons are used for quick SELECT MACRO. MENU **a a b c** Eine selects macro 1 to macro 4 from left to right. When the button **pressed**, the printer enters the STOP mode and MACRO 2 appears in the display. Press the button **b**. The printer will now return to the READY or ACTIVE mode and, in this example, will return to READY 2 IPP. That means the macro 2 with the IBM ProPrinter emulation is active.

If eine of the buttons was accidentally  $\underline{MENU} \square a a a a b c a b c$  pressed, the procedure is canceled by pressing the button  $\mathbf{O}$ .

**Note:** All configuration settings (for example, form length or paper source) of the selected macro will take effect immediately reviously selected paper path.

# Meaning of Lower Keys on ONLINE (READY or BUSY) state

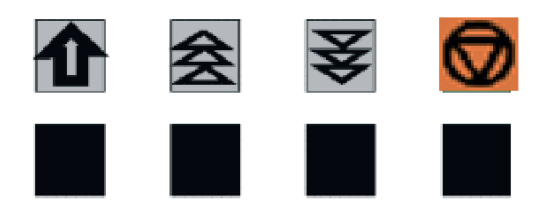

If an application with continuous forms requires special vertical positioning, there are two options for setting in the menu:

- Setting vertical positioning with the VERT.POS.JUST. Key
- Endless displacement with the Continuous JUST

This function allows you to jump directly to the menu mode to adjust the vertical positioning. The setting is changed in the current macro for the z. Currently selected paper path such as: TRACTOR O. VPOS or TRACTOR U. VPOS:

This correction value positions the printout relative to the top of a pre-printed form. The setting has an effect after every form feed. The set values for the FIRST LINE and the LAST LINE are also taken into account. These values are part of the printer configuration and can be saved using the SAVE function.

The range covered by this setting is  $-15/_{60}$  to  $+240/_{60}$  nch  $(1/_{60})^{"} \triangleq 0,42$  mm), where "-" (minus) means a shift up and "+" (plus) a shift down (see **Configuration VERT.POS.JUST.**).

- **Note:** If this function is activated during a running printout, the setting becomes effective from the following page. Recommended is the setting of VERT.POS.JUST. before the beginning of an expression.
  - **Endless displacement with key** (",function handwheel") Continuous forms can be moved manually with this function if they are in the parking position or if there are already data in the buffer or if a form is partially printed. The continuous paper shift can only be activated in the READY or ACTIVE mode.

**Note:** The key **in READY or BUSY** Mode has not direct an effect! Only when the endless shift (+) by the key **is initiated and paper is in the printer, can be moved to (-).** 

If pressed key the message **Continuous JUST.** with condition **0** is **displayed**, if a printjob is running it will stopped a went into the OFFLINE Mode.

| By using 🚖 or 菨 | key the vertical position can be shifted. |
|-----------------|-------------------------------------------|
|-----------------|-------------------------------------------|

|   | Taste      | Anzeige                    |
|---|------------|----------------------------|
| 1 |            | READY 4 ELQ                |
| 2 | *          | FANFOLD DIS U. 0           |
| 3 | *          | FANFOLD DIS U. +1, +2, +3  |
| 4 | *          | FANFOLD DIS U+3, +2,+ 1, 0 |
| 5 | $\bigcirc$ | READY 4 ELQ                |

#### Note:

The setting affects the line counter of the current printout and can not be saved for ew load paper. A power off and on or passing the again the paper sensor will reset this setting.

# Use of this function.

Continuous paper with pre-printed forms (e.g., transfers) requires accurate line positioning. Assuming that a value should be printed in a box with a black border, then there may be the following errors:

- the printed value is on the upper edge the form has to be shift up a bit.
- the printed value is on the bottom edge the form has to be moved downwards. The execution of a line correction for a form that is in the parking position or on the first print line must be made by feeding on the second sheet. If the error is determined during the current printing process (ie not at the beginning of the form), the offset can be compensated by repositioning.

If the paper is in the parking position, it must first benserted by pressing \_\_\_\_\_. so the offset can be compensated by repositioning skey.

Each key press increases the value, but there is still no form movement. If the button is held down, the first 20 increments are displayed in eine-step increments, and the remaining increments are displayed in increments of ten. Eine-step equals a 1/6 inch (0.42 mm) shift in the form and 1/6 inch (0.42 mm) at a ten-step increment. If the button is released and then pressed again, then the increase is again in eine-step. Exceeding the desired value for the shift can be deine with the key be reduced or reset in the same way.

The setting range depends on the set form length and the print position reached at the time of interruption. A maximum feed is possible from the current position to the page boundary plus a full

page, but no more than 999 steps (42 cm) in total. A pushback is only possible up to the upper edge of the current page.

If the required value is found, press key 🚫 to change in **READY** or **BUSY** state.

There are the following possibilities:

- If the setting was changed before printing, the form will be moved by the set value before printing starts.
- If an offset has been determined and a correction has been made after a test print or in the current printout, the data still in the print buffer is printed out and only then is the form advanced by the set offset. All subsequent data will be printed on the new line position.

# START/STOP-KEY

If pressed immediately. The indicator light STOP impediately. The indicator light STOP impediately. The indi

- causes the STOP indicator to go out
- returns the printer to the ready state
- starts the printout or the self-test functions (see MENU MODE) or returns to the state READY
- leaves the MENU mode

*Note:* This button is not active when the top cover is open.

# Meaning of Lower Keys in OFFLINE (LOCAL) state Feed or eject button

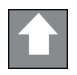

- Insert continuous paper from the parking position to the printing position
- If inserted paper moves from the printing position to the tear-off position.
- If on TEAR OFF Position each press perform a Form Feed (1 page forward)

*Note:* Is the paper moved to "TEAR OFF" paper will go back to the first line of print position if a new job is sending.

Micro step forward 🚖 and Micro step reverse key

The paper first moves in the direction of the arrow in steps of  $\frac{1}{90}$  inch (0,28 mm). If eine of these buttons is held down, the paper will continue to advance or retract.

- When feeding, continuous paper stops at the printing position when it comes out of the parking position, or stops at the tear-off position when it comes out of the printing position.
- When reversing, continuous paper stops at either the parking position, printing position or at the tear-off position.

*Note:* The printer automatically feeds the paper from the selected paper source. In case of a paper YESm,

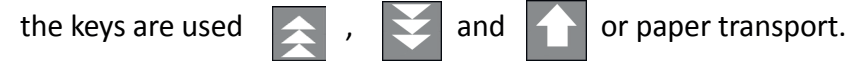

# 3.4 MENU-Mode

All operator's selectable features are access able via the control panel and combined in the printer MENU

This feature provides:

- easy handling of configuration (interface, etc.)
- quick parameter changes during an application
- a SAVE function to make changes permanent (until purposely reset), facilitating changes in default settings.

*Note:* The function SAVE MENU is also in the first menu level. It allows you to commit the selected settings.

The menu has several levels:

- *Level 1* The first level contains the Main Functions.
- Level 2 contains Sub-Functions
- Level 3 allows to select/confirm values and contains fürther Sub-Functions
- Level 4 allows to select/confirm values

# 3.4.1 Activate Menu

To activate the menu, perform the following steps:

- Press key 💮 The printer will then go into STOP mode and the message LOCAL will appear in the display
- Press key MENU the menu mode is activated. The keys in the top row can only be used to move the cursor (according to the arrows up, down, right and left).

Selection of Menu level:

press for key; the keys have a wrap around function, i.e. after the last value the first value is repeated.

As display on the display there are the following possibilities:

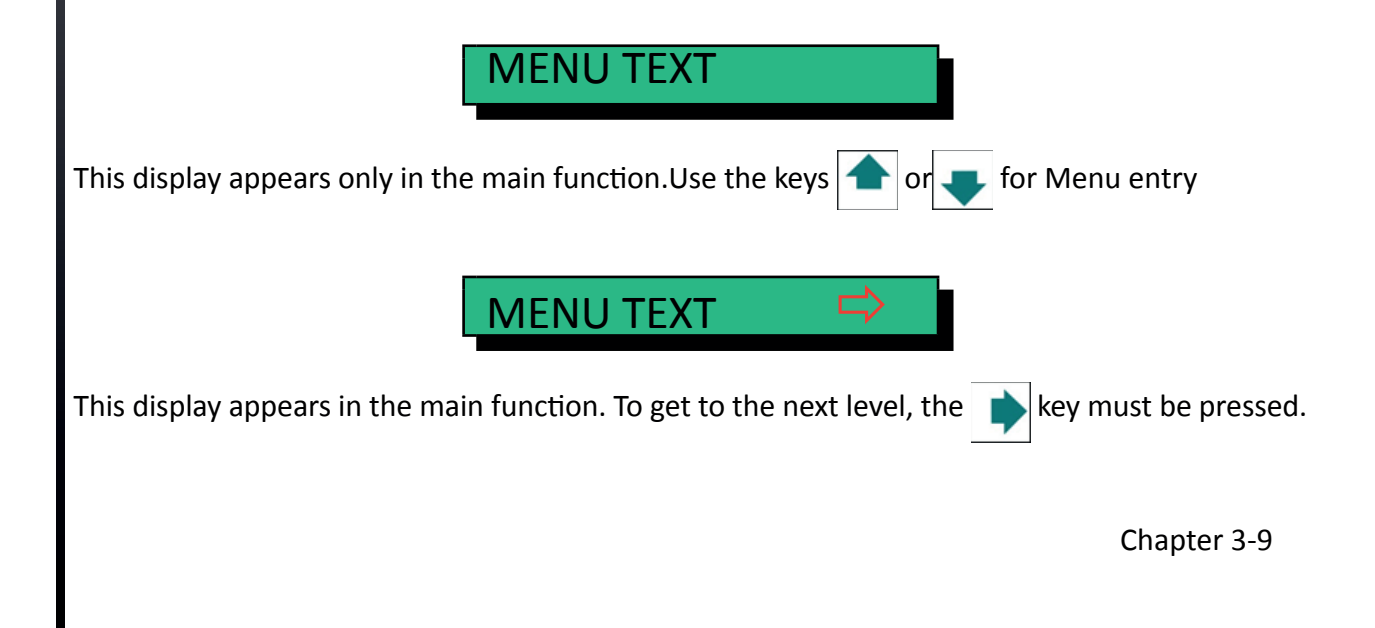

# MENU TEXT 📫

Changing the values is possible by pressing the key orgo back by keys The following display appears:

Now we are in a subfunction. Movement in both directions is possible using the  $\mathbb{P}$  or  $\mathbb{P}$  keys.

MENU TEXT

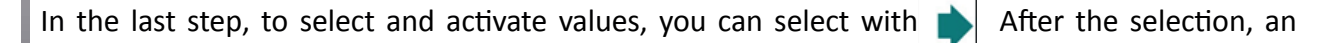

asterisk  $\bigstar$  shows the current selection on the right:

Note: All cursor keys have a repeat function.

To exit the menu mode, press 💮 key or go back with key

to main function

A number of VALUE settings are summarized as "macro". A total of 4 macros are available, each with an individually defined set of values.

By factory default, the four macros re defined with following printer emulations:

#### Macro Emulation

- EPSON LQ 1060, LQ 2550 / ESC/P2 1
- 2 **IBM ProPrinter XL 24**
- 3 IBM ProPrinter XL 24 AGM
- 4 EPSON LQ 1060, LQ 2550 / ESC/P2

These predefined macros can be adapted according to the user wishes and the needs of the application. This results in the possibility that z. For example, for an application with the settings (e.g., form size) of macro 1 is used and another application needs the macro 2 because it is e.g. works with a different form size. Only eine other macro needs to be selected and activated. All other settings are deine with it.

# 3.4.2 MENU-SAVE

If the selection is to be permanent, i. after switching the printer off and on again, this is achieved with the SAVE function. The following steps are necessary for this:

|   | Taste      | Anzeige                           |
|---|------------|-----------------------------------|
| 1 | $\bigcirc$ | LOCAL 4 ELQ                       |
| 2 | MENU       | MACRO SELECT                      |
| 3 | [①] [①]    | SAVE ⇒                            |
| 4 | [⇔]        | SAVING NOW (Display short blinks) |
| 5 |            | SAVE ⇒                            |
| 6 | $\bigcirc$ | LOCAL 4 ELQ                       |

*Note:* The overview of the current settings and the four macros can be printed out with the function PRINT OUT.

## Quick Settings:

For frequently used settings (paper source, font or character spacing), you can jump directly to the corresponding menu item with the function keys located in the top row. After that, the keys of the upper row can only be used for movement in the menu.

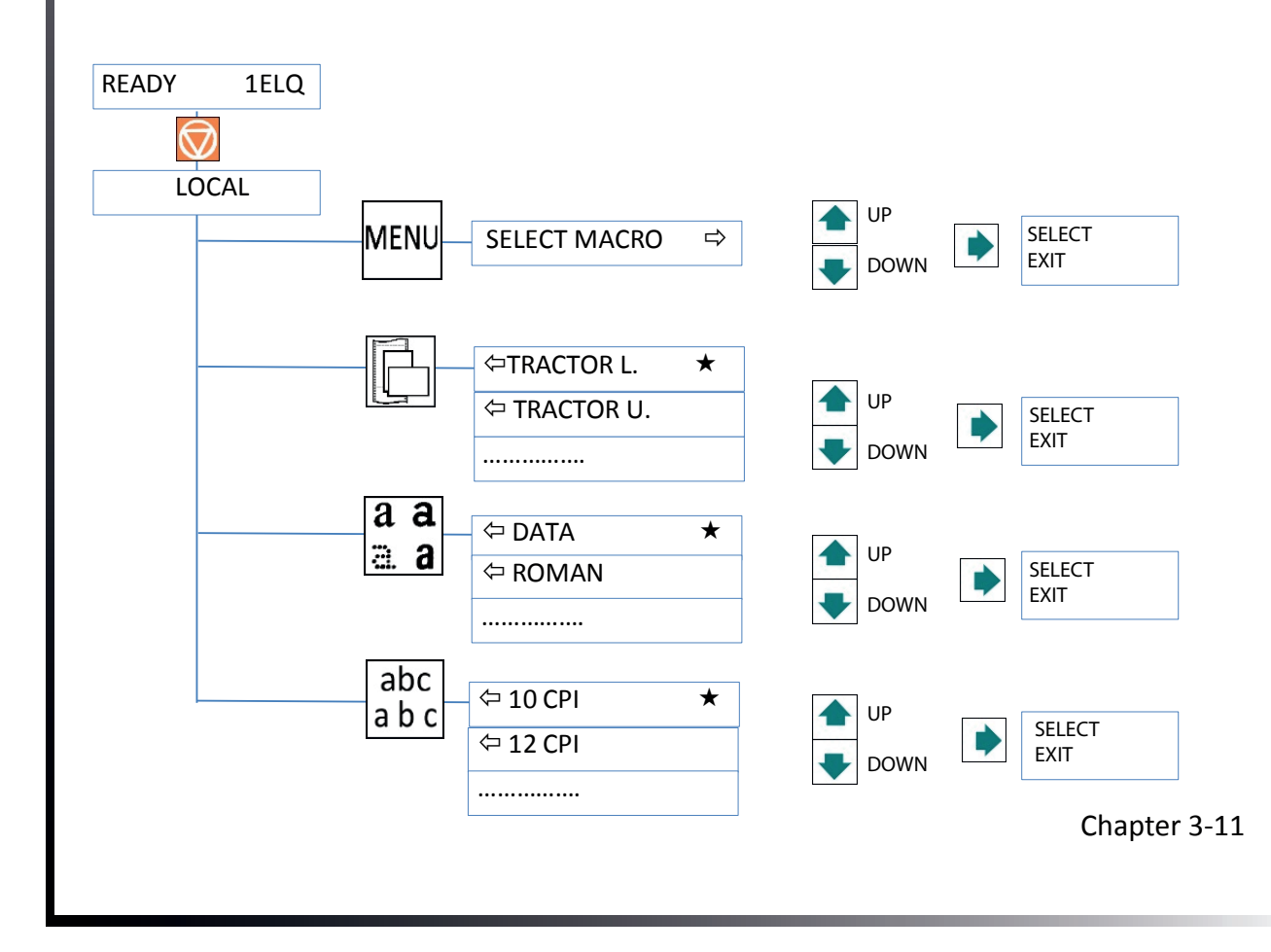

# 4. Printer Configuration

# 4.1 How to Configurate"

This chapter describes how to use the control panel and the menu settings to set or configure the printer so that the printer and the computer can communicate with each other easily.

For the printer to communicate with the system, the computer's operating system and printer must have the same communication settings or features.

- The most important values for serial Interface are:
- Protocol,
- Baud rate,
- Characters Length,
- Interface (RS323, RS422)
- Parity.

It is also possible that some printer settings may need to be changed depending on the hardware and the application - eg. For example:

- Paper source
- Text or Graphic Mode.

The menu mode allows access to the configuration memory. All functions and parameters of the printer as well as the settings selected for the operation of the printer and any changes are stored in the memory.

The default configuration can be printed out with the function PRINT OUT. here the key sequence that must be pressed on the control panel to get the printout.

| 1.  | Power on printer  |        |              |   |  |
|-----|-------------------|--------|--------------|---|--|
| 2.  | $\bigcirc$        | LOCAL  | LOCAL 1ELQ   |   |  |
| 3.  | MENU              | SELECT | SELECT MACRO |   |  |
| 4.  | [む] [む]           | PRINT  | OUT          | ₽ |  |
| 5.  | [⇔]               | Ŷ      | PRINT OUT    | ⇔ |  |
| 6.  | [⇔]               | Ŷ      | PRINT OUT    | * |  |
| 7.  | $\bigcirc$        |        | PRINT OUT *  |   |  |
| 8.  | PRINT OUT started |        |              |   |  |
| 9.  | [⇔]               | Ŷ      | PRINT OUT    |   |  |
| 10. | STOP              |        |              |   |  |
| 11. | $\bigcirc$        | READY  | 1 ELQ        |   |  |

The printout on the previously selected paper path.

# 4.2 Explanation of the "PRINT OUT"

| INTERFACE Adjustment BUFFER & 8 KBYTE AGC POSITION 24 WORD LENGHT 8 BIT PLATEN GAP 0 I/F TYPE SHARED PAPER-IN JUST. 0 BAUD RATE 9600 BIT/S TEAROFF ADJ.LO 0 1/60 PARITY EVEN TEAROFF ADJ.LO 0 1/60 PROTOCOL DTR UNI-DIRECT.CMD YES TRAKT. FF-MODE IGNORE FF BELL NO AKTUELLE EinstELLUNGEN MACRO 1* NACRO 2 MACRO 3 MACRO 4 FONT DATA DATA DATA DATA DATA DATA LETTER FONT QU LQ LQ LQ LQ LQ LQ DATA DATA DATA DATA DATA DATA LETTER FONT QU LQ LQ LQ LQ LQ DATA TSANDARD BRAFT STANDARD DRAFT STANDARD DRAFT GRAFIK QUAL. STANDARD DRAFT STANDARD DRAFT STANDARD DRAFT STANDARD BRAFT STANDARD BRAFT STANDARD BRAFT STANDARD BRAFT STANDARD BRAFT STANDARD BRAFT STANDARD STANDARD                             | MENU PRINT OUT                                                                                                    | PM 00-013665-0                                                                                                    | VERSION                                                                                                    |                                                                                                    | 8017556                                                                                                    |                                                                                                    |
|----------------------------------------------------------------------------------------------------|----------------------------------------------------------------------------------------------------|----------------------------------------------------------------------------------------------------|----------------------------------------------------------------------------------------------------|----------------------------------------------------------------------------------------------------|----------------------------------------------------------------------------------------------------|----------------------------------------------------------------------------------------------------|
| BUFFER 8 KBYTE AGC POSITION 24<br>WORD LENGHT 8 BIT PLATEN GAP 0<br>I/F TYPE SHARED PAPER-IN JUST. 0<br>BAUD RATE 9600 BIT/S TEAROFF ADJ.LO 0 1/60<br>PARITY EVEN TEAROFF ADJ.LO 0 1/60<br>PROTOCOL DTR UNI-DIRECT.CMD YES<br>TRAKT. FF-MODE IGNORE FF<br>BELL NO<br>AKTUELLE EINSTELLUNGEN MACRO 1* MACRO 2 MACRO 3 MACRO 4<br>FONT DATA DATA DATA DATA DATA DATA<br>LETTER FONT QU LQ LQ LQ LQ LQ LQ LQ<br>DATA DATA DATA DATA DATA DATA<br>LETTER FONT QU LQ LQ LQ LQ LQ LQ LQ<br>DATA FONT QUAL STANDARD DRAFT STANDARD BRAFT STANDARD BRAFT<br>GRAFIK QUAL STANDARD STANDARD | INTERFACE                                                                                                    |                                                                                                    | Adjustme                                                                                                    | ent                                                                                                    |                                                                                                    |                                                                                                    |
| BELL       NO         MENU ACCESS       ALL FUNCTIONS         AKTUELLE EinstELLUNGEN       MACRO 1*       MACRO 2       MACRO 3       MACRO 4         FONT       DATA       DATA       DATA       DATA       DATA       DATA       DATA         LETTER FONT QU       LQ       LQ       NLQ       NLQ                                                                                                    | BUFFER<br>WORD LENGHT<br>I/F TYPE<br>BAUD RATE<br>PARITY<br>PROTOCOL                                                                                                    | JFFER 8 KBYTE<br>/ORD LENGHT 8 BIT<br>F TYPE SHARED<br>AUD RATE 9600 BIT/S<br>ARITY EVEN<br>ROTOCOL DTR                                                                                                    |                                                                                                    | ITION<br>GAP<br>I JUST.<br>ADJ.LO<br>ECT.CMD<br>F-MODE IC                                                                                                    | 24<br>0<br>0 1/60<br>0 1/60<br>YES<br>GNORE FF                                                                                                    |                                                                                                    |
| AKTUELLE EinstELLUNGENMACRO 1*MACRO 2MACRO 3MACRO 4FONTDATADATADATADATADATADATALETTER FONT QULQLQLQLQLQLQDATA FONT QUA.STANDARD DRAFTSTANDARD DRAFTSTANDARD DRAFTSTANDARD DRAFTSTANDARD DRAFTGRAFIK QUAL.STANDARDSTANDARDSTANDARDSTANDARDSTANDARDSTANDARDBARCODE QUAL.NLQNLQNLQNLQNLQNLQSUB/SUPER FONTYESYESYESYESYESPITCH10 CPI10 CPI10 CPI10 CPI10 CPILINE6 LPI6 LPI6 LPI6 LPI6 LPIPAGE LENGTH72 LINES72 LINES72 LINES72 LINES72 LINESTRACT. L. V-POS000000LIEFT MARGIN1 COLLUM1 COLLUM1 COLLUM136 COLLUM136 COLLUMRIGHT MARGIN1 LINES1 LINES1 LINES1 LINES1 LINESPAFER SOURCETRACTOR LOWERTRACTOR LOWERTRACTOR LOWERTRACTOR LOWERTRACTOR LOWERPAPER SOURCETRACTOR LOWERTRACTOR LOWERTRACTOR LOWERTRACTOR LOWERTRACTOR LOWEREMULATIONEPSON LQEPSON EXT. GCTEPSON EXT. GCTIBM SET 2IBM SET 2EPSON EXT. GCTCHARACTER SET2: GERMANY1: UISA1: UISA1: UISA2: GERMANY                                                                                                    |                                                                                                    |                                                                                                    | BELL<br>MENU A                                                                                                    | CCESS ALL FU                                                                                                    | NO<br>JNCTIONS                                                                                                    |                                                                                                    |
| FONTDATADATADATADATADATADATALETTER FONT QULQLQLQLQLQLQLQDATA FONT QUA.STANDARD DRAFTSTANDARD DRAFTSTANDARD DRAFTSTANDARD DRAFTSTANDARD DRAFTSTANDARDGRAFIK QUAL.STANDARDSTANDARDSTANDARDSTANDARDSTANDARDSTANDARDSTANDARDBARCODE QUAL.NLQNLQNLQNLQNLQNLQNLQSUB/SUPER FONTYESYESYESYESYESYESPITCH10 CPI10 CPI10 CPI10 CPI10 CPILINE6 LPI6 LPI6 LPI6 LPI6 LPIPAGE LENGTH72 LINES72 LINES72 LINES72 LINES72 LINESTRACT. L. V-POS000000LEFT MARGIN1 COLLUM1 COLLUM1 COLLUM1 COLLUM1 COLLUMRIGHT MARGIN1 LINES1 LINES1 LINES1 LINES1 LINESBOTTOM MARGIN1 LINES1 LINES1 LINES1 LINES1 LINESPERF. SKIPYESYESYESYESYESYESPAPER SOURCETRACTOR LOWERTRACTOR LOWERTRACTOR LOWERTRACTOR LOWERTRACTOR LOWEREMULATIONEPSON LQEPSON LQEPSON LQEPSON LQEPSON LQEPSON EXT. GCTCHARACTER SET23 GERMANY3: GERMANY1' LISA1' LISA1' LISA3: GERMANY                                                                                                    | AKTUELI                                                                                                    | LE EinstELLUNGEN                                                                                                    | MACRO 1*                                                                                                    | MACRO 2                                                                                                    | MACRO 3                                                                                                    | MACRO 4                                                                                                    |
| LINE MODE LF=LF. CR=CR LF=LF. CR=CR LF=LF. C                            | FONT<br>LETTER FONT QU<br>DATA FONT QUA.<br>GRAFIK QUAL.<br>BARCODE QUAL.<br>SUB/SUPER FONT<br>PITCH<br>LINE<br>PAGE LENGTH<br>TRACT. L. V-POS<br>TRACT. O. V-POS<br>LEFT MARGIN<br>TOP MARGIN<br>BOTTOM MARGIN<br>BOTTOM MARGIN<br>PERF. SKIP<br>PAPER SOURCE<br>EMULATION<br>CHARACTER SET<br>LINE MODE<br>\$\$-COMMANDS | DATA<br>LQ<br>STANDARD DRAFT<br>STANDARD<br>NLQ<br>YES<br>10 CPI<br>6 LPI<br>72 LINES<br>0<br>0<br>1 COLLUM<br>136 COLLUM<br>1 LINES<br>1 LINES<br>1 LINES<br>YES<br>TRACTOR LOWER<br>EPSON LQ<br>EPSON EXT. GCT<br>3: GERMANY<br>LF=LF. CR=CR<br>NO | DATA<br>LQ<br>STANDARD DRAFT<br>STANDARD<br>NLQ<br>YES<br>10 CPI<br>6 LPI<br>72 LINES<br>0<br>0<br>1 COLLUM<br>136 COLLUM<br>1 GOLLUM<br>1 LINES<br>1 LINES<br>YES<br>TRACTOR LOWER<br>EPSON LQ<br>EPSON EXT. GCT<br>3: GERMANY<br>LF=LF. CR=CR<br>NO | DATA<br>LQ<br>STANDARD DRAFT<br>STANDARD<br>NLQ<br>YES<br>10 CPI<br>6 LPI<br>72 LINES<br>0<br>0<br>1 COLLUM<br>136 COLLUM<br>136 COLLUM<br>1 LINES<br>1 LINES<br>1 LINES<br>YES<br>TRACTOR LOWER<br>IBM PROPR.<br>IBM SET 2<br>1: USA<br>LF=LF. CR=CR<br>NO | DATA<br>LQ<br>STANDARD DRAFT<br>STANDARD<br>NLQ<br>YES<br>10 CPI<br>6 LPI<br>72 LINES 7<br>0<br>0<br>1 COLLUM<br>136 COLLUM<br>1 GOLLUM<br>1 LINES<br>1 LINES<br>1 LINES<br>1 LINES<br>YES<br>TRACTOR LOWER<br>IBM PROPR: AGM<br>IBM SET 2<br>1: USA<br>LF=LF. CR=CR<br>NO | DATA<br>LQ<br>STANDARD DRAFT<br>STANDARD<br>NLQ<br>YES<br>10 CPI<br>6 LPI<br>2 LINES<br>0<br>0<br>1 COLLUM<br>136 COLLUM<br>1 LINES<br>1 LINES<br>1 LINES<br>YES<br>TRACTOR LOWER<br>EPSON LQ<br>EPSON LQ<br>EPSON EXT. GCT<br>3: GERMANY<br>LF=LF. CR=CR<br>NO |
|                                                                                                    |                                                                                                    |                                                                                                    |                                                                                                    |                                                                                                    |                                                                                                    |                                                                                                    |

In the header, behind the text: VERSION, you will find the number of the release status of the printer firmware. Most of the MACRO settings are listed. Since MACRO 1 the Currently valid setting

# 4.3 Interface and Adjustment

**INTERFACE** - Here are the default settings for transferring data from the computer to the printer.

They are the following settings:

- Buffer 64 KByte
- I/F Interface Type SHARED
- Word Lenght 8 bits
- Baud rate 9600 bps
- Parity Even
- Protocol
- DSR / CTS mode Ignore. DSR + CTS

DTR

*Note:* Automatic transmission of the protocol is not supported.

Adjustment- Here are the following default settings

- AGC POSITION 24 -> indicates the position on which the paper thickness is measured in the line.
- PLATEN GAP 0 -> Correction value for the head gap
- PAPER-IN ADJ. 0 -> Correction value for Paper-In-Sensor
- TEAR OFF AD L/U. 0 1/60 -> Correction value TEAR OFF / CUT
- UNI-DIREKT.CMD YES-> Unidirectional Command
- TRAKT. FF-MODE FF IGNORIEREN -> es wird nur 1 FF ausgefUhrt
- HUPE NO -> NO akustischer Ton bei Transpoprt auf Tear-Of Kkante
- MENU ACCESS FULL ACCESS -> MenU uNOgerschränkt benutzbar

Correction value for the head distance If new settings are not saved, they are lost after switching off and on.

If some changes are made within the current macro by the application, these changed settings appear under the heading CURRENT SETTINGS.

# 4.4 Short description of the menu items of the macro and tests).

The following tables show the menu and submenu items as well as the associated parameters with the possible settings. An asterisk (\*) indicates the default (factory default).

## 4.4.1 SELFTEST

Selectable via

#### MENU / SELECT MACRO ↓ PRINT OUT ⇒

| SELECTION | FUNCTION                                                          |
|-----------|-------------------------------------------------------------------|
| PRINT OUT | Printout of the settings, the release status and the page counter |

## 4.4.2 MACRO-SELECTION

Selectable via

#### MENU / SELECT MACRO ⇒

| SELECTION | SELECTION FUNCTION   |   |
|-----------|----------------------|---|
| MACRO 1   | User configuration 1 | * |
| MACRO 2   | User configuration 2 |   |
| MACRO 3   | User configuration 3 |   |
| MACRO 4   | User configuration 4 |   |

## 4.4.3 FONT

Selectable via

#### MENU / SELECT MACRO ↓ CHANGE MACRO ⇒ FONT ⇒

| SELECTION | F                                                                                          | PARAMETER / VALUE                                                                   | DEFAULT |
|-----------|--------------------------------------------------------------------------------------------|-------------------------------------------------------------------------------------|---------|
| FONT      | DATA<br>ROMAN<br>SANS SERIF<br>COURIER<br>PRESTIGE<br>SCRIPT<br>OCR B<br>OCR A<br>ORATOR-C | Draft<br>LQ / NLQ<br>LQ / NLQ<br>LQ / NLQ<br>LQ / NLQ<br>LQ / NLQ<br>LQ<br>LQ<br>LQ | *       |

## 4.4.4 PRINT QUALITY

Selectable via

# 

| SELECTION     | PARAMETER / VALUE                                                  | DEFAULT |
|---------------|--------------------------------------------------------------------|---------|
| FONT QUAL.    | LQ<br>NLQ<br>(DRAFT is automatically assigned to the font<br>DATA) | *       |
| GRAPHIC QUAL. | STANDARD<br>WIN.LQ 180 DPI<br>WIN.NLQ 90 DPI<br>WI.DRAFT 60 DPI    | *       |
| BARCODE QUAL. | LQ<br>NLQ                                                          | *       |

# 4.4.5 SUB/SUPER FONT

Selectable via

## MENU/ SELECT MACRO ↓ CHANGE MACRO ⇔ FONT ↓ SUB/SUPER FONT ⇔

| SELECTION       | PARAMETER / VALUE | DEFAULT |
|-----------------|-------------------|---------|
| SUB/SUPERSCRIPT | YES               | *       |
|                 | NO                |         |

## 4.4.6 LINE

Selectable via

## $\mathsf{MENU}\textbf{/} \textbf{SELECT} \textbf{ MACRO} ~ \mathbb{P} \textbf{ CHANGE MACRO} ~ \Rightarrow \textbf{FONT} ~ \mathbb{P} \textbf{ ITCH} \Rightarrow$

| SELECTION | PARAMETER / VALUE | DEFAULT |
|-----------|-------------------|---------|
|           | 10 CPI            | *       |
| РІТСН     | 12 CPI            |         |
|           | 15 CPI            |         |
|           | 17 CPI            |         |
|           | 18 CPI            |         |
|           | 20 CPI            |         |

## 4.4.7 PITCH

Selectable via

## MENU/ SELECT MACRO ↓ CHANGE MACRO ⇔ FONT ↓ LINE ⇔

| SELECTION | PARAMETER / VALUE                                               | DEFAULT |
|-----------|-----------------------------------------------------------------|---------|
| LINE      | 2 LINES<br>3 LINES<br>4 LINES<br>6 LINES<br>8 LINES<br>12 LINES | *       |

#### 4.4.8 PAGE LENGHT

Selectable via

#### MENU**/ SELECT MACRO** ↓ **CHANGE MACRO** ⇒ **SELECT MACRO** ↓ PAGE LENGHT ⇒

| SELECTION   | PARAMETER / VALUE       | DEFAULT |
|-------------|-------------------------|---------|
| PAGE LENGHT | 72 LINES                | *       |
|             | (Range: 1 to 144 lines) |         |

## 4.4.9 Justify first print position

Selectable via

#### MENU/ SELECT MACRO ↓ CHANGE MACRO ⇔ FONT ↓ DRUCKPOS. JUST ⇔

| SELECTION      | PARAMETER / VALUE                                      | DEFAULT        |
|----------------|--------------------------------------------------------|----------------|
| TRACT.L. V-POS | TRACT. L. V. 0.0<br>-15.0 to 240 in steps of 1/60 inch | V 0.0 <b>*</b> |
| TRACT.U. V-POS | TRACT. U. V. 0.0<br>-15.0 to 240 in steps of 1/60 inch | V 0.0          |

# 4.4.10 Adjusting the first print position in the line (left margin)

#### Selectable via

## MENU/ SELECT MACRO ♣ CHANGE MACRO ➡ FONT ♣ LEFT MARGIN➡

| SELECTION   | PARAMETER / VALUE                                                       | DEFAULT |
|-------------|-------------------------------------------------------------------------|---------|
| LEFT MARGIN | 1. POSITION<br>(Range 1 to 15; Steps <sup>1</sup> / <sub>10</sub> Inch) | *       |

## 4.4.11 Adjust the last print position in the line (right margin)

Selectable via

#### MENU/ SELECT MACRO <sup>↓</sup> CHANGE MACRO <sup>↓</sup> FONT <sup>↓</sup> RIGHT MARGIN <sup>↓</sup>

| SELECTION    | PARAMETER / VALUE                              | DEFAULT |
|--------------|------------------------------------------------|---------|
| RIGHT MARGIN | 136. POSITION<br>132. POSITION<br>80. POSITION | *       |

# 4.4.12 Adjust the first line (top margin)

Selectable via

## MENU/ SELECT MACRO ↓ CHANGE MACRO ⇔ FONT ↓ TOP MARGIN ⇔

| SELECTION  | PARAMETER / VALUE                                                      | DEFAULT |
|------------|------------------------------------------------------------------------|---------|
| TOP MARGIN | 1. POSITION<br>(Range 1 to 16; lines <sup>1</sup> / <sub>6</sub> Inch) | *       |

# 4.4.13 Adjust the last line (BOTTOM MARGIN)

Selectable via

#### MENU/ SELECT MACRO <sup>↓</sup> CHANGE MACRO <sup>⇒</sup> FONT <sup>↓</sup> BOTTOM MARGIN <sup>⇒</sup>

| SELECTION     | PARAMETER / VALUE                                                      | DEFAULT |
|---------------|------------------------------------------------------------------------|---------|
| BOTTOM MARGIN | 1. LINES<br>(Range from 1 to 8 Lines <sup>1</sup> / <sub>6</sub> Inch) | *       |

# 4.4.14 Perforations skip

#### Selectable via

## MENU/ SELECT MACRO ↓ CHANGE MACRO ⇔ FONT ↓ PERF. SPRUNG ⇔

| SELECTION    | PARAMETER / VALUE                                  | DEFAULT |
|--------------|----------------------------------------------------|---------|
| PERF. SPRUNG | YES<br>NO<br>NO / OVERLAPPING<br>YES / OVERLAPPING | *       |

## 4.4.15 Paper Source

Selectable via

## MENU**/ SELECT MACRO** ↓ **CHANGE MACRO** ⇒ **FONT** ↓ PAPER SOURCE ⇒

| SELECTION    | FUNCTION      | DEFAULT |
|--------------|---------------|---------|
|              | TRACTOR LOWER | *       |
| PAPER SOURCE | TRACTOR UPPER |         |
|              | TRACTOR L/U   |         |

1) werden nur angezeigt, wenn die entsprechenden ASF Kassetten installiert sind

# 4.4.16 Paper Exit (PP 408 only)

Selectable via

#### MENU/ SELECT MACRO ↓ CHANGE MACRO ⇔ FONT ↓ PAPER EXIT

| SELECTION   | FUNCTION                                                                                                    | DEFAULT |
|-------------|----------------------------------------------------------------------------------------------------|---------|
| PAPER EXIT  | BATCH<br>STACKER                                                                                                    | *       |
| STACKER CAP | Set the capacity of the output stack to pages.<br>When the appropriate value is reached, the<br>printer stops<br>(Range: 20 to 600, step = 20) |         |

## 4.4.17 Emulation

Selectable via

#### MENU/ SELECT MACRO ↓ CHANGE MACRO ⇒ FONT↓EMULATION ⇒

| SELECTION | PARAMETER / VALUE                        | DEFAULT                         |
|-----------|------------------------------------------|---------------------------------|
| EMULATION | EPSON LQ<br>IBM PROPR.<br>IBM PROPR. AGM | Depending on the selected MACRO |
|           |                                          | Chapter 4-7                     |

## 4.4.18 CHARACTER SET

Selectable via

## MENU/ SELECT MACRO ↓ CHANGE MACRO ⇒ FONT ↓ CHARACTER SET ⇒

| SELECTION                 | CODEPAGES                      | DEFAULT |
|---------------------------|--------------------------------|---------|
| ISO 8859/1                | Western European / American    |         |
| ISO 8859/5                | Latin / Cyrillic               |         |
| ISO 8859/9                | Turkish                        |         |
| ISO 8859/15               | Western European / American(€) |         |
|                           | 1: U.S.A.                      | *       |
|                           | 2: FRANCE                      |         |
|                           | 3: GERMANY                     |         |
|                           | 4: U.K.                        |         |
|                           | 5: DENMARK                     |         |
|                           | 6: SWEDEN                      |         |
|                           | 7: ITALY                       |         |
| IBIMI SET 1 / IBIMI SET 2 | 8: SPAIN                       |         |
|                           | 9: YESPAIN                     |         |
|                           | 10: NORWAY                     |         |
|                           | 11: DENMARK 2                  |         |
|                           | 12: SPAIN 2                    |         |
|                           | 13: LATIN AM.                  |         |
|                           | 14: TURKEY                     |         |
|                           | 1: PAGE 437                    | *       |
|                           | 2: PAGE 850                    | •       |
|                           | 3: PAGE 860                    |         |
| IBM CODE PAGE             | 4: PAGE 863                    |         |
|                           | 5: PAGE 865                    |         |
|                           | 6: PAGE 858                    |         |
|                           | 7: PAGE 857                    |         |
|                           | 1: U.S.A.                      | *       |
|                           | 2: FRANCE                      | •       |
|                           | 3: GERMANY                     |         |
|                           | 4: U.K.                        |         |
|                           | 5: DENMARK                     |         |
|                           | 6: SWEDEN                      |         |
|                           | 7: ITAIY                       |         |
| EPSON EXT. GCT            | 8: SPAIN                       |         |
|                           | 9: YESPAIN                     |         |
|                           | 10: NORWAY                     |         |
|                           | 11: DENMARK 2                  |         |
|                           | 12: SPAIN 2                    |         |
|                           | 13: LATIN AM.                  |         |
|                           | 14: TURKFY                     |         |
|                           | 15: LEGAL                      |         |
| <u> </u>                  |                                |         |

| CODE PAGE EE  | 1: CP 437 GK<br>2: CP 851 GK<br>3: CP 928 GK<br>4: CP 855 CYRI<br>5: CP 866<br>6: CP 869<br>7: CP 852<br>8: KAMENICKY<br>9: ISO LATIN 2<br>10: MAZOVIA<br>11: CP 437 HUN<br>12: CP 852 SEE<br>13: CP 866 LAT<br>14: CP WIN LAT2 | * |
|---------------|----------------------------------------------------------------------------------------------------|---|
| CODE PAGE EE2 | 1: CP 771<br>2: CP 773<br>3: CP 774<br>4: CP 775<br>5: BALTIC RIM<br>6: CP 1250<br>7: CP 1125                                                                                                    | * |

## 4.4.19 Line Mode

Selectable via

### $\mathsf{MENU}/\mathsf{SELECT}\,\mathsf{MACRO} \quad {\mathbb{Q}} \quad \mathsf{CHANGE}\,\mathsf{MACRO} \ \Leftrightarrow \mathsf{FONT}\,{\mathbb{Q}} \quad \mathsf{LINE}\,\mathsf{MODE} \Leftrightarrow$

| SELECTION | PARAMETER / VALUE                                                  | DEFAULT |
|-----------|--------------------------------------------------------------------|---------|
| LINE MODE | LF = LF, CR = CR<br>LF = LF + CR<br>CR = LF+CR<br>LF, CR = LF + CR | *       |

# 4.4.20 \$\$-Command

Selectable via

## $\mathsf{MENU} / \mathsf{SELECT} \mathsf{MACRO} \quad \Downarrow \quad \mathsf{CHANGE} \mathsf{MACRO} \ \Rightarrow \mathsf{FONT} \ \Downarrow \quad \$\$-\mathsf{COMMAND} \Rightarrow$

| SELECTION    | PARAMETER / VALUE | DEFAULT |
|--------------|-------------------|---------|
| \$\$-COMMAND | NO<br>YES         | *       |

# 4.4.21 Tear off / Cut

Selectable via

# $\mathsf{MENU}\textbf{/} \textbf{SELECT MACRO} ~~ \Downarrow ~~ \textbf{CHANGE MACRO} ~ \Rightarrow \textbf{FONT} ~~ \Downarrow ~~ \textbf{TEAR OFF} \Rightarrow$

| SELECTION | PARAMETER /                                                                                                    | VALUE          | DEFAULT |
|-----------|----------------------------------------------------------------------------------------------------|----------------|---------|
| TEAR OFF  | <ul> <li>NO</li> <li>TEAR OFF 10 S.FF</li> <li>TEAR OFF 10 S.</li> <li>TEAR OFF 1 S. FF</li> <li>TEAR OFF 1 S.</li> <li>CUT 10 S.</li> <li>CUT 1 S.</li> <li>CUT 1 S. WITHOUT. FF</li> </ul> | 1)<br>1)<br>1) | *       |
|           | CUT ON                                                                                                    | 1)             |         |

<sup>1</sup>) Only displayed on PP 408

# 4.5 Quick description of the menu items Installation

The following tables show the menu and submenus as well as the associated parameters with the possible ON positions. ON star (\*) indicates the default setting (factory setting).

# 4.5.1 Iterface Type (I/F)

Selectable via

#### MENU/ SELECT MACRO ♣ INSTALLATION ⇒ INTERFACE ⇒ I/F TYP ⇒

| SELECTION                              | PARAMETER / VALUE                                                             | DEFAULT |
|----------------------------------------|-------------------------------------------------------------------------------|---------|
| BUFFER                                 | 1 KBYTE<br>8 KBYTE<br>32 KBYTE<br>64 KBYTE<br>128 KBYTE<br>160 KBYTE          | *       |
| WORD LENGHT 1)                         | 7 BIT<br>8 BIT                                                                |         |
| І/Ғ ТҮРЕ                               | SHARED<br>PARALLEL<br>SERIAL<br>USB                                           | *       |
| BAUD-RATE <sup>1</sup> )               | 1200 BIT / S<br>2400 BIT / S<br>4800 BIT / S<br>9600 BIT / S<br>19200 BIT / S | *       |
| PARITY <sup>1</sup> )                  | EVEN<br>ODD<br>NEine                                                          | *       |
| PROTOCOL <sup>1</sup> ) <sup>2</sup> ) | DTR<br>XON / XOFF<br>XON / XOFF + DTR                                         | *       |
| AUTO-STATUS                            | YES<br>NO                                                                     |         |
| PRINTERSTATUS                          | YES<br>NO                                                                     | *       |

## 4.5.2 AGC Position

Selectable via

#### MENU/ SELECT MACRO ↓ INSTALLATION ⇔ Adjustment ↓ AGC POSITION ⇒

| SELECTION    | PARAMETER / VALUE               | DEFAULT      |
|--------------|---------------------------------|--------------|
| AGC POSITION | POSITION 24<br>(Range 4 to 131) | *            |
|              |                                 | Chapter 4-11 |

## 4.5.3 PLATEN GAP

Selectable via

## MENU/ SELECT MACRO ↓ INSTALLATION ⇒ Adjustment ↓ PLATEN GAP ⇒

| SELECTION  | PARAMETER / VALUE                | DEFAULT |
|------------|----------------------------------|---------|
| PLATEN GAP | PLATEN GAP 0<br>(Bereich3 to +4) | *       |

## 4.5.4 AGC adjust

Selectable via

## MENU/ SELECT MACRO ↓ INSTALLATION Adjustment AGC ADJUST

| SELECTION  | PARAMETER / VALUE | DEFAULT |
|------------|-------------------|---------|
| AGC ADJUST | NO<br>YES         | *       |

## 4.5.5 Paper-In adjust

Selectable via

#### 

| SELECTION    | PARAMETER / VALUE                | DEFAULT |
|--------------|----------------------------------|---------|
| PAPER-IN ADJ | PAPER_IN ADJ 0<br>(Rabge3 to +4) | *       |

## 4.5.6 Adjust Tear off position (lower and upper tractor)

Selectable via

# MENU/ SELECT MACRO ↓ INSTALLATION ⇒ INTERFACE ↓ TEAR OFF ADJ (LO/UP) ⇒

| SELECTION       | PARAMETER / VALUE                                                                 | DEFAULT         |
|-----------------|-----------------------------------------------------------------------------------|-----------------|
| TEAR OFF ADJ LO | <b>TEAR OFF ADJ LO (Lower tractor)</b> 0 1/60<br>1 to +360; in Steps of 1/60 Inch | 0 1/60 <b>*</b> |
| TEAR OFF ADJ UP | <b>TEAR OFF ADJ LO (Lower tractor)</b> 0 1/60<br>1 to +360; in Steps of 1/60 Inch | 0 1/60 <b>*</b> |

# 4.5.7 Undirektional Kommando

Selectable via

## MENU/ SELECT MACRO ↓ INSTALLATION ⇒ Adjustment ↓ UNI.DIREKT.BEF

| ⇒              |                   |         |
|----------------|-------------------|---------|
| SELECTION      | PARAMETER / VALUE | DEFAULT |
| UNI.DIREKT.BEF | YES<br>NO         | *       |

## 4.5.8 TRACTOR Form Feed Mode

Selectable via

### MENU/ SELECT MACRO ↓ INSTALLATION ⇒ Adjustment ↓ TRACT. FF-MOD

| SELECTION      | PARAMETER / VALUE | DEFAULT |
|----------------|-------------------|---------|
| TRACT. FF-MODE | IGNORE<br>EXECUTE | *       |

## 4.5.9 LANGUAGE (Menu)

Selectable via

## MENU/ SELECT MACRO ↓ INSTALLATION Adjustment ↓ LANGUAGE

| SELECTION | PARAMETER / VALUE                       | DEFAULT |
|-----------|-----------------------------------------|---------|
| LANGUAGE  | ENGLISH<br>GERMAN<br>FRANCAIS<br>TURKSE | *       |

## 4.5.10 Bell

Selectable via

#### MENU/ SELECT MACRO ↓ INSTALLATION ⇒ INTERFACE ↓ BELL ⇒

| SELECTION | PARAMETER / VALUE | DEFAULT |
|-----------|-------------------|---------|
| HUPE      | NO<br>YES         | *       |

## 4.5.11 Restore setup

Selectable via

#### 

| SELECTION     | PARAMETER / VALUE                        | EXECUTE       |
|---------------|------------------------------------------|---------------|
| RESTORE SETUP | Lädt die gespeicherten MenUEinstellungen | * execute / 🗑 |

## 4.5.12 Recall factory settings

Selectable via

## MENU/ SELECT MACRO ↓ INSTALLATION ⇒ INTERFACE ↓ RECALL FACTORY ⇒

| SELECTION      | PARAMETER / VALUE                                                | EXECUTE       |
|----------------|------------------------------------------------------------------|---------------|
| RECALL FACTORY | Setzt den Drucker auf die FabrikEinstellung<br>zurUck. (Default) | * execute / 反 |

## 4.5.13 Menu access

Selectable via

## MENU/ SELECT MACRO ↓ INSTALLATION ⇒ INTERFACE ↓ MENU ACCESS ⇒

| SELECTION   | PARAMETER / VALUE                                            | FUNCTION                                                                                                    |
|-------------|--------------------------------------------------------------|----------------------------------------------------------------------------------------------------|
| MENU ACCESS | ALL FUNCTION.<br>QUICK MENU ONLY<br>Macros ONLY<br>NO ACCESS | All menu unctions are available *<br>Only access to the Quick keys<br>Only access to the Mcro functions<br>Access to the menu is not possible for the<br>user. |

Cancel the menu lock:

|                                | 6 |    |
|--------------------------------|---|----|
| Power off printer by key press |   | 5  |
|                                |   | Υ, |

simultaneously, and turn on the printer.

When the message MENU ACCESS is displayed, release the buttons.

In MENU ACCESS the FUNCTION ALL FUNCT. should be select by enter with must be saved.

and www

key. The change

## 4.5.14 SELF TEST

Selectable via

#### $\mathsf{MENU} / \mathsf{SELECT} \mathsf{ MACRO } \ \ \ \ \mathsf{INSTALLATION} \ \ \Rightarrow \ \mathsf{INTERFACE} \ \ \ \ \ \mathsf{SELF} \ \mathsf{TEST} \ \Rightarrow \\$

| SELECTION | FUNCTION                                                            |
|-----------|---------------------------------------------------------------------|
| TEST 1    | Printout of all available fonts, current status of the page counter |
| TEST 2    | Printout of the standardized letter according to ECMA-132           |
| TEST 3    | Print all printable characters (endless must be canceled)           |

#### 4.5.15 HEX DUMP

Selectable via

## $\mathsf{MENU} / \mathsf{SELECT} \mathsf{MACRO} \ \mathbb{Q} \quad \mathsf{INSTALLATION} \Rightarrow \quad \mathsf{INTERFACE} \ \mathbb{Q} \quad \mathsf{HEX} \ \mathsf{DUMP} \Rightarrow$

| SELECTION | FUNCTION                                                                                                    |
|-----------|----------------------------------------------------------------------------------------------------|
| HEX DUMP  | With this SETUP, the print file is printed out as a control character (HEC code). Used for data stream analysis. |

#### 4.5.16 FIRMWARE Version

Selectable via

#### MENU / SELECT MACRO ↓ INSTALLATION ⇒ INTERFACE ↓ FIRMWARE VER ⇒

| SELECTION    | FUNCTION                              |
|--------------|---------------------------------------|
| FIRMWARE VER | Displays the printer Firmware Version |

## 4.5.17 Programm update

Selectable via

DRUCKERTEST ↓ INSTALLATION ⇒ INTERFACE ↓ PROGRAM UPDATE ⇒

| SELECTION      | SELECTION PARAMETER / VALUE                                                                                                    |               |
|----------------|----------------------------------------------------------------------------------------------------|---------------|
| PROGRAM UPDATE | Loading the new firmware is only possible<br>via the INTERFACE cable from the computer<br>system. All menu settings are reset to the<br>factory values! | * execute / 🗑 |

## 4.5.18 Save Menu

Selectable via

#### MENU/ SELECT MACRO 4 INSTALLATION 4 SAVE

| SELECTION | PARAMETER / VALUE | EXECUTE       |
|-----------|-------------------|---------------|
| SAVE      | SAVE              | * execute / 🚫 |

## 4.6 Description of the individual menu items

#### Main function

The following main functions are available:

• SELF TEST

Four test printouts and the HEX-DUMP are available.

#### CHANGE MACRO

This menu option All functions and parameters for setting the macros. Detailed information can be found in chapter 4.4.2

#### • INSTALLATION

The first subfunction - Interface - contains the parameters for the data transfer from the computer. The fürther sub-functions can be z. For example, basic settings such as the control panel language or locking the menu.

#### • SAVE

Any changes within a macro can be written (saved) to the configuration memory of the printer with this function. After switching off and on again, the new values are now available. While executing this function, the message SAVING NOW flashes in the display.

## 4.6.1 SELF TEST

Under this point, four different printouts can be generated independently of any host computer.

#### **PRINT OUT**

Print the configuration (see previous section).

#### TEST 1

Printing of the versions, the page counter and the available fonts This test print also provides information on the technical state and thus serves service purposes.

#### TEST 2

Standard letter according to ECMA-132 for measuring printer performance in pages / hour.

#### TEST 3

Printing of letters, special characters and numbers.

#### **HEX-DUMP**

This feature allows you to analyze the data received from the printer.

- Control codes are not executed, instead all data is printed in hexadecimal format and then in ASCII format. Non-representable characters, such as CR, as ONzelner point (.) In the ASCII listing.
- It may happen that the data transfer to the printer is interrupted during hex-dump. In this case, the pressure of the data received after the pause is started on the next free line. ON irregular right edge is the result, but means no data loss.

## 4.6.2 CHANGE MACRO

Note:The parameters can be selected via the control panel or via a corresponding<br/>Set "Control Code Sequence" by the application. The attitude about the<br/>"Control Code Sequence" appears in the CURRENT SETTINGS column.

#### SELECT MACRO

To select and activate one of the four defined macros. This allows the printer to be quickly and safely adjusted to the specifics of an application. Example: In application A under MACRO 1, 11 inches of paper are processed and in application B under MACRO 2, 3-inch transfer forms are printed. With the buttons MENU a a abc abc you immediately get into the menu mode and can make a quick selection.

•

## PAPER SOURCE

The following paper sources are available:

- TRACTOR LOWER (continuous paper)
- **TRACTOR UPPER** (continuous paper)
- TRACTOR L/U automatically switches to the next paper path when the paper ends

Each paper source can be assigned a correction factor for the vertical or horizontal paper position.

*Note:* The exact paper specifications can be found in chapter Technical data.

#### PAPER EXIT

Tthe following settings are possible (only for PP 408):

PATH and STACK CAPACITY Parameter für PATH: BATCH Standard for continuous paper STACKER for cutted single papers

Parameters for STACK CAPACITY.

possible SETTINGS:

",\_" Stands for no indication and is the factory setting; and can enhanced from 20 to 600 in increments of 20 pages.

• This function sets the vertical positioning in the current macro for the available paper paths Tractor [LOWER / UPPER].

Tthe following settings are possible

- Tract L V O: 24,0 to 99,9 in steps of 1/6 Inch,
- Tract U V O: 24,0 to 99,9 in steps of 1/6 Inch,

The negative correction value means a shift upwards. So the positive value shifts down.

*Note:* These settings take effect after the next form feed. Therefore, it makes sense that the paper is in the parking position before the print job.

## PAGE LENGHT

• The form length is expressed in lines and can be set in a range of 5 to 132 lines. All form lengths are calculated on the basis of six lines per inch, even if the number of lines per inch is set to a different value via the control panel or via the application.

The following list shows the number of lines for most conventional paper sizes.

Page length in inches Set number of lines

| • | 3         | 18   |
|---|-----------|------|
| • | 4         | 24   |
| • | 4 1/6     | 25   |
| • | 6         | 36   |
| • | 8         | 48   |
| • | 8 1/2     | 52   |
| • | 11        | 66   |
| • | A4 11 1/3 | 68   |
| • | 11 2/3    | 70   |
| • | 12        | 72 * |

The Form Length setting is used as the basis for the tear-off mode and for the top and bottom margin settings.

Incorrect page size will therefore result in incorrect paper feed and possibly paper jam.

## PRINT QUAL (Printquality)

#### DRAFT FONT QUAL.

Different print quality levels can be selected:

- High speed draft (with "Data" font) (High Speed draft mode)
- STANDARD (with font "Data") (Draft mode)

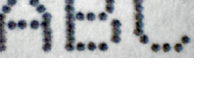

#### LETTER FONT QUAL.

Different print quality levels can be selected:

- NLQ (Letter Quality).
- LQ (Letter Quality).

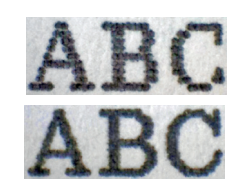

#### **GRAFIK QUAL.**

Four different levels of graphics quality are selectable:

• Standard 180 dots per inch (360 pts horizontal possible) \*

Mögliche Grafikbeschleunigungen bei Ausgangsauflösung 180 x 180 dpi (Treiber)

- Win. LQ 180 dots per inch
- Win. NLQ 90 dots per inch
- WI. Draft 60 dots per inch

#### BARCODE QUAL

- NLQ
- LQ

#### FONT

Font is a name for characters of the same style and size. They are combined into a set. The appearance of the font can be changed with attributes such as size, bold, italic etc.

The following fonts are available in the printer

- Data
- Roman
- Sans Serif
- Courier
- Prestige
- Script
- OCR B
- OCR A
- Orator-C
- Orator
- DATA LARGE

see also examples of printing in Appendix B.

*Note*: The printer test HW generates a printout of all available FONTS.

The interbal barcodes of the printer will not be printed. For details on barcode printing, refer to Appendix F Barcodes Quick Reference.

#### PITCH

Denotes the number of printed characters per inch.

For all existing fonts, all types of fonts can be set. In some cases, this may conflict with the style of the font

The following pitches are available per FONT:

- 10 CPI
- 12 CPI
- 15 CPI
- 17 CPI
- 18 CPI
- 20 CPI
- PROPORTIONAL

#### LINES

Determines the number of lines per inch.

The following lines / Inch areavailable:

- 2 LINES/INCH
- 3 LINES/INCH
- 4 LINES/INCH
- 6 LINES/INCH
- 8 LINES/INCH
- 12 LINES/INCH

### EMULATION

The emulation sets the available command scope of the printer (see Appendix D and E). The following emulations can be activated:

- EPSON LQ / ESC/P2
- IBM PROPR.
- IBM PROPR. AGM

*Note:* The selected emulation is also saved in the MACRO. Changing the MACRO by pressing the key can change the emulation.

*Caution:* An emulation should not be changed within a running application!

#### **CHARACTER SET**

The selected character set must be specified by the corresponding country variant in the next step.

Appendix B contains detailed print examples and Appendix C the character set tables. The default character set may change when other Macros are set.

The following pre-Adjustments are factory-set in the Macros:

- The IBM PROPR emulation with IBM SET 2 character set.
- The EPSON / ESC / P2 emulation with character set EPSON EXT.GCT.

#### **LEFT MARGIN**

The left edge is set in steps of 1/10 inch. The position of the first left margin is 1/10 inch from the left edge of the paper and shows the left margin of the letter H. The left margin can be set to a maximum of 16/10 inches.

#### **RIGHT MARGIN**

The right margin is set at print position, measured from the position of the first left margin. Fixed value 80/132/136. 136 = (default setting)

#### **TOP MARGIN**

The Top margin is set at print position, measured from the position of the first line offset in a Range 1 to 16; lines  $\frac{1}{6}$  lnch)

#### **BOTTOM MARGIN**

The Bottom margin is set at last print position, measured from the bottom edge of the paper of in lines with a Range 1 to 8; lines  $\frac{1}{6}$  lnch)

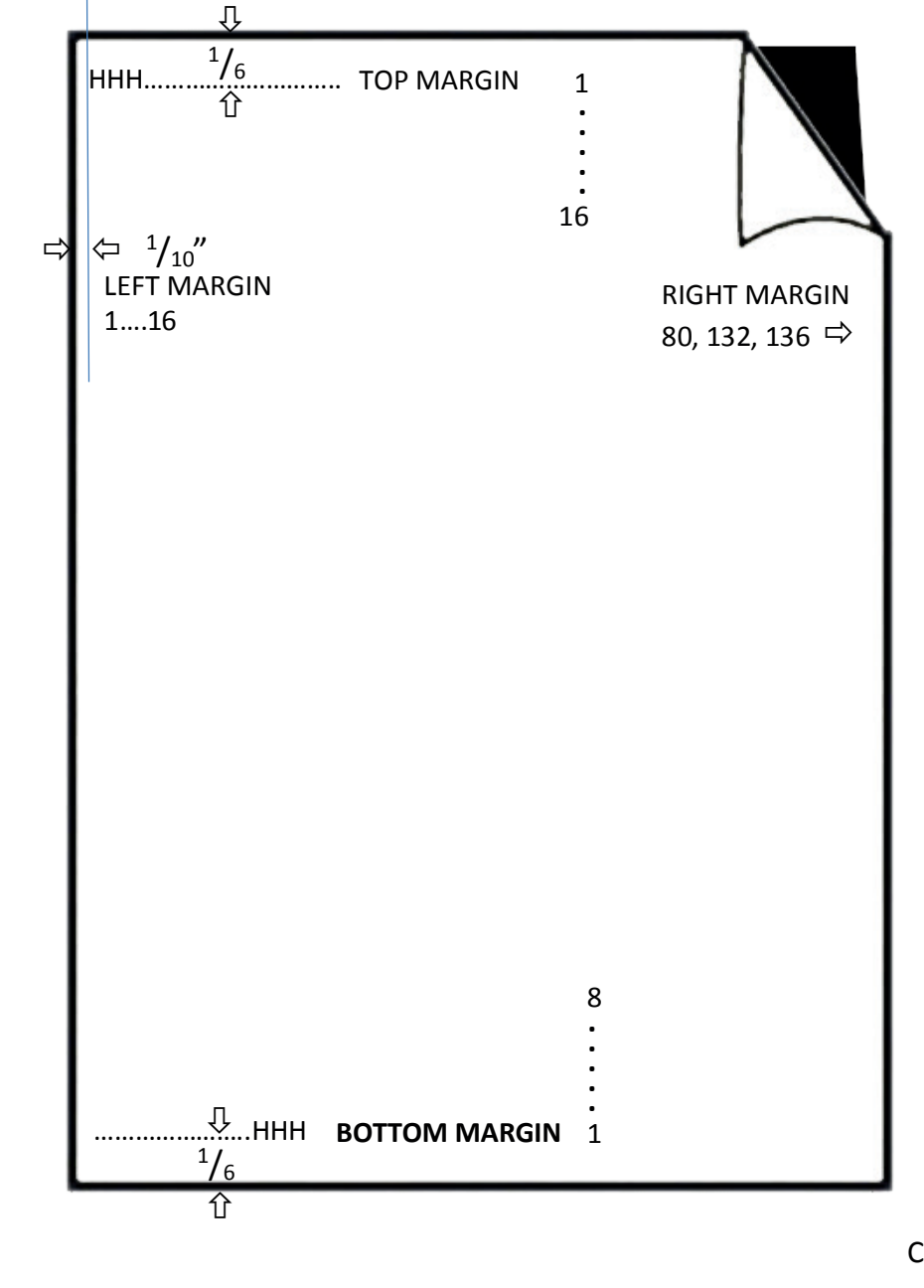

#### LINE MODE

- If LF = LF + CR is set, a carriage return (CR) is also performed for every line feed (LF) received by the interface.
- If CR = LF + CR is set, a line feed (LF) is also performed for each carriage return (CR) received from the interface.

# PERFORATIONS SKIP

## STANDARD FUNCTION:

- When PERF.SPRING = YES is set, the printer uses the upper and lower margins of the paper.
- If the PERF.SPRING setting is NO, it will print across the perforation. ON 12 inch form can be printed on all 72 lines with this setting. This setting ignores all values for the top and bottom.

#### **SPECIAL FUNCTION:**

Lifting up the print head by passing the perforation, means the area of the paper fold

To prevent a paper jam while paper edges (fold) touhes the ribbon guide, the printhead needs more distance (GAP). For this the menu item PERFORATION SKIP with overlapping may used.

• When **PERF.SKIP = YES / OVERLAPP** is set, the printer uses the top and bottom paper margins (1 inch) and raises the printhead to most upper position to that area.

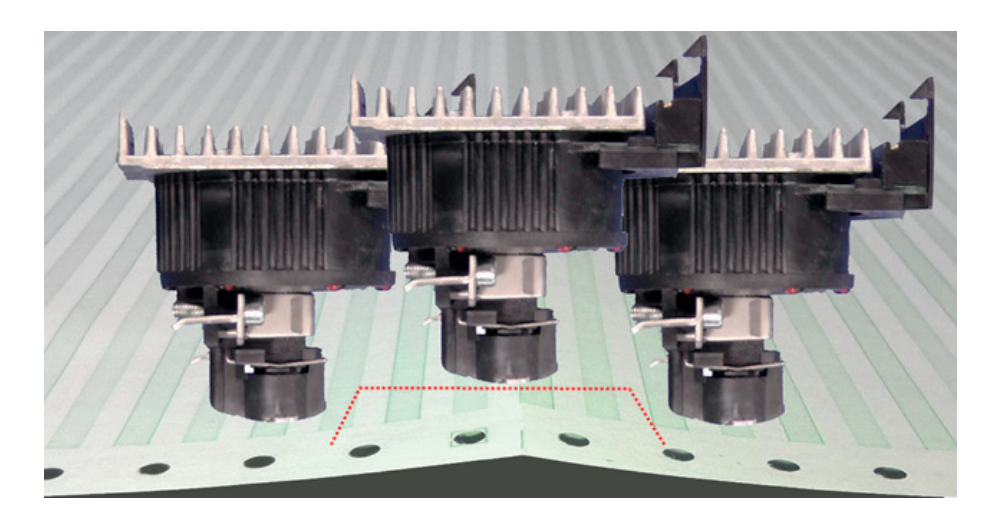

• If **PERF.SKIP = NO / OVERLAPP** is set, the print will print across the perforation and will raise the print head up only in the area of perforation.

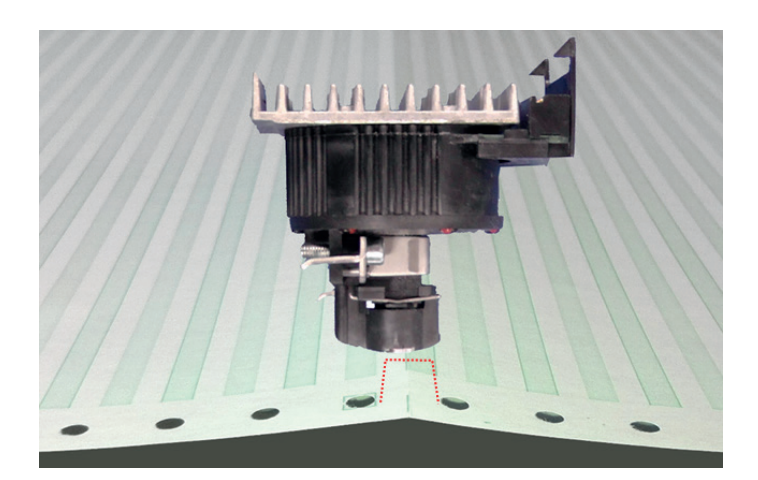

#### **TEAR OFF/ CUT**

In this mode, various adjustments for tear off or cut are possible:

1)

1)

- NO
- TEAR OFF 10 S.FF
- TEAR OFF 10 S.
- TEAR OFF 1 S. FF
- TEAR OFF 1 S.
- CUT 10 S. 1)
- CUT 1 S.
- CUT 1S WITHOUT. FF 1)
- CUT ON
- <sup>1</sup>) Only displayed on PP 408
- If the TEAR OFF 1S or 10S setting is selected, the printer waits for eine second or ten seconds, and if no more data is received, the paper is transported to the first perforation after the text.
- When switching to a different paper source, the continuous paper currently being processed must always be torn off before it is moved to the park position, regardless of this setting.
- The setting NO causes neither an automatic feed to the tear-off position, nor is it automatically cut at the side boundary. This is the correct setting for the stack tray of a continuous set.
- The TEAR OFF 10 S setting causes a form to be automatically transported to the tear-off position if no data has been received within a print job for a period of 10 seconds. If fürther data is transmitted after this time and has not been separated, the printout will continue at the last print position. However, if it has been separated, the printout starts on the first line of the next page. This setting option supports applications that work without form feed commands at the end of a print job.
- The setting TEAR OFF 1 S causes a form to be automatically transported to the tear-off position if no more data has been received within a print job after a form feed command for a duration of 1 second. If fürther data are transmitted after this time, the printout will continue on the first line of the next page. A form must always be tar off before move into the park position.

## \$\$ EMULATION

If set to \$\$ COMMAND = YES, an ASCII control code can be sent to the printer. The printer then interprets a \$\$ (HEX 24 24) as ESC [(HEX = 1B 5B).

\$\$ = Control String Introducer for **ESC** [ = CSI = HEX 1B 5B

\$\$ / = Control String Introducer for **ESC** = HEX

#### Example:

Select lower tractor

| ESCIIS |      |    |    |     |
|--------|------|----|----|-----|
| Hex:   | 1B   | 5B | 37 | 73  |
| Dec:   | 27   | 91 | 55 | 115 |
| \$\$:  | \$\$ | 7  | S  |     |
#### 4.6.3 INSTALLATION

#### INTERFACE

#### **INTERFACE TYP** (I/F TYP)

The following interfaces are available:

- Parallel / RS232
- Parallel / RS422
- Parallel
- USB
- Shared (all interfaces are activ)
- Ethernet (Only in corresponding interface modules / option)

With the setting PARALL./RS2 and PARALL./RS422, the respective interfaces are active after switching on the printer. If the parameters for the parallel or serial interface need to be changed, the relevant information can be found in Appendix A Interface Desription.

The default for: PARALL./RS232 are:

- 8 Kbytes buffer,
- 8-bit word length,
- parity EVEN,
- 9600 baud,
- DTR protocol,
- DSR / CTS mode ignore

#### WORD LENGHT

Length of characters to be transmitted; the values are 7 or 8 bits.

#### **BAUD-RATE**

The baud rate controls the speed of the data transfer. The possible transfer rates are: 600, 1200, 2400, 4800, 9600, 19200 or 38400 bits per second.

#### PARITY

For security of data transmission, the transmission can be checked by means of EVEN or ODD test marks. The following values are possible here: EVEN, ODD or Neine.

#### PROTOCOL

You can choose between DTR, XON / XOFF or XON / XOFF + DTR.

*Note:* An automatic change from DTR to XON / XOFF takes place when the interface is selected by RS 422.

#### BUFFER

Buffer size in Kbytes; the maximum buffer size is 160 KByte.

#### ADJUSTMENT AGC POSITION

AGC (Automatic Gap Control, automatic distance control) is an important function of the printer in terms of paper processing, which allows the use of different paper thicknesses while maintaining the same print quality.

The printing gap is set automatically when feeding paper as follows:

- after the paper source has been changed
- Moving in from the parking position
- after turning on the printer
- after the printer was in STOP mode
- if an AGC command was effective

The reference point for measuring the paper thickness is the "AGC-POSITION" in the first or current print line. The default value for the horizontal AGC position is 24. Any position from 4 to 87 (PP 803 printer) or from 4 to 131 (PP 806 and PP 809 printers) in steps of 10 characters / inch can be selected.

Adjusting the AGC position is only required if a measurement at the default position does not reflect the actual paper thickness in the print area, or if the default setting is within one paper edge area (eg label, carrier tape forms), as the measurement process requires a smooth paper surface, See also Appendix D or E Quick Reference for the AGC / PCC command.

#### LANGUAGE

This parameter allows you to change the language displayed on the control panel. Also, the menu printout will be printed in the selected language.

#### **FACTORY DEFAULT**

Selecting YES will reload the factory settings for all values and become active. The contents of the page counter and the PAPER-IN-SENSOR parameters are not changed.

**Note:** If the factory setting is to be active again after switching off and on, the FUNCTION MENU S AVE must be performed after the RECALL.

#### **PROGRAMM UPDATE**

Enables loading of a new firmware. Here, this is only possible by transfer from a computer system. All menu settings are reset to factory values !.

#### **MENU ACCESS**

The access area for selecting and or setting of menu functions can be set in three categories with MENU ACCESS

# **Cutting edges Setting CUT V-POS**

CUT V-POS (only displayed in PP 408)

(vertical adjustment for the cutting position)

A vertical FON adjustment of the cutting position form is possible via the control panel. The parameters for the lower and upper tractor can be changed in the range of - 8/60 "to + 8/60". This value allows the cutting position to be adjusted to the continuous form.

The default value is zero. The following values are possible:

| +/- 1 = +/- <sup>1</sup> /60" = +/- 0,42 mm  | +/- 5 = +/- <sup>5</sup> /60 <i>"</i> = +/- 2,12 mm |
|----------------------------------------------|-----------------------------------------------------|
| +/- 2 = +/- <sup>2</sup> /60 " = +/- 0,85 mm | +/- 6 = +/- <sup>6</sup> /60 <i>"</i> = +/- 2,54 mm |
| +/- 3 = +/- <sup>3</sup> /60 " = +/- 1,27 mm | +/- 7 = +/- <sup>7</sup> /60 <i>"</i> = +/- 2,96 mm |
| +/- 4 = +/- <sup>4</sup> /60 " = +/- 1,69 mm | +/- 8 = +/- <sup>8</sup> /60 " = +/- 3,39 mm        |

Increasing the value shifts the paper further upwards and thus down the cutting position on the continuous paper. By reducing the value, the cutting position on the paper shifts upward.

**Note:** The CUT V-POS must be adjusted so that the cut is exactly on the perforation or in the area up to 0.5 mm below the perforation. This avoids that a left over by the cutting remaining side of the perforation before folding and can lead to the paper jam. When cutting adhesive labels, a cut through the label should always be avoided. The cutting device is contaminated by adhesive residues.

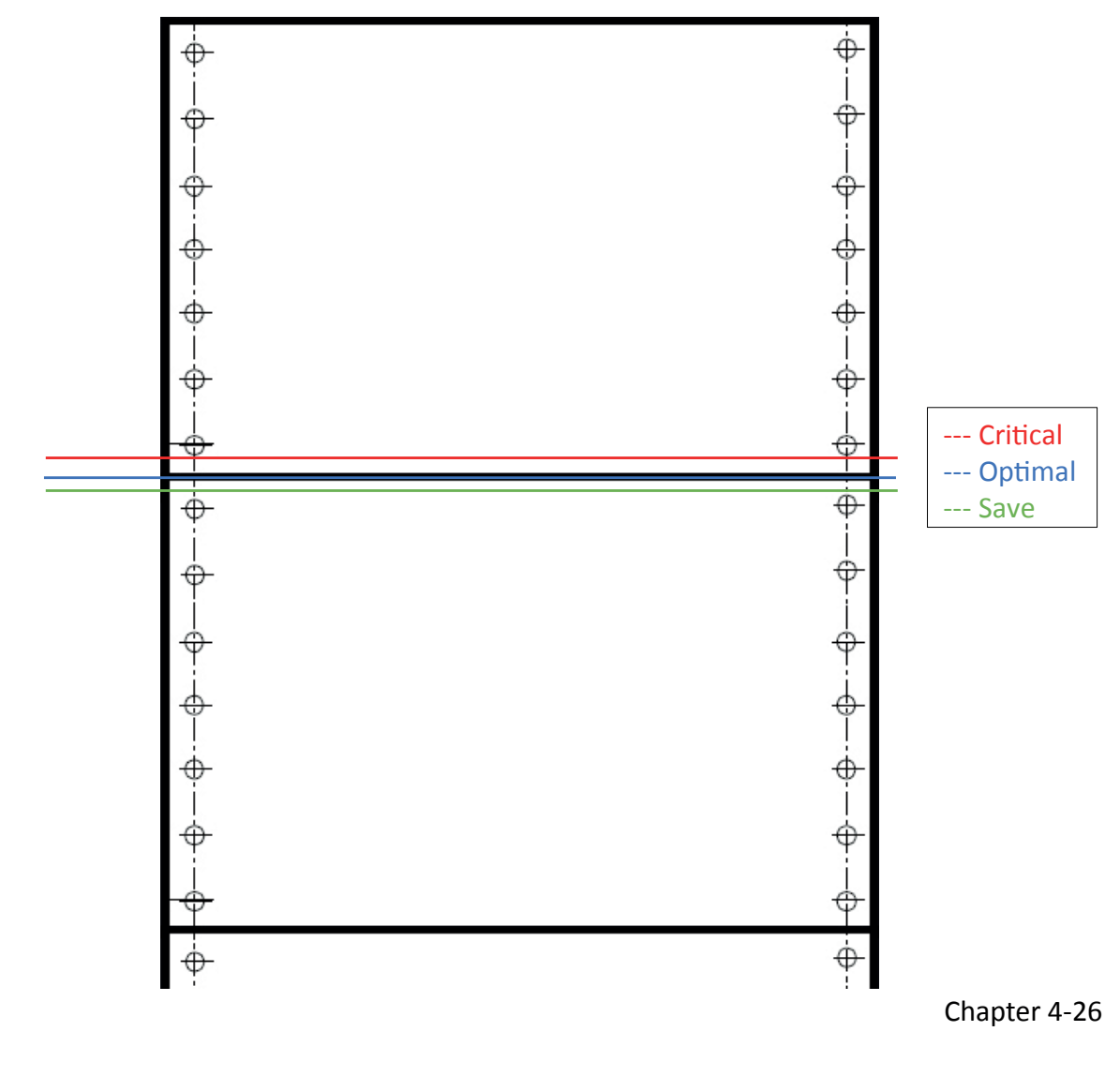

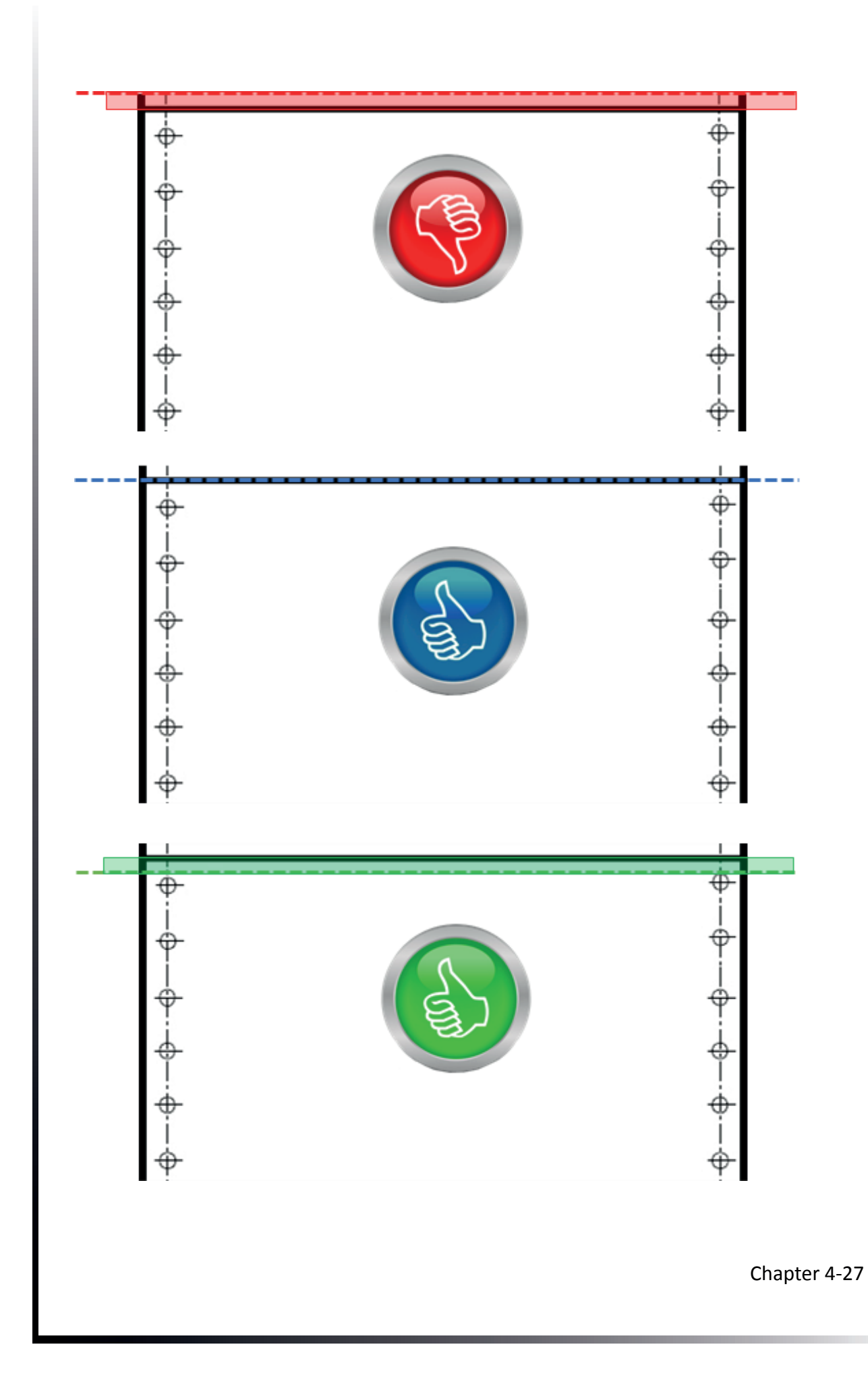

# 5. Maintenance

#### **Preferred Materials**

The following materials and cleaning lubricants are recommended for use in the maintenance procedure:

• Lint-free cloth

CONFIGURATION

• Vacuum cleaner.

## 5.1 Preventive measures

The user should clean the printer every six months or after 50,000 prints, whichever occurs first. If you experience paper feed problems, or if the print head carriage movement becomes affected, cleaning should be carried out more often.

Note: the Page Counter (PGCNT) in the PRINT-TEST 3 will give you information about actual number of printed pages. See sample next page.

| FW                                                                       | 20815776                             | F-D     | 0.2                                                                | F-X                                  | 0.3 | PM                                              | 00-013665-0                                             | )           |
|--------------------------------------------------------------------------|--------------------------------------|---------|--------------------------------------------------------------------|--------------------------------------|-----|-------------------------------------------------|---------------------------------------------------------|-------------|
| NFQ                                                                      | 1500                                 | DSF     | 100                                                                | NLSF                                 | 100 | LSF                                             | 100                                                     | )           |
| GSF                                                                      | 80                                   | NFT     | 270                                                                | TNA1                                 | 230 | TNA2                                            | 260                                                     | )           |
| TNA3                                                                     | 260                                  | CAC     | 2.60                                                               | NDLC                                 | 2.2 | PGC                                             | 46                                                      | 5           |
| PGCNT                                                                    | 143299                               | SBP     | 36                                                                 |                                      |     |                                                 |                                                         |             |
| C031 ISO 885<br>C032 ISO 88<br>C063 IBM CC<br>C101 CODE F                | 59/1<br>59/9<br>DDE PAGE<br>PAGE EE2 |         | CO32 ISO 885<br>CO61 IBM SE<br>CO71 EPSON<br>C912 GREEK 0          | 59/15<br>F 1<br>EXT. GCT<br>CHR. SET |     | CO34  <br>C062  <br>C100 C<br>C069 A            | SO 8859/5<br>BM SET 2<br>CODE PAGE EI                   | Ξ           |
| CO91 BARCO<br>DATA<br>SANS SERIF<br>COURIER<br>SCRIPT<br>OCR A<br>ORATOR | NLQ<br>LQ<br>NLQ<br>LQ<br>NLQ<br>NLQ |         | ROMAN<br>SANS SERIF<br>PRESTIGE<br>SCRIPT<br>ORATOR-C<br>ORATOR LO | NLQ<br>LQ<br>NLQ<br>LQ<br>NLQ<br>Q   |     | Roma<br>Cour<br>Prest<br>Ocr e<br>Orato<br>Data | AN LQ<br>IER NLQ<br>TIGE LQ<br>B LQ<br>DR-C LQ<br>LARGE |             |
| ZEICHENSATZ                                                              | : EPS                                | ON EXT. | GCT 1: U                                                           | J.S.A.                               |     |                                                 |                                                         |             |
|                                                                          |                                      |         |                                                                    |                                      |     |                                                 |                                                         | Chapter 5-1 |

# 5.2 Cleaning

- Power off prints,
- Remove the top cover
- Remove ribbon
- Thoroughly clean and vacuum all accessible areas to remove scraps of paper and dust
- Clean the platen surface, paper pressure rollers, and transport rollers with the platen roller cleaner
- Clean the covers and the control panel area with a damp, lint-free cloth. Avoid solvent and excess liquid.
- Insert ribbon (see ribbon cartridge section)
- Reinstall the top cover.

# 5.3 Replacing the wearing parts

## 5.3.1 Change print head

The lifetime of Printhead is specified at 600 million strokes per needle. That is about 350,000 pages measured on the basis of Dr. Grauert Letter (compare page counter "PGCNT" in printer test TEST 3).

#### Remove print head

*Hinweis:* Immediately after printing, the print head can become very hot.

- Turn on the printer, open the top cover, and lift it up.
- The print head moves to the position opposite the green insertion aid (4) over the oval sheet metal cutout.
- Switch the printer off again.
- Remove the ribbon cassette.
- Disconnect the printhead cable (4).
- Using the supplied tool (5) loosen the two fixing screws (3) of the printhead. The enclosed plastic sleeve (8) is to be used as an extension for the Allen (5) key.
- Pull the printhead (7) out of the printer.

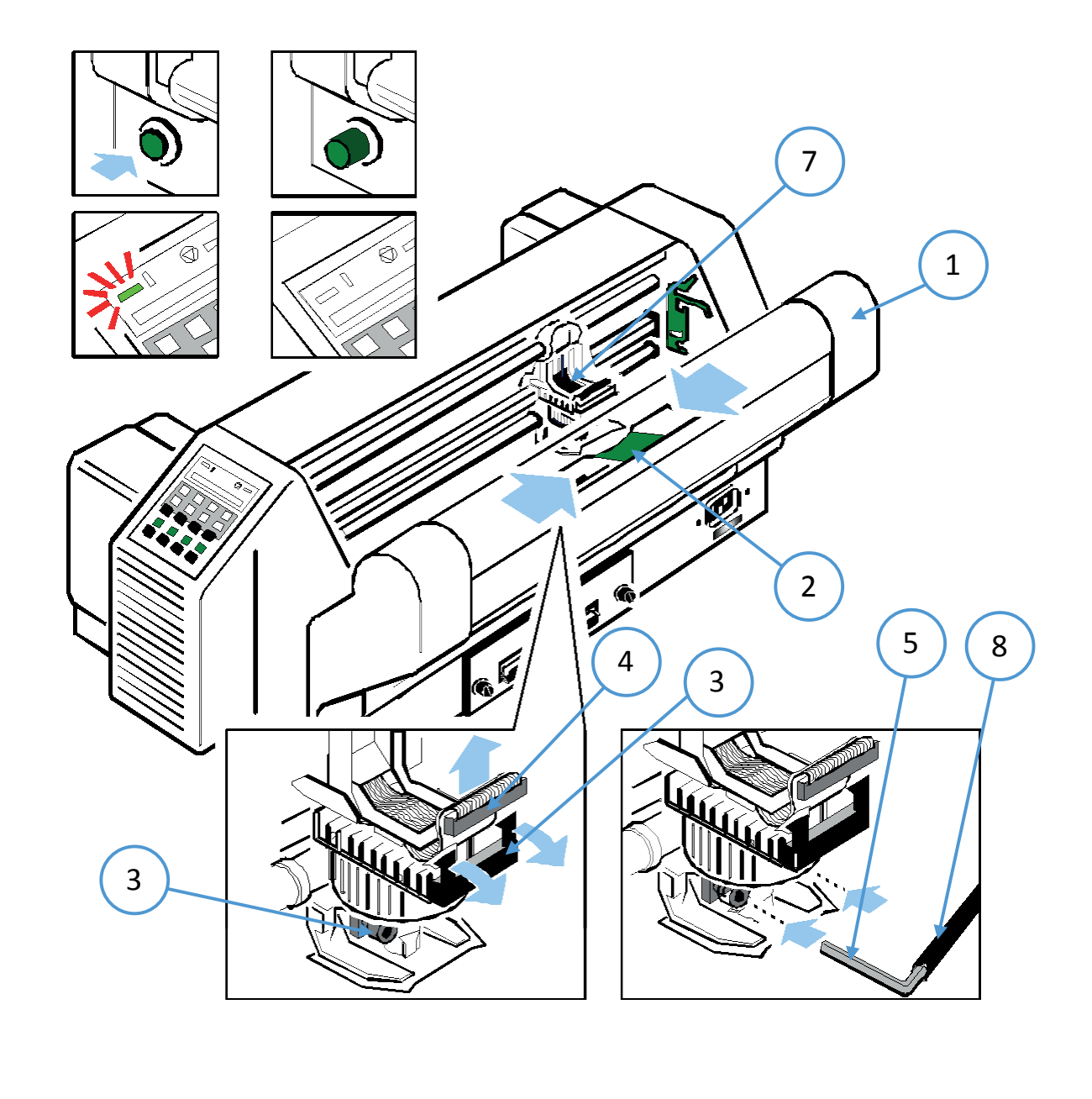

Chapter 5-3

# Install print head

The new print head (DK) is pushed into the holder.

Make sure that the printer is switched off. When installing the print head, the carriage should be aligned with the cutout in the paper guide plate (same position as when removing). Hold the print head (1) in its installed position and press it against its stop in the direction of the platen.

The two lugs of the mounting bracket (3) support this process.

Tighten the two screws (4) as follows:

- First, tighten the right-hand screw until it stops, then fix the left-hand screw
- Now fix the right-hand screw
- Put the enclosed sleeve (5) on the Allen key (6) and tighten the right and then the left fastening screw

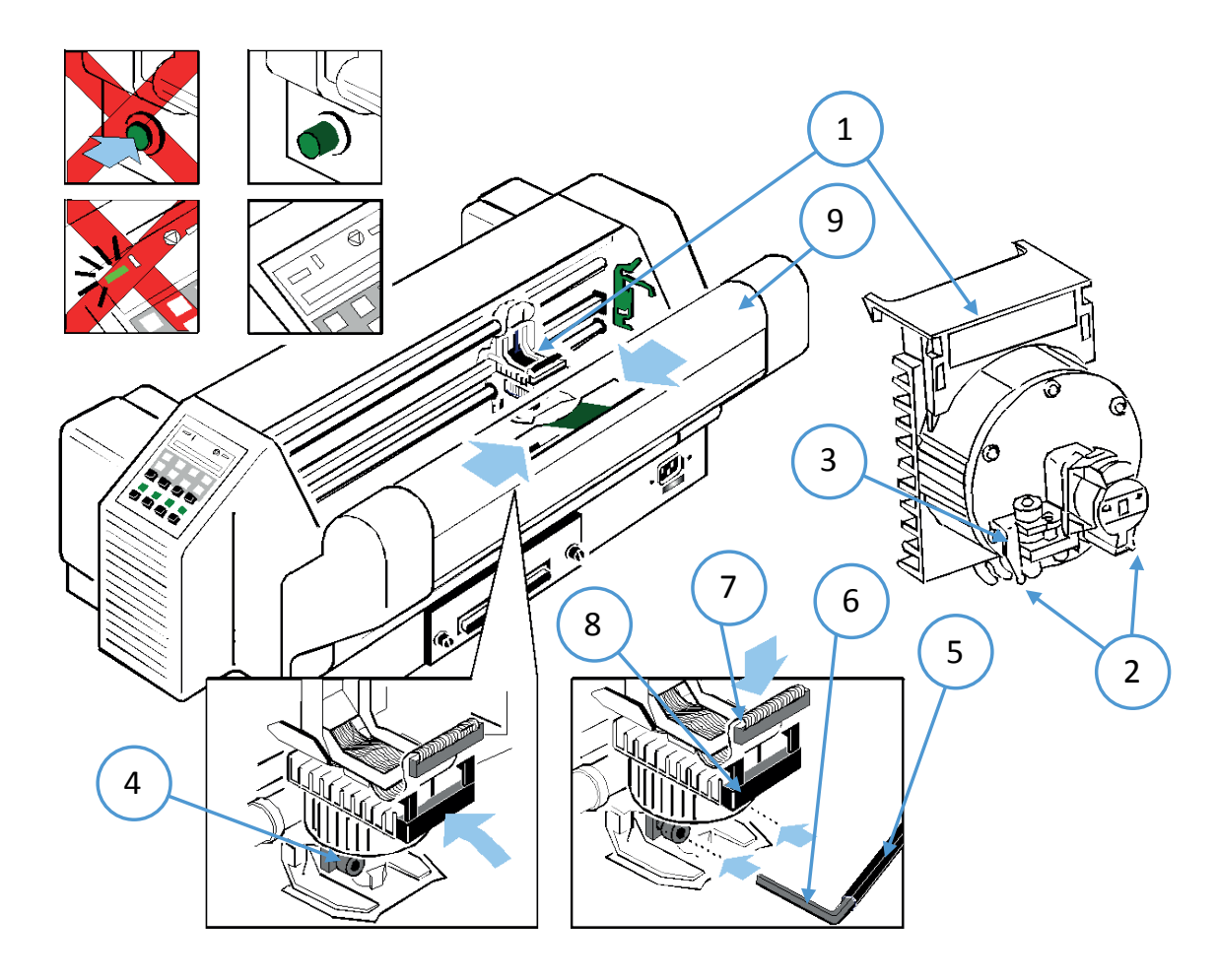

- Replace the print head cable (7). The retaining lugs (8) must click into place.
- Swing the cutter (9) into place and snap it into place (only with the high-performance continuous printer with cutter)
- Insert and close the top cover.
- Insert ribbon
- Turn on the printer.
- For a loaded ribbon without paper, start the "AGC ADJUST" menu function.

# 5.3.2 Change platen

A change of the platen roller may become necessary after about 800,000 pages (compare page counter "PGCNT" in the printer test HW-AUSBAU).

# Remove platen

- Open the top cover and remove it upwards.
- Remove the ribbon cassette.
- Turn off the printer.
- Push the print head (3) to the far right.
- Release the green lock (2) on the left end of the platen.
- Pull the platen roller (1) about 10 mm to the left, then release the left end of the platen roller from its holder and remove the platen roller from the right holder.
- Remove the platen roller (1) from the printer.

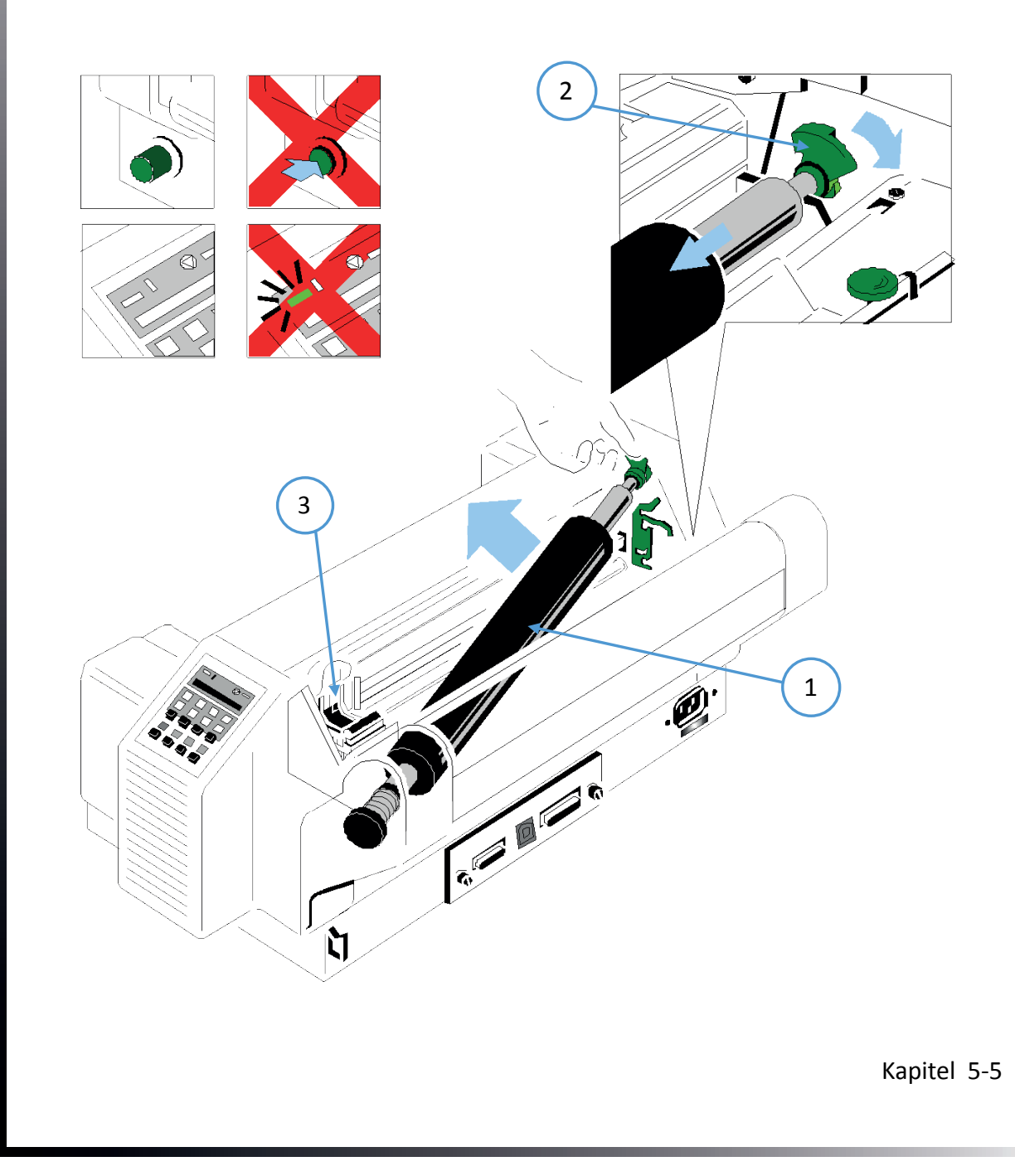

# Install platen

Make sure that the printer is switched off.

- Position the platen (1) in its original position.
- Pull the printhead (3) from the right to the center.
- Insert the geared end of the platen into the right bracket.
- Make sure that the green lock (2) is up, then press the platen roller left into its holder. The platen is locked by pushing the lock (2) backwards.
- Insert the ribbon cartridge.
- Swing the cutter (9) into place and snap it into place (only with the high-performance continuous printer with cutter)
- Insert and close the top cover.
- For a loaded ribbon without paper, start the AGC ADJUST menu function (see Appendix A).

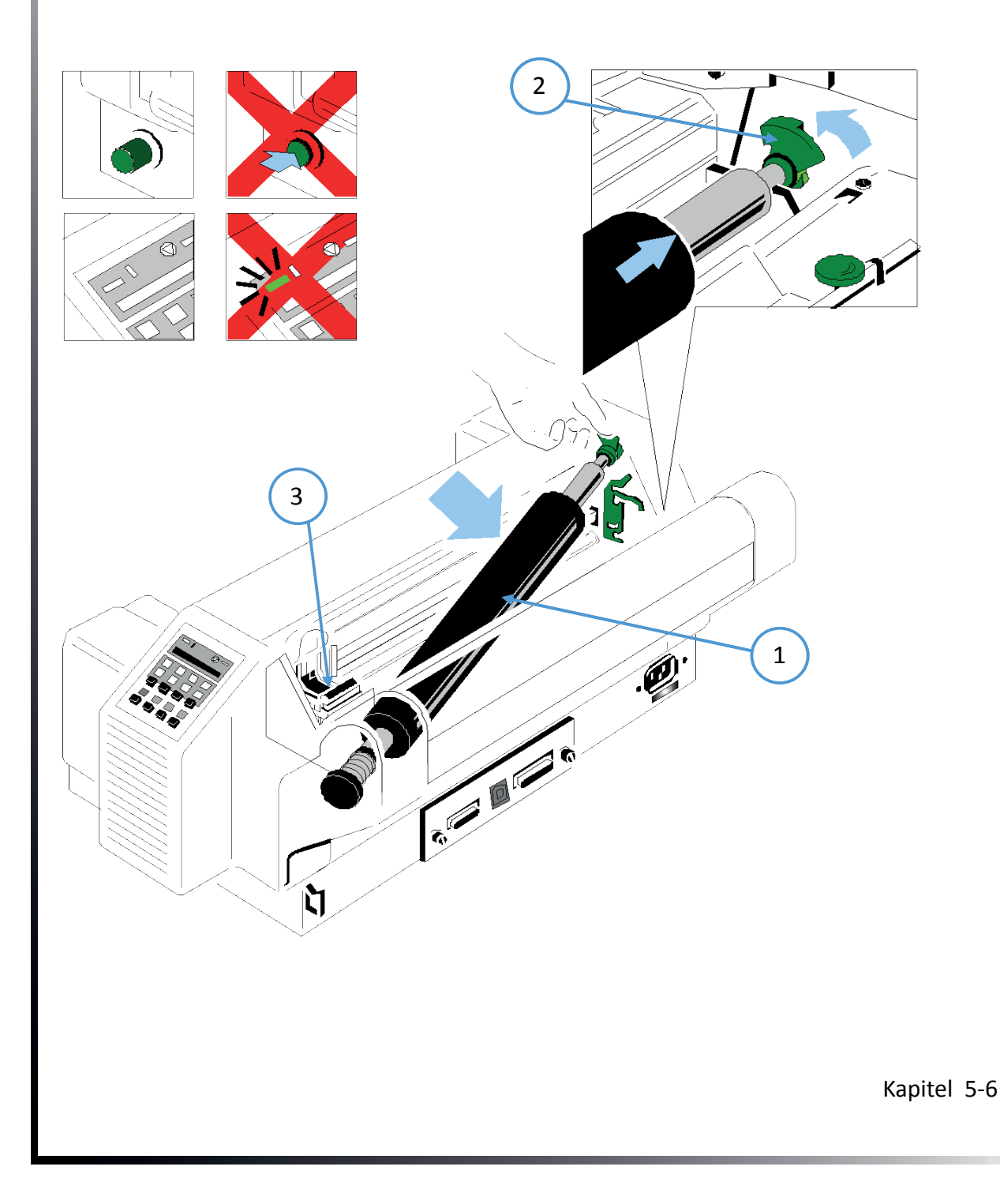

# 6. Troubleshooting and diagnostics

How to work with this Chapter

First, find the category that fits the problem with your printer. The categories are:

- 1. Problems related to the power supply
- 2. Error messages
- 3. No print out
- 4. Problems with the operation
- 5. Printing problems
- 6. Problems with the ribbon or the carriage
- 7. Error diagrams

If the printout is very weak (hard to read), see the section "Printing Problems".

- 1. Find the symptom description that best matches the printer malfunction. In this example, this would be the symptom description *"*expression weak or of poor quality".
- 2. Carry out the corrective action mentioned in the first place.
- 3. If this does not solve the problem, follow the second step.
- 4. If none of the suggested actions solve the problem, or if the error is not listed, contact your service representative.

Each time the printer is turned on, the message TEST is displayed as long as the internal printer tests are performed. When the tests are completed successfully, the message READY 1 ELQ is displayed. If an error message appears, please refer to the following sections.

#### 6.1 Power related Problems

- Power-on indicator does not light up when the power is turned on.
- Check that the power cord and power plug are properly connected to the printer and a wall outlet.
- Have the power connections (and fuse, if installed) checked.
- Have the power supply in the building checked.

# 6.2 Error messages

## 6.2.1 Self-test error

After turning on the printer, a self-test will automatically run. In case of an error, one of the following messages appears on the display:

| SELECTION                                                     | MEANING                                | CAUSE                                                                                                    |  |  |
|---------------------------------------------------------------|----------------------------------------|----------------------------------------------------------------------------------------------------|--|--|
| No information<br>POWER ON LED is<br>not lit !.               | No Power                               | <ul> <li>Power cord connected?</li> <li>Control unit (CUDEV)<br/>defective</li> <li>Wrong volt setting</li> </ul>                                                                        |  |  |
| Yellow and or<br>green LED is lit, but<br>no further reaction | Error after switching on               | Power supply or CU-DEV     defective                                                                                                    |  |  |
| ########                                                      | Firmware ot work                       | <ul> <li>PM not installed</li> <li>PM not properly installed</li> <li>no firmware on the PM or<br/>defective</li> </ul>                                                                  |  |  |
| TEST<br>(Flashing)                                            | Initialization of the EEPROM/<br>Flash | <ul> <li>Printer was switched on for<br/>the first time with a PM</li> <li>Another PM was installed<br/>with different firmware</li> <li>Contents of the EEPROM<br/>incorrect</li> </ul> |  |  |

Wenn alle Tests erfolgreich abgeschlossen sind, erschONt die folgende Meldung:

| SELECTION                       | MEANIG                | STATE                   |
|---------------------------------|-----------------------|-------------------------|
| READY 1 ELQ<br>or<br>BUSY 1 ELQ | printer starts normal | The printer is operable |

During operation, the following error messages can occur or be displayed:

*Note:* The printer will change to STOP mode in case of an error. It must after troubleshooting with the with the to return to the READY mode.

If the error can not be resolved with the help of the recommended actions, please inform the service responsible for them!

# 6.2.2 Faults during printing

| DISPLAY                       | MEANING                                                                                                    | CAUSE                                                                                                    |
|-------------------------------|----------------------------------------------------------------------------------------------------|----------------------------------------------------------------------------------------------------|
| STOP                          | The printer is in STOP mode                                                                                                    | Press to continue                                                                                                    |
| COVER OPEN                    | Top cover is open and the printer is in READY or BUSY mode                                                                                                    | Close the cover and press to continue                                                                                         |
| LOAD TRACTOR<br>LOWER / UPPER | Displayed when the host computer issues a paper feed or print command and no paper is left. The printer switches to STOP mode.                                                                                                    | Insert paper and press 😡                                                                                                    |
| PAPER JAM<br>TRF              | Displayed if the continuous paper is not<br>transported correctly when using the tractor<br>feeder with successive line feeds.                                                                                                    | for troubleshooting see section<br>4.4 Operating Problems and<br>section 4.8 Error Diagra <sup>ms.</sup>                      |
| PAP. TEAR OFF                 | Appears when switching from the current<br>paper source to another paper source and<br>the continuous paper could not be moved<br>to the park position. The continuous paper<br>must be torn off along the back edge of<br>the printer, which is directly above the<br>continuous paper exit (from left to right).          | press , so that the paper<br>is moved back to the park<br>position so that the newly<br>selected paper source can be<br>used. |
| REMOVE PAPER                  | Displayed when switching from the currently<br>selected tractor to another paper source,<br>where the continuous paper could not be<br>moved to the park position. The continuous<br>paper must be torn along the back edge of<br>the printer, which is just above the rear paper<br>exit and torn off (from left to right) | Remove Paperand press                                                                                                    |

During normal operation, the following error messages may occur:

# 6.2.3 Technical Error

| SELECTION                    | MEANING                            | CAUSE                                                                                                    |
|------------------------------|------------------------------------|----------------------------------------------------------------------------------------------------|
| AGC ERROR                    | The AGC ADJUST Procedure is faulty | <ul> <li>Distance print head to platen faulty</li> <li>Print head loose</li> <li>The paten is not installed correctly</li> <li>No ribbon installed by AGC adjust</li> </ul>                                                                                                    |
| HORIZ. ERROR                 | Hrizontal drive withoutFunction    | <ul> <li>Horizontal drive is blocked</li> <li>Paper Jam</li> <li>Wrong AGC GAP</li> <li>AGC procedure performed in<br/>an ineligible position</li> <li>Platen installed incorrectly</li> <li>Forget to perform an AGC<br/>ADJUST Procedure after print<br/>head or platen change</li> <li>Encoder stripe is missing or<br/>defekt (dirty)</li> <li>Encoder defective</li> <li>Horizontal drive motor<br/>defective</li> </ul> |
| PARITY ERROR                 | Protocol Error                     | <ul> <li>Check protocol setting of printer and host</li> <li>Repeat data transfer</li> </ul>                                                                                                    |
| BUFFER<br>OVERFLOW           | Handshake protocol error           | <ul> <li>Check CTR - CTS or XON -<br/>XOFF protocol</li> <li>Repeat data transfer</li> </ul>                                                                                                    |
| FRAMING ERROR Protocol Error |                                    | <ul> <li>Check protocol setting of printer and host</li> <li>Repeat data transfer</li> </ul>                                                                                                    |

#### 6.2.4 No Print out

Test print out does not start.

- Check, that all covers has been closed.
- Check, that paper is loaded in the printer.

# 6.2.5 Printing does not start

- Make sure that the READY or BUSY message is displayed. If there is a different message displayed please refer to the above error message table.
- Make sure that the printer is connected to the host computer. (Refer to section 1.13 Connection to a Computer). Make sure that connectors are properly fixed at both ends.
- Make sure that the printer is receiving data from the host computer.
- Make sure that the correct protocol is enabled. (Refer to Appendix A.2 Configuring the Printer and Appendix B Interface Description)
- Make sure that you have selected the correct port (if the automatic feature has not been selected).
- Make sure that paper is loaded.
- Make sure that the ribbon is installed.
- Examine the ribbon path. Does the ribbon pass in front of the whole printhead? Adjust the ribbon if necessary.
- Fanfold paper in lower or upper tractor does not advance
- Make sure that the right tractor is selected.

# 6.2.6 Operation related problems

## Paper is not positioned at perforation for tear-off

- Select the correct form length using the Set-up feature.
- Seset top of form by performing a Parking function.
- Refer to Appendix A.4 Vertical Positioning Adjustment.

#### Paper tears or jams

- Examine the paper path; remove any obstructions
- Is the paper too loose or too taut between the tractors?
- If the holes in the paper are deformed at their outer edges, the paper is too taut.
- If the paper rises between the tractors, it is too loose.
- Readjust the tractor spacing so that the paper lies smoothly but without any tension.
- Ensure that the paper is horizontally aligned on the pins.
- Open the printer's top cover. If necessary, loosen the two green screws and remove the paper guide plate to gain access to the paper

# Parking paper and resetting top of form

#### Tear off paper on perforation (fold)

Press

Press

until the paper is in the park position.

Press Printing will resume at the top of the next form.

#### Print head carriage does not move smoothly/does not move at all

- Examine the paper path. Remove any obstructions.
- Examine the carriage area for obstructions. Remove, where necessary.
- Press vintil the paper is in the park position.
- Make sure that the transport lock has been removed

# 6.2.7 Print related problems

#### Expression weak or of poor quality.

- Was the right paper used? Chapter 7 Technical Data contains a detailed specification of usable paper types. Replace the paper if it does not conform to specification.
- Check that the ribbon is properly tensioned.
- Does the ribbon have to be replaced? If necessary, replace with a new ribbon.
- Is the ribbon cassette used correctly? Adjust if necessary.

# Characters do not print evenly or are not uniform in pitch

• Examine the paper path for dirt or other obstruction that may cause the gap between print head and platen to vary. Remove the obstruction.

#### Printed lines overlap.

• Examine the paper path for dirt or other obstructions that may prevent the platen from rotating freely. Remove the obstruction.

# Part of printed text is missing (loss of data)

- If you are using Serial communications check the buffer control setting in Set-up.
- Check the data flow control setting on the host computer.

If the printout or the character set is not ok, the following procedure can help to clear the situation.

| SELECTION                                 | RESULT                                  | СНЕСК                                                                                                    |
|-------------------------------------------|-----------------------------------------|----------------------------------------------------------------------------------------------------|
| Select and start<br>PRINT TEST 1          | Print not OK or partly missing?         | <ul> <li>PAPER SOURCE</li> <li>selection incorrect<br/>Ribbon worn or not<br/>installed</li> <li>Print head worn</li> </ul>                                  |
|                                           | No printing starts                      | <ul> <li>Printer READY 1 ELQ ?</li> <li>Interface cable not connected properly</li> <li>Interface selection incorrectg</li> </ul>                            |
| Stop SELF TEST and start regular printing | Some characters are not correct         | <ul> <li>Emulation</li> <li>Character set</li> <li>National version</li> <li>Word length</li> <li>Baud rate</li> <li>Parity bit</li> <li>Protocol</li> </ul> |
|                                           | Font (FONT) nd / or Pitch quality false | <ul><li>Font</li><li>Pitch</li><li>Line</li></ul>                                                                                                    |
|                                           | Problem still there?                    | SCall servive                                                                                                    |

# 6.2.8 Problems with ribbon or print carriage

If you have problems with the ribbon, make sure that the ribbon is:

- is properly tensioned
- not worn or dried out
- not torn or otherwise damaged
- not jammed or overturned

# Carriage does not move smoothly:

- Check the paper path.
- Remove any obstacles.
- Check if all packaging material has been removed.
- Check the carriage area for foreign objects.
- Remove any foreign objects.

# 6.3 Process diagrams for troubleshooting

# 6.3.1 Paper jam TRF

*Note:* Do not turn off the printer in case of a paper jam to avoid data loss.

- Lift and remove the top cover.
- Grasp the cutter housing (1) (only for High Speed Fanfold Printer with Cutter) on both sides.
- Press down the green knobs (2) on the handles using your thumbs and swing the cutter to the rear. The spring clips (3) will keep the cutter in this open position.

The area where paper could be jammed is accessible now.

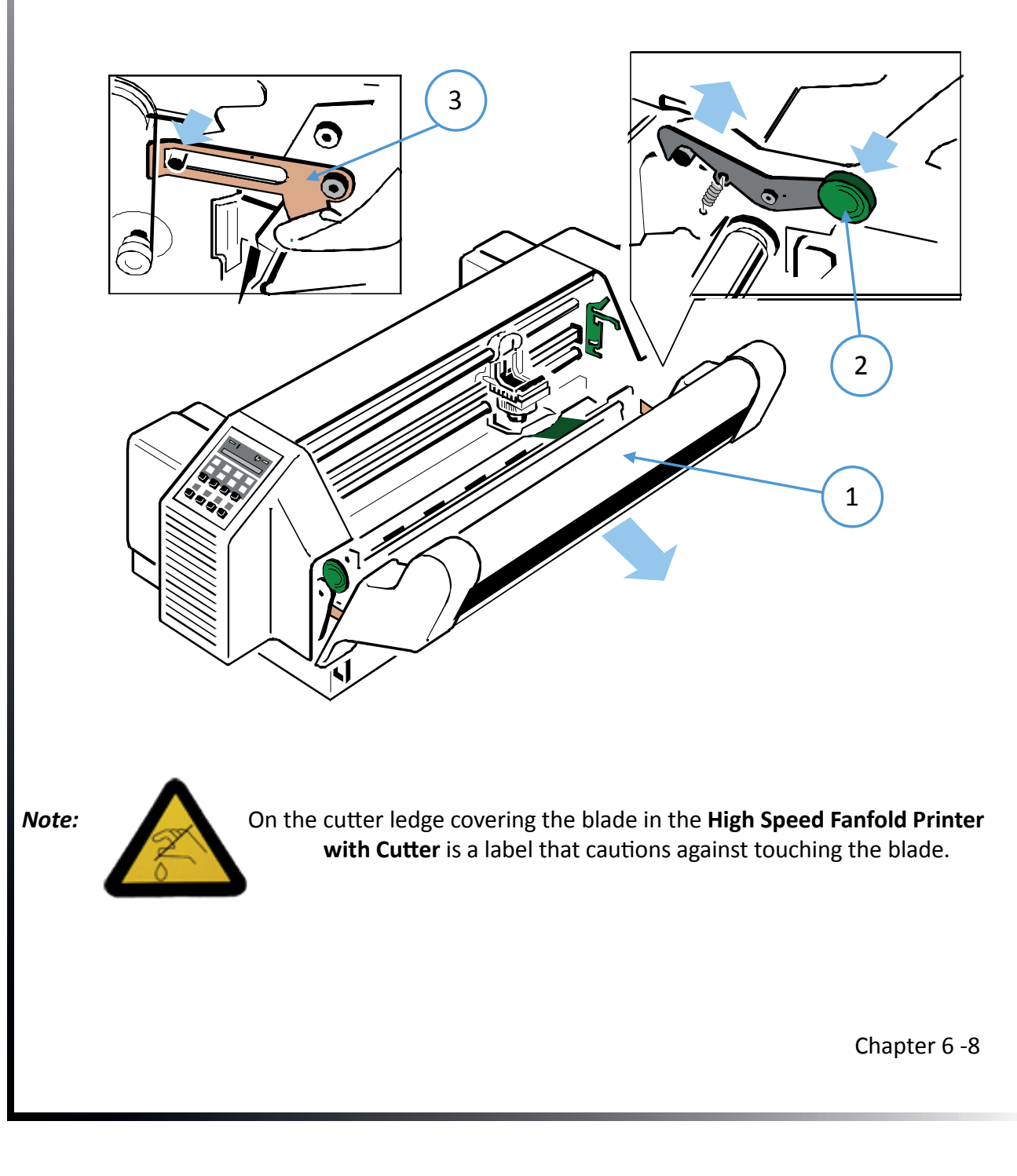

On the Paper Guide (above the platen) is the so-called "D wave" (1) (the shaft is flattened at the top and has the appearance of a large "D" in cross section). At the right end of the D-shaft is a green lever (2). If you swing this towards the rear of the paper exit, the pinch rollers lift slightly and jammed paper can be easily removed.

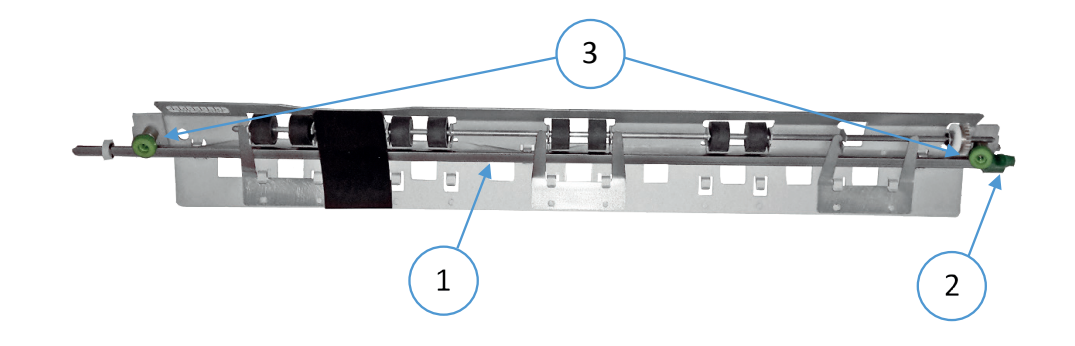

- Remove the two green screws (3) from the paper guide and remove the paper guide. Lift the paper guide slightly and pull the D-shaft including the guide plate out of the sleeve to the right. Now you can access the jammed paper.
- If the paper is hanging in the guide of the cutter with a high-performance continuous printer with a cutter, the knife bar can be folded up to remove it.
- The cut through a label leaves adhesive residues on the cutting blade and is therefore not permitted. If it happens, it can cause disruptions in the tailor. Also, small sections that remain on the backing paper may come loose and stick under the shield of the printhead or block the knife. The shield or knife must be cleaned if it is dirty. It is best to use a cloth soaked in spirit.

Attention: The knife wheel in the high performance continuous printer with cutter is very sharp. There is a risk of injury!

When the paper jam has been cleared, the following steps are performed depending on the action taken:

- Swing back the D-shaft or if removed, guide the D-shaft into the sleeve and tighten the paper guide with the green screws.
- For high-performance continuous printers with Schneider, swing back the male connector. Then the cutting device is grasped with both hands right and left - pressed all the way to the printer so that the retaining clips (2) are visible and snap in with an audible "click".
- Close the Top cover
- Press 🗑 o put printer to online state

# 6.3.2 Paper jam in TRF

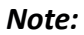

Do not turn off the printer in case of a paper jam to avoid data loss.

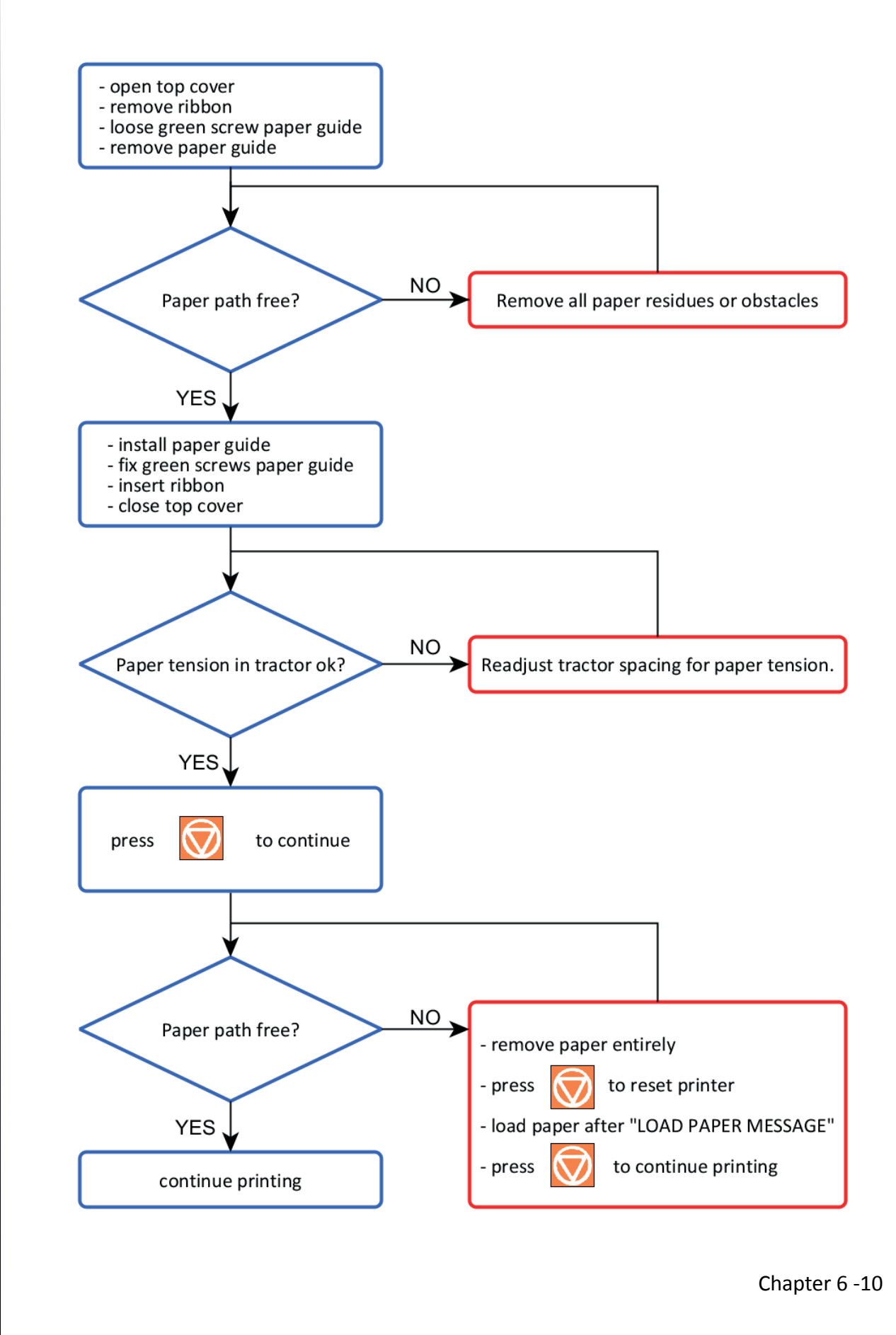

#### 6.3.3 No Print out

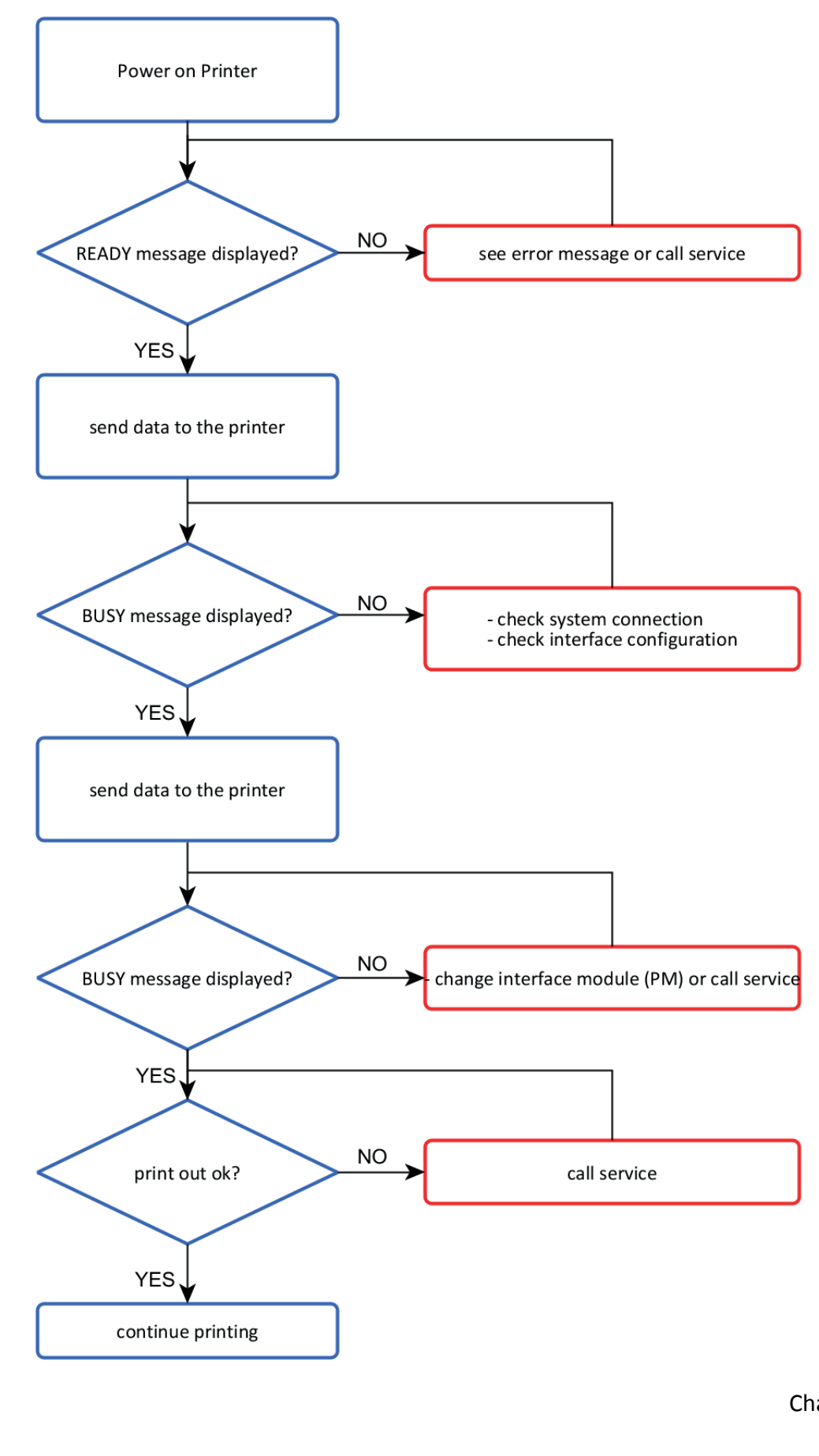

Chapter 6 -11

# 6.3.4 Bad print image

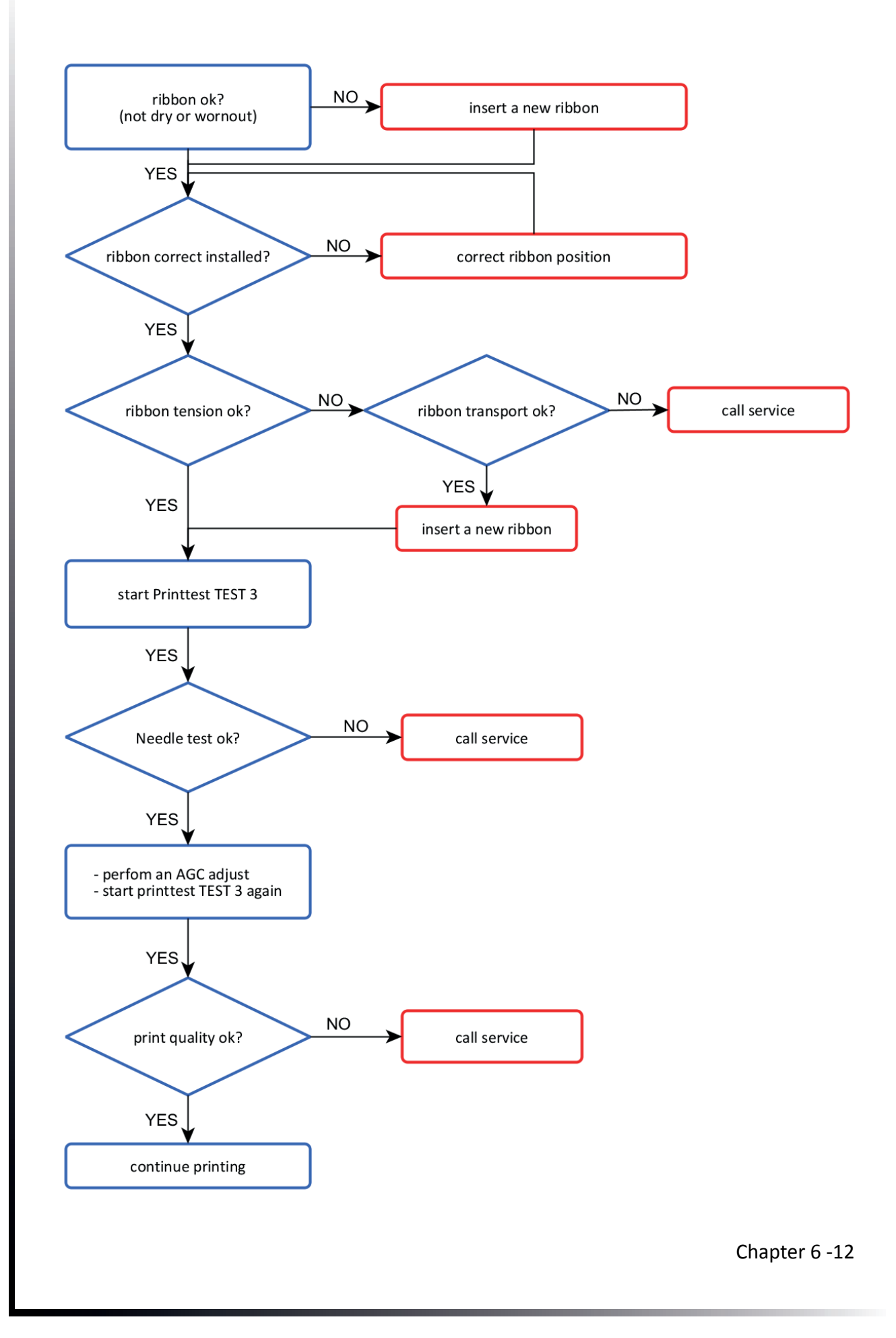

# 7. Technical Data

|                                                       | CONTINUO                                                                                                    | US PRINTER                                                                                                    | CONTINUOUS PRINTER w. CUTTER                                                         |  |
|-------------------------------------------------------|----------------------------------------------------------------------------------------------------|----------------------------------------------------------------------------------------------------|--------------------------------------------------------------------------------------|--|
| Printing technology                                   | SIDM SERIAL Impact Dot Matrix Technologie                                                                                                    |                                                                                                    |                                                                                      |  |
| Paper path                                            | Flatbed technolo                                                                                                    | gy                                                                                                    |                                                                                      |  |
| Print head                                            | 24 needles, need characters, equiv                                                                                                    | 24 needles, needle diameter 0.25 mm, life time Over 400 million characters, equivalent to about 350,000 pages (DIN standard letter).                                                                                                    |                                                                                      |  |
| FONTS                                                 | Data, Roman, Sar<br>Orator, DATA LAR<br>All Fonts (not Dat<br>quality (NLQ). OC                                                                                                    | Data, Roman, San Serif, Courier, Prestige, Script, OCR B, OCR A, Orator-C,<br>Orator, DATA LARGE;<br>All Fonts (not Data und DATA LARGE) in Letter quality(LQ) and near letter<br>quality (NLQ). OCR A, OCR B only in LQ printable.                                                                                                    |                                                                                      |  |
| Character attributes                                  | Bold, italic, large,<br>stroke, up / dowr<br>99x height and w                                                                                                    | shadow, outline,<br>n, 2- to 8-fold heig<br>idth.                                                                                                    | underlined, double underlined, stroke,<br>ght, 2- to 8-fold width, for Date Large to |  |
| Pitch                                                 | Standard character spacing is; 10, 12, 15, 17.1, 18, 20 characters / inch<br>and proportional. In addition, commands can be defined with which<br>other character spacing is selected. Characters can also be printed<br>overlapping. If you select a smaller character spacing, the fonts will be<br>compressed. |                                                                                                    |                                                                                      |  |
| Line space                                            | 2, 3, 4, 6, 8, 12 n/360 LINES/INCH                                                                                                    |                                                                                                    |                                                                                      |  |
| Macros                                                | Up to four different printer configurations can be controlled via the control panel or the software.                                                                                                    |                                                                                                    |                                                                                      |  |
| Emulaton                                              | IBM <sup>®</sup> ProPrinter XL24 (AGM) EPSON <sup>®</sup> LQ 2550/1060 / ESC/P2                                                                                                    |                                                                                                    |                                                                                      |  |
| Print speed at 10 chai                                | racters/Inch *) dep                                                                                                    | pending on the fon                                                                                                    | t                                                                                    |  |
| Draft: DQ<br>Near letter qual. NLQ<br>Letter qual. LQ | 700 Zeichen/Seki<br>350 Zeichen/Seki<br>175 Zeichen/Seki                                                                                                    | Sekunde750 pages/hourSekunde520 pages/hourSekunde *)320 pages/hour*)                                                                                                    |                                                                                      |  |
| Print volume                                          | 20.000 Seiten pe                                                                                                    | r month                                                                                                    |                                                                                      |  |
| Character sets                                        | Code Pages EE:<br>Code Pages EE2:<br>IBM<br>IBM Code Page<br>EPSON<br>versions.<br>ISO 8859                                                                                                    | <ul> <li>437 GK, 851 GK, 928 GK, 855 CYRI, 852, 866, 869,<br/>Kamenicky, ISO Latin 2, Mazovia, 437 HUN, 852 SEE,<br/>866 LAT, WIN LAT 2.</li> <li>771, 773, 774, 775, Baltic RIM, 1125, Ukraine (866 U),<br/>1251 Win Cyrillic.<br/>Character Set 1 / 2 incl. 13 country versions</li> <li>437, 850, 857, 858, 860, 863, 865.<br/>Extended Graphic Character Set incl. 13 country</li> <li>-1,-15, -5 and -9</li> </ul> |                                                                                      |  |

Chapter 7-1

|                                                                     | CONTINUOUS PRINTER                                                                                                    | CONTINUOUS PRINTER w. CUTTER         |  |
|---------------------------------------------------------------------|----------------------------------------------------------------------------------------------------|--------------------------------------|--|
| Barcode                                                             | Code 39, 2 aus 5 industrial, 2 of 5 interleaved,<br>Codabar (Monarch), EAN 8, EAN 13, Code 39, Code 93, MSI Mod 10/10,<br>UPC-E, UPC-A, Code 128 (inkl.EAN 128), Postnet and and KIX code all in<br>horizontal and vertical position (see Appendix F Barcode Quick Reference) |                                      |  |
| Graphic                                                             | Uni-/bi-directional (selectable)<br>Max. resolution (V x H). 180 x 360:                                                                                                    | single 360 x 360: double (Dots/Inch) |  |
| Graphic Quality                                                     | Standard WIN.LQ 180 Dots/Inch<br>Win.NLQ 90 Dots/Inch<br>Win.Draft 60 Dots/Inch                                                                                                    |                                      |  |
| Print width                                                         | 136 haracters at 10 characters/Inc                                                                                                    | h                                    |  |
| Print matrix                                                        | <ul> <li>24 x 36 fr letter quality(LQ)</li> <li>12 x 36 fr near letter quality (N</li> <li>12 x 12 for draft (DRAFT)</li> <li>12 x 10 for fast design font font</li> </ul>                                                                                                    | LQ)<br>t (HSD)                       |  |
| Print gap control                                                   | Automatic gap control (AGC) messurment to the platen as a function of paper thickness control also programmable gap contorl (PCC) is possible.                                                                                                    |                                      |  |
| Ribbon                                                              | Black textile ribbon for up to 16 million characters standard. An XXL version with up to 40 million characters is available.                                                                                                    |                                      |  |
| Copies                                                              | 1 original + 5 copies (maximum thi                                                                                                    | ckness of the form set: 0.5 mm)      |  |
| Standard Interface                                                  | Parallel IEEE 1284 /Centronics <sup>®</sup><br>kompatibel SERIAL RS-232C/V.24 Variable! Must be ordered separately<br>/ USB                                                                                                    |                                      |  |
| Buffer                                                              | 1 KByte up to 160 KByte, selectable.                                                                                                    |                                      |  |
| Operator panel                                                      | 16-digit LCD for menu-driven setup, status and error messages; Display in German, English, French and Turkish.                                                                                                    |                                      |  |
| Diagnostic                                                          | Selftest and Hex Dump.                                                                                                    |                                      |  |
| Dimensions<br>• Width (W)<br>• Depth (D)<br>• Hight (H)             | 740 x 370 x 325 mm (WxDxH)       740 x 385 x 325 mm (WxDxH)         29,1 x 14,5 x 12,8 inch (WxDxH)       29,1 x 15,2 x 12,8 inch (WxDx                                                                                                    |                                      |  |
| Weight                                                              | 23 kg                                                                                                    | 28,5kg                               |  |
| Rated voltage                                                       | 100 - 120 / 200 - 240 V AC at nominal frequency = 50 - 60 Hz                                                                                                    |                                      |  |
| Power consumption <ul> <li>operating</li> <li>idle state</li> </ul> | 200 W<br>< 40 W                                                                                                    |                                      |  |
|                                                                     |                                                                                                    | Chapter 7-2                          |  |

|                                                                                           | CONTINUOUS PRINTER                                                                                                    |                                                   | CONTINUOUS PRINTER w. CUTTER                                                                                                    |
|-------------------------------------------------------------------------------------------|----------------------------------------------------------------------------------------------------|---------------------------------------------------|----------------------------------------------------------------------------------------------------|
| Ambient<br>temperature<br>• operating<br>• storage                                        | +10°C to +35°C<br>- 40°C to +70°C                                                                                                    |                                                   |                                                                                                    |
| Relative humidity <ul> <li>operating</li> <li>storage</li> </ul>                          | 20% to 80%<br>5% to 85%                                                                                                    |                                                   |                                                                                                    |
| Noice level                                                                               | # 55 dB (A) according<br>(Sound pressure leve                                                                                                 | to ISO 7779<br>I 1 meter awa                      | y from the housing)                                                                                                    |
| Mean failure distance<br>(MTBF)                                                           | 10,000 hours at 25%                                                                                                    | duty cycle                                        |                                                                                                    |
| Approvals                                                                                 | VDE/GS, UL, C-UL, CE                                                                                                    | , FCC-B                                           |                                                                                                    |
| Printer Stand as an op                                                                    | tion for optimal pape                                                                                                    | r guidance                                        |                                                                                                    |
| <ul> <li>Width (W)</li> <li>Depth (D)</li> <li>Hight (H)</li> <li>Gewicht: (G)</li> </ul> | 600 mm x 740 mm x<br>23,6 inch x 29,1 inch                                                                                                    | 720 mm, 16 K<br>x 28,3 inch, 16                   | g (WxDxH and G)<br>5 Kg (WxDxH and G)                                                                                                    |
| Paper processing                                                                          | <ul> <li>Flatbed design</li> <li>Tractor drawers wand tear-off posit</li> <li>The paper paths cselected by software</li> <li>panel</li> </ul> | rith parking<br>tion.<br>tan be<br>are or control | <ul> <li>Flatbed design</li> <li>Tractor drawers with parking position, tear-off position or cutting function</li> <li>The paper paths can be selected by software or control panel</li> </ul> |
| Continuous forms suit                                                                     | table for the tractor fo                                                                                                    | eeder (1 origii                                   | nal + 5 copies)                                                                                                    |
| Paper width<br>Paper length                                                               | Minimum<br>101,6 mm (4")<br>76,2 mm (3")                                                                                                    | <b>Maximum</b><br>400,0 mm (1<br>558,8 mm (2      | 6")<br>2")                                                                                                    |
| Paper drive speed                                                                         | 11 Inch / Second                                                                                                    |                                                   |                                                                                                    |
| Paper flow control                                                                        | for operatoriess print                                                                                                    | ang operation                                     |                                                                                                    |
|                                                                                           | 60 g/m2                                                                                                    | 90 g/m2                                           |                                                                                                    |
| multilayered                                                                              | 40 g/m2                                                                                                    | 60 g/m2                                           |                                                                                                    |
| <ul><li>(per sheet)</li><li>Total set of forms</li></ul>                                  | 350 g/m2                                                                                                    |                                                   |                                                                                                    |
| max thickness                                                                             | 0,5 mm                                                                                                    |                                                   |                                                                                                    |
|                                                                                           |                                                                                                    |                                                   | Chapter 7-3                                                                                                    |

# **Appendix A System Interface Description**

- Serial interface with RS-232C or RS-422 support
- Parallel Centronics interface.
- USB

The interfaces can be operated in different modes:

USB parallel interface active parallel interface active in shared mode with serial RS-232C / USB /ETH parallel interface active in shared mode with serial RS-422

The following chapter gives an overview about interface characteristics, control signals, protocols, and cabling.

Any change to the operation mode (PARALLEL, PARALL. / RS232, or PARALL. / RS422) and to the size of the interface buffer is possible only when the interface buffer is completely empty of data.

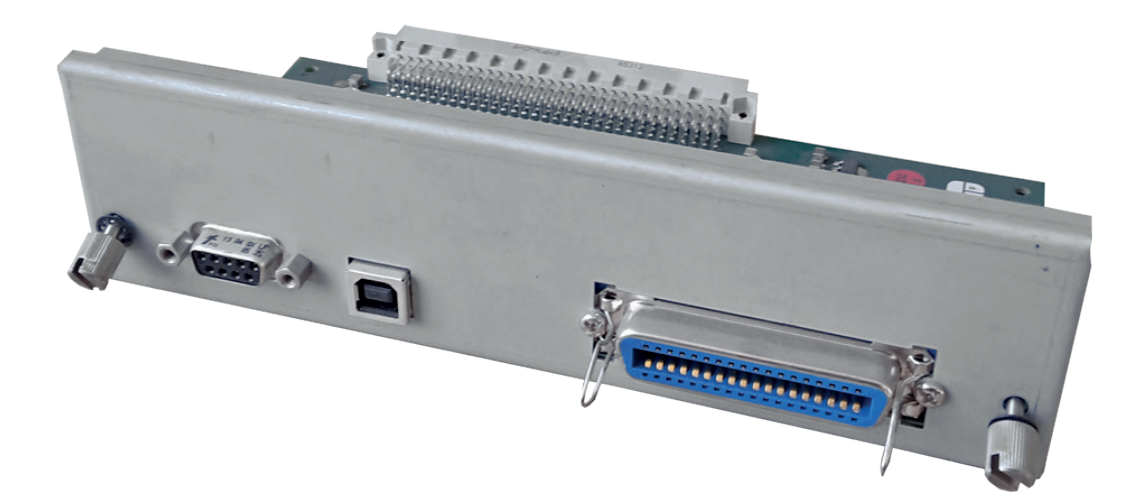

# A 1 Serial Interface RS-232C / RS-422

# A 1.1 Interface Characteristics

|     | Signal Description RS-232C                                                                                                    | Pin No. | Direction |
|-----|----------------------------------------------------------------------------------------------------|---------|-----------|
| PG  | Protective Ground                                                                                                    | 1       | -         |
| TXD | Transmit Data (from printer to host)                                                                                                    | 2       | OUTPUT    |
| RXD | Receive Data (from host to printer)                                                                                                    | 3       | INPUT     |
| RTS | Request to Send (printer is requesting data transfer from host)                                                                              | 4       | OUTPUT    |
| стѕ | Clear to Send (host is ready to receive data from printer)                                                                                   | 5       | INPUT     |
| DSR | Data Set Ready (host is requesting data transfer from printer,can not be used for flow control, internaly set to "1")                        | 6       | INPUT     |
| SG  | Signal Ground                                                                                                    | 7       | -         |
| DTR | Data Terminal Ready (printer is ready to receive - see<br>also on the following pages the data communication<br>protocols for detail meaning | 20      | OUTPUT    |

|     | Signal Description RS-422               | Pin No. | Direction |
|-----|-----------------------------------------|---------|-----------|
| PG  | Protective Ground                       | 1       | -         |
| RDA | Receive Data (from host to printer)     | 3       | INPUT     |
| SDA | Send Data (from printer to host)        | 9       | OUTPUT    |
| SDB | Not Send Data (from printer to host)    | 10      | OUTPUT    |
| RDB | Not Receive Data (from host to printer) | 18      | INPUT     |

Transmission rate:600, 1200, 2400, 4800, 9600, or 19200 baudParity:even, odd, or nEine, Word length: 7, or 8 bitsNumber of stop bits:In receive mode the printer accepts 1, or 2 stop bits. The printer transmits<br/>always two bits.

Transmission Protocols:

- DTR Ready/Busy (only RS-232C)
- XON/XOFF
- XON/XOFF + DTR (only RS-232C)

#### A1.2 Serial Interface with RS-232C

Transmission Protocols:

- DTR Ready/Busy (only RS-232C)
- XON/XOFF
- XON/XOFF + DTR (only RS-232C)

Transmission Protocols and Connection Diagrams

#### DTR - Ready/Busy (Supported RS-232C Protocols) - Full Duplex Local Connection

This protocol uses the following signal lines:

- Pin
- 1 Protective Ground (PG)
- 2 Transmit Data (TXD)
- 3 Receive Data (RXD)
- 5 Clear to Send (CTS)
- 6 Signal Ground (SG)
- 20 Data Terminal Ready (DTR)
- *Note:* The signal lines TXD (pin 2) and CTS (pin 5) are only necessary if the Device Status Report is required.

The READY / BUSY DTR protocol uses the DATA TERMINAL READY (DTR) line to control the transmission of data from the host to prevent a buffer overflow.

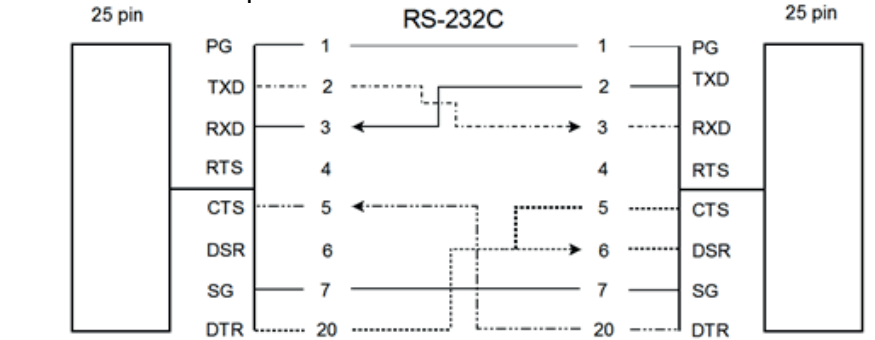

# **Note:** Printer DTR may be connected to host DSR + CTS or only to host DSR and a bridge between RTS and CTS

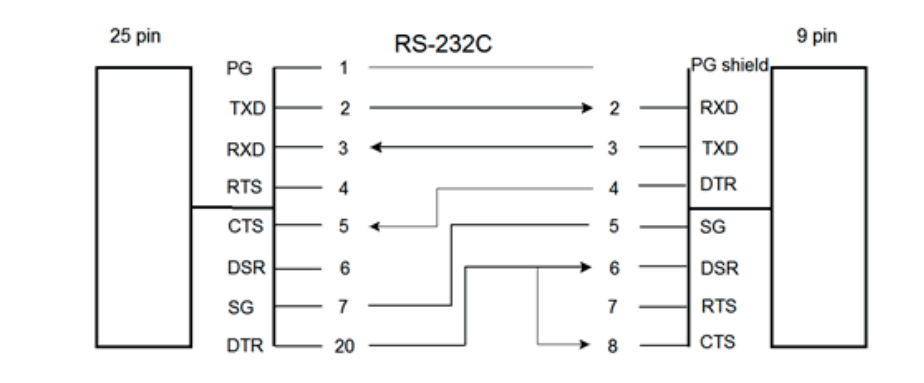

**Note:** Printer DTR may be connected to host DSR + CTS or only to host DSR and a bridge between RTS and CTS

#### **Additional Information**

After Power-ON DTR is activated and the printer is ready to receive data.

DTR is deactivated when the interface buffer has only space left for 256 more characters. Fürther incoming data will be stored until the interface buffer is full. All data sent in addition will get lost. DTR is activated again if there is a free interface buffer space of 512 characters.

DTR is immediately deactivated, if local mode is entered.

It is activated again, if local mode is left and a minimum of 512 bytes interface buffer is available.

#### XON/XOFF

This protocol requires all signal lines.

Pin

- 1 Protective Ground (PG)
- 2 Transmit Data (TXD)
- 3 Receive Data (RXD)
- 7 Signal Ground (SG)
- 4 Request to Send (RTS)
- 5 Clear to Send (CTS)
- 6 Data Set Ready (DSR)
- 20 Data Terminal Ready (DTR)

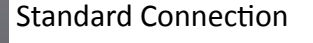

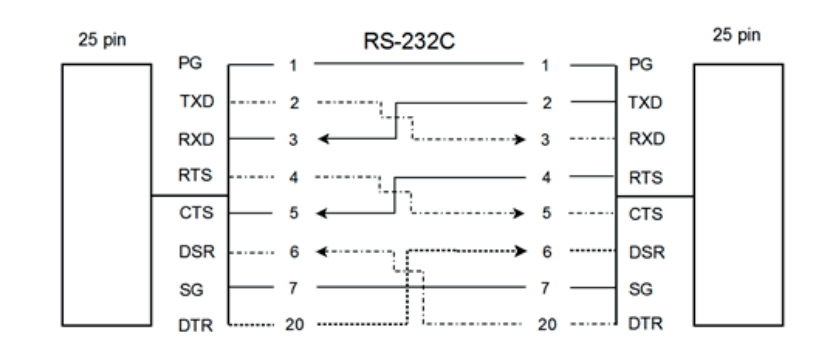

#### For local connections RTS with CTS can be connected and likewise DTR with DSR

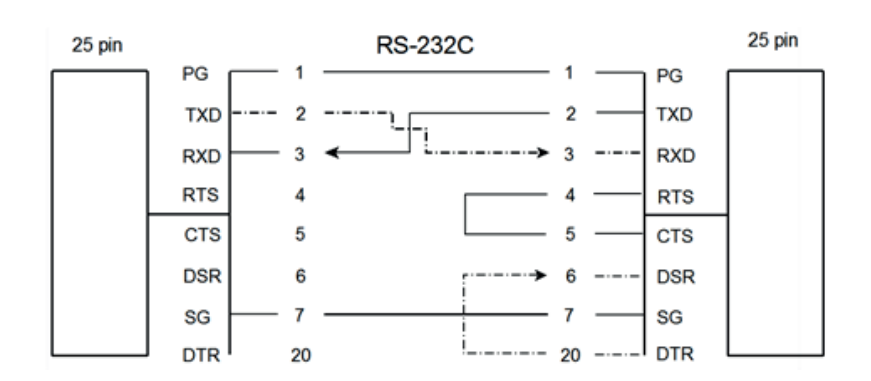

#### Additional Information

After Power-ON DTR and RTS are activated and the printer is ready to receive data.

**XOFF** is sent, when the interface buffer has only space left for 256 more characters. **XOFF** is sent again, at a level of 128 characters buffer space. Fürther incoming data will be stored until the interface buffer is full. All data sent in addition will get lost.

**XON** is sent when the interface buffer provides space for a minimum of 512 characters.

**XON/XOFF** can only be sent successfully when **CTS** is at active state. When the CTS Mode is set to "CTS ignore" CTS is allways in the active state.

**XOFF** will be sent immediately if local mode is entered.

**XON** is sent again, if local mode is left and a minimum of 512 byte interface buffer is available.

#### A 1.3 Serial Interface with RS-422

This interface type requires the signal lines.

- Pin
- 1 Protective Ground (PG)
- 3 Receive Data (RDA)
- 9 Send Data (SDA)
- 10 Not Send Data (SDB)
- 18 Not Receive Data (RDB)

Standard Connection:

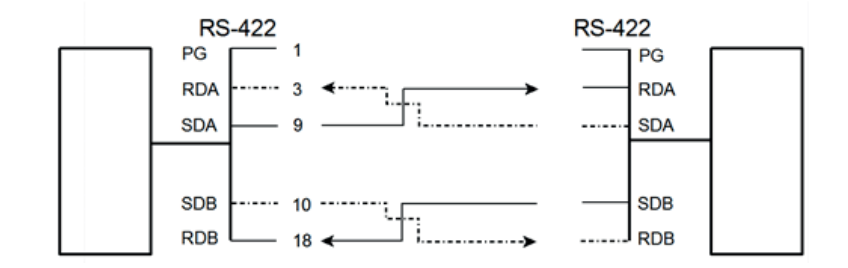

Note: Protective ground (PG) connected either to host or printer

# A 2 Parallel Centronics<sup>®</sup> Interface

# A 2.1 Interface Characteristics - Connector Pin Assignment / Signal

| Signal Description |                                                                                                    | Pin No. | Return line<br>Pin No. | Direction |
|--------------------|----------------------------------------------------------------------------------------------------|---------|------------------------|-----------|
| STROBE **)         | Control Signal from the Host. Printer reads data<br>line (Data 1 to Data 8) when going low.                                                      | 1       | 19                     | Input     |
| Data 1 - 8         | Data lines transfer the characters from the host to the printer. Data 8 = most significant bit.                                                  | 2 - 9   | 20 - 27                | Input     |
| ACKN *)            | Acknowledge - Negative going pulse from the printer indicates that the printer has received a character and is ready for the next data transfer. | 10      | 28                     | Output    |
| BUSY               | Control signal from the printer. A high level indicates that the printer is unable to receive any more data.**)                                  | 11      | 29                     | Output    |
| PE                 | Paper Empty - Control signal from the printer. This<br>signal goes high when paper runs out, i.e. load<br>upper or lower tractor, paper YESm.    | 12      |                        | Output    |
| SELECT             | Control signal from the printer. A high level indicates that the printer is <b>ON-LINE</b> and ready.                                            | 13      |                        | Output    |
| LG                 | Logic Ground                                                                                                    | 14      |                        |           |
|                    | not used                                                                                                    | 15      |                        |           |
| LG                 | Logic Ground                                                                                                    | 16      |                        |           |
| CG                 | Chassis Ground                                                                                                    | 17      |                        |           |
| vcc                | + 5 volt                                                                                                    | 18      |                        |           |
| SG                 | Signal Ground                                                                                                    | 19 - 20 |                        |           |
| INIT *)            | Control signal from the host. Does not reset the prin- ter.                                                                                      | 31      |                        | Input     |
| FAULT<br>*)        | Control signal from the printer. A low level indicates that the printer has been switched off, or the serial interface is active.                | 32      |                        | Output    |
| LG                 | Logic Ground                                                                                                    | 33      |                        |           |
|                    | not used                                                                                                    | 34 - 35 |                        |           |
| SELECT IN          | Compatible mode (low) 1284 nibble mode (high)                                                                                                    | 36      | 30                     | Input     |

\*) Overlined signal names indicate that the signal is true when the signal level is low.

\*\*) When the interface buffer is full except for the last character, BUSY will not be reset. BUSY will be reset when buffer space is available again for least 512 characters in the interface buffer. While the printer is offline (Stop Mode) BUSY remains active until the printer enters the online state again.

IEEE Std 1284 Nibble mode including Device ID are supported.

The maximum throughput for data transfer is 42,000 characters per second.

#### **Transmission Protocol**

After Power-ON the PE (Paper Empty) signal is set to low level and the SELECT and the FAULT are set to high level.

The printer is now ON-LINE and ready to receive data.

#### Timing

The host sets a print/control character to the 8 data lines.

After a time delay of a minimum of  $0.5 \ \mu$ s, the host sends a STROBE pulse of a minimum of 0.5  $\mu$ s. When the data byte is accepted into the interface buffer the printer transmits a BUSY signal and an ACKN pulse.

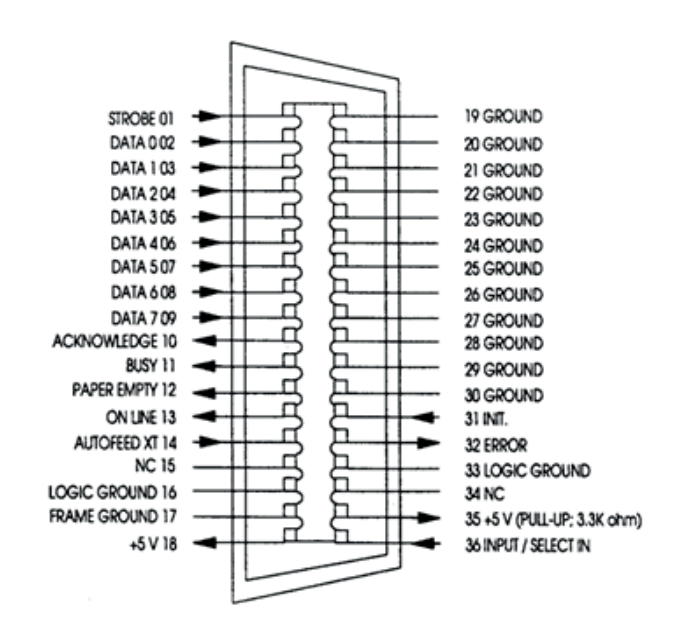

The ACKN pulse informs the host that the data has been received and that the printer is ready to receive new data. If the interface buffer is full except for the last character the BUSY is not reset in order to stop the data transfer from the host. The BUSY signal is only reset if space is available in the interface buffer for a minimum of 512 characters.

While the printer is offline, or a serial interface is active BUSY remains high and no ACKN is sent until the printer enters online state or the serial interface is deselected.

Timing Diagram

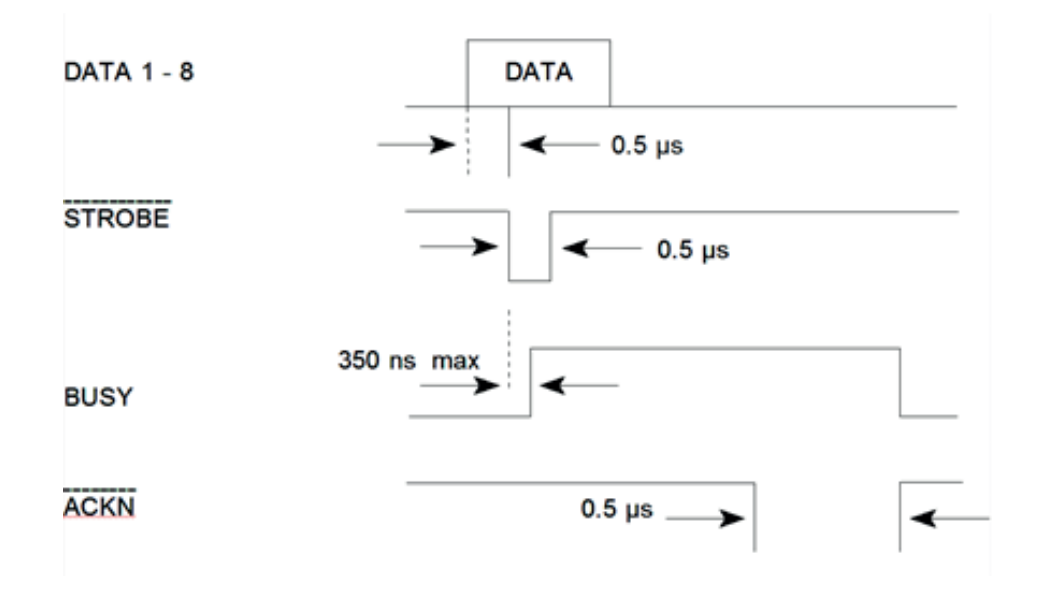

#### USB INTERFACE

- Reference standard: Universal Serial Bus
- Transmissions speed: 12 Mbps
- USB-Connector: Type **B**
- USB 2.0 compatible

#### Shared Mode

In shared operation the interface buffer capacity is reduced by 256 bytes.

- After Power-ON both the serial and the parallel interfaces are available for data transfer.
- If a byte is first recognized by the serial interface the parallel interface is imme- diately disabled by the **BUSY** signal. The serial interface is now active and will operate, using thEinstalled protocols.
- If a byte is first recognized by the parallel interface either the **DTR** signal of the serial interface is set to **OFF** or **XOFF** is sent, depending on the protocol.
- If the serial interface starts to receive data while the parallel interface is active, it is possible to receive 256 bytes of serial data. Any additional serial data will be lost.
- When the interface buffer is completely empty of serial data, and no new data has been received by the serial interface for more than 10 seconds, both interfaces are available for data transfer again.
- When the interface buffer is completely empty of parallel data and no data has been received by the parallel interface for more than 60 seconds, the 256 bytes of serial data will be processed. Afterwards, both interfaces are available for data transfer again.

#### Additional Information for Serial Interface

After Power-ON DTR and RTS are activated and the printer is ready to receive data.

- **XOFF** is sent, when the interface buffer has only space left for 256 more charac- ters. **XOFF** is sent again, at a level of 128 characters buffer space. Fürther incoming data will be stored until the interface buffer is full. All data sent in addition will get lost.
- **XON** is sent when the interface buffer provides space for a minimum of 512 characters.
- **XON/XOFF** can only be sent successfully when **CTS** is at active state. When the CTS Mode is set to "CTS ignore" CTS is always in the active state.
- **XOFF** will be sent immediately if local mode is entered.

**XON** is sent again, if local mode is left and a minimum of 512 byte interface buffer is available.

#### ETHERNET INTERFACES

# There are 2 Ethernet Interface available:

- 8707-241-90102 PM SER/USB/ETH PP40x Ethernet Interface MultiPROTOCOL with USB and Serial Connection
- 8707-241-90119 PM SER/PAR/USB/ETH PP40x (PNS) Ethernet Interface TCP/LPR only with USB, Parallel and Serial Connection

# 8707-241-90102 PM SER/USB/ETH PP40x

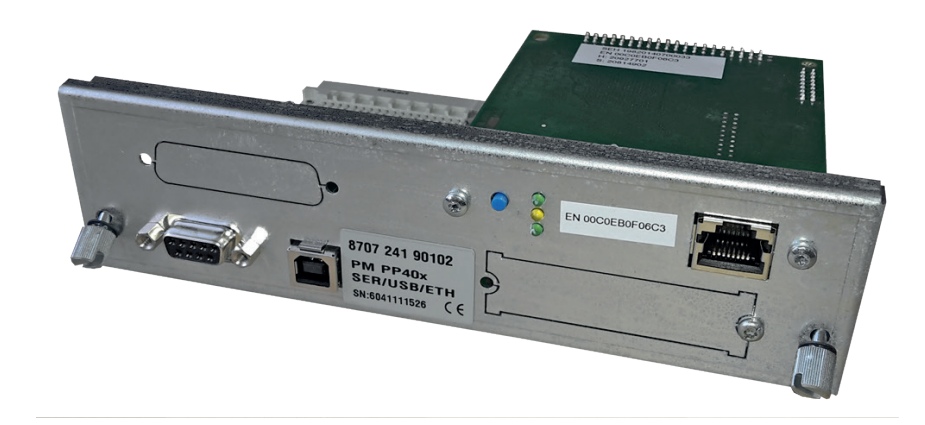

- Microsoft Windows 95; 98; Me; NT 3.x; NT 4.x; XP; Server 2003/2008/2012; MS Vista; Windows 7/8/10
- Apple Macintosh Mac OS 7.x; MAC OS 8.x; MAC OS 9.x; MAC OS 10.x
- Novell NetWare

#### **Printing Protocols and Methods**

- Socket printing / Raw TCP
- LPR/LPD printing
- IPP v1.1 printing
- AppleTalk printing
- HTTP printing (encrypted and un-encrypted)
- HTTP printing (beyond Proxy Server / Internet printing)
- ThinPrint printing
- ThinPrint SSL printing
- FTP printing
- NetBIOS printing
- Novell iPrint (LPR and IPP)
- NDPS printing (IP/IPX)
- Bindery printing
- R/N printing

#### Protocols:

- TCP/IP DHCP, BootP, ARP, IPv4, IPv6 / TCP, IPv6 / ICMP, IPv6 / FTP, IPv6 / FTPs, IPv6 / TFTP, IPv6 / HTTP, HTTPs, IPv6 / SSL, TLS, TCP, IPv6 / Raw TCP, UDP, ICMP, IGMP, FTP, FTPs, TFTP, LPD, HTTP, HTTPs, ZeroConf, DNS, SLP, SNMPv1, SNTP, SMTP, POP3, SSL/TLS, IPPv1.0, IPPv1.1, Raw TCP, Apple Bonjour
- AppleTalk (EtherTalk/TokenTalk) AARP, RTMP, ADSP, ATP, NBP, ZIP, ATSP, PAP, DDP, BCP1, BCP2, TBCP
- NetWare IPX, SPX, SPX2, SAP, SNAP, NCP, NCP Burst Mode, NDS, NDPS, PureIP, RIP, Bindery, R/N Printer
- Windows SMB/CIFS (NetBIOS over TCP/IP), WINS

## 8707-241-90102 PM SER/PAR/USB/ETH PP40x (PNS)

Printer Network Services (PNS) and WebPanel

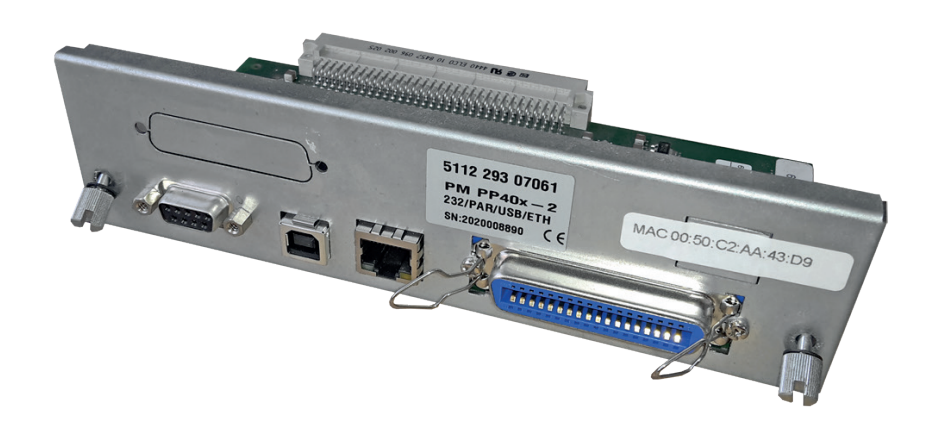

#### Protocols:

- TCP/IP DHCP, BootP, Raw TCP
- LPR

#### **Printing Protocols and Methods**

- Socket printing / Raw TCP
- LPR/LPD printing

#### **Special Feature**

• WebPanel for Configuration and administration of printer

# **Appendix B Resident Fonts**

(nur in englischer Sprache)

The Printer with the Personality Module (PM SER/PAR) provides the following resident fonts:

DATA § !"#\$%&'()\*+,-./0123456789:;<=>?§ABCDEFGH `abcdefghijklmnopqrstuvwxyzäöüβ Çüéâäàåçê ROMAN NLQ § !"#\$%&'()\*+,-./0123456789:;<=>?§ABCDEFGH `abcdefghijklmnopgrstuvwxyzäöüβ Çüéâäàåçê ROMAN LQ § !"#\$%&'()\*+,-./0123456789:;<=>?§ABCDEFGH 'abcdefghijklmnopqrstuvwxyzäöüβ Çüéâäàåçê SAN SERIF NLQ § !"#\$%&`()\*+,-./0123456789:;<=>?§ABCDEFGH 'abcdefghijklmnopqrstuvwxyzäöüB Çüéâäàâçê fáióúññā♀¿┌っ≵‡;«»═霋|┤╡╢╖╕╣║╗╝╜╛┐└┵┬┝━┼╞╟╚ ӭαβΓπΣσμτ∳θՉδ∞ø∈Ω≡±≥≤[J≑≈°••ノ"≥■ SAN SERIF LQ § !"#\$%&'()\*+,-./0123456789:;<=>?§ABCDEFGH 'abcdefghijklmnopgrstuvwxyzäöü₿ Çüéâäàåç€ fáióúññāΩ¿┌っѯ≵i≪≫|┤╡╢╖╕╢║╗╝┓└┵┯┝╼┼╞╟╚ ■αβΓπΣσμτ¢θΩδ∞ø∈∩≡±≥≤[]÷≈・・/╖≀∎ COURIER NLQ § !"#\$%&`()\*+,-./0123456789;;<=>?\$ABCDEFGH: `abcdefghijklmnopqrstuvwxyzäöüβ Çüéáāàåçéé fάióùñΝ<sup>≜</sup>♀¿┌╶½X≀«» **#**|┤╡╢╖╕╢║╗╝╝┑└┵┯┝╾┿╞╟╚╷ ₩αβΓπΣσυτΦθΩδ∞σεΩ=±≥≤∫)+∞° COURIER LQ § !"#\$%&'()\*+,-./0123456789:;<=>?\$ABCDEFGH `abcdefghijklmnopgrstuvwxyzäöüβ Çüéâäàåçêi fáióúñ№\*°¿-¬½¥;«» ■αβΓπΣσμτφθΩδ⊷φε∩=±≥≤|]÷≈°••/°?■ PRESTIGE NLQ § !"#\$%&'()\*+,-./0123456789:;<=>?§ABCDEFGH \_`abcdefghijklmnopgrstuvwxyzäöüβ Çüéâäàåçê PRESTIGE LQ § !"#\$%&'()\*+,-./0123456789:;<=>?§ABCDEFGH `abcdefghijklmnopgrstuvwxyzäöüß Çüéâäàåçê fá16úñ№2Ω;-¬±t;«» μ||-|||η-|||η-|||η-|||η-|||-+|-+||| ■αβΓπΣομτΦθΩδ∞ø∈∩≡±≥≤[]+≈・・/n²∎
## DATA LARGE § !"#\$%%'() /0123456789 ?§ABCDEFGHI OPQRSTUVWXY

ORATOR LQ § !"#\$%&`()\*+,-./0123456789:;<=>?§ABCDEFGi \_`abcdefghijklmnopqrstuvнxyzööüß Çüéðäððc; fó1óúñN<sup>gg</sup>¿r¬%%i«» μ] ijinajiinajji ΦαβΓηΣομτφθΩδ∽øεΩ≡±≥≤[j÷≈°••J<sup>n</sup>2∎

ORATOR-C LQ § !"#\$%&`()\*+,-./0123456789:;<=>?\$ABCDEFG \_`ABCDEFGHIJKLMNOPORSTUVWXYZÄÖÜB CÜÉÄÄÄÅ¢; fátóúRN<sup>3</sup>°¿ς¬ξξί«»[||╡╢╖╕╣║╗╝╝╕└└┰├─┼╞╟ ■αβΓΠΣομτቀθΩδ∽ØΕΩ≡±≥≤[J÷≈°••/°2■

 OCR A
 LQ

 \$ !"#\$%&'()\*+--/Dl23456789::<<=>?\$ABCDEFGI

 Ydabcdefghijklmnopqrstuvwxyzäöüβ
 Cüéàäàâc

 fáióúññagóc-2012\*
 L

 ###
 L

 ###
 L

 ###
 L

 ###
 L

 ###
 L

 ###
 L

 ###
 L

 ###
 L

 ###
 L

 ###
 L

 ###
 L

 ###
 L

 ###
 L

 ###
 L

 ###
 L

 ###
 L

 ###
 L

 ###
 L

 ###
 L

 ###
 L

 ###
 L

 ###
 L

 ###
 L

 ###
 L

 ###
 L

 ###
 L

 ###
 L

 ###
 L

 ###
 L

 ###
 L

 ###
 L

 ###
 L

 ###
 L

 ###
 L

 ###
 L

 ###
 L

 ###
 L

 ###
 L

SCRIPT LQ § !"#\$\$&'()\*+,-./0123456789:;<=>?§ABCDEFG \_`abcdefghijklmnopqrstuvwxyzäöüß Çüéâäàdçı fálóúñΝ&Q;~~%\i<>||j||nj|||nj|||nj||| @aβΓπΣσμτΦθΩδ∞ø€N≡±≥≤[]+≈··/<sup>n</sup>2■

§ !"#\$\$&'()\*+,-./0123456789:;<=>?§ABCDEFGF \_`abcde {ghijklmnopqrstuvwxyzäöüβ Güéääàåçç fáίóúñÑaΩ;-?¼¼i«»==■||11||ηη1||η1⊔11η └└┬┝━+⊧||↓ ■αβΓπΣομτΦθΩδ∞ø∈N=±≥≤(] ÷ \* • · /™2■

NLQ

SCRIPT

COURIER LO, 20 CPI 0123456789ABCDEF

COURIER LQ, 18 CPI 0123456789ABCDEF

COURIER LQ, 17 CPI 0123456789ABCDEF

COURIER LQ, 15 CPI 0123456789ABCDEF

COURIER LQ, 12 CPI 0123456789ABCDEF

COURIER LQ, 10 CPI 0123456789ABC

COURIER LQ, proport. 0123456789ABCDEF

Character Attributes

COURIER outline

12345678906, (H+! " | Stal/()=?; \*\* ABCDEFGHIJKLMNOPORSTUVWXYZAOU abcdefghijklmmoporstuvwxyzaou

COURIER shadow

12345578908, #+1"| \$\$&/()=?; \* ABCDEFONIJKLENOPORSTUVWXYZÄÖÜ abcdefonijklenoporstuvwxyzäöü

COURIER outline + shadow

12345678906, (H+! " | 55&/() = ? ; \* Abcdefchii Jklunoporstuvkxyzäöü abodefehi jklunodefstuvkxyzäöü

COURIER

4xHeight 4xWidth outline

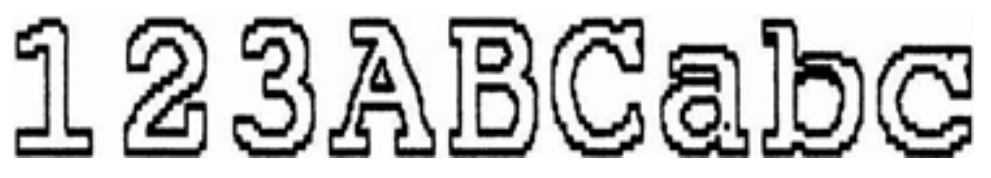

COURIER

4xHeight 4xWidth shadow

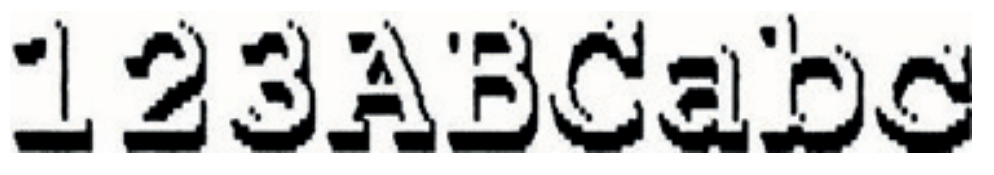

COURIER

4xHeight 4xWidth shadow + outline

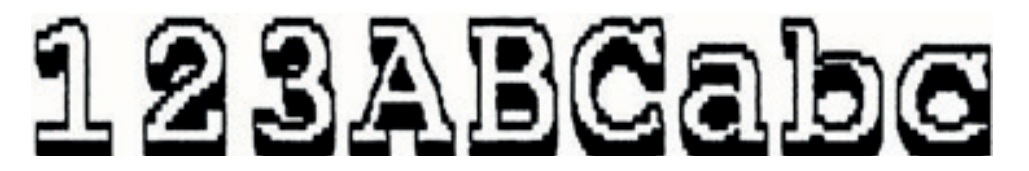

COURIER LQ, 10 CPI

0123456789ABCDEF

COURIER LQ, 1x HEIGHT 2x WIDTH

0123456789ABCDEF

COURIER LQ, 1x HEIGHT 3x WIDTH

01234ABCDEF

COURIER LQ, 1x HEIGHT 4x WIDTH

01234ABC

COURIER LQ, 1x HEIGHT 4x WIDTH, BOLD

## 01234ABC

COURIER LQ, 2× HEIGHT 1× WIDTH 0123456789ABCDEF

COURIER LQ, 3× HEIGHT 1× WIDTH 0123456789ABCDEF

COURIER LQ, 4x HEIGHT 1x WIDTH

## 0123456789ABCDEF

COURIER LQ, 4x HEIGHT 1x WIDTH, BOLD

# 0123456789ABCDEF

COURIER LQ, 2x HEIGHT 2x WIDTH 0123456789ABCDEF

COURIER LQ, 3x HEIGHT 3x WIDTH

## 01234ABCDEF

COURIER LQ, 4x HEIGHT 4x WIDTH

# 01234ABC

COURIER LQ, 4x HEIGHT 4x WIDTH, BOLD

# 01234ABC

## **Appendix C Character Set Tables**

## C 1. ISO-Code Tables

Code Table ISO 8859-1

|   | 2  | 3 | 4 | 5 | 6 | 7 | А        | В        | С | D | E | F |
|---|----|---|---|---|---|---|----------|----------|---|---|---|---|
| 0 |    | 0 | @ | Р | ` | р |          | 0        | À | Ð | à | ð |
| 1 | ļ  | 1 | А | Q | а | q | i        | ŧ        | Á | Ñ | á | ñ |
| 2 | II | 2 | В | R | b | r | ¢        | 2        | Â | Ò | â | ò |
| 3 | #  | 3 | С | S | с | S | £        | 3        | Ã | Ó | ã | ó |
| 4 | \$ | 4 | D | Т | d | t | ¤        | I        | Ä | Ô | ä | ô |
| 5 | %  | 5 | E | U | е | u | ¥        | μ        | Å | Õ | å | õ |
| 6 | &  | 6 | F | V | f | v | Ι        | ¶        | Æ | Ö | æ | ö |
| 7 | *  | 7 | G | W | g | w | ş        | •        | Ç | × | Ç | ÷ |
| 8 | (  | 8 | Н | х | h | x | (        | 2        | È | Ø | è | Ø |
| 9 | )  | 9 | Ι | Υ | i | у | Ô        | 1        | É | Ù | é | ù |
| Α | *  | : | J | Z | j | z | <u>a</u> | <u>0</u> | Ê | Ú | ê | ú |
| В | +  | ; | К | [ | k | { | «        | »        | Ë | Û | ë | û |
| С | •  | < | L | / | Ι | Ι | Г        | 1⁄4      | Ì | Ü | ì | ü |
| D | -  | = | М | ] | m | } | -        | 1⁄2      | ĺ | Ý | í | ý |
| E |    | > | Ν | ۸ | n | ~ | ®        | 3⁄4      | Î | Þ | î | þ |
| F | /  | ? | 0 | _ | 0 |   | G        | ż        | Ï | ß | ï | ÿ |

## Code Table ISO 8859-15

|   | 2  | 3 | 4 | 5 | 6 | 7 | Α        | В        | С | D | E | F |
|---|----|---|---|---|---|---|----------|----------|---|---|---|---|
| 0 |    | 0 | @ | Р | Ň | р |          | E        | À | Ð | à | ð |
| 1 | ļ  | 1 | А | Q | а | q | i        | ±        | Á | Ñ | á | ñ |
| 2 | =  | 2 | В | R | b | r | ¢        | 2        | Â | Ò | â | ò |
| 3 | #  | 3 | С | S | С | s | £        | 3        | Ã | Ó | ã | ó |
| 4 | \$ | 4 | D | Т | d | t | €        | Ž        | Ä | Ô | ä | ô |
| 5 | %  | 5 | E | U | е | u | ¥        | F        | Å | Õ | å | õ |
| 6 | &  | 6 | F | V | f | v | Š        | P        | Æ | Ö | æ | ö |
| 7 | *  | 7 | G | W | g | w | §        | •        | Ç | × | ç | ÷ |
| 8 | (  | 8 | Н | Х | h | х | š        | ž        | È | Ø | è | ø |
| 9 | )  | 9 | Ι | Y | i | У | ©        | 1        | É | Ù | é | ù |
| Α | *  |   | J | Z | j | z | <u>a</u> | <u>0</u> | Ê | Ú | ê | ú |
| В | +  | ; | к | [ | k | { | *        | +        | Ë | Û | ë | û |
| С | ,  | ~ | L | / | Ι | Ι | J        | æ        | Ì | Ü | ì | ü |
| D | -  | П | М | ] | m | } | -        | æ        | Í | Ý | í | ý |
| E |    | > | N | ٨ | n | ~ | ®        | Ÿ        | Î | Þ | î | þ |
| F | /  | ? | 0 | _ | 0 |   | G        | ż        | Ϊ | ß | ï | ÿ |

## Code Table ISO 8859-5

|   | 2  | 3 | 4 | 5 | 6 | 7 | Α  | В | С | D | E | F  |
|---|----|---|---|---|---|---|----|---|---|---|---|----|
| 0 |    | 0 | @ | Р | ` | р |    | A | Р | a | р | N⁰ |
| 1 | !  | 1 | А | Q | а | q | Ë  | Б | С | б | с | ë  |
| 2 | II | 2 | В | R | b | r | Ъ  | В | Т | В | Т | Ъ  |
| 3 | #  | 3 | С | S | С | S | Γ́ | Γ | У | Г | у | ŕ  |
| 4 | \$ | 4 | D | Т | d | t | E  | Д | Φ | д | ф | E  |
| 5 | %  | 5 | E | U | е | u | S  | E | X | е | х | s  |
| 6 | &  | 6 | F | V | f | v | Ι  | Ж | Ц | ж | ц | i  |
| 7 | *  | 7 | G | w | g | w | Ï  | 3 | Ч | 3 | Ч | ï  |
| 8 | (  | 8 | н | х | h | x | J  | И | ш | и | ш | j  |
| 9 | )  | 9 | I | Y | i | у | љ  | Й | щ | й | щ | љ  |
| Α | *  | : | J | Z | j | z | њ  | К | Ъ | К | ъ | њ  |
| В | +  | ; | к | [ | k | { | Ћ  | Л | Ы | л | ы | ħ  |
| С | •  | < | L | \ | Ι | I | Ŕ  | М | Ь | М | Ь | Ŕ  |
| D | _  | = | М | ] | m | } |    | Н | Э | н | Э | §  |
| E |    | > | N | ^ | n | ~ | Ў  | 0 | Ю | 0 | ю | ÿ  |
| F | /  | ? | 0 | _ | о |   | Ļ  | П | Я | п | я |    |

## Code Table ISO 8859-9

|   | 2  | 3 | 4 | 5 | 6 | 7 | Α | В   | С | D | Ε | F |
|---|----|---|---|---|---|---|---|-----|---|---|---|---|
| 0 |    | 0 | @ | Р | I | р |   | o   | À | Ğ | à | ά |
| 1 | !  | 1 | А | Q | а | q | i | ±   | Á | Ñ | á | ñ |
| 2 | 1  | 2 | В | R | b | r | ¢ | 2   | Â | Ò | â | ò |
| 3 | #  | 3 | С | S | с | S | £ | 3   | Ã | Ó | ã | ó |
| 4 | \$ | 4 | D | Т | d | t | ¤ | ı   | Ä | Ô | ä | ô |
| 5 | %  | 5 | E | U | е | u | ¥ | μ   | Å | Õ | å | õ |
| 6 | &  | 6 | F | v | f | v | 1 | ¶   | Æ | Ö | æ | ö |
| 7 | *  | 7 | G | W | g | w | § | !   | Ç | × | Ç | ÷ |
| 8 | (  | 8 | Н | х | h | х | ( | 2   | È | Ø | è | Ø |
| 9 | )  | 9 | I | Y | i | У | © | 1   | É | Ù | é | ù |
| Α | *  | : | J | Z | j | z | а | 0   | Ê | Ú | ê | ú |
| В | +  | ; | К | [ | k | { | « | »   | Ë | Û | ë | û |
| С | ı  | < | L | ١ | I | Ι | ٦ | 1⁄4 | Ì | Ü | ì | ü |
| D | -  | = | М | ] | m | } | - | 1/2 | Í | i | í | i |
| E | •  | > | N | ٨ | n | ~ | ® | 3⁄4 | Î | Ş | î | ş |
| F | /  | ? | 0 | _ | 0 |   | _ | ė   | Ϊ | ß | ï |   |

## C 2. IBM Code Pages

Code Table IBM All Character Set

|   | 2  | 3 | 4 | 5 | 6 | 7 | Α | В   | С | D | E | F |
|---|----|---|---|---|---|---|---|-----|---|---|---|---|
| 0 |    | 0 | @ | Р | , | р |   | o   | À | Ğ | à | ğ |
| 1 | !  | 1 | А | Q | а | q | i | ±   | Á | Ñ | á | ñ |
| 2 | 1  | 2 | В | R | b | r | ¢ | 2   | Â | Ò | â | ò |
| 3 | #  | 3 | С | S | с | S | £ | 3   | Ã | Ó | ã | ó |
| 4 | \$ | 4 | D | Т | d | t | ¤ | 1   | Ä | Ô | ä | ô |
| 5 | %  | 5 | E | U | е | u | ¥ | μ   | Å | Õ | å | õ |
| 6 | &  | 6 | F | V | f | v | ł | ٩   | Æ | Ö | æ | ö |
| 7 | *  | 7 | G | W | g | w | § | !   | Ç | × | Ç | ÷ |
| 8 | (  | 8 | Н | Х | h | x | ( | 2   | È | ø | è | ø |
| 9 | )  | 9 | I | Y | i | у | © | 1   | É | Ù | é | ù |
| А | *  | : | J | Z | j | z | а | о   | Ê | Ú | ê | ú |
| В | +  | ; | к | [ | k | { | « | »   | Ë | Û | ë | û |
| с | I  | < | L | ١ | I | I | - | 1⁄4 | Ì | Ü | ì | ü |
| D | -  | = | М | ] | m | } | - | 1/2 | Í | i | í | i |
| E |    | > | N | ٨ | n | ~ | ® | 3⁄4 | Î | Ş | î | ş |
| F | /  | ? | 0 | _ | ο |   | _ | ż   | Ï | ß | ï |   |

Applicable for Code Table IBM Set 1 and 2

National Version = USA

|   | 0   | 1   | 2  | 3 | 4 | 5 | 6 | 7 | 8   | 9   | Α   | В | С | D | E      | F  |
|---|-----|-----|----|---|---|---|---|---|-----|-----|-----|---|---|---|--------|----|
| 0 | NUL |     | SP | 0 | @ | Р | × | р | NUL |     | á   |   | L | Ш | α      | ≡  |
| 1 |     | DC1 | !  | 1 | А | Q | а | q |     | DC1 | í   |   | ⊥ | ₸ | β      | ±  |
| 2 |     | DC2 | "  | 2 | В | R | b | r |     | DC2 | ó   |   | Т | Π | Г      | ≥  |
| 3 |     | DC3 | #  | 3 | с | S | с | S |     | DC3 | ú   |   | ┝ | L | π      | ≤  |
| 4 |     | DC4 | \$ | 4 | D | Т | d | t |     | DC4 | ñ   | - | - | F | Σ      | ſ  |
| 5 |     |     | %  | 5 | E | U | е | u |     |     | Ñ   | = | + | F | σ      | J  |
| 6 |     |     | &  | 6 | F | V | f | v |     |     | ā   | - | ₽ | Г | μ      | ÷  |
| 7 | BEL |     | ,  | 7 | G | W | g | w | BEL |     | ō   | П | ╧ | ₽ | τ      | *  |
| 8 | BS  | CAN | (  | 8 | Н | Х | h | х | BS  | CAN | ż   | ٦ | Ŀ | + | Φ      | 0  |
| 9 | нт  |     | )  | 9 | I | Y | i | у | ΗТ  |     | L   | 눼 | Ŀ |   | Θ      |    |
| Α | LF  |     | *  | : | J | Z | j | Z | LF  |     | Г   |   | 뤼 | Г | Ω      |    |
| В | νт  | ESC | +  | ; | К | [ | k | { | VT  | ESC | 1/2 | ח | F |   | δ      | ٧  |
| С | FF  |     | ,  | < | L | \ | Ι | - | FF  |     | 1⁄4 | Ŀ | ╩ |   | 8      | n  |
| D | CR  |     | -  | = | М | ] | m | } | CR  |     | i   | Ш | = |   | ø      | 2  |
| E | SO  |     | •  | > | Ν | ۸ | n | 2 | SO  |     | «   | ∃ | ╬ |   | ε      |    |
| F | SI  |     | /  | ? | 0 |   | 0 |   | SI  |     | »   | Г | ⊥ |   | $\cap$ | SP |

#### National Versions

|               | Chara | acter ( | Code ( | Hex) |    |    |    |    |    |    |    |    |
|---------------|-------|---------|--------|------|----|----|----|----|----|----|----|----|
|               | 23    | 24      | 40     | 5B   | 5C | 5D | 5E | 60 | 7B | 7C | 7D | 7E |
| 1: USA        | #     | \$      | @      | [    | ١  | ]  | ^  | `  | {  | I  | }  | ~  |
| 2: FRANCE     | #     | \$      | à      | o    | Ç  | §  | ^  | `  | é  | ù  | è  |    |
| 3: GERMANY    | #     | \$      | §      | Ä    | Ö  | Ü  | ^  | `  | ä  | ö  | ü  | ß  |
| 4: U.K.       | £     | \$      | @      | [    | ١  | ]  | ^  | `  | {  |    | }  | 2  |
| 5: DENMARK    | #     | \$      | @      | Æ    | Ø  | Å  | ^  | `  | æ  | ø  | å  | 2  |
| 6: SWEDEN     | #     | ¤       | É      | Ä    | Ö  | Å  | Ü  | é  | ä  | ö  | å  | ü  |
| 7: ITALY      | #     | \$      | @      | o    | ١  | é  | ^  | ù  | à  | ò  | è  | ì  |
| 8: SPAIN      | Pts   | \$      | @      | i    | Ñ  | ć  | ^  | `  |    | ñ  | }  | ~  |
| 9: JAPAN      | #     | \$      | @      | [    | ¥  | ]  | ^  | `  | {  | I  | }  | ~  |
| 10: NORWAY    | #     | ¤       | É      | Æ    | ø  | Å  | Ü  | é  | æ  | ø  | å  | ü  |
| 11: DENMARK 2 | #     | \$      | É      | Æ    | ø  | Å  | Ü  | é  | æ  | ø  | å  | ü  |
| 12: SPAIN 2   | #     | \$      | á      | i    | Ñ  | ż  | é  | `  | í  | ñ  | ó  | ú  |
| 13: LATIN AM. | #     | \$      | á      | i    | Ñ  | ć  | é  | Ü  | í  | ñ  | ó  | ú  |
| 14: TURKEY    | #     | ī       | Ī      | Ç    | Ö  | Ş  | Ü  | ğ  | Ç  | ö  | ş  | ü  |

National Version = USA

|   | 0   | 1   | 2  | 3 | 4 | 5 | 6 | 7 | 8 | 9   | Α   | В | С  | D | E      | F  |
|---|-----|-----|----|---|---|---|---|---|---|-----|-----|---|----|---|--------|----|
| 0 | NUL |     | SP | 0 | @ | Р | ` | р | Ç | É   | á   |   | L  | Ш | α      | =  |
| 1 |     | DC1 | !  | 1 | А | Q | а | q | ü | æ   | í   |   | ⊥  | ┮ | β      | ±  |
| 2 |     | DC2 | "  | 2 | В | R | b | r | é | Æ   | ó   |   | т  | π | Г      | ≥  |
| 3 | •   | DC3 | #  | 3 | С | S | с | s | â | ô   | ú   |   | ŀ  | L | π      | ≤  |
| 4 | •   | DC4 | \$ | 4 | D | т | d | t | ä | ö   | ñ   | - | _  | F | Σ      | ſ  |
| 5 | •   | §   | %  | 5 | E | U | е | u | à | ò   | Ñ   | = | +  | F | σ      | J  |
| 6 | •   |     | &  | 6 | F | v | f | v | å | û   | ā   | - | þ  | Г | μ      | ÷  |
| 7 | BEL |     | ,  | 7 | G | w | g | w | Ç | ù   | ō   | П | ╟  | ⋕ | τ      | ~  |
| 8 | BS  | CAN | (  | 8 | н | х | h | x | ê | ÿ   | ż   | Ę | L  | ŧ | Φ      | o  |
| 9 | нт  |     | )  | 9 | I | Y | i | у | ë | Ö   | -   | 눼 | ſſ | L | Θ      |    |
| Α | LF  |     | *  | : | J | z | j | z | è | Ü   | 7   |   | ⊥  | Г | Ω      |    |
| В | VT  | ESC | +  | ; | к | [ | k | { | ï | ¢   | 1/2 | ח | ╦  |   | δ      | v  |
| С | FF  |     | ,  | < | L | λ | I |   | î | £   | 1⁄4 | Ш | ╠  |   | 8      | n  |
| D | CR  |     | -  | = | М | ] | m | } | ì | ¥   | i   | Ш | =  |   | ø      | 2  |
| E | so  |     | •  | > | N | ٨ | n | ~ | Ä | Pts | «   | Ę | ╬  |   | 3      |    |
| F | SI  |     | /  | ? | 0 | _ | 0 |   | Å | f   | »   | Г | ⊥  |   | $\cap$ | SP |

#### National Versions

|               | Charac | ter Code | e (Hex) |    |    |    |    |    |            |    |    |    |    |    |
|---------------|--------|----------|---------|----|----|----|----|----|------------|----|----|----|----|----|
|               | 23     | 24       | 40      | 5B | 5C | 5D | 5E | 60 | <b>7</b> B | 7C | 7D | 7E | 9B | 9D |
| 1: USA        | #      | \$       | @       | ]  | ١  | ]  | ^  | ×  | {          |    | }  | ~  | ¢  | ¥  |
| 2: FRANCE     | #      | \$       | à       | o  | Ç  | §  | ^  | ×  | é          | ù  | è  |    | ¢  | ¥  |
| 3: GERMANY    | #      | \$       | §       | Ä  | Ö  | Ü  | ^  | ×  | ä          | ö  | ü  | ß  | ¢  | ¥  |
| 4: U.K.       | £      | \$       | @       | ]  | ١  | ]  | ^  | ×  | {          | I  | }  | ~  | ¢  | ¥  |
| 5: DENMARK    | #      | \$       | @       | ]  | ١  | ]  | ^  | ×  | {          | I  | }  | ~  | ø  | ø  |
| 6: SWEDEN     | #      | ¤        | É       | Ä  | Ö  | Å  | Ü  | é  | ä          | ö  | å  | ü  | ¢  | ¥  |
| 7: ITALY      | #      | \$       | @       | o  | \  | é  | ^  | ù  | à          | ò  | è  | ì  | ¢  | ¥  |
| 8: SPAIN      | Pts    | \$       | @       | i  | Ñ  | ż  | ^  | ×  |            | ñ  | }  | ~  | ¢  | ¥  |
| 9: JAPAN      | #      | \$       | @       | ]  | ¥  | ]  | ^  | ×  | {          | I  | }  | ~  | ¢  | ¥  |
| 10: NORWAY    | #      | \$       | @       | ]  | ١  | ]  | ^  | ×  | {          |    | }  | ~  | ø  | ø  |
| 11: DEMARK 2  | #      | \$       | @       | [  | ١  | ]  | ^  | `  | {          | I  | }  | ~  | ø  | ø  |
| 12: SPAIN 2   | #      | \$       | á       | i  | Ñ  | ż  | é  | `  | í          | ñ  | ó  | ú  | ¢  | ¥  |
| 13: LATIN AM. | #      | \$       | á       | i  | Ñ  | ć  | é  | Ü  | í          | ñ  | ó  | ú  | ¢  | ¥  |
| 14: TURKEY    | #      | ī        | Ī       | Ç  | Ö  | Ş  | Ü  | ğ  | ç          | ö  | ş  | ü  | ¢  | ¥  |

## C.3 Code Table IBM Code Page

| Code Page                      | Countries                                                                                                    |
|--------------------------------|----------------------------------------------------------------------------------------------------|
| Code Page 437                  | • USA                                                                                                    |
| Code Page 850                  | <ul> <li>Germany,</li> <li>UK,</li> <li>Denmark,</li> <li>Sweden,</li> <li>Italy,</li> <li>Spain,</li> <li>Japan,</li> <li>Latin Am.,</li> <li>Turkey</li> </ul>               |
| Code Page 858                  | <ul> <li>Germany,</li> <li>UK,</li> <li>Denmark,</li> <li>Sweden,</li> <li>Italy,</li> <li>Spain,</li> <li>Japan,</li> <li>Latin Am,</li> <li>Turkey; inc. € Symbol</li> </ul> |
| Code Page 860                  | • Portugal                                                                                                    |
| Code Page 863<br>Code Page 865 | <ul><li>Canada,</li><li>French</li></ul>                                                                                                    |
| Code Page 857                  | <ul><li>Norway</li><li>Turkey</li></ul>                                                                                                    |
|                                |                                                                                                    |

|   | 0 | 1                 | 2  | 3 | 4 | 5 | 6 | 7 | 8 | 9   | Α   | В  | с | D | E      | F            |
|---|---|-------------------|----|---|---|---|---|---|---|-----|-----|----|---|---|--------|--------------|
| 0 | ø | •                 | SP | 0 | @ | Р | ` | р | Ç | É   | á   |    | L | ш | α      | ≡            |
| 1 | ☺ | •                 | !  | 1 | А | Q | а | q | ü | æ   | Í   |    | ⊥ | ┮ | β      | ±            |
| 2 | • | \$                | "  | 2 | В | R | b | r | é | Æ   | Ó   |    | т | π | Г      | ≥            |
| 3 | • | !!                | #  | 3 | С | S | с | s | â | ô   | ú   |    | ŀ | L | π      | ≤            |
| 4 | • | ¶                 | \$ | 4 | D | Т | d | t | ä | ö   | ñ   | -  | - | F | Σ      | ſ            |
| 5 | * | §                 | %  | 5 | Е | U | е | u | à | ò   | Ñ   | =  | + | F | σ      | J            |
| 6 | ٠ | _                 | &  | 6 | F | V | f | v | å | û   | а   | ┨  | F | Г | μ      | ÷            |
| 7 | • | ₹                 | ,  | 7 | G | W | g | w | Ç | ù   | 0   | П  | ⊩ | ₩ | т      | *            |
| 8 |   | ſ                 | (  | 8 | н | х | h | x | ê | ÿ   | j   | F  | Ŀ | + | Φ      | 0            |
| 9 | 0 | ↓                 | )  | 9 | I | Y | i | у | ë | Ö   | L   | ╣  | Г | ٦ | Θ      |              |
| Α | D | $\rightarrow$     | *  | : | J | Z | j | z | è | Ü   | ٦   |    | ⊥ | Г | Ω      |              |
| В | 6 | ~                 | +  | , | К | [ | k | { | ï | ¢   | 1⁄2 | ה  | ਜ |   | δ      | $\checkmark$ |
| С | Ŷ |                   |    | < | L | ١ | I |   | î | £   | 1⁄4 | IJ | ╠ |   | 8      | n            |
| D | ſ | $\leftrightarrow$ | -  | = | М | ] | m | } | ì | ¥   | i   | Ш  | = |   | ø      | 2            |
| E | Л |                   |    | > | Ν | ۸ | n | ~ | Ä | Pts | «   | Ę  | ╬ |   | ε      |              |
| F | ¢ | •                 | /  | ? | 0 | _ | 0 |   | Å | f   | »   | ٦  | ⊥ |   | $\cap$ | SP           |

|   | 0   | 1                 | 2  | 3   | 4 | 5 | 6 | 7 | 8 | 9 | Α   | В  | С  | D | E | F   |
|---|-----|-------------------|----|-----|---|---|---|---|---|---|-----|----|----|---|---|-----|
| 0 | Ø   | •                 | SP | 0   | @ | Ρ | ` | р | Ç | É | á   |    | L  | ð | Ó | -   |
| 1 | (:) | •                 | !  | 1   | А | Q | а | q | ü | æ | Í   |    | ⊥  | Ð | β | ±   |
| 2 | ⊕   | ¢                 | "  | 2   | В | R | b | r | é | Æ | Ó   |    | Т  | Ê | Ô | =   |
| 3 | *   | !!                | #  | 3   | С | S | с | s | â | ô | ú   |    | F  | Ë | Ò | 3⁄4 |
| 4 | *   | ¶                 | \$ | 4   | D | Т | d | t | ä | ö | ñ   | -  | I  | È | õ | ¶   |
| 5 | *   | §                 | %  | 5   | Е | U | е | u | à | ò | Ñ   | Á  | +  | í | Õ | §   |
| 6 | *   | 1                 | &  | 6   | F | V | f | v | å | û | а   | Â  | ã  | ĺ | μ | ÷   |
| 7 | •   | ₹                 | ,  | 7   | G | W | g | w | Ç | ù | o   | À  | Ã  | Î | þ | د   |
| 8 |     | 1                 | (  | 8   | н | х | h | x | ê | ÿ | ż   | ©  | L  | Ï | Þ | ō   |
| 9 | 0   | ↓                 | )  | 9   | I | Y | i | у | ë | Ö | ®   | ╣  | Ŀ  | L | Ú |     |
| Α | 0   | $\rightarrow$     | *  | ••• | J | Z | j | z | è | Ü | ٦   |    | 뤼  | Г | Û | o   |
| В | 50  | ↓                 | +  | •   | К | [ | k | { | Ϊ | ø | 1⁄2 | ה  | ٦٢ |   | Ù | 1   |
| С | 0+  | Γ                 |    | ۷   | L | ١ | I |   | Î | £ | 1⁄4 | IJ | ╧┶ |   | ý | 3   |
| D | ſ   | $\leftrightarrow$ | -  | =   | М | ] | m | } | ì | Ø | i   | ¢  | =  |   | Ý | 2   |
| E | Л   |                   |    | >   | Ν | ۸ | n | ~ | Ä | × | «   | ¥  | ╬  | ì | _ |     |
| F | ¢   | •                 | /  | ?   | 0 | _ | 0 |   | Å | f | »   | ٦  | ¤  |   | ' | SP  |

## € sign implemented on HEX D5

|   | 0       | 1                 | 2  | 3      | 4 | 5 | 6 | 7 | 8 | 9 | Α   | В | С      | D | E | F   |
|---|---------|-------------------|----|--------|---|---|---|---|---|---|-----|---|--------|---|---|-----|
| 0 | ø       | •                 | SP | 0      | @ | Р | ` | р | Ç | É | á   |   | L      | ð | Ó | -   |
| 1 | $\odot$ | •                 | !  | 1      | А | Q | а | q | ü | æ | í   |   | T      | Ð | β | ±   |
| 2 | •       | ¢                 | "  | 2      | В | R | b | r | é | Æ | ó   |   | т      | Ê | Ô | =   |
| 3 | ۲       | !!                | #  | 3      | С | S | с | s | â | Ô | ú   |   | ┝      | Ë | Ò | 3⁄4 |
| 4 | •       | ¶                 | \$ | 4      | D | Т | d | t | ä | ö | ñ   | - | I      | È | Õ | ¶   |
| 5 | ٠       | §                 | %  | 5      | Е | U | е | u | à | ò | Ñ   | Á | +      | € | Õ | §   |
| 6 | ٠       | -                 | &  | 6      | F | V | f | v | å | û | а   | Â | ã      | Ī | μ | ÷   |
| 7 | •       | Ţ                 | ,  | 7      | G | W | g | w | Ç | ù | 0   | À | Ã      | Î | þ | د   |
| 8 |         | Ŷ                 | (  | 8      | Н | Х | h | х | ê | ÿ | Ċ   | © | Ŀ      | Ϊ | Þ | v   |
| 9 | 0       | ↓                 | )  | 9      | Ι | Y | i | у | ë | Ö | ®   | ╦ | Ŀ      |   | Ú |     |
| А | Ø       | $\rightarrow$     | *  | :      | J | Z | j | z | è | Ü | Г   | = | ╡      | Г | Û | o   |
| В | 5       | Ļ                 | +  | -<br>, | К | [ | k | { | ï | ø | 1⁄2 | П | F      |   | Ù | 1   |
| С | Ŷ       | L                 |    | ۷      | L | ١ | I |   | î | £ | 1⁄4 | Ŀ | ᆂᄕ     |   | ý | 3   |
| D | ſ       | $\leftrightarrow$ | -  | =      | М | ] | m | } | ì | Ø | i   | ¢ |        |   | Ý | 2   |
| Ε | Л       | •                 |    | >      | Ν | ۸ | n | ~ | Ä | × | «   | ¥ | ₽<br>T | ì | — |     |
| F | ¢       | •                 | /  | ?      | 0 | _ | 0 |   | Å | f | »   | ٦ | ¤      |   | ı | SP  |

|   | 0          | 1                 | 2  | 3   | 4 | 5 | 6 | 7 | 8 | 9   | Α   | В  | С      | D | E      | F            |
|---|------------|-------------------|----|-----|---|---|---|---|---|-----|-----|----|--------|---|--------|--------------|
| 0 | Ø          | •                 | SP | 0   | @ | Р | ` | р | Ç | É   | á   |    | L      | Ш | α      | ≡            |
| 1 | ::         | •                 | !  | 1   | А | Q | а | q | ü | À   | Í   |    | ⊥      | F | β      | ±            |
| 2 | Ð          | €                 | "  | 2   | В | R | b | r | é | È   | Ó   |    | Т      | Ш | Г      | ≥            |
| 3 | *          | !!                | #  | 3   | С | S | с | s | â | ô   | ú   |    | ┝      | L | π      | ≤            |
| 4 | *          | ¶                 | \$ | 4   | D | Т | d | t | ã | õ   | ñ   | -  | I      | F | Σ      | ſ            |
| 5 |            | Ş                 | %  | 5   | Е | U | е | u | à | ò   | Ñ   | ╼  | ┿      | F | σ      | J            |
| 6 | *          | 1                 | &  | 6   | F | V | f | v | Á | Ú   | а   | ╡  | щ.     | Г | μ      | ÷            |
| 7 | •          | €                 | ,  | 7   | G | W | g | w | Ç | ù   | 0   | F  | ╧      | ⋕ | т      | *            |
| 8 |            | 1                 | (  | 8   | Н | Х | h | x | ê | Ì   | j   | Ę  | L      | ŧ | Φ      | o            |
| 9 | 0          | →                 | )  | 9   |   | Y | i | у | Ê | Õ   | Ò   | ╦  | Ŀ      |   | Θ      | .            |
| Α | 0          | $\rightarrow$     | *  | ••• | J | Z | j | z | è | Ü   | Г   |    | ╡      | Г | Ω      |              |
| В | 50         | ↓                 | +  | •   | К | [ | k | { | í | ¢   | 1⁄2 | ר  | ٦٢     |   | δ      | $\checkmark$ |
| С | <b>Q</b> + | Γ                 |    | ۷   | L | ١ | I |   | Ô | £   | 1⁄4 | IJ | ╧┶     |   | 8      | n            |
| D | 5          | $\leftrightarrow$ | -  | =   | М | ] | m | } | ì | Ù   | i   | Ш  | -      |   | ø      | 2            |
| E | Л          |                   |    | >   | Ν | ۸ | n | ~ | Ã | Pts | «   | 4  | ₽<br>T |   | 3      |              |
| F | ¢          | •                 | /  | ?   | 0 | _ | 0 |   | Â | Ó   | »   | ٦  | ⊥      |   | $\cap$ | SP           |

|   | 0              | 1                 | 2  | 3      | 4 | 5 | 6 | 7 | 8  | 9 | Α   | В | С      | D | E      | F            |
|---|----------------|-------------------|----|--------|---|---|---|---|----|---|-----|---|--------|---|--------|--------------|
| 0 | Ø              | •                 | SP | 0      | @ | Р | ` | р | Ç  | É | I   |   | L      | Ш | α      | ≡            |
| 1 | (:)            | •                 | !  | 1      | А | Q | а | q | ü  | È | ,   |   | ⊥      | F | β      | ±            |
| 2 | •              | €                 | "  | 2      | В | R | b | r | é  | Ê | Ó   |   | Т      | π | Г      | ≥            |
| 3 | *              | !!                | #  | 3      | С | S | с | S | â  | Ô | ú   |   | ŀ      | L | π      | ≤            |
| 4 | *              | ¶                 | \$ | 4      | D | Т | d | t | Â  | Ë |     | - | Ι      | F | Σ      | ſ            |
| 5 | *              | §                 | %  | 5      | Е | U | е | u | à  | Ï | د   | = | +      | F | σ      | J            |
| 6 | <b>*</b>       |                   | &  | 6      | F | V | f | v | ¶  | û | 3   | ┨ | щ.     | F | μ      | ÷            |
| 7 | •              | Ţ                 | ,  | 7      | G | W | g | w | Ç  | ù | I   | П | ⊨      | ₩ | т      | *            |
| 8 |                | Ŷ                 | (  | 8      | Н | х | h | х | ê  | ¤ | Î   | F | Ŀ      | ŧ | Φ      | 0            |
| 9 | 0              | →                 | )  | 9      | I | Y | i | у | ë  | Ô | L   | ╣ | Ŀ      |   | Θ      |              |
| Α | 0              | $\rightarrow$     | *  | :      | J | Z | j | z | è  | Ü | ٦   |   | ╡      | Г | Ω      |              |
| В | <sup>к</sup> о | Ļ                 | +  | -<br>, | К | [ | k | { | Ϊ  | ¢ | 1⁄2 | ה | F      |   | δ      | $\checkmark$ |
| С | 0+             | Ţ                 |    | <      | L | ١ | I | _ | î  | £ | 1⁄4 | Ŀ | ╧┶     |   | 8      | n            |
| D | 4              | $\leftrightarrow$ | -  | =      | М | ] | m | } | II | Ù | 3⁄4 | Ш | II     |   | ø      | 2            |
| E | Л              | •                 | -  | >      | Ν | ۸ | n | ~ | À  | Û | «   | Ⅎ | ₽<br>T |   | ε      |              |
| F | ¢              | •                 | /  | ?      | 0 | _ | 0 |   | §  | f | »   | ٦ | ⊥      |   | $\cap$ | SP           |

|   | 0        | 1                 | 2  | 3 | 4 | 5 | 6 | 7 | 8 | 9  | Α   | В | С  | D | E      | F            |
|---|----------|-------------------|----|---|---|---|---|---|---|----|-----|---|----|---|--------|--------------|
| 0 | Ø        | •                 | SP | 0 | @ | Р | ` | р | Ç | É  | á   |   | L  | Ш | α      | ≡            |
| 1 | (:)      | •                 | !  | 1 | А | Q | а | q | ü | æ  | Í   |   | ⊥  | F | β      | ±            |
| 2 | €        | €                 | "  | 2 | В | R | b | r | é | Æ  | Ó   |   | Т  | Π | Г      | ≥            |
| 3 | ►        | !!                | #  | 3 | С | S | с | s | â | ô  | ú   |   | ┝  | L | π      | ≤            |
| 4 | *        | ¶                 | \$ | 4 | D | Т | d | t | ä | ö  | ñ   | - | Ι  | Ŀ | Σ      | ſ            |
| 5 |          | Ş                 | %  | 5 | Е | U | е | u | à | ò  | Ñ   | ╡ | +  | F | σ      | J            |
| 6 | <b>*</b> |                   | &  | 6 | F | V | f | v | å | û  | а   | ┨ | F  | Г | μ      | ÷            |
| 7 | •        | ₹                 | ,  | 7 | G | W | g | w | Ç | ù  | o   | П | ╟  | ⋕ | т      | *            |
| 8 |          | 1                 | (  | 8 | н | х | h | x | ê | ÿ  | ż   | Ŧ | L  | ŧ | Φ      | 0            |
| 9 | 0        | ↓                 | )  | 9 | I | Y | i | у | ë | Ö  | -   | ╣ | ſŗ | L | Θ      |              |
| Α | 0        | $\rightarrow$     | *  | : | J | Z | j | z | è | Ü  | -   |   | ⊥∟ | Г | Ω      | •            |
| В | 5        | $\leftarrow$      | +  | • | к | [ | k | { | ï | ø  | 1⁄2 | ה | ਜ  |   | δ      | $\checkmark$ |
| С | Ŷ        |                   | ,  | < | L | ١ | I |   | î | £  | 1⁄4 | Ŀ | ╠  |   | 8      | n            |
| D | 1        | $\leftrightarrow$ | -  | = | М | ] | m | } | ì | Ø  | i   | Ш | =  |   | ø      | 2            |
| E | Л        |                   |    | > | Ν | ۸ | n | ~ | Ä | Pt | «   | Ę | ╬  |   | ε      |              |
| F | ¢        | •                 | /  | ? | 0 | _ | 0 |   | Å | f  | ¤   | ٦ | ⊥  |   | $\cap$ | SP           |

|   | 2  | 3      | 4 | 5 | 6 | 7 | Α   | В  | С  | D | E | F   |
|---|----|--------|---|---|---|---|-----|----|----|---|---|-----|
| 0 |    | 0      | @ | Р | , | р | á   |    | L  | 0 | Ó | -   |
| 1 | !  | 1      | А | Q | а | q | í   |    | ⊥  | а | ß | ±   |
| 2 | "  | 2      | В | R | b | r | ò   |    | Т  | Ê | Ô |     |
| 3 | #  | 3      | С | S | с | s | ú   |    | ┢  | Ë | Ò | 3⁄4 |
| 4 | \$ | 4      | D | Т | d | t | ñ   | -  | )  | È | õ | ¶   |
| 5 | %  | 5      | Е | U | е | u | Ñ   | Á  | +  | € | Õ | §   |
| 6 | &  | 6      | F | V | f | v | Ğ   | Â  | ã  | Í | μ | ÷   |
| 7 | ſ  | 7      | G | w | g | w | ğ   | À  | Ã  | Î |   | د   |
| 8 | (  | 8      | Н | x | h | x | ċ   | ©  | L  | Ï | × | o   |
| 9 | )  | 9      | I | Y | i | у | ®   | ╣  | ſŗ | Г | Ú |     |
| А | 0  | :      | J | Z | j | z | Г   |    | Ŀ  | Г | Û | •   |
| В | +  | -<br>, | К | [ | k | { | 1⁄2 | П  | F  |   | Ù | 1   |
| С | ,  | ۷      | L | ١ | « | I | 1⁄4 | IJ | ╧┶ |   | Ì | 3   |
| D | -  | =      | М | ] | m | } | Ì   | ¢  | I  | I | ÿ | 2   |
| E |    | >      | Ν | ۸ | n | ~ | «   | ¥  | ╬  | Ì | _ |     |
| F | 1  | ?      | 0 | _ | 0 |   | »   | ,  | ¤  |   | , |     |

## C 4. EPSON Extended Graphics Character Table

#### EPSON Character Table

|   | 0 | 1 | 2  | 3 | 4 | 5 | 6 | 7 | 8 | 9   | Α   | В | С        | D | E      | F            |
|---|---|---|----|---|---|---|---|---|---|-----|-----|---|----------|---|--------|--------------|
| 0 |   |   | SP | 0 | @ | Р | ` | р | Ç | É   | á   |   | L        | Ш | α      | ≡            |
| 1 |   |   | !  | 1 | А | Q | а | q | ü | æ   | í   |   |          | ₸ | β      | ±            |
| 2 |   |   | "  | 2 | В | R | b | r | é | Æ   | Ó   |   | т        | π | Г      | ≥            |
| 3 |   |   | #  | 3 | С | S | с | s | â | Ô   | ú   |   | ŀ        | L | π      | ≤            |
| 4 |   |   | \$ | 4 | D | Т | d | t | ä | ö   | ñ   | - | _        | F | Σ      | ſ            |
| 5 |   | § | %  | 5 | Е | U | е | u | à | ò   | Ñ   | ╡ | +        | F | σ      | J            |
| 6 |   |   | &  | 6 | F | V | f | v | å | û   | а   | ┨ | F        | Г | μ      | ÷            |
| 7 |   |   | ,  | 7 | G | W | g | w | Ç | ù   | o   | П | ╟        | ⋕ | т      | ~            |
| 8 |   |   | (  | 8 | н | х | h | x | ê | ÿ   | ż   | Ŧ | L        | ŧ | Φ      | o            |
| 9 |   |   | )  | 9 | I | Y | i | у | ë | Ö   | -   | ╣ | ſŗ       | L | Θ      |              |
| Α |   |   | *  | : | J | Z | j | z | è | Ü   | -   |   | ⊥        | Г | Ω      |              |
| В |   |   | +  | ; | к | [ | k | { | ï | ¢   | 1⁄2 | ח | ╦        |   | δ      | $\checkmark$ |
| С |   |   | ,  | < | L | ١ | I |   | î | £   | 1⁄4 | Ŀ | ╠        |   | 8      | n            |
| D |   |   | -  | = | М | ] | m | } | ì | ¥   | i   | Ш | =        |   | ø      | 2            |
| E |   |   |    | > | Ν | ۸ | n | ~ | Ä | Pts | «   | E | ╬        |   | 3      |              |
| F |   |   | /  | ? | 0 | _ | 0 |   | Å | f   | »   | ٦ | <u> </u> |   | $\cap$ | SP           |

|               | 23  | 24 | 40 | 5B | 5C | 5D | 5E | 60 | 7B | 7C | <b>7</b> D | <b>7</b> E |
|---------------|-----|----|----|----|----|----|----|----|----|----|------------|------------|
| 1: USA        | #   | \$ | @  | [  | ١  | ]  | ^  | `  | {  | I  | }          | ~          |
| 2: FRANCE     | #   | \$ | à  | •  | Ç  | §  | ^  | `  | é  | ù  | è          |            |
| 3: GERMANY    | #   | \$ | §  | Ä  | Ö  | Ü  | ^  | `  | ä  | ö  | ü          | ß          |
| 4: U.K.       | £   | \$ | @  | ]  | ١  | ]  | ^  | `  | {  |    | }          | ~          |
| 5: DENMARK    | #   | \$ | @  | Æ  | Ø  | Å  | ^  | `  | æ  | ø  | å          | ~          |
| 6: SWEDEN     | #   | ¤  | É  | Ä  | Ö  | Å  | Ü  | é  | ä  | ö  | å          | ü          |
| 7: ITALY      | #   | \$ | @  | o  | ١  | é  | ^  | ù  | à  | ò  | è          | ì          |
| 8: SPAIN      | Pts | \$ | @  | i  | Ñ  | ż  | ^  | `  |    | ñ  | }          | ~          |
| 9: JAPAN      | #   | \$ | @  | ]  | ¥  | ]  | ^  | `  | {  |    | }          | ~          |
| 10: NORWAY    | #   | ¤  | É  | Æ  | ø  | Å  | Ü  | é  | æ  | ø  | å          | ü          |
| 11: DENMARK 2 | #   | \$ | É  | Æ  | ø  | Å  | Ü  | é  | æ  | ø  | å          | ü          |
| 12: SPAIN 2   | #   | \$ | á  | i  | Ñ  | ż  | é  | `  | í  | ñ  | ó          | ú          |
| 13: LATIN AM. | #   | \$ | á  | i  | Ñ  | ż  | é  | Ü  | í  | ñ  | ó          | ú          |
| 14: TURKEY    | #   | ī  | Ī  | Ç  | Ö  | Ş  | Ü  | ğ  | Ç  | ö  | ş          | ü          |
| 15: LEGAL     | #   | \$ | §  | o  | ,  | "  | ¶  | `  | ©  | ®  | †          | тм         |

#### EPSON Italic Character Table

|   | 0 | 1 | 2  | 3 | 4 | 5 | 6 | 7 | 8 | 9 | Α  | В | С | D | E | F |
|---|---|---|----|---|---|---|---|---|---|---|----|---|---|---|---|---|
| 0 |   |   | SP | 0 | @ | Р | ` | р |   |   | SP | 0 | @ | Р | ` | p |
| 1 |   |   | !  | 1 | А | Q | а | q |   |   | !  | 1 | A | Q | а | q |
| 2 |   |   | "  | 2 | В | R | b | r |   |   | "  | 2 | В | R | b | r |
| 3 |   |   | #  | 3 | С | S | с | s |   |   | #  | 3 | С | S | С | s |
| 4 |   |   | \$ | 4 | D | Т | d | t |   |   | \$ | 4 | D | Т | d | t |
| 5 |   |   | %  | 5 | Е | U | е | u |   |   | %  | 5 | Е | U | е | и |
| 6 |   |   | &  | 6 | F | V | f | v |   |   | &  | 6 | F | V | f | v |
| 7 |   |   | ,  | 7 | G | w | g | w |   |   | ,  | 7 | G | W | g | w |
| 8 |   |   | (  | 8 | н | x | h | x |   |   | (  | 8 | Н | X | h | x |
| 9 |   |   | )  | 9 | I | Y | i | у |   |   | )  | 9 | Ι | Y | i | у |
| Α |   |   | *  | : | J | Z | j | z |   |   | *  | : | J | Ζ | j | z |
| В |   |   | +  | , | К | [ | k | { |   |   | +  | , | К | [ | k | { |
| С |   |   | ,  | < | L | ١ | I |   |   |   | ,  | < | L | ١ | Ι |   |
| D |   |   | -  | = | М | ] | m | } |   |   | -  | = | М | ] | т | } |
| E |   |   |    | > | N | ^ | n | ~ |   |   | -  | > | Ν | ۸ | n | ~ |
| F |   |   | /  | ? | 0 | _ | 0 |   |   |   | /  | ? | 0 | - | 0 |   |

|               | 23  | 24 | 40 | 5B | 5C | 5D | 5E | 60 | 7B | 7C | 7D | <b>7</b> E |
|---------------|-----|----|----|----|----|----|----|----|----|----|----|------------|
| 1: USA        | #   | \$ | @  | I  | ١  | ]  | ^  | `  | {  |    | }  | ~          |
| 2: FRANCE     | #   | \$ | à  | o  | ç  | ş  | ^  | `  | é  | ù  | è  |            |
| 3: GERMANY    | #   | \$ | ş  | Ä  | Ö  | Ü  | ^  | `  | ä  | Ö  | ü  | ß          |
| 4: U.K.       | £   | \$ | @  | [  | ١  | ]  | ^  | `  | {  |    | }  | ~          |
| 5: DENMARK    | #   | \$ | @  | Æ  | Ø  | Å  | ^  | `  | æ  | ø  | å  | ~          |
| 6: SWEDEN     | #   | ¤  | É  | Ä  | Ö  | Å  | Ü  | é  | ä  | Ö  | å  | ü          |
| 7: ITALY      | #   | \$ | @  | o  | ١  | é  | ^  | ù  | à  | ò  | è  | ì          |
| 8: SPAIN      | Pts | \$ | @  | i  | Ñ  | ż  | ^  | `  |    | ñ  | }  | ~          |
| 9: JAPAN      | #   | \$ | @  | I  | ¥  | ]  | ^  | `  | {  |    | }  | ~          |
| 10: NORWAY    | #   | ¤  | É  | Æ  | ø  | Å  | Ü  | é  | æ  | ø  | å  | ü          |
| 11: DENMARK 2 | #   | \$ | É  | Æ  | Ø  | Å  | Ü  | é  | æ  | ø  | å  | ü          |
| 12: SPAIN 2   | #   | \$ | á  | i  | Ñ  | ż  | é  | `  | í  | ñ  | ó  | ú          |
| 13: LATIN AM. | #   | \$ | á  | i  | Ñ  | ż  | é  | Ü  | í  | ñ  | ó  | ú          |
| 14: TURKEY    | #   | Ī  | Ī  | Ç  | Ö  | Ş  | Ü  | ğ  | Ç  | Ö  | ş  | ü          |
| 15: LEGAL     | #   | \$ | ş  | o  | ,  | "  | ¶  | `  | ©  | R  | †  | тм         |

|               | A3  | A4 | CO | DB | DC | DD | DE | EO | FB | FC | FD | FE |
|---------------|-----|----|----|----|----|----|----|----|----|----|----|----|
| 1: USA        | #   | \$ | @  | I  | ١  | ]  | ^  | `  | {  |    | }  | ~  |
| 2: FRANCE     | #   | \$ | à  | o  | ç  | ş  | ^  | `  | é  | ù  | è  |    |
| 3: GERMANY    | #   | \$ | ş  | Ä  | Ö  | Ü  | ^  | `  | ä  | Ö  | ü  | ß  |
| 4: U.K.       | £   | \$ | @  | [  | ١  | ]  | ^  |    | {  |    | }  | ~  |
| 5: DENMARK    | #   | \$ | @  | Æ  | Ø  | Å  | ^  | •  | æ  | ø  | å  | ~  |
| 6: SWEDEN     | #   | ¤  | É  | Ä  | Ö  | Å  | Ü  | é  | ä  | Ö  | å  | ü  |
| 7: ITALY      | #   | \$ | @  | o  | ١  | é  | ^  | ù  | à  | ò  | è  | ì  |
| 8: SPAIN      | Pts | \$ | @  | i  | Ñ  | ż  | ^  | •  |    | ñ  | }  | ~  |
| 9: JAPAN      | #   | \$ | @  | I  | ¥  | ]  | ^  | •  | {  |    | }  | ~  |
| 10: NORWAY    | #   | ¤  | É  | Æ  | Ø  | Å  | Ü  | é  | æ  | ø  | å  | ü  |
| 11: DENMARK 2 | #   | \$ | É  | Æ  | Ø  | Å  | Ü  | é  | æ  | ø  | å  | ü  |
| 12: SPAIN 2   | #   | \$ | á  | i  | Ñ  | ż  | é  | •  | í  | ñ  | Ó  | ú  |
| 13: LATIN AM. | #   | \$ | á  | i  | Ñ  | ż  | é  | Ü  | í  | ñ  | ó  | ú  |
| 14: TURKEY    | #   | Ī  | Ī  | Ç  | Ö  | Ş  | Ü  | ğ  | ç  | Ö  | ş  | ü  |
| 15: LEGAL     | #   | \$ | §  | o  | ,  | "  | ¶  |    | ©  | R  | †  | тм |

### Code Table OCR-A

|   | 0   | 1   | 2  | 3   | 4 | 5 | 6 | 7 |
|---|-----|-----|----|-----|---|---|---|---|
| 0 | NUL | DLE | SP | ٥   | ۵ | Ρ | Ч | р |
| 1 | ZOH | DCT | !. | Г   | A | Q | а | q |
| 2 | XTZ | DC5 | 11 | 2   | В | R | b | r |
| 3 | ETX | ЪСЭ | #  | Э   | С | Ζ | с | s |
| 4 | EOT | DC4 | 4  | 4   | D | Т | d | t |
| 5 | ENQ | NAK | %  | 5   | E | U | e | u |
| 6 | ACK | SYN | œ  | 6   | F | ۷ | f | v |
| 7 | BEL | ETB | ,  | 7   | G | W | g | З |
| 8 | ΒZ  | CAN | (  | 8   | Н | Х | h | × |
| 9 | ΗŤ  | ΕM  | )  | ٩   | I | Y | i | У |
| Α | LF  | SUB | *  | ••  | J | Z | j | z |
| В | VT  | ESC | +  | • 7 | К | E | k | { |
| С | FF  | FS  | ſ  | <   | L | Λ | 1 | - |
| D | CR  | GR  | I  | II  | M | ם | m | } |
| E | ٥Z  | RS  | •  | >   | Ν | ^ | n | ſ |
| F | IZ  | ZU  | /  | ?   | 0 | Y | 0 |   |

## CODEPAGE 437 Greek

|   | 2  | 3      | 4 | 5 | 6 | 7 | 8 | 9 | Α | В | С  | D | E  | F            |
|---|----|--------|---|---|---|---|---|---|---|---|----|---|----|--------------|
| 0 | SP | 0      | @ | Ρ | ` | р | Α | Р | I |   | L  | ╨ | ω  | Ω'           |
| 1 | !  | 1      | А | Q | а | q | В | Σ | к |   | ⊣  | F | ά  | ±            |
| 2 |    | 2      | В | R | b | r | Г | Т | λ |   | Т  | Π | ś  | ≥            |
| 3 | #  | 3      | С | S | с | s | Δ | Y | μ |   | ⊢  | L | ή  | VI           |
| 4 | \$ | 4      | D | Т | d | t | E | Φ | v | - | I  | F | ï  | ſ            |
| 5 | %  | 5      | Е | U | е | u | Z | х | ξ | = | +  | F | Ì  | J            |
| 6 | &  | 6      | F | V | f | v | н | Ψ | 0 | - | щ. | Г | ò  | ÷            |
| 7 | ,  | 7      | G | W | g | w | Θ | Ω | π | П | ╟  | ⋕ | Ů  | *            |
| 8 | (  | 8      | н | Х | h | x | I | α | ρ | F | Ŀ  | ŧ | Ü  | o            |
| 9 | )  | 9      | I | Y | i | у | к | β | σ | 4 | ſŗ | Г | ய் | £            |
| А | *  | :      | J | Z | j | z | Λ | Ŷ | ς |   | ⊥∟ | Г | 'A | ¥            |
| В | +  | -<br>, | к | [ | k | { | М | δ | т | ח | ਜ  |   | Έ  | $\checkmark$ |
| с | ,  | <      | L | ١ | I | I | N | 3 | U | Ш | ╠  |   | 'Η | n            |
| D | -  | =      | М | ] | m | } | Ξ | ζ | ф | ш | =  | I | 'l | 2            |
| E | -  | >      | N | ٨ | n | ~ | 0 | η | Х | Ę | ł  |   | 'O |              |
| F | /  | ?      | 0 | _ | 0 |   | П | θ | Ψ | ٦ | ⊥  |   | Ϋ́ |              |

#### CODEPAGE 851 Greek

|   | 2  | 3 | 4 | 5 | 6 | 7 | 8  | 9  | А   | В   | С          | D | E | F |
|---|----|---|---|---|---|---|----|----|-----|-----|------------|---|---|---|
| 0 | SP | 0 | @ | Ρ | • | р | Ç  | 1  | ï   | *** | L          | Т | ζ | - |
| 1 | !  | 1 | А | Q | а | q | ü  |    | ï   |     | ⊥          | Y | η | ± |
| 2 | "  | 2 | В | R | b | r | é  | 'O | ỏ   |     | т          | Φ | θ | U |
| 3 | #  | 3 | С | S | с | S | â  | ô  | Ů   |     | F          | х | I | ф |
| 4 | \$ | 4 | D | Т | d | t | ä  | ö  | A   | -   | _          | Ψ | к | Х |
| 5 | %  | 5 | Е | U | е | u | à  | Ϋ́ | В   | к   | +          | Ω | λ | Ş |
| 6 | &  | 6 | F | V | f | v | Á  | û  | Г   | ٨   | П          | α | μ | Ψ |
| 7 | ,  | 7 | G | W | g | W | Ç  | ù  | Δ   | М   | Р          | β | v | د |
| 8 | (  | 8 | н | Х | h | х | ê  | 'Ω | Е   | N   | Ŀ          | Y | ξ | o |
| 9 | )  | 9 | I | Y | i | у | ë  | Ö  | Z   | 4   | ſĒ         | L | 0 |   |
| А | *  | : | J | Z | j | z | è  | Ü  | н   |     | <u>_IL</u> | Г | π | ω |
| В | +  | , | к | [ | k | { | ï  | ά  | 1⁄2 | า   | ਜ          |   | ρ | Ű |
| с |    | < | L | ١ | I | I | î  | £  | Θ   | Ŀ   | ╠          |   | σ | Û |
| D | -  | = | М | ] | m | } | Έ  | ś  | I   | Ξ   | =          | ζ | ς | ŵ |
| E |    | > | Ν | ٨ | n | ~ | Ä  | ή  | «   | 0   | ╬          | 3 | т |   |
| F | /  | ? | 0 | _ | 0 |   | 'Η | í  | »   | ٦   | Σ          |   | , |   |

|   | 2  | 3 | 4 | 5 | 6 | 7 | 8 | 9   | А | В   | С | D | E | F |
|---|----|---|---|---|---|---|---|-----|---|-----|---|---|---|---|
| 0 | SP | 0 | @ | Р | 、 | р | Ç | É   |   | o   | Ϊ | П | ΰ | π |
| 1 | !  | 1 | А | Q | а | q | ü | æ   | τ | ±   | Α | Р | α | ρ |
| 2 | "  | 2 | В | R | b | r | é | Æ   | , | 2   | В |   | β | ς |
| 3 | #  | 3 | С | S | с | s | â | ô   | £ | 3   | Г | Σ | Y | σ |
| 4 | \$ | 4 | D | т | d | t | ä | ö   |   |     | Δ | Т | δ | т |
| 5 | %  | 5 | Е | U | е | u | à | ò   |   |     | E | Y | ε | U |
| 6 | &  | 6 | F | V | f | v | å | û   | I | 'A  | Z | Φ | ζ | ф |
| 7 | ,  | 7 | G | W | g | w | Ç | ù   | § | •   | н | х | η | Х |
| 8 | (  | 8 | Н | х | h | х | ê | ÿ   |   | Έ   | Θ | Ψ | θ | ψ |
| 9 | )  | 9 | I | Y | i | у | ë | Ö   | © | 'H  | I | Ω | 1 | ω |
| Α | *  | : | J | Z | j | z | è | Ü   | 1 | '   | к | Ï | к | ï |
| В | +  | , | К | [ | k | { | ï | ¢   | « | »   | Λ | Ÿ | λ | Ü |
| с | ,  | < | L | ١ | I | I | î | £   | - | °O  | М | ά | μ | ỏ |
| D | -  | = | М | ] | m | } | ì | ¥   |   | 1/2 | N | ś | v | Ů |
| Е |    | > | N | ۸ | n | ~ | Ä | Pts |   | Ϋ́  | Ξ | ή | ξ | ŵ |
| F | /  | ? | 0 | _ | 0 |   | Å | f   | - | Ω'  | 0 | i | 0 |   |

|   | 2  | 3 | 4 | 5 | 6 | 7 | 8 | 9 | Α | В  | С          | D | E  | F |
|---|----|---|---|---|---|---|---|---|---|----|------------|---|----|---|
| 0 | SP | 0 | @ | Ρ | ` | р | ħ | љ | а |    | •          | Л | Я  | _ |
| 1 | !  | 1 | A | Q | а | q | Ъ | љ | Α |    | $\dashv$   | Л | р  | ы |
| 2 | =  | 2 | В | R | b | r | ŕ | њ | б |    | 0          | М | Р  | Ы |
| 3 | #  | 3 | С | S | С | S | ŕ | њ | Б |    | ŀ          | М | c  | 3 |
| 4 | \$ | 4 | D | Т | d | t | ë | ħ | ц | -  | _          | Н | С  | 3 |
| 5 | %  | 5 | E | U | е | u | Ë | Ћ | Ц | x  | +          | Η | т  | ш |
| 6 | &  | 6 | F | V | f | v | e | Ŕ | д | X  | K          | 0 | Т  | Ш |
| 7 | *  | 7 | G | W | g | w | Э | Ŕ | Д | И  | K          | 0 | у  | Э |
| 8 | (  | 8 | н | х | h | х | S | ÿ | е | И  | Ľ          | П | У  | Э |
| 9 | )  | 9 | I | Y | i | у | S | Ў | E | ļ  | Г          | - | ж  | щ |
| А | *  | : | J | Z | j | z | i | Ų | ф |    | <u>_ L</u> | Г | ж  | Щ |
| В | +  | , | к | [ | k | { | Ι | Ų | Φ | ח  | ₸          |   | в  | Ч |
| С | •  | < | L | ١ | Ι | I | ï | ю | ľ | Ţ  | ŀ          |   | В  | Ч |
| D | -  | = | М | ] | m | } | Ï | Ю | Ľ | и́ | =          | П | ь  |   |
| E |    | > | N | ۸ | n | ~ | j | Ъ | « | Ń  | JL<br>T    | Я | Ь  |   |
| F | /  | ? | 0 | _ | 0 |   | J | Ъ | » | ,  | ¤          |   | Nº |   |

|   | 2  | 3 | 4 | 5 | 6 | 7 | 8 | 9 | Α | В | С  | D | E | F  |
|---|----|---|---|---|---|---|---|---|---|---|----|---|---|----|
| 0 | SP | 0 | @ | Р | x | р | А | Р | а |   | L  | ╨ | р | Ë  |
| 1 | ļ  | 1 | А | Q | а | q | Б | С | б |   | L  | ┮ | с | ë  |
| 2 | "  | 2 | В | R | b | r | В | Т | в |   | т  | π | т | E  |
| 3 | #  | 3 | с | S | С | s | Г | У | Г |   | F  | L | у | e  |
| 4 | \$ | 4 | D | т | d | t | Д | Φ | д | - | _  | F | ф | Ï  |
| 5 | %  | 5 | E | U | е | u | E | х | е | = | +  | F | x | ï  |
| 6 | &  | 6 | F | v | f | v | ж | Ц | ж | - | F  | Г | ц | ў  |
| 7 | ,  | 7 | G | w | g | w | 3 | Ч | 3 | П | ⊩  | ₩ | ч | ў  |
| 8 | (  | 8 | н | х | h | x | И | Ш | и | 7 | L  | + | ш | •  |
| 9 | )  | 9 | I | Y | i | у | Й | Щ | й |   | Г  | L | щ | •  |
| Α | *  | : | J | z | j | z | К | Ъ | к |   | ⊥∟ | Г | Ь | •  |
| В | +  | ; | к | [ | k | { | Л | Ы | Л | ה | ਜ  |   | ы | V  |
| С |    | < | L | ١ | I | I | М | Ь | м | Ш | ╠  |   | ъ | Nº |
| D | -  | = | м | ] | m | } | н | Э | н | ш | -  |   | 3 | ¤  |
| E |    | > | N | ٨ | n | ~ | 0 | ю | 0 | 3 | ╬  |   | ю |    |
| F | /  | ? | 0 | _ | 0 |   | п | я | п | г | ⊥  |   | я |    |

|   | 2  | 3 | 4 | 5 | 6 | 7 | 8  | 9  | Α   | В | С      | D | E | F |
|---|----|---|---|---|---|---|----|----|-----|---|--------|---|---|---|
| 0 | SP | 0 | @ | Ρ | ` | р |    | 1  | ï   |   | L      | Т | ζ | - |
| 1 | !  | 1 | A | Q | а | q |    | Ϊ  | Ϊ   |   | ⊥      | Y | η | ± |
| 2 | "  | 2 | В | R | b | r |    | 'O | ỏ   |   | Т      | Φ | θ | U |
| 3 | #  | 3 | С | S | с | s |    |    | Ů   |   | ŀ      | Х | I | ф |
| 4 | \$ | 4 | D | Т | d | t |    |    | Α   | - | I      | Ψ | к | Х |
| 5 | %  | 5 | E | U | е | u |    | Ϋ́ | В   | K | +      | Ω | λ | § |
| 6 | &  | 6 | F | V | f | v | A  | Ÿ  | Г   | ٨ | П      | α | μ | Ψ |
| 7 | ,  | 7 | G | W | g | w |    | ©  | Δ   | М | Р      | β | v |   |
| 8 | (  | 8 | н | х | h | х | •  | Ω  | Е   | Ν | L      | Ŷ | ξ | o |
| 9 | )  | 9 | I | Y | i | у | -  | 2  | Z   | ╣ | ſŗ     | L | 0 |   |
| Α | *  | : | J | Z | j | z | 1  | 3  | н   |   | ⊥∟     | Г | π | ω |
| В | +  | , | к | [ | k | { | ſ  | ά  | 1⁄2 | ח | ਜ      |   | ρ | Ü |
| С | ,  | < | L | ١ | I | I | ,  | £  | Θ   | Ŀ | ╠      |   | σ | ΰ |
| D | -  | = | М | ] | m | } | Έ  | ś  | I   | Ξ |        | ō | ς | ŵ |
| E |    | > | N | ٨ | n | ~ | -  | ή  | «   | 0 | ∦<br>₩ | 3 | Т |   |
| F | /  | ? | 0 | _ | 0 |   | 'Η | ĺ  | »   | ٦ | Σ      |   | , |   |

#### CODEPAGE 852

|   | 2  | 3 | 4 | 5 | 6 | 7 | 8 | 9 | А | В | С          | D | E | F |
|---|----|---|---|---|---|---|---|---|---|---|------------|---|---|---|
| 0 | SP | 0 | @ | Р | ` | р | Ç | É | á |   | L          | ð | Ó | - |
| 1 | !  | 1 | Α | Q | а | q | ü | Ĺ | í |   |            | Ð | ß | " |
| 2 | "  | 2 | В | R | b | r | é | Ľ | Ó |   | т          | Ď | ô | Ĺ |
| 3 | #  | 3 | С | S | с | s | â | Ô | ú |   | ŀ          | Ë | Ń | v |
| 4 | \$ | 4 | D | Т | d | t | ä | ö | Ą | - | _          | ď | ń | v |
| 5 | %  | 5 | Е | U | е | u | ů | Ľ | ą | Á | +          | Ň | ň | § |
| 6 | &  | 6 | F | V | f | v | ć | ľ | Ž | Â | Ă          | Í | Š | ÷ |
| 7 | ,  | 7 | G | W | g | w | Ç | Ś | ž | Ě | ă          | î | Š | 0 |
| 8 | (  | 8 | Н | х | h | x | ł | Ś | Ę | Ş | L          | ě | Ŕ | 0 |
| 9 | )  | 9 | I | Y | i | у | ë | Ö | ę | 4 | ſŗ         | Г | Ú |   |
| Α | *  | : | J | z | j | z | Ő | Ü | - |   | <u>_1L</u> | Г | ŕ |   |
| В | +  | • | К | [ | k | { | ő | Ť | ź | ה | ਜ          |   | Ű | ű |
| С |    | < | L | ١ | I | I | î | ť | Č | Ŀ | ╠          |   | ý | Ř |
| D | -  | = | М | ] | m | } | Ź | Ł | ş | Ż |            | Ţ | Ý | ř |
| Е |    | > | Ν | ۸ | n | ~ | Ä | × | « | ż | ∦<br>₩     | Ů | ţ |   |
| F | /  | ? | 0 | _ | 0 |   | Ć | Č | » | ٦ | ¤          |   | , |   |

KAMENICKY

|   | 2  | 3  | 4 | 5 | 6 | 7 | 8 | 9 | Α   | В | С          | D | E      | F            |
|---|----|----|---|---|---|---|---|---|-----|---|------------|---|--------|--------------|
| 0 | SP | 0  | @ | Р | ` | р | Č | É | á   |   | L          | ╨ | α      | ≡            |
| 1 | !  | 1  | А | Q | а | q | ü | Ž | í   |   | ⊥          | T | β      | ±            |
| 2 | "  | 2  | В | R | b | r | é | Ž | ó   |   | Т          | Π | Г      | N            |
| 3 | #  | 3  | С | S | с | s | ď | Ô | ú   |   | ┝          | L | Π      | VI           |
| 4 | \$ | 4  | D | Т | d | t | ä | Ö | ň   | - |            | F | Σ      | ſ            |
| 5 | %  | 5  | Е | U | е | u | Ď | Ó | Ň   | ╡ | +          | F | σ      | J            |
| 6 | &  | 6  | F | V | f | v | Ť | ů | Ů   | ┦ | щ.         | Г | μ      | ÷            |
| 7 | ,  | 7  | G | W | g | w | Č | Ú | Ô   | П | ₽          | ₩ | T      | w            |
| 8 | (  | 8  | Н | x | h | х | ě | ý | Š   | ٦ | Ŀ          | ŧ | θ      | o            |
| 9 | )  | 9  | I | Y | i | у | Ě | Ö | ř   | ╣ | ſŗ         | Γ | Θ      | •            |
| Α | *  | :  | J | Z | j | z | Ĺ | Ü | ŕ   |   | <u>_IL</u> | Г | Ω      | •            |
| В | +  | •  | К | [ | k | { | Í | Š | Ŕ   | ה | ٦٢         |   | δ      | $\checkmark$ |
| С |    | <  | L | ١ | Ι |   | ľ | Ľ | 1⁄4 | Ŀ | ᆂᄂ         |   | З      | n            |
| D | -  | II | М | ] | m | } | Í | Ý | §   | H |            |   | Ø      | 2            |
| Е |    | >  | Ν | ٨ | n | ~ | Ä | Ř | «   | Ⅎ | ₽<br>₩     |   | 3      |              |
| F | /  | ?  | 0 | _ | 0 |   | Á | ť | »   | ٦ | ⊥          |   | $\cap$ |              |

#### ISO LATIN 2

|   | 2  | 3   | 4 | 5 | 6 | 7 | А | В | С | D | E | F |
|---|----|-----|---|---|---|---|---|---|---|---|---|---|
| 0 | SP | 0   | @ | Ρ | ` | р |   | o | Ŕ | Ð | ŕ | ð |
| 1 | !  | 1   | А | Q | а | q | Ą | ą | Á | Ń | á | ń |
| 2 | "  | 2   | В | R | b | r | , | د | Â | Ň | â | ň |
| 3 | #  | 3   | С | S | с | s | Ł | ł | Ă | Ó | ă | Ó |
| 4 | \$ | 4   | D | Т | d | t | ¤ | - | Ä | Ô | ä | Ô |
| 5 | %  | 5   | Е | U | е | u | Ľ | ľ | Ĺ | Ő | ľ | Ő |
| 6 | &  | 6   | F | V | f | v | Ś | Ś | Ć | Ö | ć | Ö |
| 7 | ,  | 7   | G | W | g | w | ŝ | > | Ç | х | Ç | ÷ |
| 8 | (  | 8   | Н | Х | h | х |   | د | Č | Ř | Č | ř |
| 9 | )  | 9   |   | Y | i | у | Š | Š | É | Ů | é | ů |
| Α | *  | ••• | J | Z | j | z | Ş | Ş | Ę | Ú | ę | ú |
| В | +  | - , | К | [ | k | { | Ť | ť | Ë | Ű | ë | ű |
| С | ,  | ۷   | L | ١ | I |   | Ź | ź | Ě | Ü | ě | ü |
| D | -  | =   | М | ] | m | } | - | " | Í | Ý | í | ý |
| E |    | >   | Ν | ٨ | n | ~ | Ž | Ž | Î | Ţ | î | ţ |
| F | /  | ?   | 0 | _ | 0 |   | Ż | ż | Ď | ß | ď | • |
### MAZOVIA

|   | 2  | 3 | 4 | 5 | 6 | 7 | 8 | 9  | Α   | В | С      | D | E      | F            |
|---|----|---|---|---|---|---|---|----|-----|---|--------|---|--------|--------------|
| 0 | SP | 0 | @ | Р | ` | р | Ç | Ę  | Ź   |   | L      | ╨ | α      | Ш            |
| 1 | !  | 1 | А | Q | а | q | ü | ę  | Ż   |   | ⊥      | F | β      | ±            |
| 2 | "  | 2 | В | R | b | r | é | ł  | ó   |   | Т      | F | Г      | ≥            |
| 3 | #  | 3 | С | S | С | s | â | Ô  | Ó   |   | ⊥      | Ĩ | Π      | VI           |
| 4 | \$ | 4 | D | Т | d | t | ä | Ö  | ń   | - |        | F | Σ      | ſ            |
| 5 | %  | 5 | Е | U | е | u | à | Ć  | Ń   | = | +      | F | σ      | J            |
| 6 | &  | 6 | F | V | f | v | ą | û  | ź   | ┦ | F      | Г | μ      | ÷            |
| 7 | ,  | 7 | G | W | g | w | Ç | ù  | ż-  | П | ₽      | ₽ | Т      | ĸ            |
| 8 | (  | 8 | Н | x | h | х | ê | Ś  | i   | Ę | Ľ      | ŧ | Φ      | o            |
| 9 | )  | 9 | Ι | Y | i | у | ë | Ö  | Ŀ   | ╣ | Ŀ      |   | Θ      | •            |
| Α | *  | : | J | Z | j | z | è | Ü  | -   |   | ⊥      | Г | Ω      | •            |
| В | +  | • | К | [ | k | { | ï | zl | 1⁄2 | ٦ | ٦٢     |   | δ      | $\checkmark$ |
| С | ,  | < | L | ١ | I |   | î | Ł  | 1⁄4 | Ŀ | ŀ      |   | 8      | n            |
| D | -  | = | М | ] | m | } | ć | Y- | i   | Ш | -      |   | Ø      | 2            |
| Е |    | > | Ν | ۸ | n | ~ | Ä | Ś  | «   | Ⅎ | ₽<br>T |   | 3      |              |
| F | /  | ? | 0 | _ | 0 |   | Ą | f  | »   | ٦ | ⊥      |   | $\cap$ |              |

|   | 2  | 3  | 4 | 5 | 6 | 7 | 8 | 9  | A   | В | С  | D | E      | F            |
|---|----|----|---|---|---|---|---|----|-----|---|----|---|--------|--------------|
| 0 | SP | 0  | @ | Р | 、 | р | Ç | É  | á   |   | L  | Ш | α      | ≡            |
| 1 | !  | 1  | А | Q | а | q | ü | æ  | í   |   | 上  | ┮ | β      | ±            |
| 2 | "  | 2  | В | R | b | r | é | Æ  | ó   |   | т  | π | Г      | ≥            |
| 3 | #  | 3  | С | S | с | s | â | ő  | ú   |   | ŀ  | L | π      | ≤            |
| 4 | \$ | 4  | D | Т | d | t | ä | ö  | ñ   | - | -  | F | Σ      | ſ            |
| 5 | %  | 5  | Е | U | е | u | à | ó  | Ñ   | = | +  | F | σ      | J            |
| 6 | &  | 6  | F | V | f | v | å | ű  | а   | - | F  | Г | μ      | ÷            |
| 7 | ,  | 7  | G | W | g | w | Ç | Ú  | Ő   | п | ╟  | # | т      | ~            |
| 8 | (  | 8  | Н | х | h | x | ê | Ü  | ż   | 7 | Ŀ  | + | Φ      | o            |
| 9 | )  | 9  | I | Y | i | у | ë | Ö  | -   | 4 | ſŗ | L | Θ      | •            |
| Α | *  | :  | J | Z | j | z | è | Ü  | -   |   | 쁘  | Г | Ω      | •            |
| В | +  | -, | к | [ | k | { | ï | ¢  | 1⁄2 | ח | ╦  |   | δ      | $\checkmark$ |
| с |    | <  | L | ١ | I | I | î | £  | 1⁄4 | Ш | ╠  |   | ∞      | n            |
| D | -  | =  | М | ] | m | } | ĺ | Y- | i   | Ш |    |   | ø      | 2            |
| Е |    | >  | Ν | ٨ | n | ~ | Ä | Pt | «   | F | ₽  |   | 3      |              |
| F | /  | ?  | 0 | _ | ο |   | Á | f  | »   | ר |    |   | $\cap$ |              |

|   | 2  | 3 | 4 | 5 | 6 | 7 | 8 | 9 | Α | В  | С  | D | E | F |
|---|----|---|---|---|---|---|---|---|---|----|----|---|---|---|
| 0 | SP | 0 | Ž | Р | ž | р | Ç | É | á |    | L  | ð | Ó | - |
| 1 | !  | 1 | А | Q | а | q | ü | Ľ | í |    | ⊥  | Ð | ß | " |
| 2 | "  | 2 | В | R | b | r | é | ľ | ó |    | т  | Ď | Ô | د |
| 3 | #  | 3 | С | s | с | s | â | ô | ú |    | F  | Ë | Ń | v |
| 4 | \$ | 4 | D | Т | d | t | ä | ö | Ą | -  | Ι  | ď | ń | * |
| 5 | %  | 5 | Е | U | е | u | ů | Ľ | ą | Á  | +  | Ň | ň | § |
| 6 | &  | 6 | F | V | f | v | ć | ľ | Ž | Â  | Ă  | Í | Š | ÷ |
| 7 | ,  | 7 | G | W | g | w | ç | Ś | ž | Ě  | ă  | Î | Š | 0 |
| 8 | (  | 8 | н | x | h | х | ł | Ś | Ę | Ş  | L  | ě | Ŕ | o |
| 9 | )  | 9 | I | Y | i | у | ë | Ö | ę | ╣  | ſŗ | Г | Ú |   |
| А | *  |   | J | Z | j | z | Ő | Ü | - |    | 쁘  | Г | ŕ | • |
| В | +  | , | к | Š | k | Š | ő | Ť | ź | ٦  | ਜ  |   | Ű | ű |
| С |    | < | L | Ð | I | ð | î | ť | Č | IJ | ╠  |   | ý | Ř |
| D | -  | = | М | Ć | m | ć | Ź | Ł | ş | Ż  | -  | Ţ | Ý | ř |
| E |    | > | N | Č | n | Č | Ä | × | « | ż  | ł  | Ů | ţ |   |
| F | /  | ? | 0 | _ | о |   | Ć | Č | » | ٦  | ¤  |   | , |   |

|   | 0   | 1                 | 2  | 3 | 4 | 5 | 6 | 7 | 8 | 9 | Α | В | С  | D | E | F            |
|---|-----|-------------------|----|---|---|---|---|---|---|---|---|---|----|---|---|--------------|
| 0 | Ø   | •                 | SP | 0 | @ | Р | ۲ | р | A | Р | а |   | L  | Š | р | Ē            |
| 1 | (:) | •                 | !  | 1 | A | Q | а | q | Б | С | б |   | ⊥  | F | с | ē            |
| 2 | Ð   | €                 | "  | 2 | В | R | b | r | В | Т | в |   | Т  | Č | т | Ģ            |
| 3 | ►   | !!                | #  | 3 | С | S | с | s | ſ | у | Г |   | ┝  | Č | у | ķ            |
| 4 | *   | ¶                 | \$ | 4 | D | Т | d | t | Д | ф | д | - | -  | F | ф | Ķ            |
| 5 | *   | §                 | %  | 5 | E | U | е | u | E | x | е | Ā | +  | F | x | ļ            |
| 6 | ٠   | -                 | &  | 6 | F | V | f | v | ж | Ц | ж | ╢ | ā  | g | ц | Ļ            |
| 7 | •   | €                 | ,  | 7 | G | W | g | w | 3 | Ч | 3 | ņ | ⊩  | Ī | ч | ž            |
| 8 |     | 1                 | (  | 8 | н | х | h | x | И | ш | и | F | L  | ī | ш | Ž            |
| 9 | О   | ↓                 | )  | 9 | I | Y | i | у | Й | Щ | Й | ╣ | ſŗ | L | щ | Ō            |
| Α | 0   | $\rightarrow$     | *  | : | J | Z | j | z | К | Ъ | к |   | ╡  | Г | Ъ | •            |
| В | 5   | ←                 | +  | , | к | [ | k | { | Л | ы | л | ה | ਜ  |   | ы | $\checkmark$ |
| С | 9   |                   | 0  | < | L | ١ | I |   | М | b | м | Ŀ | ╠  |   | ь | N            |
| D | \$  | $\leftrightarrow$ | -  | = | М | ] | m | } | н | Э | н | ō | =  | ū | Э | Š            |
| E | Л   | •                 |    | > | N | ۸ | n | ~ | 0 | ю | 0 | Ę | ╬  | Ū | ю |              |
| F | ¢   | •                 | /  | ? | 0 | _ | 0 |   | П | я | п | ٦ | ⊥  |   | я |              |

WIN LAT 2

|   | 0          | 1                 | 2  | 3 | 4 | 5 | 6 | 7 | 8 | 9  | Α | В | С | D | E | F |
|---|------------|-------------------|----|---|---|---|---|---|---|----|---|---|---|---|---|---|
| 0 | Ø          | •                 | SP | 0 | @ | Р | • | р | € |    |   | o | Ŕ | Ð | ŕ | ð |
| 1 | $\bigcirc$ | •                 | !  | 1 | А | Q | а | q |   | `  | v | ± | Á | Ń | á | ń |
| 2 | Ð          | €                 | "  | 2 | В | R | b | r | , | ,  | v | د | Â | Ň | â | ň |
| 3 | *          | !!                | #  | 3 | С | S | с | s |   | "  | Ł | ł | Ă | Ó | ă | Ó |
| 4 | ٠          | ¶                 | \$ | 4 | D | Т | d | t | " | "  | ¤ | , | Ä | Ô | ä | Ô |
| 5 | *          | §                 | %  | 5 | Е | U | е | u |   |    | Ą | μ | Ľ | Ő | ľ | Ő |
| 6 | *          | -                 | &  | 6 | F | V | f | v | † | -  | 1 | ¶ | Ć | Ö | ć | Ö |
| 7 | •          | Ţ                 | ,  | 7 | G | W | g | w | ‡ |    | § |   | Ç | x | ç | ÷ |
| 8 |            | 1                 | (  | 8 | Н | x | h | х |   |    |   | د | Č | Ř | č | ř |
| 9 | 0          | ↓                 | )  | 9 | I | Y | i | у | ‰ | ТМ | © | ą | É | Ů | é | ů |
| Α | 0          | $\rightarrow$     | *  | : | J | z | j | z | Š | Š  | Ş | ş | Ę | Ú | ę | ú |
| В | 6          | <i>←</i>          | +  | , | К | [ | k | { | < | >  |   |   | Ë | Ű | ë | ű |
| С | Ŷ          |                   | ,  | < | L | ١ | I | I | Ś | Ś  | - | Ł | Ě | Ü | ě | ü |
| D | 1          | $\leftrightarrow$ | -  | = | М | ] | m | } | Ť | ľ  | - | " | Í | Ý | Í | ý |
| E | Л          | •                 |    | > | Ν | ۸ | n | ~ | Ž | ž  | ® | ľ | Î | Ţ | î | ţ |
| F | ¢          | •                 | /  | ? | 0 | _ | ο |   | Ź | ź  | Ż | ż | Ď | ß | ď | ٠ |

|   | 0        | 1                 | 2  | 3 | 4 | 5 | 6 | 7 | 8 | 9 | А | В | С  | D | E | F |
|---|----------|-------------------|----|---|---|---|---|---|---|---|---|---|----|---|---|---|
| 0 | Ø        | *                 |    | 0 | @ | Р | 、 | р | A | Р | а |   | L  | ₽ | р | Ę |
| 1 | (:)      | •                 | !  | 1 | А | Q | а | q | Б | С | б |   | ⊥  | F | С | ę |
| 2 | €        | €                 | "  | 2 | В | R | b | r | В | Т | В |   | т  | Ħ | т | Ė |
| 3 | ►        | !!                | #  | 3 | С | S | с | s | ſ | у | Г |   | ŀ  | L | у | ė |
| 4 | *        | ¶                 | \$ | 4 | D | Т | d | t | Д | ф | д | - | -  | F | ф | Į |
| 5 | *        | Ş                 | %  | 5 | Е | U | е | u | Е | Х | е | = | +  | F | х | į |
| 6 | <b>*</b> | -                 | &  | 6 | F | V | f | v | ж | Ц | ж | - | F  | Г | Ц | Š |
| 7 | •        | ₹                 | ,  | 7 | G | W | g | w | 3 | Ч | 3 | П | ╟  | ⋕ | Ч | Š |
| 8 |          | 1                 | (  | 8 | Н | х | h | x | И | Ш | и | 7 | Ŀ  | ŧ | ш | Ų |
| 9 | 0        | →                 | )  | 9 | I | Y | i | у | Й | Щ | Й | ╡ | Г  | L | щ | ų |
| Α | O        | $\rightarrow$     | *  | : | J | Z | j | z | К | Ъ | к |   | ⊥∟ | Г | Ъ | Ū |
| В | 5        | $\leftarrow$      | +  | • | к | [ | k | { | Л | ы | л | ה | ╦  |   | ы | ū |
| С | Ŷ        |                   | 0  | < | L | ١ | I |   | М | b | М | Ŀ | ╠  | Ą | Ь | Ž |
| D | ſ        | $\leftrightarrow$ | -  | = | М | ] | m | } | н | Э | н | Ш | =  | ą | Э | ž |
| E | Л        | •                 |    | > | N | ۸ | n | ~ | 0 | Ю | 0 | Ę | ╬  | Č | ю |   |
| F | ¢        | •                 | /  | ? | 0 | _ | 0 |   | П | я | П | ٦ | ⊥  | Č | я |   |

|   | 0       | 1                 | 2  | 3  | 4 | 5 | 6 | 7 | 8 | 9 | А   | В   | С      | D | E | F |
|---|---------|-------------------|----|----|---|---|---|---|---|---|-----|-----|--------|---|---|---|
| 0 | Ø       | •                 |    | 0  | @ | Р | ` | р | Ċ | É | Ā   |     | L      | o | Ó | Ę |
| 1 | $\odot$ | •                 | !  | 1  | А | Q | а | q | ü | æ | Ī   |     | ⊥      | ┮ | ß | ę |
| 2 | •       | €                 |    | 2  | В | R | b | r | é | Æ | Ó   |     | F      | • | Ö | Ė |
| 3 | *       | !!                | #  | 3  | С | S | с | s | ā | ō | Ż   |     | ┝      |   | Ń | ė |
| 4 | •       | ¶                 | \$ | 4  | D | Т | d | t | ä | ö | ż   | -   | I      | 1 | õ | Į |
| 5 | *       | Ş                 | %  | 5  | Е | U | е | u | g | Ģ | Ź   | ±   | ╋      | " | Õ | į |
| 6 | ٠       | -                 | &  | 6  | F | V | f | v | á | ¢ | "   | -   | ÷      | 3 | μ | Š |
| 7 | •       | €                 | ,  | 7  | G | W | g | w | ć | Ŝ |     |     | ⊨      |   | ń | Š |
| 8 |         | Ť                 | (  | 8  | Н | x | h | x | ł | ŝ | ©   | 1⁄4 | Ŀ      | 2 | Ķ | Ų |
| 9 | О       | →                 | )  | 9  | I | Y | i | у | ē | Ö | ®   | ╣   | Ŀ      | L | ķ | ų |
| Α | O       | $\rightarrow$     | *  | :  | J | Z | j | z | Ŗ | Ü | 7   |     | ╡      | Г | Ļ | Ū |
| В | 5       | ←                 | +  | -, | К | ] | k | { | ŗ | ø | 1⁄2 | ה   | ٦٢     |   | ļ | ū |
| С | Ŷ       | Ţ                 | 0  | ۷  | L | ١ | I |   | Ī | £ | 1⁄4 | Ŀ   | ╧╧     | Ą | ņ | Ž |
| D | 1       | $\leftrightarrow$ | -  | =  | М | ] | m | } | Ż | Ø | Ł   | ¶   | -      | ą | Ē | ž |
| E | Л       | •                 |    | >  | Ν | ۸ | n | ~ | Ä | x | «   | §   | ₽<br>T | Č | Ņ |   |
| F | ¢       | •                 | 1  | ?  | 0 | _ | 0 |   | Á | ¤ | »   | ٦   | ⊥      | č | , |   |

|   | 0        | 1                 | 2  | 3 | 4 | 5 | 6 | 7 | 8 | 9 | А   | В  | с  | D | E      | F            |
|---|----------|-------------------|----|---|---|---|---|---|---|---|-----|----|----|---|--------|--------------|
| 0 | Ø        | *                 |    | 0 | @ | Р | ` | р | Ç | É | á   |    | L  | ą | α      | ≡            |
| 1 |          | •                 | !  | 1 | А | Q | а | q | ü | æ | í   |    | ⊥  | Č | β      | ±            |
| 2 | €        | €                 |    | 2 | В | R | b | r | é | Æ | Ó   |    | т  | ę | Г      | ≥            |
| 3 | *        | ‼                 | #  | 3 | С | S | с | s | â | Ô | ú   |    | ŀ  | ė | П      | ≤            |
| 4 | •        | ¶                 | \$ | 4 | D | Т | d | t | ä | ö |     | 4  | _  | į | Σ      | 33           |
| 5 | *        | Ş                 | %  | 5 | Е | U | е | u | à | ò |     | À  | +  | Š | σ      | "            |
| 6 | <b>*</b> | Ι                 | &  | 6 | F | V | f | v | å | û | а   | Ċ  | Ų  | ų | μ      | 0            |
| 7 | •        | €                 | ,  | 7 | G | W | g | w | Ç | ù | 0   | Ę  | Ū  | ű | т      | *            |
| 8 |          | 1                 | (  | 8 | н | х | h | x | ê | ÿ | j   | Ė  | Ŀ  | Ž | Φ      | o            |
| 9 | О        | ↓                 | )  | 9 | I | Y | i | у | ë | Ö | F   | ╣  | ſŗ | L | Θ      |              |
| А | O        | $\rightarrow$     | *  | : | J | Z | j | z | è | Ü | ٦   |    | ⊥  | Г | Ω      |              |
| в | 5        | Ļ                 | +  | , | к | [ | k | { | ï | ¢ | 1⁄2 | ה  | ਜ  |   | Ŏ      | $\checkmark$ |
| С | Ŷ        | Γ                 | 0  | < | L | ١ | I |   | î | £ | 1⁄4 | IJ | ╠  |   | 8      | n            |
| D | \$       | $\leftrightarrow$ | -  | = | М | ] | m | } | ì | ¥ | i   | Į  | =  |   | ø      | 2            |
| E | Л        |                   |    | > | N | ۸ | n | ~ | Ä |   | «   | Š  | ╬  |   | 3      |              |
| F | ¢        | •                 | /  | ? | 0 | _ | 0 |   | Å | f | »   | ٦  | Ż  |   | $\cap$ |              |

|   | 0       | 1                 | 2  | 3 | 4 | 5 | 6 | 7 | 8 | 9 | А   | В | С  | D | E | F   |
|---|---------|-------------------|----|---|---|---|---|---|---|---|-----|---|----|---|---|-----|
| 0 | Ø       | •                 |    | 0 | @ | Р | ` | р | Ċ | É | Ā   |   | L  | ą | Ó |     |
| 1 | $\odot$ | •                 | !  | 1 | А | Q | а | q | ü | æ | Ī   |   |    | č | β | ±   |
| 2 | •       | €                 | "  | 2 | В | R | b | r | é | Æ | ó   |   | т  | ę | Ō | ű   |
| 3 | •       | !!                | #  | 3 | С | S | с | s | ā | ō | Ż   |   | ŀ  | ė | Ń | 3⁄4 |
| 4 | •       | ¶                 | \$ | 4 | D | Т | d | t | ä | ö | ż   | - | _  | į | õ | ¶   |
| 5 | *       | Ş                 | %  | 5 | Е | U | е | u | ġ | Ģ | ź   | À | +  | Š | Õ | §   |
| 6 | ٠       | -                 | &  | 6 | F | V | f | v | å | ¢ | "   | Č | Ų  | ų | μ | ÷   |
| 7 | •       | €                 | ,  | 7 | G | W | g | w | ć | Ś |     | Ę | Ū  | ű | ń | "   |
| 8 |         | Ŷ                 | (  | 8 | Н | x | h | x | ł | Ś | ©   | Ė | Ŀ  | ž | Ķ | o   |
| 9 | 0       | →                 | )  | 9 | Ι | Y | i | у | ē | Ö | ®   | ╣ | ſſ | L | ķ |     |
| Α | Ø       | $\rightarrow$     | *  | : | J | Z | j | z | Ŗ | Ü | -   |   | ⊥∟ | Г | Ļ |     |
| В | 6       | $\leftarrow$      | +  | ; | К | ] | k | { | ŗ | ø | 1⁄2 | ה | ਜ  |   | ļ | ,   |
| С | Ŷ       | L                 | 0  | < | L | ١ | I |   | ī | £ | 1⁄4 | J | ╠  |   | Ņ | 3   |
| D | 1       | $\leftrightarrow$ | -  | = | М | ] | m | } | ź | Ø | Ł   | Į | =  |   | Ē | 2   |
| Е | Л       | •                 |    | > | Ν | ^ | n | ~ | Ä | x | «   | Š | ╬  |   | Ņ |     |
| F | ¢       | •                 | /  | ? | 0 | _ | 0 |   | Å | ¤ | »   | ٦ | Ż  |   | , |     |

### CODEPAGE BALTIC RIM

|   | 0   | 1                 | 2  | 3 | 4 | 5 | 6 | 7 | 8  | 9  | А  | В   | с | D | E | F |
|---|-----|-------------------|----|---|---|---|---|---|----|----|----|-----|---|---|---|---|
| 0 | Ø   | •                 |    | 0 | @ | Р | ` | р |    |    |    | ٥   | Ą | Š | ą | Š |
| 1 | (:) | •                 | !  | 1 | А | Q | а | q |    | `  | "  | ±   | Į | Ń | į | ń |
| 2 | €   | $\Leftrightarrow$ | =  | 2 | В | R | b | r | ,  | ,  | ¢  | 2   | Ā | Ņ | ā | Ņ |
| 3 | *   | !!                | #  | 3 | С | S | с | s |    | ŧt | £  | 3   | Ć | Ó | ć | Ó |
| 4 | *   | ¶                 | \$ | 4 | D | Т | d | t | 33 | "  | ¤  | "   | Ä | Ō | ä | ō |
| 5 | *   | Ş                 | %  | 5 | Е | U | е | u |    | •  | 23 | ρ   | Å | Õ | å | õ |
| 6 | *   | -                 | &  | 6 | F | V | f | v | †  | -  |    | ¶   | Ę | Ö | ę | ö |
| 7 | •   | ₹                 | ,  | 7 | G | W | g | w | ‡  | _  | §  | •   | Ē | х | ē | ÷ |
| 8 |     | 1                 | (  | 8 | н | х | h | x |    |    | ø  | ø   | Č | Ų | č | ų |
| 9 | О   | ↓                 | )  | 9 | I | Y | i | у | ‰  | ТМ | ©  | 1   | É | Ł | é | ł |
| Α | 0   | $\rightarrow$     | *  | : | J | Z | j | z |    |    | Ŗ  | ŗ   | Ź | Ś | ź | Ś |
| в | 5   | $\leftarrow$      | +  | , | к | [ | k | { | <  | >  | «  | »   | Ė | Ū | ė | ū |
| С | Ŷ   | Γ                 | 0  | < | L | ١ | I |   |    |    | -  | 1⁄4 | Ģ | Ű | ģ | ű |
| D | 1   | $\leftrightarrow$ | -  | = | М | ] | m | } |    |    |    | 1⁄2 | Ķ | Ż | ķ | ż |
| E | Л   | •                 |    | > | Ν | ^ | n | ~ |    |    | ®  | 3⁄4 | Ī | Ž | ī | ž |
| F | ¢   | •                 | /  | ? | 0 | _ | 0 |   |    |    | Æ  | æ   | Ļ | β | ļ |   |

|   | 2  | 3      | 4 | 5 | 6 | 7 | А | В  | С | D | E | F |
|---|----|--------|---|---|---|---|---|----|---|---|---|---|
| 0 |    | 0      | @ | Ρ | 、 | р |   | o  | А | Р | а | р |
| 1 | !  | 1      | А | Q | а | q | Ў | ±  | Б | с | б | с |
| 2 | "  | 2      | В | R | b | r | ÿ | I  | В | Т | в | т |
| 3 | #  | 3      | С | S | с | s | J | i  | Г | У | г | у |
| 4 | \$ | 4      | D | Т | d | t | ¤ | г  | Д | Φ | д | ф |
| 5 | %  | 5      | Е | U | е | u | Г | μ  | Е | x | е | x |
| 6 | &  | 6      | F | V | f | v |   | ¶  | ж | Ц | ж | ц |
| 7 | ,  | 7      | G | W | g | w | § | •  | 3 | Ч | 3 | ч |
| 8 | (  | 8      | Н | х | h | х | Ë | ë  | И | ш | и | ш |
| 9 | )  | 9      | I | Y | i | у | © | Nº | Й | Щ | Й | щ |
| Α | *  | :      | J | Z | j | z | e | e  | К | Ъ | к | Ъ |
| В | +  | -<br>, | к | [ | k | { | « | »  | Л | Ы | л | ы |
| С |    | <      | L | ١ | I |   | 7 | j  | М | Ь | м | ь |
| D | -  | =      | М | ] | m | } | _ | S  | н | Э | н | Э |
| Е |    | >      | Ν | ٨ | n | ~ | R | s  | 0 | ю | 0 | ю |
| F | /  | ?      | 0 | _ | 0 |   | Ϊ | ï  | П | я | п |   |

### CODEPAGE 1125 / 866 Ukraine

|   | 2  | 3   | 4 | 5 | 6 | 7 | А | В    | С       | D | E | F  |
|---|----|-----|---|---|---|---|---|------|---------|---|---|----|
| 0 |    | 0   | @ | Ρ | , | р | а | 3333 | L       | ш | р | Ë  |
| 1 | !  | 1   | А | Q | а | q | б |      | ⊥       | Ŧ | с | ë  |
| 2 | "  | 2   | В | R | b | r | в |      | Т       | Π | Т | Г  |
| 3 | #  | 3   | С | S | С | s | Г |      | ┝       | L | у | Г  |
| 4 | \$ | 4   | D | Т | d | t | д | 4    | _       | F | ф | E  |
| 5 | %  | 5   | Е | U | е | u | е | =    | ╇       | F | х | £  |
| 6 | &  | 6   | F | V | f | ۷ | ж | ╡    | F       | Г | Ц | I  |
| 7 | ,  | 7   | G | W | g | w | 3 | П    | ╧       | # | ч | i  |
| 8 | (  | 8   | Н | Х | h | х | И | Ę    | L       | ŧ | Ш | Ï  |
| 9 | )  | 9   | Ι | Y | i | у | Й | ╗    | F       |   | щ | ï  |
| Α | 0  | •   | J | Ζ | j | Z | к |      | ⊥       | Г | Ъ | ÷  |
| В | +  | - , | К | [ | k | { | л | ٦    | ٦٢      |   | ы | ±  |
| С | ,  | <   | L | ١ | ĩ |   | М | Ŀ    |         |   | Ь | Nº |
| D | _  | =   | М | ] | m | } | Н | Ш    | =       |   | Э | ¤  |
| E | -  | >   | Ν | ٨ | n | ~ | 0 | 4    | ⊥L<br>T |   | ю |    |
| F | /  | ?   | 0 | _ | 0 |   | П | ٦    | ⊥       |   | я |    |

|   | 2  | 3      | 4 | 5 | 6 | 7 | 8 | 9  | Α | В | С | D | E | F |
|---|----|--------|---|---|---|---|---|----|---|---|---|---|---|---|
| 0 |    | 0      | @ | Р | ` | р | € |    |   | o | Ŕ | Ð | ŕ | đ |
| 1 | !  | 1      | A | Q | а | q |   | `  | v | ± | Á | Ń | á | ń |
| 2 | "  | 2      | В | R | b | r | , | ,  | J | د | Â | Ň | â | ň |
| 3 | #  | 3      | С | S | с | S |   | ű  | Ł | ł | Ă | Ó | ă | Ó |
| 4 | \$ | 4      | D | Т | d | t | " | "  | ¤ | , | Ä | Ô | ä | Ô |
| 5 | %  | 5      | E | U | е | u |   | •  | Ą | μ | Ĺ | Ő | ĺ | Ő |
| 6 | &  | 6      | F | V | f | v | † | _  | I | ¶ | Ć | Ö | ć | Ö |
| 7 | ,  | 7      | G | W | g | w | ‡ |    | § | - | Ç | × | Ç | ÷ |
| 8 | (  | 8      | н | x | h | х |   |    |   | ¢ | Č | Ř | Č | ř |
| 9 | )  | 9      | I | Y | i | у | ‰ | ТМ | © | ą | É | Ů | é | ů |
| Α | *  | :      | J | Z | j | z | Š | Š  | Ş | ş | Ę | Ú | ę | ú |
| В | +  | -<br>, | к | [ | k | { | < | >  | « | » | Ë | Ű | ë | ű |
| С | ,  | <      | L | ١ | I | I | Ś | Ś  | - | Ľ | Ĕ | Ü | ĕ | ü |
| D | _  | =      | М | ] | m | } | Ť | ť  |   | " | Í | Ý | Í | ý |
| E |    | >      | Ν | ۸ | n | ~ | Ž | Ž  | ® | ľ | Î | Ţ | î | ţ |
| F | /  | ?      | 0 | _ | 0 |   | Ź | ź  | Ż | ż | Ď | ß | ď |   |

|   | 2  | 3 | 4 | 5 | 6 | 7 | 8  | 9  | A        | В        | С | D | E | F |
|---|----|---|---|---|---|---|----|----|----------|----------|---|---|---|---|
| 0 |    | 0 | @ | Р | ` | р | €  |    |          | o        | À | Ð | à | đ |
| 1 | !  | 1 | Α | Q | а | q |    | ę  | i        | ±        | Á | Ñ | á | ñ |
| 2 | "  | 2 | В | R | b | r | ,  | ,  | ¢        | 2        | Â | Ò | â | ò |
| 3 | #  | 3 | С | S | с | s |    | "  | £        | 3        | Ă | Ó | ă | ó |
| 4 | \$ | 4 | D | Т | d | t | 33 | "  | ¤        |          | Ä | Ô | ä | Ô |
| 5 | %  | 5 | Е | U | е | u |    | •  | ¥        | μ        | Å | Õ | å | õ |
| 6 | &  | 6 | F | V | f | v | +  | _  | I        | ¶        | Æ | Ö | æ | ö |
| 7 | ,  | 7 | G | W | g | w | ‡  | _  | §        |          | Ç | × | Ç | ÷ |
| 8 | (  | 8 | н | x | h | x | ^  | ~  |          | ¢        | È | ø | è | ø |
| 9 | )  | 9 | I | Y | i | у | ‰  | тм | ©        | 1        | É | Ù | é | ù |
| Α | *  | : | J | Z | j | z | Š  | Š  | <u>a</u> | <u>o</u> | Ê | Ú | ê | ú |
| В | +  | , | к | [ | k | { | <  | >  | «        | »        | Ë | Û | ë | û |
| с |    | < | L | ١ | I | I | Œ  | œ  | -        | 1⁄4      | ì | Ü | ì | ü |
| D | -  | = | М | ] | m | } |    |    |          | 1/2      | Í | Ý | Í | ý |
| Е |    | > | N | ٨ | n | ~ |    |    | ®        | 3⁄4      | Î | Þ | î | þ |
| F | /  | ? | 0 | _ | о |   |    | ÿ  | _        | ż        | Ï | ß | ï | ÿ |

# Appendix D IBM ProPrinter (TM) Quick Reference

This appendix contains basic information on the IBM ProPrinter XL 24 Emulation commands supported in the Printer:

IBM and Proprinter is a registered trademark of International Business Machines Corporation.

Characters used in control functions appear in monospaced type. Table 1 explains some of the conventions used.

A pair of numbers separated by a slash ( / ) character indicates Column/Row notation. This notation refers to the location of a character in a standard code table, such as ASCII. (example: 1/B = 1B is the hex-code for Escape)

Spaces appear between characters in sequence for clarity; they are not part of the format.

At the end of this chapter you will find a listing of the IBM ProPrinter Emulation commands classified by Hex Code and a Hex - Decimal conversion table.

The following conventions are used in the command listings:

### Table 1 Conventions

- ESC Escape (1/B), introduces an escape sequence
- Pn Numeric parameter, or number of units that specify a distance or quantity pertaining to the escape sequence, control function or control string. Accepted values are 0...9999, may be preceded by + or -. If the parameter is in normal notation like "200" the programming in hex- code is according to a ASCII table. ("200" = 32,30,30 in hex). If the parameter must be programmed in hex-code the notation is with a slash. (1/A = 1A in hex-code)
- v1...vn A series of parameters pertaining to the escape sequence, control function or control string.
- SP Is standing for Space (hex 20)

### (Native Command)

additional PSi command usable for the original emulation. Controls PSi specific printer features that are not present in the original printer.

# Table 2: Control Codes

| Column/Row  | Mnemonic | Function                             |
|-------------|----------|--------------------------------------|
| 0/0         | NUL      | Null                                 |
| 0/8         | BS       | Backspace                            |
| 0/9         | нт       | Horizontal Tab                       |
| 0/A         | LF       | Line Feed                            |
| 0/В         | VT       | Vertical Tab                         |
| 0/C         | FF       | Form Feed                            |
| 0/D         | CR       | Carriage Return                      |
| 0/E         | SO       | Double Width Printing By Line        |
| 0/F         | SI       | Condensed Printing (17.1 cpi)        |
| 1/1         | DC1      | Select Printer                       |
| 1/2         | DC2      | Select Pica (10 cpi)                 |
| 1/3         | DC3      | Buffer Data Flow Control             |
| 1/4         | DC4      | Cancel Double Width Printing By Line |
| 1/8         | CAN      | Cancel Buffer                        |
| 1/B         | ESC      | Initiate Escape Sequence             |
| 2/0         | SP       | Space                                |
| 7/F         | DEL      | Delete                               |
| 1/B 5/1 2/3 | ESC Q #  | Deselect Printer                     |
| 1/B 5/1 2/4 | ESC Q \$ | Deselect Printer                     |

### Table 3: Vertical Form Handling

### Vertical Form Handling

The printer is always equipped with two continuous form tractors. The last sheet of a continuous form stack can be printed on up to the end of the form.

The capabillity of the printer to feed paper from different sources is optimally supplemented by the option that automatically adjust the distance between the print head and the print ba

| Escape Sequence                | Mnemonic | Function                                                                                                    |
|--------------------------------|----------|----------------------------------------------------------------------------------------------------|
| ESC 0                          |          | Set Line Space to <sup>1</sup> /8"                                                                                                    |
| ESC 1                          |          | Set Line Space to <sup>7</sup> /72"                                                                                                    |
| ESC 2                          |          | Start Variable Line Space                                                                                                    |
| ESC 4                          |          | Set Top of Form                                                                                                    |
| ESC 5 P1                       |          | Carriage Return Function<br>P1 = 1 or 0/1: select CR + LF P1 = 0 or 0/0:<br>cancel CR                                                   |
| ESC A P1                       |          | Set Line Space<br>$P1 = P^{1}/72''$ lpi (non AGM)<br>$P1 = P^{1}/60''$ lpi (AGM) (P1 = 0/15/5)<br>Note: Default = $1^{2}/72''$ or 6 lpi |
| ESC B NUL                      |          | Clear all Vertical Tabs                                                                                                    |
| ESC B P1 P2 P64 NUL            |          | Set Vertical Tabs (Pn = 0/1F/F)                                                                                                    |
| ESC C P1                       |          | Set Form Length in Lines (P1 = 0/17/F)                                                                                                  |
| ESC C NUL P1                   |          | Set Form Length in Inches (P1 = 0/11/6)                                                                                                 |
| ESC N P1                       |          | <b>Set Automatic Perforation Skip</b><br>P1: number of lines from bottom of<br>paper to skip. (P1 = 0/0F/F)                             |
| ESC O                          |          | Cancel Automatic Perforation Skip                                                                                                    |
| ESC [ \ EOT NUL NUL NUL P1 NUL |          | Set Line Space Unit<br>EOT = 0/4 P1 = B/4 : select 1/180"<br>P1 = D/8 : select 1/216" P1 = 0/0 : setting<br>remains unchanged           |
| ESC ]                          |          | Reverse Line Feed                                                                                                    |

| Escape Sequence                                    | Mnemonic | Function                                                                                                    |
|----------------------------------------------------|----------|----------------------------------------------------------------------------------------------------|
| ESC ] > s                                          | IF       | Insert Form                                                                                                    |
| ESC [ > P1 ; P2 ; P3; P4 s<br>(Native Command)     | SPSIF    | Select Paper Source and Insert Form (>),<br>Select Paper Source,Print Gap, Paper Exit.                                                                                                    |
| ESC [ > P1 s<br>(Native Command)                   | SPS      | Select Paper Source:<br>P1 = 6 Upper Tractor<br>P1 = 7 Lower Tractor<br>P1 = 15 Upper and lower Tractor                                                                                                    |
| ESC [ > ;P2 s<br>(Native Command)                  | AGC      | Print Gap:P2 = 0 : Automatic Gap ControlP2 = 1Print Gap for 1-ply copyP2 = 2Print Gap for 2-ply copiesP2 = 3Print Gap for 3-ply copiesP2 = 4Print Gap for 4-ply copiesP2 = 5Print Gap for 5-ply copiesP2 = 6Print Gap for 6-ply copies |
| ESC [ > ;;P3 s<br>(Native Command)                 | PE       | Paper Exit:P3 = 0reserved (no change)P3 = 1 or 2Paper Exit Stacker (PP408)P3 = 3 :Batch output (rear), default                                                                                                    |
| ESC [ > ;;;P4 s<br>(Native Command)<br>PP 408 only | СИТ      | <ul> <li>P4 = 0 : Cut Mode Off</li> <li>P4 = 1 : Cut Mode On</li> <li>P4 = 2 : Cut on actual position</li> <li>(cutting edge is approximate 4 mm above the base of the actual line</li> </ul>                                          |

# Table 4: Horizontal Form Handling and Printing Modes

| Escape Sequence               | Mnemonic | Function                                                                                                    |
|-------------------------------|----------|----------------------------------------------------------------------------------------------------|
| ESC :                         |          | Select Elite (12 cpi)                                                                                                    |
| ESC - P1                      |          | <i>Cancel / Select Underline</i><br>P1 = 0/0 cancel Underline Printing<br>P1 = 0/1 set Underline Printing                                                                                                    |
| ESC_P1                        |          | <b>Cancel / Select Overline Printing</b><br>P1 = 0/0 cancel Overline Printing<br>P1 = 0/1 set Overline Printing                                                                                                    |
| ESC [ @ EOT NUL NUL NUL P1 P2 |          | <ul> <li>Double, Multiple -Width/ - Height Mode</li> <li>P1 controls line spacing (e.g. 0/x) and character height (e.g. x/0)</li> <li>P2 controls character width</li> <li>P1 = 0/x line spacing unchanged P1 = 1/x single line space</li> <li>P1 = 2/x double line space</li> <li>P1 = 3/x triple line space</li> <li>P1 = 4/x quadruple line space</li> <li>P1 = x/0 charcter height unchanged P1 = x/1 single charcter height</li> <li>P1 = x/2 double character height P1 = x/3 triple character height</li> <li>P1 = x/4 quadruple character height P2 = 0/0 character width unchanged</li> <li>P2 = 0/1 single character width</li> <li>P2 = 0/2 double character width P2 = 0/3 triple character width</li> <li>P2 = 0/4 quadruple character width</li> <li>P2 = 0/4 quadruple character width</li> <li>Example: Coding to select "double line space", "double character height", and "double character width" in Hex: 1B 5B 40 04 00 00 022 02</li> </ul> |
| ESC D P1 P2 P32 <i>NUL</i>    |          | Set Horizontal Tabs (P1P32 = 0/1F/F)                                                                                                    |
| ESC E                         |          | Select Emphasized Printing (bold)                                                                                                    |
| ESC F                         |          | Cancel Emphasized Printing (bold)                                                                                                    |
| ESC G                         |          | Select Double Strike Printing (bold)                                                                                                    |
| ESC H                         |          | Cancel Double Strike Printing                                                                                                    |

| Escape Sequence | Mnemonic | Function                                                                                                    |
|-----------------|----------|----------------------------------------------------------------------------------------------------|
| ESC I P1        |          | Select Character Mode<br>P1 = $0/0$ : Draft, 10 cpi<br>P1 = $0/1$ : Draft, Proportional<br>P1 = $0/2$ : Courier, 10 cpi<br>P1 = $0/3$ : Courier, Proportional<br>P1 = $0/8$ : Draft, 12 cpi<br>P1 = $0/A$ : Courier, 12 cpi<br>P1 = $1/0$ : Draft, 17 cpi<br>P1 = $1/2$ : Courier, 17 cpi |
| ESC P P1        |          | <b>Cancel / Select Proportional Printing</b><br>P1 = 0/0 or 0 : cancel Proportional<br>P1 = 0/1 or 1 : select Proportional                                                                                                    |
| ESC R           |          | Restore Horizontal Tabs to Default                                                                                                    |
| ESC S P1        |          | Select Superscript/Subscript<br>P1 = 0/0 or 0 : select Superscript<br>P1 = 0/1 or 1 : select Subscript                                                                                                    |
| ESC T           |          | Cancel Superscript/Subscript                                                                                                    |
| ESC U P1        |          | <b>Cancel / Select Unidirectional Printing</b><br>P1 = 0/0 or 0 : cancel Unidirectional<br>P1 = 0/1 or 1 : select Unidirectional                                                                                                    |
| ESC W P1        |          | Cancel / Select Double Width<br>P1 = $0/0$ or 0 : cancel Double Width<br>P1 = $0/1$ or 1 : select Double Width                                                                                                    |
| ESC X P1 P2     |          | Set Left and Right Margins<br>P1 : Left Margin<br>P2 : Right Margin (Pn = 0/0F/F)                                                                                                    |
| ESC d P1 P2     |          | Set Relative Horizontal Dot Position<br>(P1 + P2 x 256)/120" (Pn = 0/0F/F)                                                                                                    |
| ESC <           |          | Home Position of Printhead (left margin)                                                                                                    |
| ESC ;           |          | Set Left Margin at Current Position                                                                                                    |

| Escape Sequence                   | Mnemonic | Function                                                                                                    |
|-----------------------------------|----------|----------------------------------------------------------------------------------------------------|
| ESC [ P1 SP r<br>(Native Command) | SPQ      | <ul> <li>Select Print Quality LQ / NLQ</li> <li>P1 = 0 :LQ</li> <li>P1 = 1 :NLQ; this is only valid if the NLQ type style is available.</li> <li>P1 = 2 :Draft</li> <li>P1 = 3 :HSD (High Speed Draft)</li> <li>Note: The LQ / NLQ selection becomes active if a LQ-/NLQ-font is selected. Draft / HSD becomes active if type style DATA is selected.</li> </ul> |
| ESC [ P1 ; P2 x                   |          | Select Font and Character Pitch                                                                                                    |
| (Native Command)                  | CPL      | (parameter P1 or P2 may be skipped, see following alternative command sequences)                                                                                                    |
| ESC [ P1 x<br>(Native Command)    |          | P1 Selects Font $P1 = 0$ or missing: Font is unchanged $P1 = 1$ : Data $P1 = 2$ : Roman $P1 = 3$ : Sans Serif $P1 = 3$ : Courier $P1 = 5$ : Prestige $P1 = 6$ : Script $P1 = 7$ : OCR-B $P1 = 8$ : OCR-A $P1 = 9$ : Orator-C $P1 = 10$ : Script $P1 = 11$ : Data LargeNote:Data Block is not available                                                           |
| ESC [ ;P2 x<br>(Native Command)   |          | P2 Selects Character Pitch         P2 = 0 or missing       : Pitch is unchanged         P2 = 1       : 10 cpi         P2 = 2       : 12 cpi         P2 = 3       : 15 cpi         P2 = 4       : (proportional)         P2 = 5       : proportional         P2 = 7       : 18 cpi         P2 = 8       : 17.1 cpi         P2 = 9       : 20 cpi                  |

# Table 5: Character Set Selection

| Escape Sequence             | Mnemonic | Function                                                                                                    |
|-----------------------------|----------|----------------------------------------------------------------------------------------------------|
| ESC 6                       |          | Select Character Set 2                                                                                                    |
| ESC 7                       |          | Select Character Set 1                                                                                                    |
| ESC \ P1 P2                 |          | Print from All Character Set<br>Number of codes<br>= (P1 + P2 * 256) (Pn = 0/0F/F)                                                                                                    |
| ESC ^ P1                    |          | Print Single Character from All Character<br>Set<br>P1 = Number of Char. Set or Code Page<br>(Pn = 0/0F/F)                                                                                                    |
| ESC [ T n1 n2 NUL NUL P1 P2 |          | Code Page Switching $n1 = 4, n2 = 0$ P1, P2 for Code-Page number, mostsignificant byte first.P1P21181: CP 437 U.S.A.382: CP 850 Multilingual390: CP 858 Multilingual + Euro392: CP 860 Portugal395: CP 863 Canada - French397: CP 865 Norw |

# Table 6: Graphics Modes

| Escape Sequence   | Mnemonic | Function                                                                               |
|-------------------|----------|----------------------------------------------------------------------------------------|
| ESC 3 P1          |          | <i>Set Line Space</i><br>P1/216 lpi (non AGM),<br>P1/180 lpi (AGM) (P1 = 0/1F/F)       |
| ESC J P1          |          | <b>Perform Line Feed</b><br>P1/216 lpi (non AGM),<br>P1/180 lpi (AGM) (P1 = 0/0F/F)    |
| ESC K P1 P2 v1 vn |          | Standard Density Graphics Mode *)<br>(P1 + P2 * 256) = number of data<br>(Pn = 0/0F/F) |

| Escape Sequence        | Mnemonic | Function                                                                                                    |
|------------------------|----------|----------------------------------------------------------------------------------------------------|
| ESC L P1 P2 v1 vn      |          | <b>Double Density Graphics Mode *)</b><br>(P1 + P2 * 256) = number of data<br>(Pn = 0/0F/F)                                                     |
| ESC Y P1 P2 v1 vn      |          | Double Speed & Density Graphics Mode *)<br>(P1 + P2 * 256) = number of data<br>(Pn = 0/0F/F)                                                    |
| ESC Z P1 P2 v1 vn      |          | Quadruple Density Graphics Mode *)<br>(P1 + P2 * 256) = number of data<br>(Pn = 0/0F/F)<br>*) consecutive horizontal dots cannot be<br>printed. |
| ESC [ g P1 P2 P3 v1 vn |          | Select Various Graphics Modes (IBM)<br>P1 + P2 * 256 = number of data<br>bytes + 1 (P1,P2 = 0/0F/F)<br>v1 vn = binary data in hex code          |

# Parameter Table Graphic Density P3:

| Р3  | Graphic type            | dots per<br>column | max. of<br>columns | hor. density<br>( dpi ) | ert. density<br>no v AGM | vert.<br>density<br>AGM |    |
|-----|-------------------------|--------------------|--------------------|-------------------------|--------------------------|-------------------------|----|
| 0/0 | Standard Density (K)    | 8                  | 816                | 60                      | 72                       | 60                      |    |
| 0/1 | Double Density (L)      | 8                  | 1632               | 120                     | 72                       | 60                      |    |
| 0/2 | 2xDensity / 2xSpeed (Y) | 8                  | 1632               | 120                     | 72                       | 60                      | *) |
| 0/3 | Quadruple Density (Z)   | 8                  | 3264               | 240                     | 72                       | 60                      | *) |
| 0/8 | Standard Density        | 24                 | 816                | 60                      | 180                      | 180                     |    |
| 0/9 | Double Density          | 24                 | 1632               | 120                     | 180                      | 180                     |    |
| 0/B | Triple Density          | 24                 | 2448               | 180                     | 180                      | 180                     |    |
| 0/C | Hex Density             | 24                 | 4896               | 360                     | 180                      | 180                     | *) |

\*) consecutive horizontal dots cannot be printed.

*Example:* box 8x8 dots with center point 2x2 dots, standard density, 8 dots column Hex: 1B 5B 67 09 00 00 FF 81 81 99 99 81 81 FF

# Table 7: Further Control Sequences, supported by IBM Emulation Mode

(Native Commands)

| Escape Sequence      | Alternative | Function                                                                                                    |
|----------------------|-------------|----------------------------------------------------------------------------------------------------|
| ESC [                | \$\$        | <i>Control String Introducer (CSI)</i> for" ESC [<br>HEX 1B 5B                                                            |
| ESC                  | \$\$/       | <b>Control String Introducer (ESC)</b> for "ESC"<br>HEX 1B                                                                |
| ESC * P1 P2 P3 v1 vn |             | Select Various Graphics Modes<br>P2 + P3 * 256 = number of columns<br>(P2,P3 = 0/0F/F) v1 vn = binary data in<br>hex code |

# Parameter Table Graphic Density:

| P1  | Graphic type            | dots per<br>column | max. of<br>columns | hor. density<br>( dpi ) | ert. density<br>no v AGM | vert. density<br>AGM |    |
|-----|-------------------------|--------------------|--------------------|-------------------------|--------------------------|----------------------|----|
| 0/0 | Standard Density (K)    | 8                  | 816                | 60                      | 72                       | 60                   |    |
| 0/1 | Double Density (L)      | 8                  | 1632               | 120                     | 72                       | 60                   |    |
| 0/2 | 2xDensity / 2xSpeed (Y) | 8                  | 1632               | 120                     | 72                       | 60                   | *) |
| 0/3 | Quadruple Density (Z)   | 8                  | 3264               | 240                     | 72                       | 60                   | *) |
| 0/4 | CRT I                   | 8                  | 1088               | 80                      | 72                       | 60                   |    |
| 0/5 | Plotter                 | 8                  | 979                | 72                      | 72                       |                      |    |
| 0/6 | CRT II                  | 8                  | 1224               | 90                      | 72                       | 60                   |    |
| 0/в | Double Density Plotter  | 8                  | 1958               | 144                     | 72                       |                      | *) |
| 2/0 | Standard Density        | 24                 | 816                | 60                      | 180                      | 180                  |    |
| 2/1 | Double Density          | 24                 | 1632               | 120                     | 180                      | 180                  |    |
| 2/6 | CRT III                 | 24                 | 1224               | 90                      | 180                      | 180                  |    |
| 2/7 | Triple Density          | 24                 | 2448               | 180                     | 180                      | 180                  |    |
| 2/8 | Hex Density             | 24                 | 4896               | 360                     | 180                      | 180                  | *) |

\*) consecutive horizontal dots cannot be printed.

Example: box 8x8 dots with center point 2x2 dots, standard density, 8 dots / column Hex: 1B 2A 00 08 00 FF 81 81 99 99 81 81 FF

| Escape Sequence      | Alternative | Function                                                                                                    |
|----------------------|-------------|----------------------------------------------------------------------------------------------------|
| ESC [ESC [ P1 ; P2 w | SNVCT       | Set National Version and Code TableP1 = 1 - 15 national versiondepending on selected character set (seeAppendix C Char. Set Tables)P2 = 3 digit code of the code table (seecommand SCT)P1 for national version IBM SET 2:P1 = 1: U.S.AP1 = 2: FranceP1 = 3: GermanyP1 = 4: U.K.P1 = 5: DenmarkP1 = 6: SwedenP1 = 7: ItalyP1 = 8: SpainP1 = 9: JapanP1 = 10: NorwayP1 = 11: Denmark 2P1 = 12: Spain 2P1 = 13: Latin AMP1 = 14: TurkeyP1 for IBM CODE PAGE:P1 = 1 : CP 437P1 = 2: CP 850P1 = 3: CP 860P1 = 4: CP 863P1 = 5: CP 865P1 = 6: CP 858P1 for CODE PAGE EE:P1 = 1: CP 437 GKP1 = 2: CP 851 GKP1 = 3: CP 928 GKP1 = 4: CP 855 CYRIP1 = 5: CP 866P1 = 6: CP 869P1 = 7: CP 852 |

| Escape Sequence      | Alternative | Function                                                                                                    |
|----------------------|-------------|----------------------------------------------------------------------------------------------------|
| ESC [ESC [ P1 ; P2 w | SNVCT       | P1 for CODE PAGE EE: (continou)         P1 = 8       : KAMENICKY         P1 = 9       : ISO LATIN 2         P1 = 1 0       : MAZOVIA         P1 = 1 1       : CP 437 HUN         P1 = 1 2       : CP 852 SEE         P1 = 1 3       : CP 866 LAT         P1 = 1 4       : WIN LAT2                                                                                                    |
|                      |             | P1 for CODE PAGE EE2:         P1 = 1       : CP 771         P1 = 2       : CP 773         P1 = 3       : CP 774         P1 = 4       : CP 775         P1 = 5       : CP BALTIC RIM                                                                                                    |
| ESC [ ; P2 w         | SCT         | Set Code Table         P2 = 3 digit code of the code table         P2 = 0 3 1 : ISO 8859/1; LATIN 1         P2 = 0 3 1 : ISO 8859/15; LATIN 9         P2 = 0 6 1 : IBM Set 1         P2 = 0 6 2 : IBM Set 2         P2 = 0 6 3 : IBM Code Page 1)         P2 = 0 7 1 : EPSON Ext. G. C. T         P2 = 1 0 1 : CODE PAGES EE         P2 = 1 0 1 : CODE PAGES EE2         1) depending on selected character set         (P1) the IBM CODE PAGE 437, 850, 860, 863, 865, or 858 (P1 = 6; P2 = 63) will be activated! |
| ESC [ P1 ; P2 SP r   | SM #        | Select Macro and Change EmulationP1 = 1: Macro 1P1 = 2: Macro 2P1 = 3: Macro 3P1 = 4: Macro 4P2 = 0:no change of emulationP2 = 2:IBM ProPrinter EmulationP2 = 3:IBM ProPrinter AGM EmulationP2 = 4:EPSON Emulation                                                                                                    |
| ESC M                | RLF         | Reverse Line Feed                                                                                                    |
| ESC [ < s            | EJF         | Eject Form                                                                                                    |

| Escape Sequence    | Alternative | Function                                                                                                    |
|--------------------|-------------|----------------------------------------------------------------------------------------------------|
| ESC [ P1 ; P2 SP B | GSM         | Graphic Size Modification<br>P1 = 100 / P2 = 100 :normal height/width<br>P1 = 200 / P2 = 200 :double height/width<br>P1 = 300 / P2 = 300 :triple height/width<br>P1 = 400 / P2 = 400 :quadruple height/<br>width<br>P1 and P2 max. = 800 in steps of 100<br>Graphic Size Modification for DATA LARGE<br>P1 = 100 / P2 = 100 :normal height / width<br>P1 and P2 max. 9900 in steps of 100 |
| ESC [ P1 `         | HPR         | <i>Set Horizontal Position Relative</i><br>P1 = print column (P1 = 09999)                                                                                                    |
| ESC [ P1 b         | RPT         | <i>Repeat Character</i><br>P1 = number of repetitions (P1 = 1999)                                                                                                    |
| ESC [ P1 `         | НРА         | <i>Set Horizontal Position Absolute</i><br>P1 = print column (P1 = 09999)                                                                                                    |
| ESC [ P1 a         | HPR         | <i>Set Horizontal Position Relative</i><br>P1 = print column (P1 = 09999)                                                                                                    |
| ESC [ P1 d         | VPA         | <i>Set Vertical Position Absolute</i><br>P1 = 0 or 1: Top of Form / Top Margin<br>P1 = 2 9999: Vertical Line                                                                                                    |
| ESC [ P1 e         | VPR         | <i>Set Vertical Position Relative</i><br>P1 = 0 or 1: moves the position one line<br>P1 = 2 9999: Vertical Line                                                                                                    |
| ESC [ P1 g         | ТВС         | <ul> <li>Tabulation Clear</li> <li>P1 = 0: at active print pos. all tabs and margin marker,</li> <li>P1 = 3: all horizontal-,</li> <li>P1 = 4: all vertical tabs and margin marker</li> </ul>                                                                                                    |
| ESC [ P1 w         | SNV         | Set National Version<br>P1 = 1 - 15 national version depending on<br>selected character set<br>(see SNVCT and Appendix C Character Set<br>Tables)                                                                                                    |
| ESC [ P1 {         | LSL         | Line Space Load<br>P1 = 1, 2, 3, 4, 6, 8, 12, 16, 24, 48, 60, 72,<br>90, 144, 180, 360                                                                                                    |

| Escape Sequence                                                                                 | Alternative | Function                                                                                                    |
|-------------------------------------------------------------------------------------------------|-------------|----------------------------------------------------------------------------------------------------|
| ESC [ P1 m                                                                                      | SGR         | Set Graphic Rendition<br>P1 = 0 : default - no rendition or<br>rendition reset<br>P1 = 1 : bold<br>P1 = 3 : italics<br>P1 = 4 : underline<br>P1 = 9 : crossed out or strike through<br>printing<br>P1 = 20 : enlarged double width printing<br>P1 = 20 : enlarged double width printing<br>P1 = 21 : double underline<br>P1 = 22 : bold reset<br>P1 = 23 : italics reset<br>P1 = 24 : underline reset<br>P1 = 29 : crossed out reset<br>P1 = 30 to 36 : ignored<br>P1 = 53 : over lined<br>P1 = 55 : over lined reset |
| ESC [ ; P2 ; P3 ; P4 ; P5 ; P6 ; P7 <i>SP</i> z<br><b>BARCODE Programming</b><br>see Appendix F | ВН          | Barcode HeaderP2: Barcode typP3: Height of barcodeP4: Width of the thin barsP5: Width of the thin gapsP6: Ratio width to thin (bars / gaps)P7: Uni-or bi-directional printing0 :or not programmed:<br>means no changes1 : uni-directional printing in LQ2 : bi-directional printing in LQ3 : uni-directional printing in NLQ4 : bi-directional printing in NLQ                                                                                                    |
| ESC [ ? 0 h                                                                                     | SMBC        | <i>Set Mode Barcode</i><br>(Start Barcode)                                                                                                    |
| ESC [ ? 0                                                                                       | RSBC        | <b>Reset Mode Barcode</b><br>(Stop Barcode)                                                                                                    |
| \$\$                                                                                            | \$\$        | Control String Introducer (CSI) for ESC [                                                                                                    |
| \$\$ /                                                                                          | \$\$ /      | Control String Introducer (ESC) for ESC                                                                                                    |

| Hex Code            | Format                              | Page |
|---------------------|-------------------------------------|------|
|                     |                                     |      |
| 00                  | Null                                | D-2  |
| 08                  | Backspace                           | D-2  |
| 09                  | Horizontal Tab                      | D-2  |
| 0A                  | Line Feed                           | D-2  |
| ОВ                  | Vertical Tab                        | D-2  |
| 0C                  | Form Feed                           | D-2  |
| 0D                  | Carriage Return                     | D-2  |
| OE                  | Select Double Width (one line)      | D-2  |
| OF                  | Select Condensed Mode (17,1 cpi)    | D-2  |
| 11                  | Select Printer                      | D-2  |
| 12                  | Select Pica (10 cpi)                | D-2  |
| 13                  | Buffer Data Flow Control            | D-2  |
| 14                  | Cancel Double Width                 | D-2  |
| 18                  | Cancel Buffer                       | D-2  |
| 1B                  | Escape                              | D-2  |
| 20                  | Space                               | D-2  |
| 7F                  | Delete                              | D-2  |
| 1B 30               | Set Line Space to <sup>1</sup> / 8" | D-3  |
| 1B 31               | Set Line Space to 7/ 72"            | D-3  |
| 1B 32               | Start Variable Line Space           | D-3  |
| 1B 34               | Set Top Of Form                     | D-3  |
| 1B 36               | Select Character Set 2              | D-8  |
| 1B 37               | Select CHaracter Set 1              | D-8  |
| 1B 3A               | Select Elite (12 cpi)               | D-8  |
| 1B 3B               | Set Left Margin at Current          | D-6  |
| 1B 3C               | Home Position of Printhead          | D-6  |
| 1B 45               | Select Emphasized Printing (bold)   | D-5  |
| 1B 46               | Cancel Emphasized Printing          | D-5  |
| 1B 47               | Select Double Strike (bold)         | D-5  |
| 1B 48               | Cancel Double Strike                | D-5  |
| 1B 4D               | Reverse Line Feed                   | D-12 |
| 1B 4F               | Cancel Automatic Perforation Skip   | D-3  |
| 1B 52               | Restore Horizontal Tabs to Default  | D-6  |
| 1B 54               | Cancel Superscript/Subscript        | D-7  |
| 1B 5D               | Reverse Line Feed                   | D-3  |
| 24 24               | Control String Introducer for ESC [ | D-14 |
| 24 24 2F            | Control String Introducer for ESC   | D-14 |
| 1B 2D 00 / 1B 2D 01 | Cancel / Select / Underline         | D-5  |

| Hex Code                                           | Format                                      | Page |  |  |
|----------------------------------------------------|---------------------------------------------|------|--|--|
| 1B 33 P1                                           | Set Line Space to P1/216" (P1/180")         | D-8  |  |  |
| 1B 35 01 / 1B 35 00                                | Carriage Return Function                    | D-3  |  |  |
| 1B 41 P1                                           | Set Line Space to P1/72" (P1/60")           | D-3  |  |  |
| 1B 43 P1                                           | Set Form Length in Lines                    | D-3  |  |  |
| 1B 49 P1                                           | Select Character Mode                       | D-6  |  |  |
| 1B 4A P1                                           | Perform P1/216" (P1/180") Line feed         | D-8  |  |  |
| 1B 4E P1                                           | Set Automatic Perforation Skip              | D-3  |  |  |
| 1B 50 00 / 1B 50 01                                | Cancel / Select Proportional Printing       | D-6  |  |  |
| 1B 51 23 or 1B 51 24                               | Deselect Printer                            | D-2  |  |  |
| 1B 53 00 / 1B 53 01                                | Select Superscript / Subscipt               | D-6  |  |  |
| 1B 55 00 / 1B 55 01                                | Cancel / Select Unidirectional Printing     | D-5  |  |  |
| 1B 57 00 / 1B 57 01                                | Cancel / Select Double Width                | D-6  |  |  |
| 1B 5E P1                                           | Single Character from All Char. Set         | D-8  |  |  |
| 1B 5F 00 / 1B 5F 01                                | Cancel / Select Overline Printing           | D-5  |  |  |
| 1B 2A P1 P2 P3 data                                | Select Various Graphics Modes               | D-10 |  |  |
| 1B 42 P1P64 00                                     | Set Vertical Tabs                           | D-3  |  |  |
| 1B 43 00 P1                                        | Set Form Lenght in Inches                   | D-3  |  |  |
| 1B 44 P1Pn 00                                      | Set Horizontal Tabs                         | D-5  |  |  |
| 1B 4B P1 P2 data                                   | Standard Density Graphics Mode              |      |  |  |
| 1B 4C P1 P2 data                                   | Double Density Graphics Mode                | D-8  |  |  |
| 1B 58 P1 P2                                        | Set Left and Right Margins                  | D-6  |  |  |
| 1B 59 P1 P2 data                                   | Double Speed & Double Density Graphics Mode | D-9  |  |  |
| 1B 5A P1 P2 data                                   | Quadruple density Graphics Mode             | D-9  |  |  |
| 1B 5B 3B P2 73                                     | AGC / PCC Procedure                         | D-4  |  |  |
| 1B 5B 3B P2 77                                     | Set Code Table                              | D-12 |  |  |
| 1B 5B 3B P2 3B P3 3B P4 3B<br>P5 3B P6 3B P7 20 7A | Barcode Header                              | D-14 |  |  |
| 1B 5B 3C 73                                        | Eject Form                                  | D-12 |  |  |
| 1B 5B 3E 73                                        | Insert Form                                 | D-3  |  |  |
| 1B 5B 3E P1 3B P2 3B P3 73                         | Select Paper Source and Insert Form         | D-4  |  |  |
| 1B 5B 3F 30 68                                     | Set Mode Barcode                            | D-14 |  |  |
| 1B 5B 3F 30 6C                                     | Reset Mode Barcode                          | D-14 |  |  |
| 1B 5B 40 04 00 00 00 P1 P2                         | Double, Multible -Width/-Height Mode        |      |  |  |
| 1B 5B 54 n1 n2 NUL NUL P1 P2                       | Code Page Switching                         | D-8  |  |  |
| 1B 5B 5C 04 00 00 00 P1 00                         | Set Line Space Unit                         | D-3  |  |  |
| 1B 5B 67 P1 P2 P3 data                             | Select Various Graphics Modes (IBM)         | D-10 |  |  |
| 1B 5B P1 20 58                                     | Select Print Quality LQ / NLQ               | D-6  |  |  |
| 1B 5B P1 3B P2 20 72                               | Select Macro and Change Emulation           |      |  |  |
| 1B 5B P1 3B P2 20 42                               | Graphic Size Modification                   | D-13 |  |  |

| Hex Code          | Format                               | Page |
|-------------------|--------------------------------------|------|
| 1B 5B P1 3B P2 77 | Set National Version and Code Table  | D-12 |
| 1B 5B P1 3B P2 78 | Select Font and Character Pitch      | D-7  |
| 1B 5B P1 60       | Set Horizontal Position Absolute     | D-13 |
| 1B 5B P1 61       | Set Horizontal Position Relative     | D-13 |
| 1B 5B P1 62       | Repeat Character                     | D-13 |
| 1B 5B P1 64       | Set Vertical Position Absolute       | D-13 |
| 1B 5B P1 65       | Set Vertical Position Relative       | D-13 |
| 1B 5B P1 67       | Tabulation Clear                     | D-13 |
| 1B 5B P1 6D       | Set Graphic Rendition                | D-14 |
| 1B 5B P1 73       | Select Paper Source                  | D-4  |
| 1B 5B P1 77       | Set National Version                 | D-13 |
| 1B 5B P1 7B       | Line Space Load                      | D-13 |
| 1B 5C P1 P2       | Print from All Character Set         | D-8  |
| 1B 64 P1 P2       | Set Relative Horizontal Dot Position | D-6  |

# Hex - Decimal Conversion Table

|   | 0  | 1  | 2  | 3  | 4  | 5  | 6   | 7   | 8   | 9   | Α   | В   | С   | D   | E   | F   |
|---|----|----|----|----|----|----|-----|-----|-----|-----|-----|-----|-----|-----|-----|-----|
| 0 | 0  | 16 | 32 | 48 | 64 | 80 | 96  | 112 | 128 | 144 | 160 | 176 | 192 | 208 | 224 | 240 |
| 1 | 1  | 17 | 33 | 49 | 65 | 81 | 97  | 113 | 129 | 145 | 161 | 177 | 193 | 209 | 225 | 241 |
| 2 | 2  | 18 | 34 | 50 | 66 | 82 | 98  | 114 | 130 | 146 | 162 | 178 | 194 | 210 | 226 | 242 |
| 3 | 3  | 19 | 35 | 51 | 67 | 83 | 99  | 115 | 131 | 147 | 163 | 179 | 195 | 211 | 227 | 243 |
| 4 | 4  | 20 | 36 | 52 | 68 | 84 | 100 | 116 | 132 | 148 | 164 | 180 | 196 | 212 | 228 | 244 |
| 5 | 5  | 21 | 37 | 53 | 69 | 85 | 101 | 117 | 133 | 149 | 165 | 181 | 197 | 213 | 229 | 245 |
| 6 | 6  | 22 | 38 | 54 | 70 | 86 | 102 | 118 | 134 | 150 | 166 | 182 | 198 | 214 | 230 | 246 |
| 7 | 7  | 23 | 39 | 55 | 71 | 87 | 103 | 119 | 135 | 151 | 167 | 183 | 199 | 215 | 231 | 247 |
| 8 | 8  | 24 | 40 | 56 | 72 | 88 | 104 | 120 | 136 | 152 | 168 | 184 | 200 | 216 | 232 | 248 |
| 9 | 9  | 25 | 41 | 57 | 73 | 89 | 105 | 121 | 137 | 153 | 269 | 185 | 201 | 217 | 233 | 249 |
| А | 10 | 26 | 42 | 58 | 74 | 90 | 106 | 122 | 138 | 154 | 170 | 186 | 202 | 218 | 234 | 250 |
| В | 11 | 27 | 43 | 59 | 75 | 91 | 107 | 123 | 139 | 155 | 171 | 187 | 203 | 219 | 235 | 251 |
| С | 12 | 28 | 44 | 60 | 76 | 92 | 108 | 124 | 140 | 156 | 172 | 188 | 204 | 220 | 236 | 252 |
| D | 13 | 29 | 45 | 61 | 77 | 93 | 109 | 125 | 141 | 157 | 173 | 189 | 205 | 221 | 237 | 253 |
| E | 14 | 30 | 46 | 62 | 78 | 94 | 110 | 126 | 142 | 158 | 174 | 190 | 206 | 222 | 238 | 254 |
| F | 15 | 31 | 47 | 63 | 79 | 95 | 111 | 127 | 143 | 159 | 175 | 191 | 207 | 223 | 239 | 255 |

# **Appendix E EPSON LQ ® Quick Reference**

EPSON LQ 2550 and ESC/P Emulation

EPSON<sup>®</sup> is a registered trademark and EPSON Perfection <sup>™</sup> and Exceed Your Vision are trademarks of Seiko Epson Corporation

This appendix contains basic information on the EPSON LQ 2550, ESC/P2, and EPSON Barcodes Printer Emulation:

Characters used in control functions appear in monospaced type. Table 1 explains some of the conventions used.

A pair of numbers separated by a slash ( / ) character indicates Column/Row notation. This notation refers to the location of a character in a standard code table, such as ASCII. (example: 1/B = 1B is the hex-code for Escape)

Spaces appear between characters in sequence for clarity; they are not part of the format.

At the end of this chapter you will find a listing of the **EPSON LQ 2550, ESC/P2**, and EPSON Barcodes Emulation commands classified by Hex Code and a Hex- Decimal conversion table.

The following conventions are used in the command listings:

Table 1: Conventions

#### ESC Escape (1/B), introduces an escape sequence

Pn Numeric parameter, or number of units that specify a distance or quantity pertaining to the escape sequence, control function or control string. Accepted values are 0...9999, may be preceded by + or -. If the parameter is in normal notation like "200" the programming in hex- code is according to a ASCII table. ("200" = 32,30,30 in hex). If the parameter must be programmed in hex-code the notation is with a slash. (1/A = 1A in hex-code)

v1...vn A series of parameters pertaining to the escape sequence, control function or control string.

SP Is standing for Space (hex 20)

#### (Native Command)

additional PSi command usable for the original emulation. Controls PSi specific printer features that are not present in the original printer.

# Table 2: Control Codes

| Column/Row | Mnemonic | Function                             |
|------------|----------|--------------------------------------|
| 0/0        | NUL      | Null                                 |
| 0/8        | BS       | Backspace                            |
| 0/9        | нт       | Horizontal Tab                       |
| 0/A        | LF       | Line Feed                            |
| 0/В        | VT       | Vertical Tab                         |
| 0/C        | FF       | Form Feed                            |
| 0/D        | CR       | Carriage Return                      |
| 0/E        | SO       | Double Width Printing By Line        |
| 0/F        | SI       | Condensed Printing (17.1 cpi)        |
| 1/1        | DC1      | Select Printer                       |
| 1/2        | DC2      | Select Pica (10 cpi)                 |
| 1/3        | DC3      | Deselct Printer                      |
| 1/4        | DC4      | Cancel Double Width Printing By Line |
| 1/8        | CAN      | Cancel Buffer                        |
| 1/В        | ESC      | Initiate Escape Sequence             |
| 2/0        | SP       | Space                                |
| 7/F        | DEL      | Delete                               |

# Table 3: Terminal Management

| Escape Sequenz | Function                            |
|----------------|-------------------------------------|
| ESC @          | Initialize Printer                  |
| ESC =          | Set Most Significant Bit to 0       |
| ESC >          | Set Most Significant Bit to 0       |
| ESC #          | Cancel Most Significant Bit Control |

### **Vertical Form Handling**

The printer is always equipped with two continuous form tractors. The last sheet of a continuous form stack can be printed on up to the end of the form.

The capabillity of the printer to feed paper from different sources is optimally supplemented by the option that automatically adjust the distance between the print head and the print bar.

### Table 4: Vertical Form Handling

| Escape Sequenz      | Function                                                                                                    |                  |
|---------------------|----------------------------------------------------------------------------------------------------|------------------|
| ESC 0               | Set Line Space to 1/8"                                                                                                    |                  |
| ESC 2               | Set Line Space to 1/6"                                                                                                    |                  |
| ESC 3 P1            | Set Line Space to P1/180"                                                                                                    | (P1 =0/ 0F/F)    |
| ESC + P1            | Set Line Space to P1/360"                                                                                                    | (P1 = 0/0F/F)    |
| ESC A P1            | Set Line Space to P1/60"                                                                                                    | (P1 = 0/07/F)    |
| ESC B NUL           | Clear Vertical Tabs                                                                                                    |                  |
| ESC B P1 P2 P16 NUL | Set Vertical Tabs                                                                                                    | (P1P16 = 0/1F/F) |
| ESC C P1            | Set Form Length in Lines                                                                                                    | (P1 = 0/17/F)    |
| ESC C NUL P1        | Set Form Length in Inches                                                                                                    | (P1 = 0/11/6)    |
| ESC J P1            | Perform P1/180" Line Feed                                                                                                    | (P1 = 0/0F/F)    |
| ESC N P             | <b>Set Automatic Perforation Skip</b> (P1 = 0/17/F)<br>P1 is the number of lines from bottom of paper to skip.                                                                                                   |                  |
| ESC O               | Cancel Automatic Perforation Skip                                                                                                    |                  |
| ESC b P1 P2 P16 NUL | <i>Set Vertical Tabs in Channel P1</i><br>P1 = 0/0 0/7 : channel 0 - 7<br>P2P16 = line number                                                                                                    | (P2P16 = 0/1F/F) |
| ESC b P1 NUL        | <b>Clear all Tabs in Channel</b><br>P1 P1 = 0/0 0/7 : channel 0 - 7                                                                                                    |                  |
| ESC j P1            | <b>Perform</b> <sup>P1</sup> / <sub>180</sub> "Reverse Line Feed (P1 = 0/0F/F)                                                                                                    |                  |
| ESC / P1            | Select Vertical Tab Channel<br>P1 = 0/0 0/7 : channel 0 7                                                                                                    |                  |
| ESC EM P1           | <b>Form Feed and ASF Control Form Feed:</b> EM = 1/9<br><i>ASF Control:</i><br>P1 = 3/1: ASF Bin 1 or Bin 2<br>P1 = 3/2: ASF Bin 2 or Bin 3<br>P1 = 3/3: ASF Bin1 or Bin 2 or Bin 3<br>P1 = R: (5/2) eject sheet |                  |

| Escape Sequenz                                     | Mnemonic | Function                                                                                                    |
|----------------------------------------------------|----------|----------------------------------------------------------------------------------------------------|
| ESC [ > P1 ; P2 ; P3 ; P4 s                        | SPSIF    | Select Paper Source and Insert Form (>),<br>Select Paper Source,Print Gap, Paper Exit,                                                                                                    |
| (Native Command)                                   |          | Cut Mode.                                                                                                    |
| ESC [ > P1 s<br>(Native Command)                   | SPS      | Select Paper Source:<br>P1 = 6 Upper Tractor<br>P1 = 7 Lower Tractor<br>P1 = 15 Upper and lower Tractor                                                                                                    |
| ESC [ > ;P2 s<br>(Native Command)                  | AGC      | Print Gap:P2 = 0 : Automatic Gap ControlP2 = 1Print Gap for 1-ply copyP2 = 2Print Gap for 2-ply copiesP2 = 3Print Gap for 3-ply copiesP2 = 4Print Gap for 4-ply copiesP2 = 5Print Gap for 5-ply copiesP2 = 6Print Gap for 6-ply copies |
| ESC [ > ;;P3 s<br>(Native Command)                 | PE       | Paper Exit:P3 = 0reserved (no change)P3 = 1 or 2Paper Exit Front (manual)P3 = 3 :Batch output (rear), default                                                                                                    |
| ESC [ > ;;;P4 s<br>(Native Command)<br>PP 408 only | СИТ      | P4 = 0 : Cut Mode Off<br>P4 = 1 : Cut Mode On<br>P4 = 2 : Cut on actual position<br>(cutting edge is approximate 4 mm above<br>the base of the actual line                                                                             |
| Escape Sequenz   | Mnemonic | Function                                                                                                    |
|------------------|----------|----------------------------------------------------------------------------------------------------|
| ESC SO           |          | Select Double Width for One Line                                                                                                    |
| ESC <i>SI</i>    |          | Select Condensed<br>10 cpi -> 17 cpi<br>12 cpi -> 20 cpi<br>15 cpi -> 15 cpi (unchanged)<br>proportional -> proportional cond.                                                                                                    |
| ESC <i>SP</i> P1 |          | Select Intercharacter Space           Unit 1/120" for DRAFT         (P1 = 0/07/F)           Unit 1/180" for NLQ/LQ         (P1 = 0/07/F)                                                                                                    |
| ESC ! P1         |          | Select Multiple Print<br>Mode P1 selects:<br>Bit $0 = 0 : 10$ cpi (Pica)<br>Bit $0 = 1 : 12$ cpi (Elite)<br>Bit $1 = 1$ : proportional<br>Bit $2 = 1$ : Condensed<br>Bit $3 = 1$ : Emphasized<br>Bit $4 = 1$ : Double Strike<br>Bit $5 = 1$ : Double Width<br>Bit $6 = 1$ : Italics<br>Bit $7 = 1$ : Underline |
| ESC \$ P1 P2     |          | Set Absolute Horizontal Position<br>$(P1 + P2 * 256) * \frac{1}{60}$ " $(P1 = 0/0F/F)$<br>(P2 = 0/00/3)                                                                                                    |
| ESC \ P1 P2      |          | Set Relative Horizontal PositionDraft: $(P1 + P2 * 256) * 1/120''$<br>$(P1 = 0/0F/F) (P2 = 0/00/6)NLQ/LQ:(P1 + P2 * 256) * 1/180''(P1 = 0/0F/F) (P2 = 0/00/3)$                                                                                                    |
| ESC % P1         |          | Select Standard / User Defined Character Set<br>P1 = 0/0 : Standard Character Set<br>P1 = 0/1 : User Defined Character Set                                                                                                    |
| ESC 4            |          | Set Italics                                                                                                    |
| ESC 5            |          | Cancel Italics                                                                                                    |

| Escape Sequenz                                                                                                    | Mnemonic | Function                                                                                                    |
|----------------------------------------------------------------------------------------------------|----------|----------------------------------------------------------------------------------------------------|
| ESC ( - P1 P2 P3 P4 P5                                                                                                    |          | Select Line Marking $P1 = 0/3$ (fixed value) $P2 = 0/0$ (fixed value) $P3 = 0/1$ (fixed alue) $P4 = 0/1$ : underline $P4 = 0/2$ : strike through $P4 = 0/3$ : overscore $P5 = 0/0$ : cancel score line selected by P4 $P5 = 0/1$ : single continuous line $P5 = 0/2$ : double continuous line $P5 = 0/5$ : single broken line $P5 = 0/6$ : double broken line |
| ESC <                                                                                                    |          | Select Unidirectional Mode (one line)                                                                                                    |
| ESC : NUL P1 NUL                                                                                                    |          | Copy ROM Character Set to RAM<br>P1 = 0/0 : ROMAN<br>P1 = 0/1 : SANS SERIF<br>P1 = 0/2 : COURIER<br>P1 = 0/3 : PRESTIGE<br>P1 = 0/4 : SCRIPT<br>P1 = 0/5 : OCR-B<br>P1 = 0/6 : OCR-A<br>P1 = 0/7 : ORATOR-C<br>P1 = 0/8 : ORATOR                                                                                                    |
| ESC & <i>NUL</i> P1 P2 P3 P4 P5 v1 vn                                                                                                    |          | Define User Defined CharactersP1 = first code table position (P1 = 0/0P2)P2 = last code table position (P2 = P17/F)P3 = front space(P3 = 0/05/0)P4 = body lengthDraft: (P4 = 0/00/F)LQ:(P4 = 0/02/5)P5 = rear space(P5 = 0/05/0)v1 vn = binary data in hex(vn = 0/0F/F)                                                                                       |
| Notes:       This Command defines one or more characters in a RAM character table.<br>All User Defined Characters are erased when the printer is switched off.         Set the Interface Buffer to 1k or 8K (max 50 defined char in LQ, 128 in draft), or use a RAM card for up to 128 User Defined Characters in LQ. Set maximum every second dot to "1" in a horizontal line! User Defined Characters can be defined in four different print modes:resolution (vertical x horizontal)         Normal Size with Draft:       24 x 15         Normal Size with LQ / proport.:       24 x 37         Sub-/ Superscript with Draft:       16 x 15 Sub-/ Superscript with LQ/proport.         with LQ/proport.       16 x 37         The characters can only be activated in the same mode as defined. The character layout is coded in three bytes (24 bit vertical) or two bytes (16 bit vertical) per column, top to bottom.         To print the character change to the User Defined Character Set with ESC %         Example:       vertical box, normal size with draft at code table position "41" (P3=8, P4=5, P5=8) hex: 1B 26 00 41 41 08 05 08 FF FF FF 00 00 00 80 00 01 00 00 0FF FF FF |          |                                                                                                    |
|                                                                                                    |          | Appendix E-6                                                                                                    |

| Escape Sequenz      | Mnemonic | Function                                                                                                    |
|---------------------|----------|----------------------------------------------------------------------------------------------------|
| ESC - P1            |          | Underline Printing<br>P1 = 0/1 : set Underline Printing<br>P1 = 0/0 : cancel Underline Printing                                                                                            |
| ESC D NUL           |          | Clear Horizontal Tabs                                                                                                    |
| ESC D P1 P2 P32 NUL |          | Set Horizontal TabsP1 P32 = tab position(Pn = 0/1F/F)                                                                                                    |
| ESC E               |          | Select Emphasized Printing (bold)                                                                                                    |
| ESC F               |          | Cancel Emphasized Printing                                                                                                    |
| ESC G               |          | Select Double Strike Printing (bold)                                                                                                    |
| ESC H               |          | Cancel Double Strike Printing                                                                                                    |
| ESC M               |          | Select Elite (12 cpi)                                                                                                    |
| ESC P               |          | Select Pica (10 cpi)                                                                                                    |
| ESC Q P1            |          | <b>Set Right Margin</b><br>(P1 = 0/4 F/F)                                                                                                    |
| ESC S P1            |          | Select Superscript/Subscript<br>P1 = 0/0 or 3/0 : select Superscript<br>P1 = 0/1 or 3/1 : select Subscript                                                                                 |
| ESC T               |          | Cancel Superscript/Subscript                                                                                                    |
| ESC U P1            |          | <b>Cancel/Select Unidirectional Printing</b><br>P1 = 0/0 or 3/0 : cancel Unidirectional<br>P1 = 0/1 or 3/1 : select Unidirectional                                                         |
| ESC W P1            |          | <b>Cancel/Select Double Width</b><br>P1 = $0/0$ or $3/0$ : cancel Double Width<br>P1 = $0/1$ or $3/1$ : select Double Width                                                                |
| ESC a P1            |          | Select Justification<br>P1 = $0/0$ : select left justification<br>P1 = $0/1$ : center between margins<br>P1 = $0/2$ : select right justification<br>P1 = $0/3$ : select full justification |
| ESC g               |          | Select Pitch 15 cpi                                                                                                    |
| ESC   P1            |          | Set Left Margin<br>(P1 = 0/0F/C)                                                                                                    |
| ESC p P1            |          | <b>Cancel/Select Proportional</b><br>P1 = $0/0$ or $3/0$ : cancel proportional<br>P1 = $0/1$ or $3/1$ : select proportional                                                                |

| Escape Sequenz                         | Mnemonic | Function                                                                                                    |
|----------------------------------------|----------|----------------------------------------------------------------------------------------------------|
| ESC k P1                               |          | Select Font         P1 = 0/0 : ROMAN         P1 = 0/1 : SANS SERIF         P1 = 0/2 : COURIER         P1 = 0/3 : PRESTIGE         P1 = 0/3 : PRESTIGE         P1 = 0/4 : SCRIPT         P1 = 0/5 : OCR-B         P1 = 0/6 : OCR-A         P1 = 0/7 : ORATOR-C         P1 = 0/8 : ORATOR         P1 = 1/1 : DATA LARGE                                                                                         |
| ESC q P1                               |          | Select Character Style<br>P1 = $0/0$ : normal style<br>P1 = $0/1$ : outline<br>P1 = $0/2$ : shadow<br>P1 = $0/3$ : outline + shadow                                                                                                    |
| ESC w P1                               |          | Cancel/Select Double Height<br>P1 = $0/0$ or $3/0$ : cancel<br>P1 = $0/1$ or $3/1$ : select                                                                                                    |
| ESC x P1                               |          | Select Character Quality<br>P1 = 0/0 or 3/0 : select Draft<br>P1 = 0/1 or 3/1 : select<br>LQ or NLQ dep. on set-up                                                                                                    |
| ESC [ P1 ; P2 SP B<br>(Native Command) | GSM      | Graphic Size Modification<br>P1 = 100 / P2 = 100 : normal height / width<br>P1 = 200 / P2 = 200 : double height / width<br>P1 = 300 / P2 = 300 : triple height / width<br>P1 = 400 / P2 = 400 : quadruple height /<br>width<br>P1 and P2 max. = 800 in steps of 100<br>Graphic Size Modification for FONT DATA<br>LARGE<br>P1 = 100 / P2 = 100 : normal height / width<br>P1 and P2 max. 9900 in steps of 100 |
| ESC [ P1 SP r<br>(Native Command)      | SPQ      | <ul> <li>Select Print Quality LQ / NLQ</li> <li>P1 = 0 :LQ</li> <li>P1 = 1 :NLQ; this is only valid if the NLQ type style is available.</li> <li>P1 = 2 :Draft</li> <li>P1 = 3 :HSD (High Speed Draft)</li> <li>Note: The LQ / NLQ selection becomes active if a LQ-/NLQ-font is selected. Draft / HSD becomes active if type style DATA is selected.</li> </ul>                                              |

| Escape Sequenz                      | Mnemonic | Function                                                                                                    |                                                                                                    |
|-------------------------------------|----------|----------------------------------------------------------------------------------------------------|----------------------------------------------------------------------------------------------------|
| ESC [ P1 ; P2 x<br>(Native Command) | CPL      | Select Font and Ch<br>(parameter P1 or F<br>following alternati                                                                                                    | <b>naracter Pitch</b><br>P2 may be skipped, see<br>ve command sequences)                                                                                                    |
| ESC [ P1 x<br>(Native Command)      |          | <b>P1 Selects Font</b><br>P1 = 0 or missing<br>P1 = 1<br>P1 = 2<br>P1 = 3<br>P1 = 4<br>P1 = 5<br>P1 = 6<br>P1 = 7<br>P1 = 8<br>P1 = 9<br>P1 = 10<br>P1 = 11<br><b>Note:</b> Data Block | : Font is unchanged<br>: Data<br>: Roman<br>: Sans Serif<br>: Courier<br>: Prestige<br>: Script<br>: OCR-B<br>: OCR-A<br>: OCR-A<br>: Orator-C<br>: Script<br>: Data Large<br>c is not available |
| ESC [ ;P2 x<br>(Native Command)     |          | <b>P2 Selects Charact</b><br>P2 = 0 or missing<br>P2 = 1<br>P2 = 2<br>P2 = 3<br>P2 = 4<br>P2 = 5<br>P2 = 6<br>P2 = 7<br>P2 = 8<br>P2 = 9                                               | ter Pitch<br>: Pitch is unchanged<br>: 10 cpi<br>: 12 cpi<br>: 15 cpi<br>: (proportional)<br>: proportional<br>: 14.4 cpi<br>: 18 cpi<br>: 17.1 cpi<br>: 20 cpi                                  |

# Table 6: Graphic Modes

| Escape Sequenz | Mnemonic | Function                               |
|----------------|----------|----------------------------------------|
| ESC ? K P1     |          | Reassign Graphics Mode K <sup>1)</sup> |
|                |          | Standard Density, 8 per column         |
| ESC ? L P1     |          | Reassign Graphics Mode L <sup>1)</sup> |
|                |          | Double Density, 8 dot per column       |
| ESC ? Y P1     |          | Reassign Graphics Mode Y <sup>1)</sup> |
|                |          | Double Density / Speed, 8 dot per col. |
| ESC ? Z P1     |          | Reassign Graphics Mode Z 1)            |
|                |          | Quadruple Density, 8 dot per column    |

| Escape Sequenz                                                       | Mnemonic | Function                                                                                                    |
|----------------------------------------------------------------------|----------|----------------------------------------------------------------------------------------------------|
| ESC K P2 P3 v1 vn                                                    |          | Standard Density Graphics Mode 1)                                                                                    |
| ESC L P2 P3 v1 vn                                                    |          | Double Density Graphics Mode 1)                                                                                      |
| ESC Y P2 P3 v1 vn                                                    |          | Double Density / Double Speed Graphics<br>Mode <sup>1)</sup>                                                         |
| ESC Z P2 P3 v1 vn                                                    |          | Quadruple Density Graphics Mode 1)                                                                                   |
| <sup>1)</sup> : for coding of P1, P2, P3 see <b>ESC</b> * next table |          | 3 see <b>ESC *</b> next table                                                                                        |
| ESC * P1 P2 P3 v1 vn                                                 |          | Select Various Graphics Modes<br>P2 + P3 * 256 = number of columns v1 vn<br>(0/0F/F) binary data in hex code (0/0F/F |

# Parameter Table Graphic Density:

| P1  | Graphic type            | dots / | max. number | hor. density |    |
|-----|-------------------------|--------|-------------|--------------|----|
|     |                         | column | of columns  | ( dpi )      |    |
| 0/0 | Standard Density (K)    | 8      | 816         | 60           |    |
| 0/1 | Double Density (L)      | 8      | 1632        | 120          |    |
| 0/2 | 2xDensity / 2xSpeed (Y) | 8      | 1632        | 120          | *) |
| 0/3 | Quadruple Density (Z)   | 8      | 3264        | 240          | *) |
| 0/4 | CRT I                   | 8      | 1088        | 80           |    |
| 0/6 | CRT II                  | 8      | 1224        | 90           |    |
| 2/0 | Standard Density        | 24     | 816         | 60           |    |
| 2/1 | Double Density          | 24     | 1632        | 120          |    |
| 2/6 | CRT III                 | 24     | 1224        | 90           |    |
| 2/7 | Triple Density          | 24     | 2448        | 180          |    |
| 2/8 | Hex Density             | 24     | 4896        | 360          | *) |

\*) consecutive horizontal dots cannot be printed.

### Table 7: Character Set Selection

| Escape Sequenz | Mnemonic | Function                                                                                                    |
|----------------|----------|----------------------------------------------------------------------------------------------------|
| ESC 6          |          | Enlarge Print Code Area (128-159 dec.)                                                                                                    |
| ESC 7          |          | Enable Upper Control Code (128-159 dec.)                                                                                                    |
| ESC R P1       |          | Select National Version $P1 = 0/0$ : U.S.A. $P1 = 0/1$ : FRANCE $P1 = 0/2$ : GERMANY $P1 = 0/3$ : U.K. $P1 = 0/4$ : DENMARK $P1 = 0/5$ : SWEDEN $P1 = 0/6$ : ITALY $P1 = 0/7$ : SPAIN $P1 = 0/6$ : ITALY $P1 = 0/7$ : SPAIN $P1 = 0/8$ : JAPAN $P1 = 0/7$ : DENMARK 2 $P1 = 0/A$ : DENMARK 2 $P1 = 0/B$ : SPAIN 2 $P1 = 0/C$ : LATIN AM. $P1 = 0/D$ : TURKEY $P1 = 4/0$ : LEGAL |
| ESC t P1       |          | Select Character Table<br>P1 = 0/0 : Italics Character Table<br>P1 = 0/1 : Extended Graphics Character Table<br>P1 = 0/2 : User Defined Character Table                                                                                                    |

### Table 8: ESC / P2 Commands

| Escape Sequenz         | Function                                               |
|------------------------|--------------------------------------------------------|
|                        | Set page format                                        |
|                        | Sets top and bottom margins in the defined units.      |
| ESC ( c P1 P2 P3 P4 P5 | P1 = 04 00                                             |
|                        | tm = P2 + P3 x 256 tm: top margin in units             |
|                        | bm = P4 + P5 x 256 bm: bottom margin in units          |
| ESC ( C P1 P2 P3       | Set page length in defined unit                        |
|                        | Define page length in units                            |
|                        | P1 = 02 00                                             |
|                        | pl = P2 + P3 x 256                                     |
|                        | Set absolute vertical print position                   |
|                        | Define absolute vertical print position in units       |
| ESC ( V P1 P2 P3       | $P1 = 02\ 00$                                          |
|                        | avpp = P2 + P3 x 256                                   |
|                        | avpp: define print position from top margin in defined |
|                        | units                                                  |

| Escape Sequenz         | Function                                                                                                    |  |  |
|------------------------|----------------------------------------------------------------------------------------------------|--|--|
| ESC ( v P1 P2 P3       | Set relative vertical print position<br>Define relative vertical print position in units<br>P1 = 02 00<br>rvpp = P2 + P3 x 256<br>rvpp: moves the print position in defined units.                                                                                                    |  |  |
| ESC X P1 P2 P3         | Select font by pitch and point<br>P1 = 0: No change in pitch<br>P1 = 1: Selects proportional spacing<br>P1 = 18, 24, 30, 36, 42, 48, 60 or 72<br>Selects fixed pitch equal to 360/m cpi<br>pz = P2 + P3 x 256<br>pz: Point size in 0,5 points; 1 point equals $1/72$ inch<br>pz = 0: No change in point size<br>pz = 16, 20, 21, 24, 28, 32, 36, 40, 42, 44, 48, 52, 56, 60, 64                                          |  |  |
| ESC ( U P1 P2          | <b>Set unit</b><br>P1 = 01 00<br>P2 = 10, 20, 30, 40, 50, 60 /3600"<br>P2 = 10: Standard                                                                                                    |  |  |
| ESC c P1 P2            | Set horizontal motion index (HMI)<br>Define HMI-Index<br>Change pitch value in n/360"-steps<br>HMI = P1 + P2 x 256<br>HMI max. 3 inch                                                                                                    |  |  |
| ESC ( t n1 n2 Pn P1 P2 | Assign character table $n1 = 3, n2 = 0$ Pn =Parameter of ESC t : 0, 1, 2, 3, "0","1", "2" or "3"P1P2 = character table00:10:PC 437 (USA)30:PC 850 (Multilingual)70:PC 860 (Portugal)80:PC 863 (French-Canada)80:PC 865 (Norway)2915:ISO 8859-15; LATIN 92916:ISO 8859-1, LATIN 1440:PC 858 (Multilingual + Euro)The character table assigned by Pn is one of the four tableswhich will be selected by the ESC t command. |  |  |
| ESC ( ^ P1 P2          | <b>Print data as characters</b><br>Prints n data bytes as characters, not control codes<br>pd = P1 + P2 x 256                                                                                                    |  |  |

| Escape Sequenz           | Function                                                                                                    |  |  |  |  |  |  |
|--------------------------|----------------------------------------------------------------------------------------------------|--|--|--|--|--|--|
| ESC t P1                 | Select character table<br>Selects the character table to be used for printing from<br>among the four character tables which are assigned by ESC<br>(t command.<br>Pn = $0/0$ or $3/0$ : Character Table 0<br>Pn = $0/1$ or $3/1$ : Character Table 1<br>Pn = $0/2$ or $3/2$ : Character Table 2<br>Re-maps downloaded Characters from the positions<br>0 to 127 to the positions 128 to 255.<br>Pn = $0/3$ or $3/3$ : Character Table 3<br><b>Default Setting</b><br>Pn = $0/0$ or $3/0$ : Italics Character Table<br>Pn = $0/1$ or $3/1$ : CP 437<br>Pn = $0/2$ or $3/2$ : User Defined Character Table<br>Pn = $0/3$ or $3/3$ : CP 437 |  |  |  |  |  |  |
| ESC ( G P1 P2            | Select graphics mode<br>P1 = 01 00<br>P2 = 1 or 49<br>Graphics mode may be reset by ESC @.                                                                                                    |  |  |  |  |  |  |
| ESC . P1 P2 P 3 P4 P5 P6 | Print raster graphics P1 = 0 : graphics mode non compressed P1 = 1 : graphics mode compressed P2 = 10, 20 : vertical resolution in 3600/v DPI P3 = 10, 20 : horizontal resolution in 3600/h DPI P4 : vertical dot count (rows of dot graphics) 1 < P4 < 24 hzd : horizont dot count (columns of dot graphics) hzd = P5 + P6 x 256 Combination P2 = 10, P3 = 20 is not possible.                                                                                                    |  |  |  |  |  |  |

### Table 9: EPSON Barcodes Commands

| Escape Sequenz                               | Function                                                                                                    |
|----------------------------------------------|----------------------------------------------------------------------------------------------------|
| ESC ( B P1 P2 k m s v1 v2 c<br>(BarCodeData) | Specify and Print barcodeP1 P2 number of data bytes to follow: 6 bytes + number ofBarCodeData = P1 + P2 x 256k specifies the barcode type:k = 0/2 Interleaved 2 of 5k = 0/2 Code 39k = 06 Code 128m specifies the module width (unit 1/180 inch)m = 0/2 2 dots (default)m = 0/3 3 dots m = 0/4 4 dots m = 0/5 5 dotss specifies the space adjustment value (unit 1/360 inch) $-3 <= s <= 3$ (F/D <= s <= 0/3) |

|                 | Code set A | Code set B | Code Set C |  |  |
|-----------------|------------|------------|------------|--|--|
| Data characters | x00 x5F    | x20 - x7F  | x30 x39    |  |  |
| Code A          | -          | x1E        | x3B        |  |  |
| Code B x64      |            | -          | x3A        |  |  |
| Code C x63      |            | x1C        | -          |  |  |
| Shift x62       |            | x1B        | -          |  |  |
| FNC 1 x66       |            | x1F        | x3C        |  |  |
| FNC 2 x61       |            | x1A        | -          |  |  |
| FNC 3           | FNC 3 ×60  |            | -          |  |  |
| FNC 4           | x65        | x1D        | -          |  |  |

# Table 10: Further Control Sequences, supported by EPSON LQ Emulation Mode

#### (Native Commands)

| Escape Sequence      | Alternative | Function                                                                                                    |
|----------------------|-------------|----------------------------------------------------------------------------------------------------|
| ESC [ESC [ P1 ; P2 w | SNVCT       | Set National Version and Code TableP1 = 1 - 15 national versiondepending on selected character set (seeAppendix C Char. Set Tables)P2 = 3 digit code of the code table (seecommand SCT)P1 for national version IBM SET 2:P1 = 1: U.S.AP1 = 2: FranceP1 = 3: GermanyP1 = 4: U.K.P1 = 5: DenmarkP1 = 6: SwedenP1 = 7: ItalyP1 = 8: SpainP1 = 9: JapanP1 = 10: NorwayP1 = 11: Denmark 2P1 = 12: Spain 2P1 = 13: Latin AMP1 = 14: TurkeyP1 for IBM CODE PAGE:P1 = 1 : CP 437P1 = 2: CP 850P1 = 3: CP 863P1 = 5: CP 865P1 = 6: CP 858P1 for CODE PAGE EE:P1 = 1: CP 437 GKP1 = 2: CP 851 GKP1 = 3: CP 928 GKP1 = 4: CP 855 CYRIP1 = 5: CP 866P1 = 6: CP 859P1 = 7: CP 852 |

| Escape Sequence      | Alternative | Function                                                                                                    |
|----------------------|-------------|----------------------------------------------------------------------------------------------------|
| ESC [ESC [ P1 ; P2 w | SNVCT       | P1 for CODE PAGE EE: (continou)         P1 = 8       : KAMENICKY         P1 = 9       : ISO LATIN 2         P1 = 1 0       : MAZOVIA         P1 = 1 1       : CP 437 HUN         P1 = 1 2       : CP 852 SEE         P1 = 1 3       : CP 866 LAT         P1 = 1 4       : WIN LAT2                                                                                                    |
|                      |             | P1 for CODE PAGE EE2:         P1 = 1       : CP 771         P1 = 2       : CP 773         P1 = 3       : CP 774         P1 = 4       : CP 775         P1 = 5       : CP BALTIC RIM                                                                                                    |
| ESC [ ; P2 w         | SCT         | Set Code Table         P2 = 3 digit code of the code table         P2 = 0 3 1       : ISO 8859/1; LATIN 1         P2 = 0 3 1       : ISO 8859/15; LATIN 9         P2 = 0 6 1       : IBM Set 1         P2 = 0 6 2       : IBM Set 2         P2 = 0 6 3       : IBM Code Page 1)         P2 = 0 7 1       : EPSON Ext. G. C. T         P2 = 1 0 0       : CODE PAGES EE         P2 = 1 0 1       : CODE PAGES EE2         1) depending on selected character set         (P1) the IBM CODE PAGE 437, 850, 860, 863, 865, or 858 (P1 = 6; P2 = 63) will be activated! |
| ESC [ P1 ; P2 SP r   | SM #        | Select Macro and Change EmulationP1 = 1: Macro 1P1 = 2: Macro 2P1 = 3: Macro 3P1 = 4: Macro 4P2 = 0:no change of emulationP2 = 2:IBM ProPrinter EmulationP2 = 3:IBM ProPrinter AGM EmulationP2 = 4:EPSON Emulation                                                                                                    |
| \$\$                 | \$\$        | Control String Introducer (CSI) for ESC [                                                                                                    |
| \$\$ /               | \$\$ /      | Control String Introducer (ESC) for ESC                                                                                                    |

| Escape Sequence    | Alternative | Function                                                                                                    |
|--------------------|-------------|----------------------------------------------------------------------------------------------------|
| ESC [ < s          | EJF         | Eject Form                                                                                                    |
| ESC [ P1 ; P2 SP B | GSM         | Graphic Size ModificationP1 = 100 / P2 = 100 :normal height/widthP1 = 200 / P2 = 200 :double height/widthP1 = 300 / P2 = 300 :triple height/widthP1 = 400 / P2 = 400 :quadruple height/<br>widthP1 and P2 max. = 800 in steps of 100Graphic Size Modification for DATA LARGEP1 = 100 / P2 = 100 :normal height / widthP1 and P2 max. 9900 in steps of 100                                                                                                    |
| ESC [ P1 m         | SGR         | Set Graphic Rendition<br>P1 = 0 : default - no rendition or<br>rendition reset<br>P1 = 1 : bold<br>P1 = 3 : italics<br>P1 = 4 : underline<br>P1 = 9 : crossed out or strike through<br>printing<br>P1 = 20 : enlarged double width printing<br>P1 = 20 : enlarged double width printing<br>P1 = 21 : double underline<br>P1 = 22 : bold reset<br>P1 = 23 : italics reset<br>P1 = 24 : underline reset<br>P1 = 29 : crossed out reset<br>P1 = 30 to 36 : ignored<br>P1 = 53 : over lined<br>P1 = 55 : over lined reset |

| Escape Sequence                                                                                 | Alternative | Function                                                                                                    |
|-------------------------------------------------------------------------------------------------|-------------|----------------------------------------------------------------------------------------------------|
| ESC [ ; P2 ; P3 ; P4 ; P5 ; P6 ; P7 <i>SP</i> z<br><b>BARCODE Programming</b><br>see Appendix F | вн          | Barcode HeaderP2: Barcode typP3: Height of barcodeP4: Width of the thin barsP5: Width of the thin gapsP6: Ratio width to thin (bars / gaps)P7: Uni-or bi-directional printing0 :or not programmed:<br>means no changes1 : uni-directional printing in LQ2 : bi-directional printing in LQ3 : uni-directional printing in NLQ4 : bi-directional printing in NLQ |
| ESC [ ? 0 h                                                                                     | SMBC        | <i>Set Mode Barcode</i><br>(Start Barcode)                                                                                                    |
| ESC [ ? 0                                                                                       | RSBC        | <b>Reset Mode Barcode</b><br>(Stop Barcode)                                                                                                    |
| CSI                                                                                             | \$\$        | <b>Control String Introducer</b> (CSI) for ESC [<br>\$\$ can be used instead of 1B 5B if \$\$<br>Emulation is set to on                                                                                                    |
| ESC                                                                                             | \$\$/       | <b>Control String Introducer</b> (ESC) for ESC<br>\$\$/ can be used instead of 1B if \$\$<br>Emulation is set to on                                                                                                    |

| Hex Code    | Format                                | Page |
|-------------|---------------------------------------|------|
| 00          | Null                                  | E-2  |
| 08          | Backspace                             | E-2  |
| 09          | Horizontal Tab                        | E-2  |
| 0A          | Line Feed                             | E-2  |
| ОВ          | Vertical Tab                          | E-2  |
| 0C          | Form Feed                             | E-2  |
| 0D          | Cariage Return                        | E-2  |
| 11          | Select Printer                        | E-2  |
| 12          | Cancel Condensed Mode                 | E-2  |
| 13          | Deselect Printer                      | E-2  |
| 14          | Cancel Double Width                   | E-2  |
| 18          | Cancel Buffer                         | E-2  |
| 18          | Escape                                | E-2  |
| 20          | Space                                 | E-2  |
| 7F          | Delete                                | E-2  |
| 1B 0E or 0E | Select Double Width for One Line      | E-5  |
| 1B 0F or 0F | Select Condensed Mode                 | E-5  |
| 1B 23       | Cancel Most Significant Bit Control   | E-2  |
| 1B 30       | Set Line Space to $1/8$ "             | E-3  |
| 1B 32       | Set Line Space to $1/_6$ "            | E-3  |
| 1B 34       | Set Italics                           | E-5  |
| 1B 35       | Cancel Italics                        | E-5  |
| 1B 36       | Enlarge Print Code Area               | E-11 |
| 1B 37       | Enable Upper Control Code Area        | E-11 |
| 1B 3C       | Select Unidirectional Mode (one line) | E-6  |
| 1B 3D       | Set Most Significant Bit to 0         | E-2  |
| 1B 3E       | Set Most Significant Bit to 1         | E-2  |
| 1B 40       | Initialize Printer                    | E-2  |
| 1B 45       | Select Emphasized (bold)              | E-7  |

| Hex Code             | Format                                             | Page |
|----------------------|----------------------------------------------------|------|
| 1B 46                | Cancel Emphasized                                  | E-7  |
| 1B 47                | Select Double Strike (bold)                        | E-7  |
| 1B 48                | Cancel Double Strike                               | E-7  |
| 1B 4D                | Select Elite (12 cpi)                              | E-7  |
| 1B 4F                | Cancel Automatic Perforation Skip                  | E-3  |
| 1B 50                | Select Pica (10 cpi)                               | E-7  |
| 1B 54                | Cancel Superscript/Subscript                       | E-7  |
| 1B 67                | Select Pitch 15 cpi                                | E-7  |
| 24 24                | Control String Introducer for ESC [                | E-18 |
| 24 24 2F             | Control String Introducer for ESC                  | E-18 |
| 1B 19 P <sub>1</sub> | Form Feed                                          | E-2  |
| 1B 20 P <sub>1</sub> | Select Intercharacter Space                        | E-5  |
| 1B 21 P <sub>1</sub> | Select Multible Print Mode                         | E-5  |
| 1B 25 00 / 1B 25 01  | Select Standard- / User Defined Char.<br>Set       | E-5  |
| 1B 2B P <sub>1</sub> | Set line Space to $P1/_{360}$ "                    | E-3  |
| 1B 2E P <sub>1</sub> | Select Vertical Tab Channel                        | E-3  |
| 1B 2D 01 / 1B 2D 00  | Select / Cancel Underline                          | E-7  |
| 1B 33 P <sub>1</sub> | Set Line Space to <sup>P1</sup> / <sub>180</sub> " | E-3  |
| 1B 41 P <sub>1</sub> | Set line Space to $P1/_{60}$ "                     | E-3  |
| 1B 42 00             | Clear Vertical Tabs                                | E-3  |
| 1B 43 P <sub>1</sub> | Set Form Length in Lines                           | E-3  |
| 1B 44 00             | Clear Horizontal Tabs                              | E-7  |
| 1B 4A P <sub>1</sub> | Perform <sup>P1</sup> / <sub>180</sub> Line Feed   | E-3  |
| 1B 4E P <sub>1</sub> | Set Automatic Perforation Skip                     | E-3  |
| 1B 51 P <sub>1</sub> | Set Right Margin                                   | E-7  |
| 1B 52 P <sub>1</sub> | Set National Version                               | E-11 |
| 1B 53 00 / 1B 53 01  | Select Superscript / Subscript                     | E-7  |
| 1B 55 00 / 1B 55 01  | Cancel / Select Unidirectional Printing            | E-7  |
| 1B 57 00 / 1B 57 01  | Cancel / Select Double Width                       | E-7  |

| Hex Code                                                                                        | Format                                                   | Page |
|-------------------------------------------------------------------------------------------------|----------------------------------------------------------|------|
| 1B 61 P <sub>1</sub>                                                                            | Select Justification                                     | E-7  |
| 1B 6A P <sub>1</sub>                                                                            | Perform <sup>P1</sup> / <sub>180</sub> Reverse Line Feed | E-3  |
| 1B 6B P <sub>1</sub>                                                                            | Select Font                                              | E-8  |
| 1B 6C P <sub>1</sub>                                                                            | Set Left Margin                                          | E-7  |
| 1B 70 00 / 1B 70 01                                                                             | Cancel / Select Proportional                             | E-7  |
| 1B 71 P <sub>1</sub>                                                                            | Select Character Style                                   | E-8  |
| 1B 74 P <sub>1</sub>                                                                            | Select Character Table                                   | E-13 |
| 1B 77 00 / 1B 77 01                                                                             | Cancel / Select Double Height                            | E-8  |
| 1B 78 P <sub>1</sub>                                                                            | Select Character Quality                                 | E-8  |
| 1B 24 P <sub>1</sub> P <sub>2</sub>                                                             | Set Absolute Horizontal Position                         | E-5  |
| 1B 26 00 P <sub>1</sub> P <sub>2</sub> P <sub>3</sub> P <sub>4</sub> P <sub>5</sub> data        | Define User Defined Characters                           | E-6  |
| 1B 28 2D P <sub>1</sub> P <sub>2</sub> P <sub>3</sub> P <sub>4</sub> P <sub>5</sub>             | Select Line Marking                                      | E-6  |
| 1B 28 43 P <sub>1</sub> P <sub>2</sub> P <sub>3</sub>                                           | Set Page Length in defined Unit                          | E-11 |
| 1B 28 47 P <sub>1</sub> P <sub>2</sub>                                                          | Select Graphics Mode                                     | E-13 |
| 1B 28 55 P <sub>1</sub> P <sub>2</sub>                                                          | Set Unit                                                 | E-12 |
| 1B 28 56 P <sub>1</sub> P <sub>2</sub> P <sub>3</sub>                                           | Set absolute vertical Print Position                     | E-12 |
| 1B 28 63 P <sub>1</sub> P <sub>2</sub> P <sub>3</sub> P <sub>4</sub> P <sub>5</sub>             | Set Page Format                                          | E-11 |
| 1B 28 74 P <sub>1</sub> P <sub>2</sub> P <sub>3</sub> P <sub>4</sub>                            | Assign Character Table                                   | E-12 |
| 1B 28 76 P <sub>1</sub> P <sub>2</sub> P <sub>3</sub>                                           | Set relative vertical Print Position                     | E-11 |
| 1B 28 5E P <sub>1</sub> P <sub>2</sub>                                                          | Print Data as Character                                  | E-12 |
| 1B 2A P <sub>1</sub> P <sub>2</sub> P <sub>3</sub> data                                         | Select Various Graphics Modes                            | E-10 |
| 1B 2E P <sub>1</sub> P <sub>2</sub> P <sub>3</sub> P <sub>4</sub> P <sub>5</sub> P <sub>6</sub> | Print Raster Graphics                                    | E-13 |
| 1B 3A 00 P <sub>1</sub> 00                                                                      | Copy ROM Character Set to RAM                            | E-6  |
| 1B 3E 4B P <sub>1</sub>                                                                         | Reassign Graphics Mode K                                 | E-9  |
| 1B 3E 4C P <sub>1</sub>                                                                         | Reassign Graphics Mode L                                 | E-9  |
| 1B 3E 59 P <sub>1</sub>                                                                         | Reassign Graphics Mode Y                                 | E-9  |
| 1B 3E 5A P <sub>1</sub>                                                                         | Reassign Graphics Mode Z                                 | E-9  |
| 1B 42 P <sub>1</sub> P <sub>16</sub> 00                                                         | Set Vertical Tabs                                        | E-3  |
| 1B 43 00 P <sub>1</sub>                                                                         | Set form Length in Inches                                | E-3  |

| Hex Code                                                                                                    | Format                                        | Page |
|----------------------------------------------------------------------------------------------------|-----------------------------------------------|------|
| 1B 44 P <sub>1</sub> P <sub>2</sub> P <sub>32</sub> 00                                                                     | Set Horizontal Tabs                           | E-9  |
| 1B 4B P <sub>2</sub> P <sub>3</sub> data                                                                                   | Standard Density Graphics Mode                | E-13 |
| 1B 4C P <sub>2</sub> P <sub>3</sub> data                                                                                   | Double Density Graphics Mode                  | E-13 |
| 1B 58 P <sub>1</sub> P <sub>2</sub> P <sub>3</sub>                                                                         | Select Font by Pitch and Point                | E-13 |
| 1B 59 P <sub>2</sub> P <sub>3</sub> data                                                                                   | Double Speed & Double Density Graph.<br>Mode  | E-13 |
| 1B 5A P <sub>2</sub> P <sub>3</sub> data                                                                                   | Quadruple Density Graphics Mode               | E-13 |
| 1B 5B 3B P <sub>2</sub> 73                                                                                                 | AGC / PCC Procedure                           | E-5  |
| 1B 5B 3B P <sub>2</sub> 77                                                                                                 | Set Code Table                                | E-21 |
| 1B 5B 3B P <sub>2</sub> 3B P <sub>3</sub> 3B P <sub>4</sub> 3B P <sub>5</sub> 3B P <sub>6</sub> 3B P <sub>7</sub><br>20 7A | Barcode Printing                              | E-22 |
| 1B 5B 3C 73                                                                                                    | Eject Form                                    | E-20 |
| 1B 5B 3E 73                                                                                                    | Insert Form                                   | E-20 |
| 1B 5B 3E P <sub>1</sub> 3B P <sub>2</sub> 3B P <sub>3</sub> 3B P <sub>4</sub> 73                                           | Select Paper Source and Insert Form           | E-4  |
| 1B 5B 3E 30 68                                                                                                    | Set Mode Barcode                              | E-22 |
| 1B 5B 3E 30 6C                                                                                                    | Reset Mode Barcode                            | E-22 |
| 1B 5B P <sub>1</sub> 20 58                                                                                                 | Select Print Quality                          | E-20 |
| 1B 5B P <sub>1</sub> 3B P <sub>2</sub> 20 72                                                                               | Select Makro and Change Emulation             | E-20 |
| 1B 5B P <sub>1</sub> 3B P <sub>2</sub> 20 42                                                                               | Graphic Size Modification                     | E-11 |
| 1B 5B P <sub>1</sub> 3B P <sub>2</sub> 77                                                                                  | Set National Version and Code Table           | E-21 |
| 1B 5B P <sub>1</sub> 3B P <sub>2</sub> 78                                                                                  | Select Font and Character Pitch               | E-12 |
| 1B 5B P <sub>1</sub> 77                                                                                                    | Set National Version                          | E-21 |
| 1B 5C P <sub>1</sub> P <sub>2</sub>                                                                                        | Set Relative Horizontal Position              | E-6  |
| 1B 62 P <sub>1</sub> 00                                                                                                    | Clear Vertical Tabs in Channel P <sub>1</sub> | E-4  |
| 1B 62 m P <sub>1</sub> P <sub>2</sub> P <sub>9</sub> 00                                                                    | Set Vertical Tab in Channel P <sub>1</sub>    | E-4  |
| 1B 63 P <sub>1</sub> P <sub>2</sub>                                                                                        | Set Horizontal Motion Index (HMI)             | E-17 |

|   | 0  | 1  | 2  | 3  | 4  | 5  | 6   | 7   | 8   | 9   | Α   | В   | С   | D   | E   | F   |
|---|----|----|----|----|----|----|-----|-----|-----|-----|-----|-----|-----|-----|-----|-----|
| 0 | 0  | 16 | 32 | 48 | 64 | 80 | 96  | 112 | 128 | 144 | 160 | 176 | 192 | 208 | 224 | 240 |
| 1 | 1  | 17 | 33 | 49 | 65 | 81 | 97  | 113 | 129 | 145 | 161 | 177 | 193 | 209 | 225 | 241 |
| 2 | 2  | 18 | 34 | 50 | 66 | 82 | 98  | 114 | 130 | 146 | 162 | 178 | 194 | 210 | 226 | 242 |
| 3 | 3  | 19 | 35 | 51 | 67 | 83 | 99  | 115 | 131 | 147 | 163 | 179 | 195 | 211 | 227 | 243 |
| 4 | 4  | 20 | 36 | 52 | 68 | 84 | 100 | 116 | 132 | 148 | 164 | 180 | 196 | 212 | 228 | 244 |
| 5 | 5  | 21 | 37 | 53 | 69 | 85 | 101 | 117 | 133 | 149 | 165 | 181 | 197 | 213 | 229 | 245 |
| 6 | 6  | 22 | 38 | 54 | 70 | 86 | 102 | 118 | 134 | 150 | 166 | 182 | 198 | 214 | 230 | 246 |
| 7 | 7  | 23 | 39 | 55 | 71 | 87 | 103 | 119 | 135 | 151 | 167 | 183 | 199 | 215 | 231 | 247 |
| 8 | 8  | 24 | 40 | 56 | 72 | 88 | 104 | 120 | 136 | 152 | 168 | 184 | 200 | 216 | 232 | 248 |
| 9 | 9  | 25 | 41 | 57 | 73 | 89 | 105 | 121 | 137 | 153 | 269 | 185 | 201 | 217 | 233 | 249 |
| Α | 10 | 26 | 42 | 58 | 74 | 90 | 106 | 122 | 138 | 154 | 170 | 186 | 202 | 218 | 234 | 250 |
| В | 11 | 27 | 43 | 59 | 75 | 91 | 107 | 123 | 139 | 155 | 171 | 187 | 203 | 219 | 235 | 251 |
| С | 12 | 28 | 44 | 60 | 76 | 92 | 108 | 124 | 140 | 156 | 172 | 188 | 204 | 220 | 236 | 252 |
| D | 13 | 29 | 45 | 61 | 77 | 93 | 109 | 125 | 141 | 157 | 173 | 189 | 205 | 221 | 237 | 253 |
| E | 14 | 30 | 46 | 62 | 78 | 94 | 110 | 126 | 142 | 158 | 174 | 190 | 206 | 222 | 238 | 254 |
| F | 15 | 31 | 47 | 63 | 79 | 95 | 111 | 127 | 143 | 159 | 175 | 191 | 207 | 223 | 239 | 255 |

# Appendix F Barcode Quick Reference

#### Introduction

The barcode print facility is available in all three emulations.

Programming There are three escape sequences to print barcodes

The first sequence is to define the Barcode Header. The type of barcode as well as all parameters are selected by a header. The header does not affect any parameters outside the barcode application and remains valid until another header is transmitted or the printer is turned off. This can be done at any time but before barcode printing.

The header has the following format: ESC [; P2; P3; P4; P5; P6; P7 \_ z Note: \_ = Space

In step two, the ESC-sequence "Set Mode Barcode (SMBC)" starts the barcode printing. ESC [  $? \ 0 \ h$ 

Finally, the ESC-sequence "Reset Mode Barcode (RMBC)" will stop printing. ESC [ ? 0 |

*Note:* Between SMBC and RMBC are only printable characters tolerated (no CR or LF).

### Barcode Header

| Format | Function/Parameter                                                                                                    | Hex Code                                        |
|--------|----------------------------------------------------------------------------------------------------|-------------------------------------------------|
| ВН     | Barcode Header<br>P2 = Barcode type;<br>P3 = Height of barcode;<br>P4 = Width of thin bars;<br>P5 = Width of thin gaps;<br>P6 = Ratio width to height;<br>P7 = Uni/Bidirectional printing | 1B 5B 3B P2 3B P3 3B P4 3B P5 3B P6 3B P7 20 7A |
| SMBC   | Start of Barcode                                                                                                    | 1B 5B 3F 30 68                                  |
| RMBC   | Stop Barcode                                                                                                    | 1B 5B 3F 30 6C                                  |

### Barcode Header Parameters

## Barcode Type

| Parameter | Description  | Function                                                                                                    |
|-----------|--------------|----------------------------------------------------------------------------------------------------|
| P2        | Barcode Type | <ul><li>Horizontal, Vertical with or without readable Text</li><li>default = 101 (Code 39 horizontal</li></ul> |

| Туре               | horizontal | horizontal +<br>human readable<br>text | vertical       | vertical + human<br>readable text |
|--------------------|------------|----------------------------------------|----------------|-----------------------------------|
| Code 39            | 101        | 201                                    | 301            | 401                               |
| 2 of 5 industrial  | 102        | 202                                    | 302            | 402                               |
| 2 or 5 interleaved | 103        | 203                                    | 303            | 403                               |
| Codabar (Monarch)  | 104        | 204                                    | 304            | 404                               |
| EAN 8              | 105        | 205                                    | not applicable | not applicable                    |
| EAN 13             | 106        | 206                                    | not applicable | not applicable                    |
| Code 93            | 107        | 207                                    | 307            | 407                               |

| Туре               | horizontal | horizontal +<br>human readable<br>text | vertical       | vertical + human<br>readable text |
|--------------------|------------|----------------------------------------|----------------|-----------------------------------|
| MSI Mod 10/10      | 108        | 208                                    | 308            | 408                               |
| UPC-E              | 109        | 209                                    | not applicable | not applicable                    |
| UPC-A              | 110        | 210                                    | not applicable | not applicable                    |
| Code 128 (EAN 128) | 111        | 211                                    | 311            | 411                               |
| Postnet            | 112        | not applicable                         | not applicable | not applicable                    |
| KIX RM4SCC, U.K.   | 113        | not applicable                         | not applicable | not applicable                    |

# Barcode Height

| Parameter | Description       | Function                                                                                                    |
|-----------|-------------------|----------------------------------------------------------------------------------------------------|
| Ρ3        | Height of barcode | <ul> <li>default: <sup>3</sup>/<sub>12</sub> " - 0.64 cm</li> <li>All characters in a line are automatically repeated according to the selected barcode height. This is also true for plain text!</li> <li>P3 * <sup>1</sup>/<sub>12</sub> "</li> <li>possible values from:</li> <li>0 to 40 (30H to 34H30H) or (48D to 52D48D) for vertical barcodes</li> <li>0 to 99 (30H to 39H39H) or (48D to 57D57D) for horizontal barcodes</li> </ul> |

| Barcode  | Height in % of barcode length | minimum height in mm |
|----------|-------------------------------|----------------------|
| Code 39  | 25                            | 20 (0.8")            |
| Codabar  | 25                            | 20 (0.8")            |
| Code 93  | 15                            | 6.25 (0.25")         |
| Code 128 | 15                            | 6.25 (0.25")         |

# Barcode Width (Thin bars)

| Parameter | Description            | Function                                                                                                    |  |  |
|-----------|------------------------|----------------------------------------------------------------------------------------------------|--|--|
| P4        | Width of the thin bars | <ul> <li>default: <sup>2</sup>/<sub>144</sub> = 0.35 mm</li> <li><i>Note:</i> The width of bars and gaps should be equal.<br/>For this, the parameters P4 and P5 should<br/>not deviate more than one step</li> </ul> |  |  |

#### for horizontal Barcode

| P4 | hex | dec | inch  | mm   |
|----|-----|-----|-------|------|
| 0  | 30  | 48  | 2/144 | 0,35 |
| 1  | 31  | 49  | 3/144 | 0,53 |
| 2  | 32  | 50  | 4/144 | 0,70 |
| 3  | 33  | 51  | 5/144 | 0,88 |
| 4  | 34  | 52  | 6/144 | 1,05 |
| 5  | 35  | 53  | 7/144 | 1,23 |
| 6  | 36  | 54  | 8/144 | 1,41 |
| 7  | 37  | 55  | 9/144 | 1,58 |

#### for vertical Barcode

| P4 | hex | dec | inch  | mm   |
|----|-----|-----|-------|------|
| 0  | 30  | 48  | 2/180 | 0,28 |
| 1  | 31  | 49  | 3/180 | 0,42 |
| 2  | 32  | 50  | 4/180 | 0,56 |
| 3  | 33  | 51  | 5/180 | 0,70 |
| 4  | 34  | 52  | 6/180 | 0,85 |
| 5  | 35  | 53  | 7/180 | 0,99 |
| 6  | 36  | 54  | 8/180 | 1,12 |
| 7  | 37  | 55  | 9/180 | 1,27 |

## Barcode Width (Thin gaps)

| Parameter | Description            | Function                                                                                                    |  |
|-----------|------------------------|----------------------------------------------------------------------------------------------------|--|
| Ρ5        | Width of the thin gaps | <ul> <li>default: <sup>2</sup>/<sub>180</sub> = 0.35 mm</li> <li><i>Note:</i> The width of bars and gaps should be equal.<br/>For this, the parameters P4 and P5 should<br/>not deviate more than one step</li> </ul> |  |

#### for horizontal Barcode

| P4 | hex | dec | inch  | mm   |
|----|-----|-----|-------|------|
| 0  | 30  | 48  | 2/144 | 0,35 |
| 1  | 31  | 49  | 3/144 | 0,53 |
| 2  | 32  | 50  | 4/144 | 0,70 |
| 3  | 33  | 51  | 5/144 | 0,88 |
| 4  | 34  | 52  | 6/144 | 1,05 |
| 5  | 35  | 53  | 7/144 | 1,23 |
| 6  | 36  | 54  | 8/144 | 1,41 |
| 7  | 37  | 55  | 9/144 | 1,58 |

#### for vertical Barcode

| P4 | hex | dec | inch  | mm   |
|----|-----|-----|-------|------|
| 0  | 30  | 48  | 2/180 | 0,28 |
| 1  | 31  | 49  | 3/180 | 0,42 |
| 2  | 32  | 50  | 4/180 | 0,56 |
| 3  | 33  | 51  | 5/180 | 0,70 |
| 4  | 34  | 52  | 6/180 | 0,85 |
| 5  | 35  | 53  | 7/180 | 0,99 |
| 6  | 36  | 54  | 8/180 | 1,12 |
| 7  | 37  | 55  | 9/180 | 1,27 |

### Barcode Ratio Width to Thin

| Parameter | Description         | Function                      |
|-----------|---------------------|-------------------------------|
| P6        | Ratio Width to Thin | • default: <b>0</b> (2 to 1)) |

| P6 | Code 39<br>2 of 5 industrial<br>2 of 5 interleaved<br>Codabar<br>Code 93<br>MSI mod 10/10<br>Code 128 | EAN 8<br>EAN 13<br>UPC-A<br>UPC-E |
|----|----------------------------------------------------------------------------------------------------|-----------------------------------|
| 0  | 2.0 to 1                                                                                              | SC3                               |
| 1  | 2.5 to 1                                                                                              | SC6                               |
| 2  | 3.0 to 1                                                                                              | SC9                               |
| 3  | 3.5 to 1                                                                                              | SC3                               |

*Note:* Code 93, MSI 10/10, Code 128 are fixed 2.0 to 1 Best results for Code 39, 2 of 5 industrial, 2 of 5 interleaved and Codabar with 2.5 to 1

### **Barcode Printing Direction**

| Parameter | Description                                   | Function                                                                                                    |  |
|-----------|-----------------------------------------------|----------------------------------------------------------------------------------------------------|--|
| Р7        | Uni-directional or bi-directional<br>printing | <ul> <li>values are:</li> <li>or not programmed means no changes</li> <li>uni-directional printing in LQ</li> <li>bi-directional printing in LQ</li> <li>uni-directional printing in NLQ</li> <li>bi-directional printing in NLQ</li> </ul> |  |

### Start Position of Barcode Printing

The start position for barcode printing is the current print position. For both horizontal and vertical printing, the print position after printing barcodes is the same line as the start position next to the barcode printed.

| Barcode Progra                                                                                                    | nming Examples                                                                                                    |  |  |  |  |  |
|----------------------------------------------------------------------------------------------------|----------------------------------------------------------------------------------------------------|--|--|--|--|--|
| <i>Note:</i> All example<br>"P7" is not                                                                                                    | All examples are coded in standard uni-directional printing - that means the parameter "P7" is not used.          |  |  |  |  |  |
| In the following examples, stands for "Space".<br>print position. The red square before and after the printed<br>barcode indicates the actual print position.<br>Between Start Barcode and Stop Barcode are only printable characters tolerated<br>(no CR or LF). |                                                                                                    |  |  |  |  |  |
| Barcode Example                                                                                                    | for Code 39 (with redable Text)                                                                                   |  |  |  |  |  |
| Barcode Header:<br>ASC<br>HEX                                                                                                    | ESC[; P2; P3; P4; P5; P6; P7 _ z<br>II ESC[; 201;8;1;1;1; z<br>IB 5B 3B 32 30 31 3B 38 3B 31 3B 31 3B 31 3B 20 7A |  |  |  |  |  |
| Start Barcode: ASC<br>HE>                                                                                                    | II ESC [ ? 0 h<br>1B 5B 3E 30 68                                                                                  |  |  |  |  |  |
| Data: ASC                                                                                                    | II * C O D E 3 9 *                                                                                                |  |  |  |  |  |
| Info: The start / sto                                                                                                    | op characters (*) must be given in the text.                                                                      |  |  |  |  |  |
| Stop Barcode: ASC<br>HEX                                                                                                    | I       ESC [ ? 0 ]         I       B 5B 3E 30 6C                                                                 |  |  |  |  |  |
|                                                                                                    | Appendix F-7                                                                                                    |  |  |  |  |  |

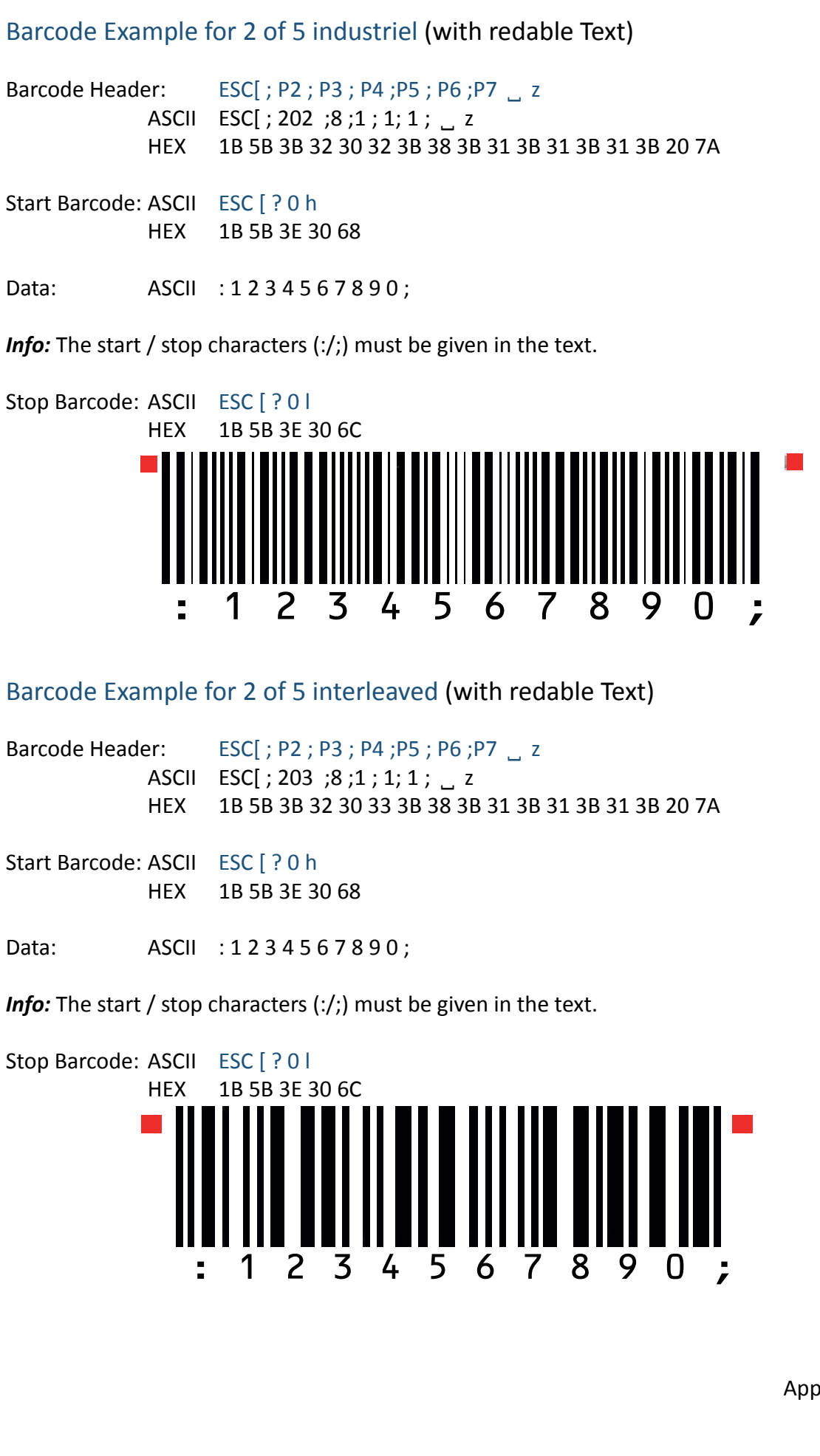

Barcode Example for Codabar Monarch (with redable Text)

Barcode Header: ESC[; P2; P3; P4; P5; P6; P7 ... z ASCII ESC[; 204; 8; 1; 1; 1; \_ z HEX 1B 5B 3B 32 30 34 3B 38 3B 31 3B 31 3B 31 3B 20 7A Start Barcode: ASCII ESC [ ? 0 h HEX 1B 5B 3E 30 68 Data: ASCII :01234567890; *Info:* The start / stop characters (a/t) must be given in the text. Stop Barcode: ASCII ESC [ ? 0 ] HEX 1B 5B 3E 30 6C 2 3 5 8 0 1 4 6 7 9 t а Barcode Example for EAN 8 (with redable Text) Barcode Header: ESC[; P2; P3; P4; P5; P6; P7 \_ z ASCII ESC[; 205;8;;;; ] z 1B 5B 3B 32 30 35 3B 38 3B 3B 3B 3B 20 7A HEX Start Barcode: ASCII ESC [ ? 0 h HEX 1B 5B 3E 30 68 Data: ASCII 40123455 Info: No Start or Stop character needed Stop Barcode: ASCII ESC [ ? 0 | 1B 5B 3E 30 6C HEX 5 2  $\mathbf{O}$ 

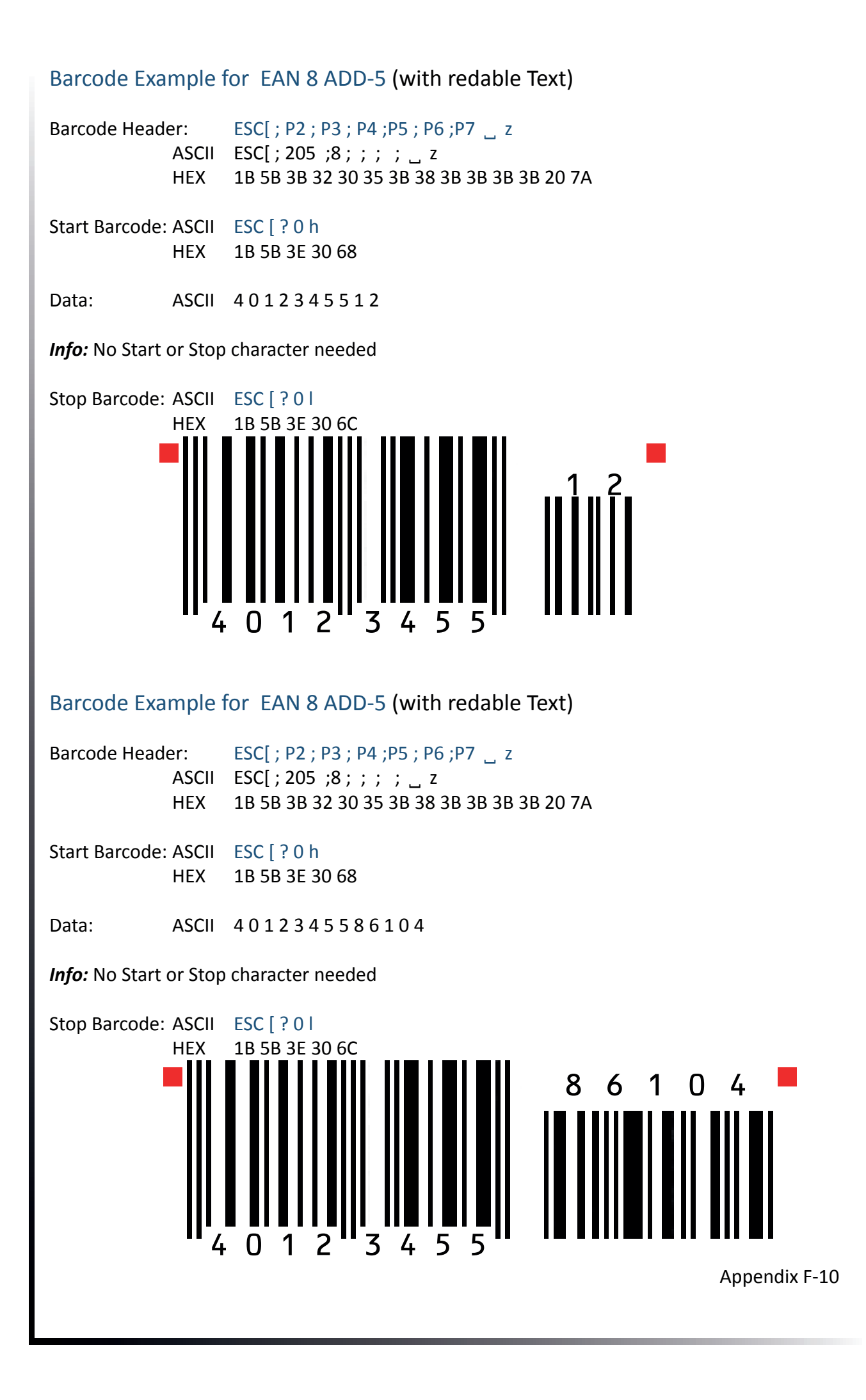

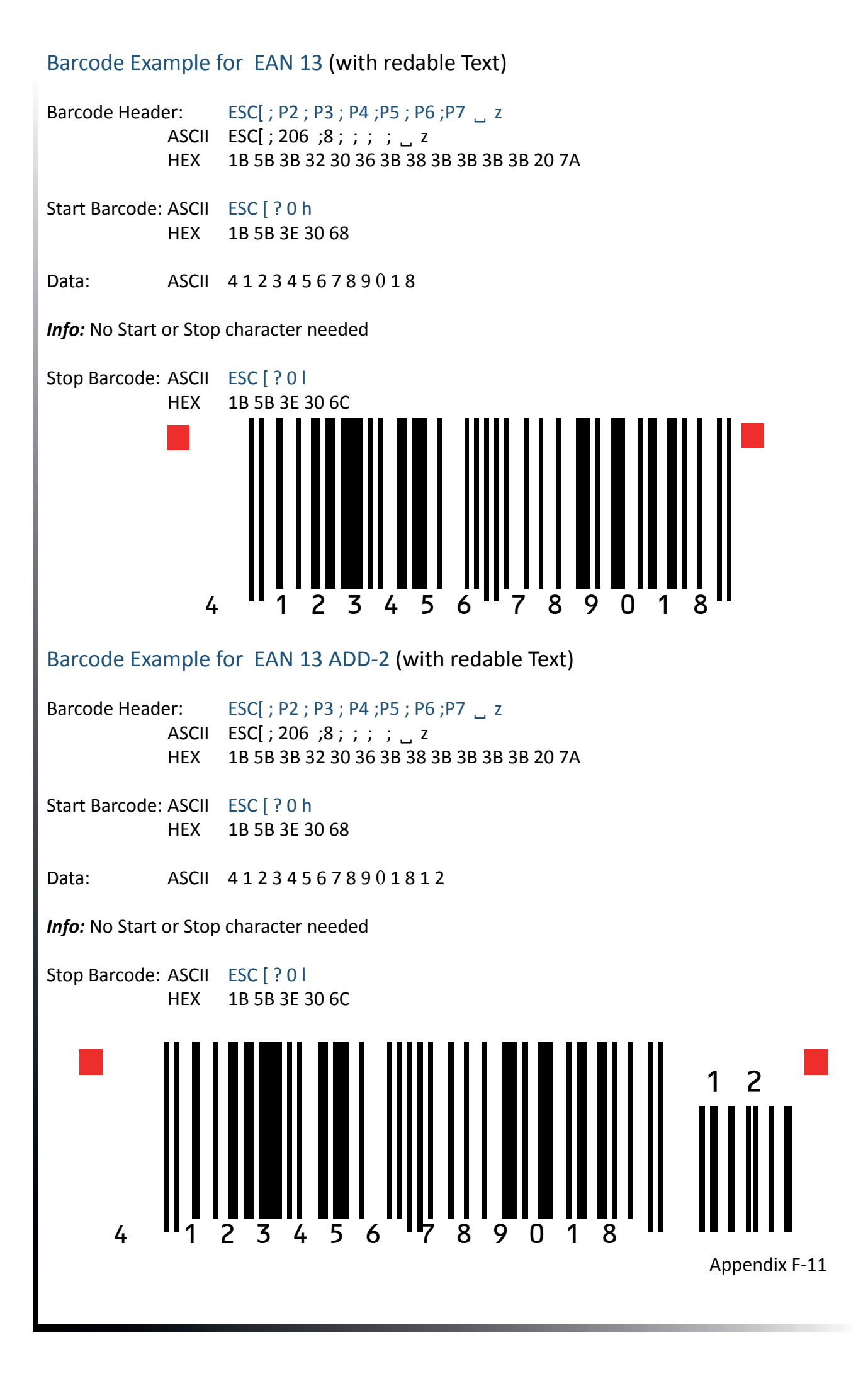

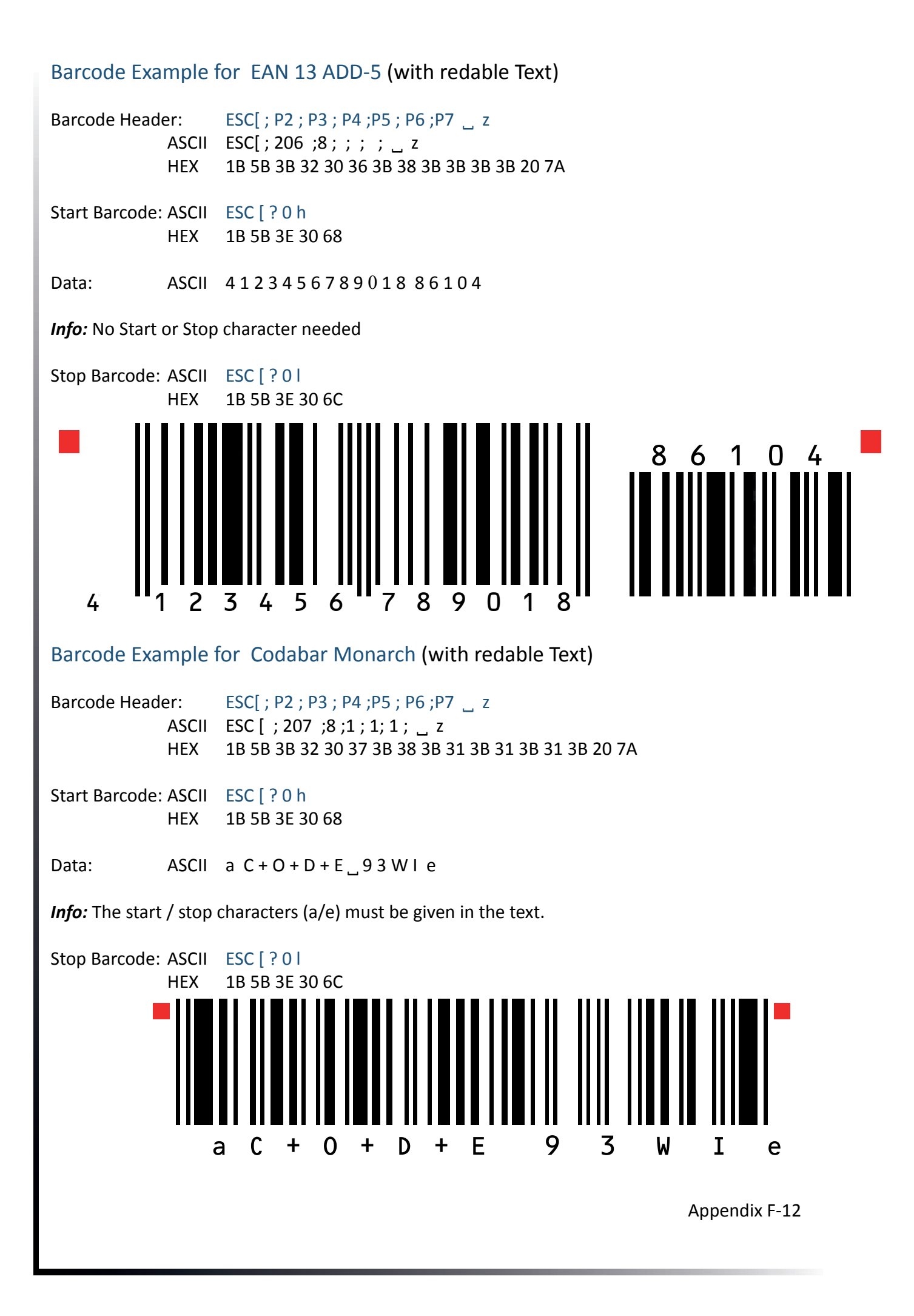

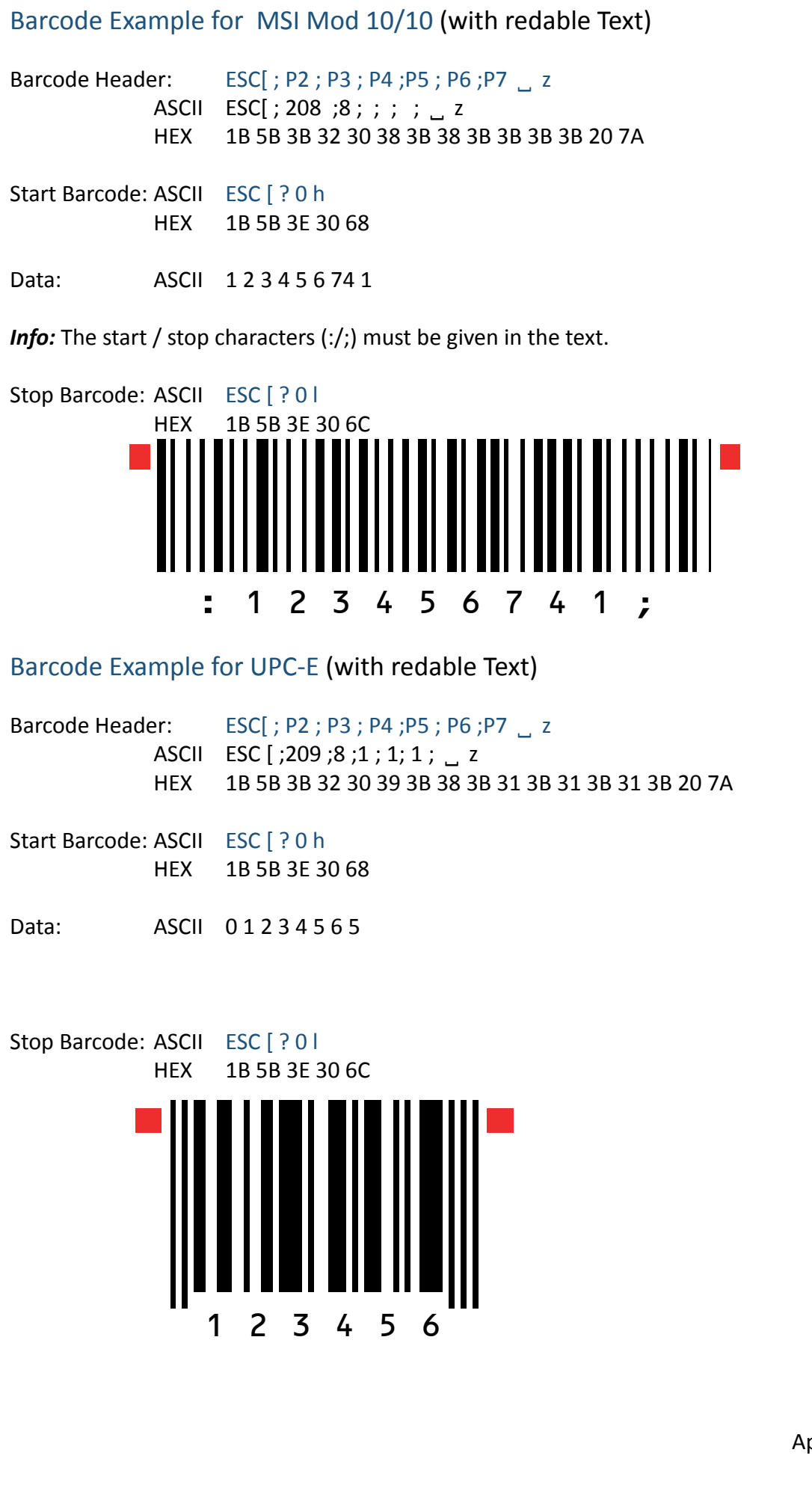

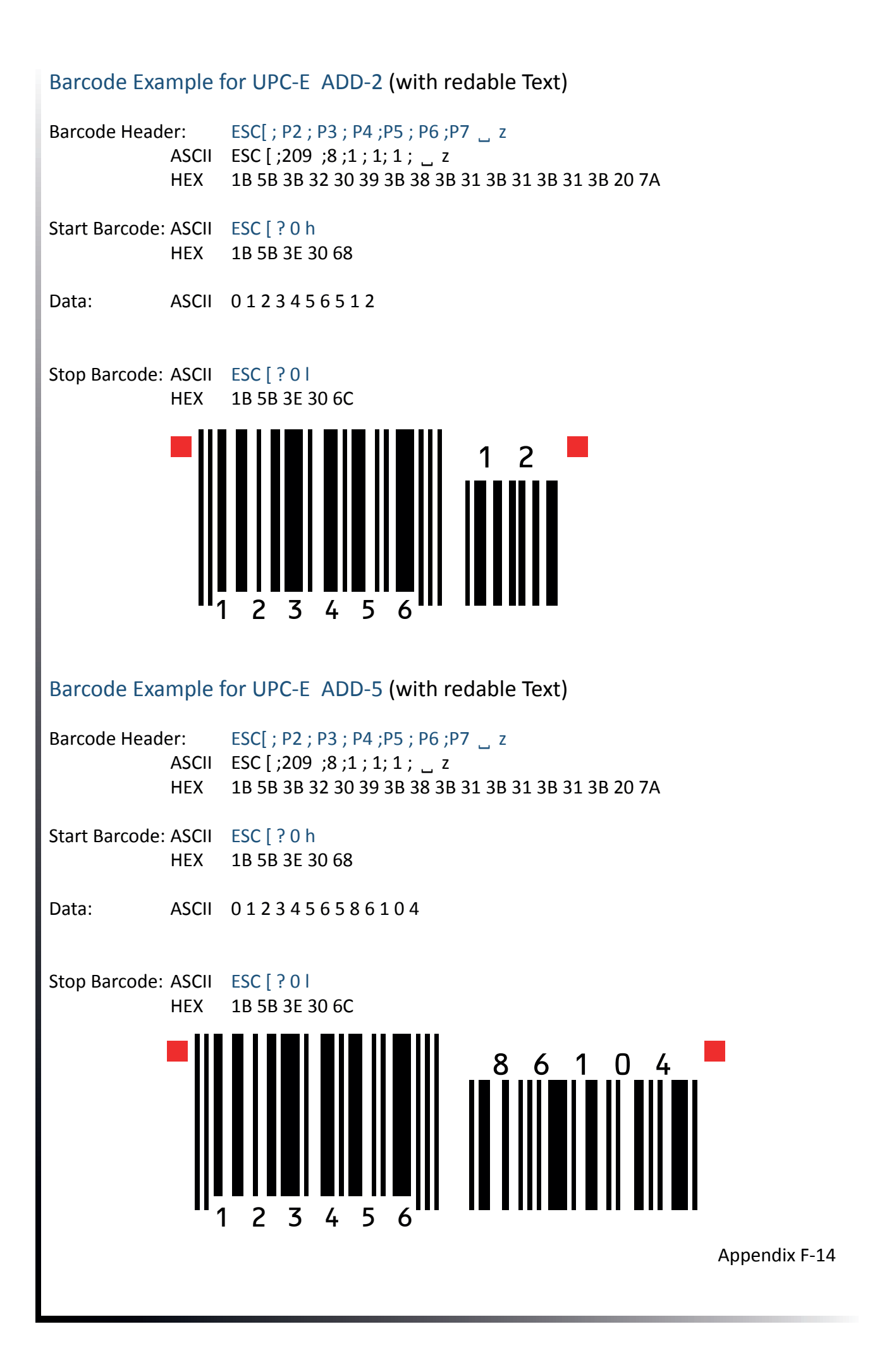

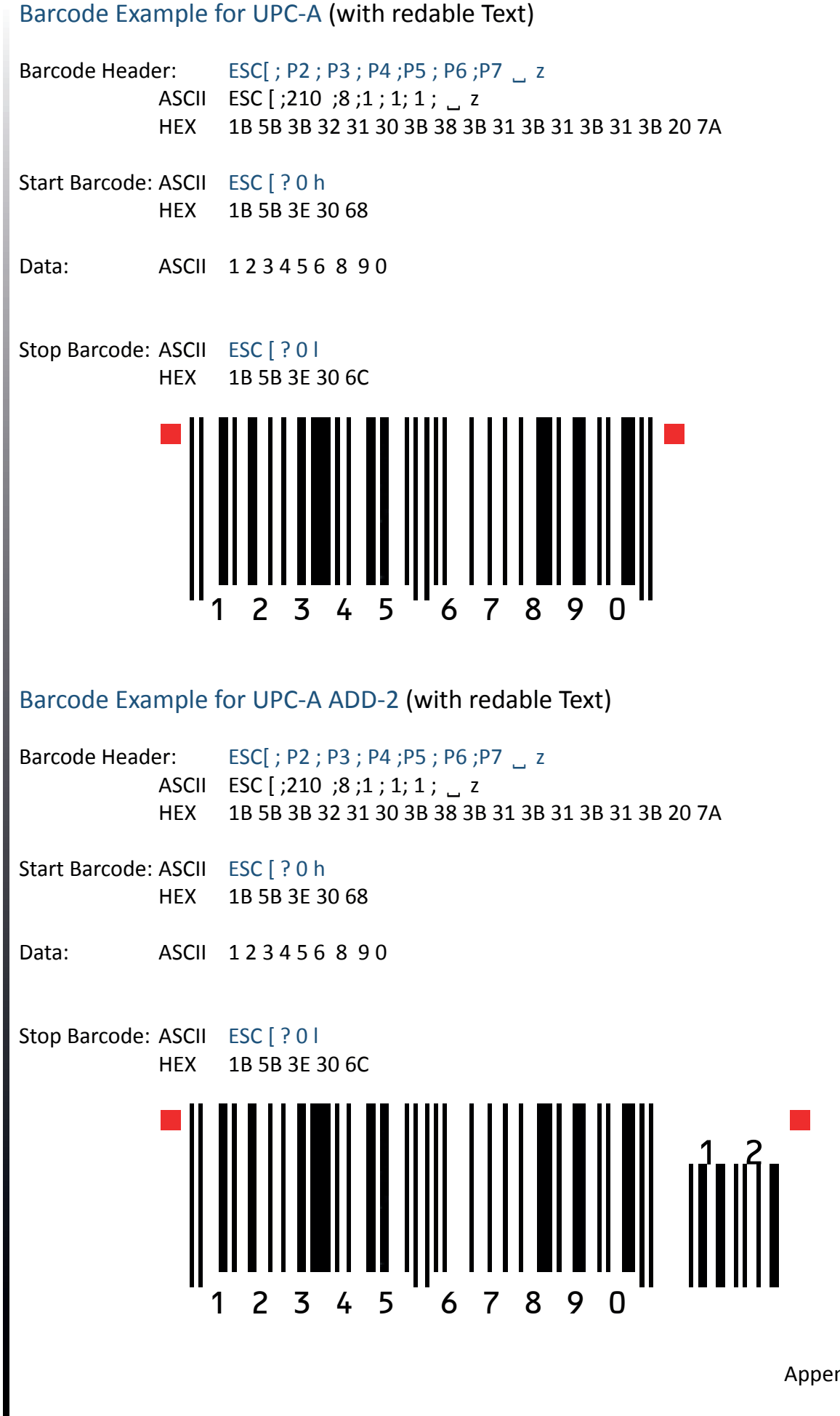

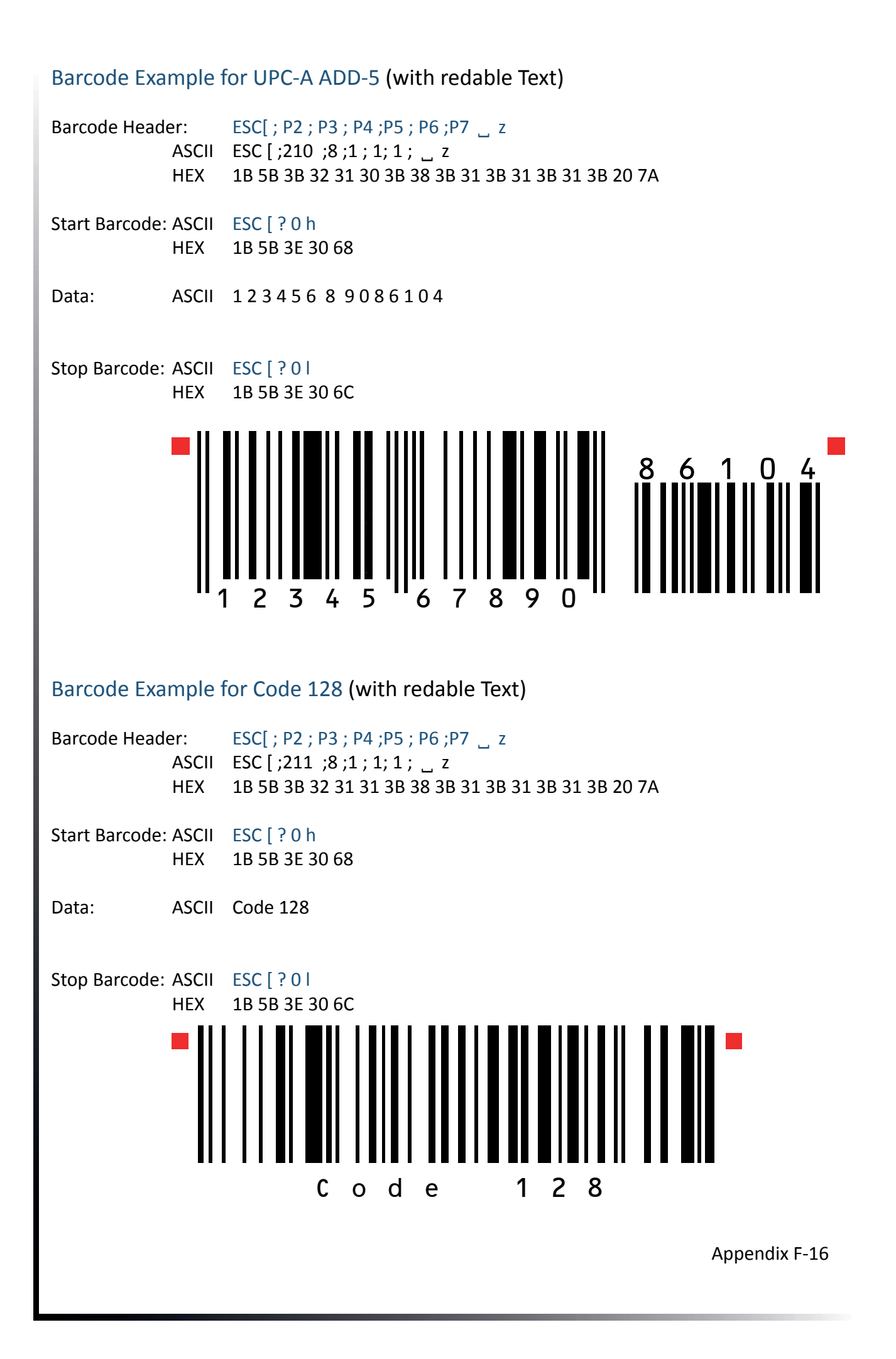

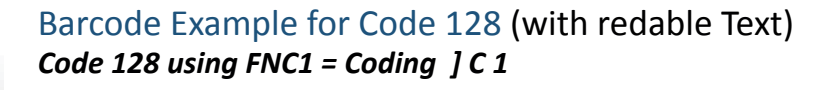

Barcode Header: ESC[; P2; P3; P4; P5; P6; P7 \_ z ASCII ESC[;211;8;1;1; \_ z HEX 1B 5B 3B 32 31 31 3B 38 3B 31 3B 31 3B 31 3B 20 7A

Start Barcode: ASCII ESC [ ? 0 h HEX 1B 5B 3E 30 68

Data: ASCII ] C100340123451234567895

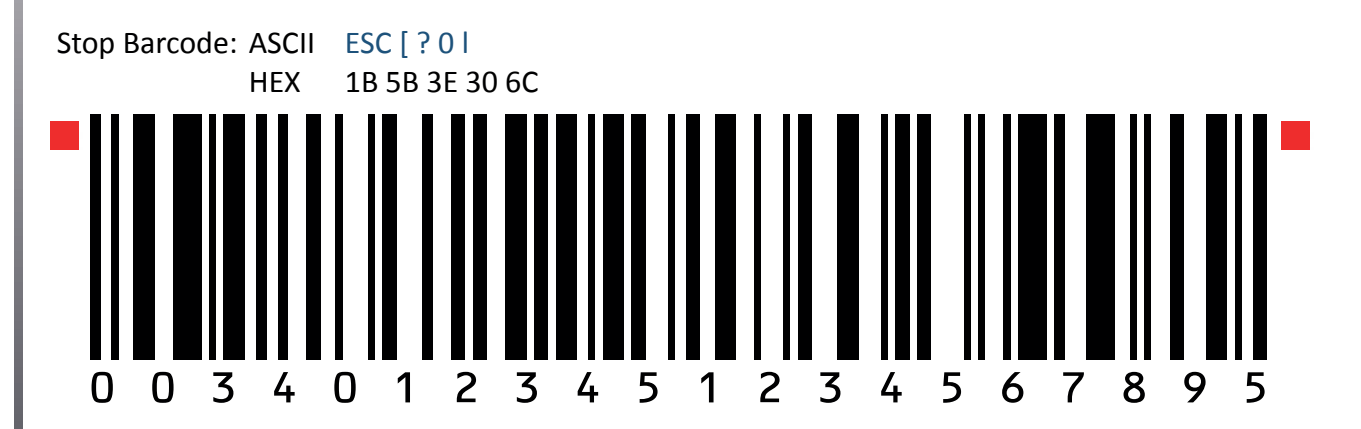

#### Barcode Example for POSTNET

| er:                         | ESC[ ; P2 ; P3 ; P4 ;P5 ; P6 ;P7 _ z                                                                       |  |  |  |  |
|-----------------------------|----------------------------------------------------------------------------------------------------|--|--|--|--|
| ASCII                       | ESC [ ;212 ;;;;; _ z                                                                                       |  |  |  |  |
| HEX                         | 1B 5B 3B 32 31 32 3B 38 3B 31 3B 31 3B 31 3B 20 7A                                                         |  |  |  |  |
| ASCII                       | ESC [ ? 0 h                                                                                                |  |  |  |  |
| HEX                         | 1B 5B 3E 30 68                                                                                             |  |  |  |  |
| ASCII                       | 1 2 3 4 5 6 7 8 9 0 1                                                                                      |  |  |  |  |
| ASCII                       | ESC [ ? 0                                                                                                  |  |  |  |  |
| HEX                         | 1B 5B 3E 30 6C                                                                                             |  |  |  |  |
| ASCII                       | CR CR LS                                                                                                   |  |  |  |  |
| Mark Pollan CR LF           |                                                                                                    |  |  |  |  |
| 101 main St CR LF           |                                                                                                    |  |  |  |  |
| Anytown US 12345-6789 CR LF |                                                                                                    |  |  |  |  |
| ll.                         | $[\dots] [\dots] \dots [\dots] \dots [\dots] \dots \dots \dots \dots \dots \dots \dots \dots \dots \dots $ |  |  |  |  |
| ollan                       |                                                                                                    |  |  |  |  |
| 101 main St                 |                                                                                                    |  |  |  |  |
| n US 1                      | 2345-6789                                                                                                  |  |  |  |  |
|                             | rr:<br>ASCII<br>HEX<br>ASCII<br>HEX<br>ASCII<br>HEX<br>ASCII<br>Mark P<br>101 ma<br>Anytow                 |  |  |  |  |
Barcode Example for KIX - PTT, Post Nederland (Klant IndeX) RM4SCC, U.K. (Royal Mail 4 State Customer Code)

All Barcodes can also be printer in landscape mode, depanding on Barcode Header.

Appendix F-18